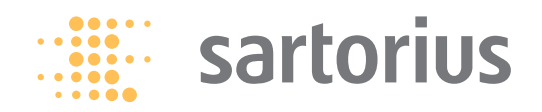

Istruzioni per l'uso

# Serie Sartorius Combics

Indicatori, modelli CAISL1, CAISL2, CAIS1, CAIS2

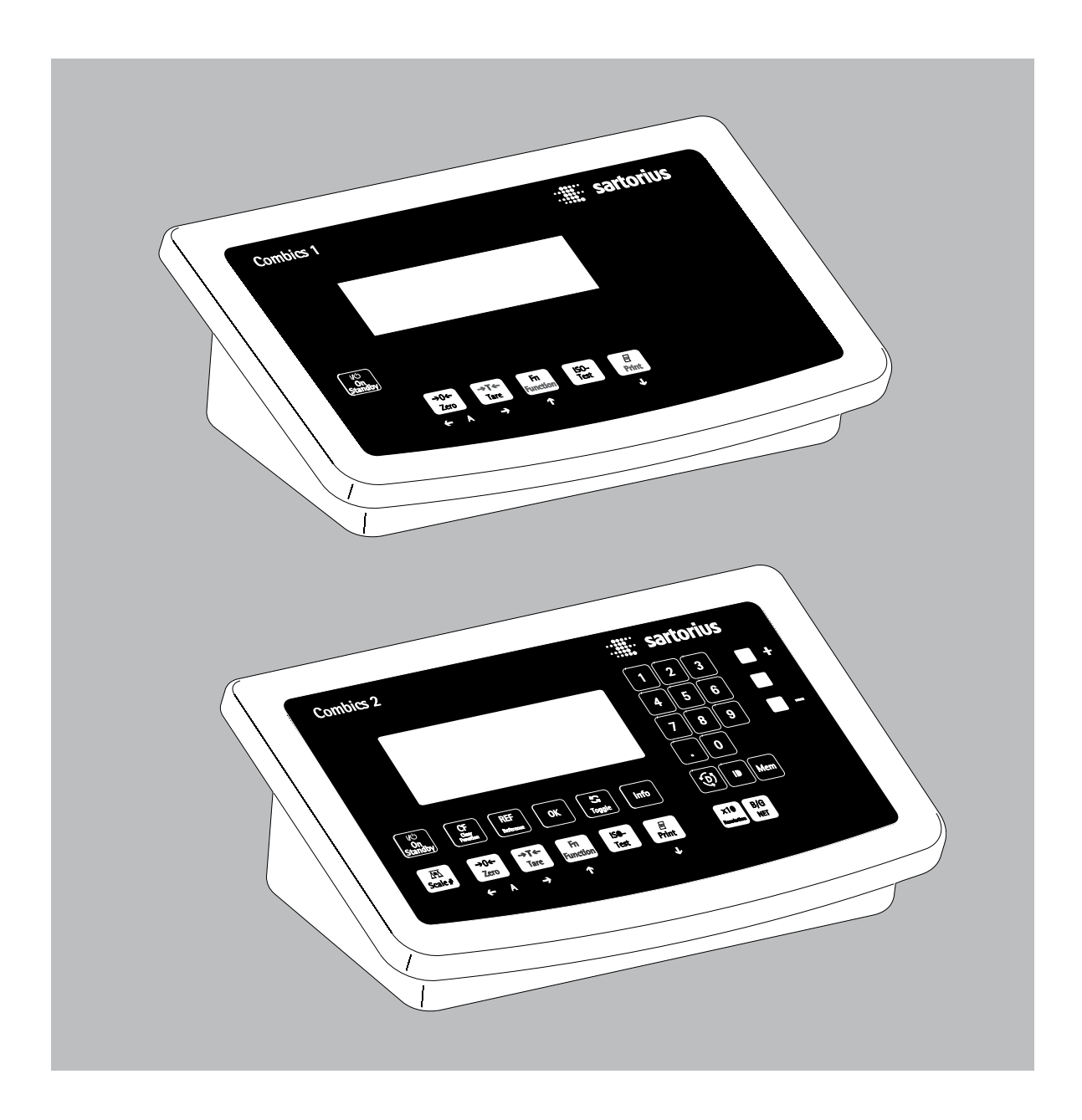

## 

98648-018-26

# Indice

| Informazioni relative al manuale                      | 3   |
|-------------------------------------------------------|-----|
| Istruzioni di sicurezza e avvertenze                  | 4   |
| Descrizione apparecchio                               | 6   |
| Uso previsto                                          | 6   |
| Visione d'insieme dell'apparecchio                    | 7   |
| Installazione                                         | 8   |
| Messa in funzione                                     | 9   |
| Collegare la piattaforma di pesatura: Combics 1       | 11  |
| Collegare la(e) piattaforma(e) di pesatura: Combics 2 | 12  |
| Schema di assegnazione dei pin                        | 13  |
| Configurazione della piattaforma di pesatura          | 17  |
| Modalità Servizio                                     | 17  |
| Convertitore analogico/digitale (C. A/D)              | 19  |
| Immissione dei pesi di regolazione e linearizzazione  | 26  |
| Assegnazione della funzione del tasto [50-            | 26  |
| Linearizzazione esterna                               | 27  |
| Impostazione del precarico                            | 28  |
| Cancellazione del precarico                           | 29  |
| Regolazione senza pesi                                | 30  |
| Sistema di comando                                    | 31  |
| Accendere l'apparecchio                               | 31  |
| Sistema di comando del menu                           | 35  |
| Impostazioni                                          | 37  |
| Impostazione della protezione con password            | 38  |
| Modo operativo                                        | 40  |
| Pesata                                                | 40  |
| Calibrazione, regolazione                             | 47  |
| Funzione SQmin                                        | 49  |
| Identificazione individuale (Identificatore)          | 51  |
| Programmi applicativi                                 | 53  |
| Conteggio 🚵 (Combics 2)                               | 54  |
| Misurazione neutrale 🙏 🞵 (Combics 2)                  | 59  |
| Formazione della media (pesata di animali) 🖄          |     |
| (Combics 2)                                           | 63  |
| Pesata in percentuale <b>%</b> (Combics 2)            | 67  |
| Pesata di controllo +/- 🔀 (Combics 2)                 | 72  |
| Classificazione 🛆 (Combics 2)                         | 80  |
| Sommatoria $\Sigma$ (Combics 2)                       | 85  |
| Totale netto 🕹 (Combics 2)                            | 89  |
| Combinazione delle applicazioni                       | 93  |
| Configurazione della stampa del protocollo            | 96  |
| Memoria dati dei prodotti (Combics 2)                 | 100 |

| Interfacce dati                           | 102 |
|-------------------------------------------|-----|
| Configurazione dell'interfaccia dati come |     |
| interfaccia di comunicazione(PROT.IRT.)   | 105 |
| Formato dei dati in ingresso              | 106 |
| Formato dei dati in uscita                | 107 |
| Configurazione dell'interfaccia dati      |     |
| come interfaccia stampante (STAMPAN)      | 110 |
| Configurazione dell'emissione di stampa   | 111 |
| Protocollo GMP                            | 111 |
| Esempi di protocolli                      | 113 |
| Messaggi di errore                        | 115 |
| Cura e manutenzione                       | 116 |
| Servizio Assistenza                       | 116 |
| Riparazioni                               | 116 |
| Pulizia                                   | 116 |
| Controllo di sicurezza                    | 117 |
| Smaltimento                               | 118 |
| Dati tecnici                              | 119 |
| Dimensioni degli apparecchi               | 121 |
| Accessori                                 | 122 |
| Elenco dei documenti                      | 125 |
| Servizi offerti da Sartorius              | 125 |
| Dichiarazioni di conformità               | 126 |
| Certificato di Approvazione CE del tipo   | 129 |
| Certificato di prova                      | 130 |
| Elichette e segilli                       | 131 |
| Struttura del menu                        | 135 |
| Registro delle parole chiave              | 153 |
| Allegato: Manuale per la verifica         |     |
| di strumenti per pesare                   | 155 |
| Allegato: Password di accesso generale    | 157 |
| EX-Safety Information                     | 160 |
|                                           |     |

# Informazioni relative al manuale

- Prima di iniziare ad utilizzare l'apparecchio, leggere attentamente il presente manuale.
- Leggere attentamente le istruzioni di sicurezza.
- Il presente manuale fa parte del prodotto. Conservarlo in un luogo facilmente accessibile e sicuro.
- In caso di perdita del manuale, richiederne una copia oppure scaricarlo dal sito Web Sartorius: www.sartorius.com

#### Simboli e caratteri

In questo manuale di istruzioni sono stati impiegati i seguenti simboli e caratteri:

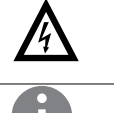

Simbolo di avvertenza di diversi tipi di pericoli. Questo simbolo appare nel capitolo relativo alla sicurezza.

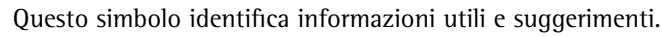

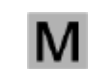

Т

Questo simbolo identifica le informazioni riguardanti l'uso legale nel campo di applicazione della direttiva del Consiglio 2009/23/CE (modelli MS...-.CE...).

Questi simboli ed altri simili indicano il tasto da pre-

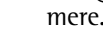

| I/心

Questi simboli indicano che il tasto deve essere premuto più volte.

Precede un'istruzione operativa

1

- Descrive il risultato di un'operazione
- 1. Per sequenze di operazioni più lunghe ...
- 2. ... l singoli passaggi vengono numerati.
- Identifica una sequenza

#### Descrizioni dei menu

Le impostazioni di menu vengono descritte in parte in forma testuale, in parte solo indicando il numero della voce di menu in modo da consentire agli utenti esperti di orientarsi in modo più rapido (per es. la «voce di menu 1.9» contiene le impostazioni dei parametri per la calibrazione/regolazione). Per passare alla visualizzare del menu numerico, selezionare «CODICI» come lingua (vedi «Impostazioni» a partire da pagina 37).

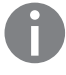

**Consulenza applicativa/Linea diretta:** Telefono: +49.551.308.4440 Telefax: +49.551.308.4449

## Istruzioni di sicurezza e avvertenze

Gli indicatori Combics sono conformi alle direttive e norme per il materiale elettrico, la compatibilità elettromagnetica e le prescrizioni di sicurezza date. Un uso non idoneo dell'apparecchio può causare dei danni a persone e cose.

Leggere attentamente il presente manuale di istruzioni prima di mettere in funzione l'apparecchio.

Si eviteranno in tal modo eventuali danni all'apparecchio stesso.

È vietato scollegare il conduttore di protezione. Utilizzare solo cavi di prolunga a norma dotati di un conduttore di protezione.

Se l'apparecchio o il cavo di alimentazione presenta danni visibili: disinserire la tensione di alimentazione e mettere in sicurezza l'apparecchio per impedirne l'ulteriore utilizzo.

 $\land$ 

Prima di collegare o scollegare apparecchi periferici alle/dalle uscite dati, staccare l'indicatore dalla rete elettrica.

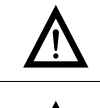

L'apparecchio può essere aperto solo da tecnici qualificati che effettuano i lavori di riparazione secondo gli standard Sartorius.

Qualora vengano usati dispositivi elettrici in installazioni o in condizioni ambientali che richiedono maggiori standard di sicurezza, bisogna conformarsi alle prescrizioni contenute nei regolamenti specifici per l'installazione vigenti nel Paese di utilizzo.

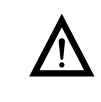

Il gestore risponde in prima persona di qualsiasi modifica apportata all'apparecchio così come della realizzazione dei collegamenti con cavi o apparecchi non forniti da Sartorius ed è tenuto a eseguire i dovuti controlli e le eventuali correzioni. A richiesta la Sartorius mette a disposizione informazioni sulla qualità di funzionamento dell'apparecchio (secondo le norme sull'immunità ai disturbi).

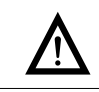

Non esporre inutilmente l'apparecchio a temperature estreme, vapori chimici aggressivi, umidità, urti e vibrazioni.

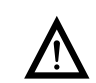

Pulire l'apparecchio attenendosi alle istruzioni per la pulizia: vedere il capitolo «Cura e manutenzione».

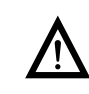

L'esposizione a influenze elettromagnetiche molto forti può avere degli effetti sul valore di lettura. Una volta scomparso l'effetto di disturbo, il prodotto è di nuovo utilizzabile secondo la destinazione d'uso.

#### Pericolo di esplosione!

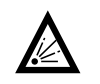

Non impiegare l'apparecchio in aree a rischio di esplosione.

### Installazione

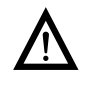

Attenzione se si utilizza un cavo di collegamento RS232 già confezionato: cavi RS232 di altri costruttori hanno spesso un'altra assegnazione dei pin e non possono essere usati per gli apparecchi Sartorius. Pertanto prima di connetterli, si consiglia di controllare gli schemi di collegamento e di staccare le linee collegate che differiscono.

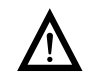

Gli accessori e le opzioni Sartorius sono stati studiati appositamente un utilizzo ottimale con l'apparecchio. Non ricorrere a soluzioni fai-da-te. Il gestore risponde in prima persona di qualsiasi modifica apportata all'apparecchio così come della realizzazione dei collegamenti con cavi o apparecchi non forniti da Sartorius ed è tenuto a eseguire i dovuti controlli e le eventuali correzioni. A richiesta la Sartorius mette a disposizioni informazioni sulla qualità di funzionamento dell'apparecchio (secondo le norme sull'immunità ai disturbi).

Nel caso sorgessero dei problemi con l'apparecchio, rivolgersi al Servizio Assistenza Sartorius di competenza.

#### **Protezione IP**

Livello di protezione dell'alloggiamento:

- Tutti i modelli soddisfano il grado di protezione IP44 (IP65 come accessorio)
  - 1 modelli «IP65» soddisfano il grado di protezione IP65.
  - La protezione dell'indicatore IP65/IP69K viene garantita solo se è montata la guarnizione di gomma e la spina è ben inserita (tutti i tappi di chiusura sono avvitati saldamente). L'installazione delle piattaforme di pesatura deve essere eseguita e controllata da un tecnico specializzato.
  - Se in un secondo momento viene installata un'uscita dati o un attacco di batterie ricaricabili, conservare i tappi protettivi. Proteggere l'uscita dati da vapori, umidità e sporco con un tappo o altro tipo di copertura.

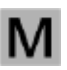

#### Impiego dello strumento per pesare in metrologia legale

- Se l'indicatore è collegato ad una piattaforma di pesatura e la bilancia che ne deriva deve essere sottoposta a verifica metrica, osservare le disposizioni vigenti in materia.
- Se si collegano piattaforme di pesatura Sartorius, osservare le indicazioni contenute nell'allegato «Manuale per la verifica di strumenti per pesare» e nella dichiarazione di conformità che contiene un elenco dei campi di pesata approvati.
- A garanzia della verifica degli apparecchi viene applicato un sigillo adesivo con il logo «Sartorius». Il tentativo di togliere uno di questi sigilli ne comporterebbe la rottura e questo annullerebbe la validità della verifica. In questo caso bisognerà procedere ad una nuova verifica metrica nel rispetto delle leggi e regolamenti nazionali.

## **Descrizione** apparecchio

Gli indicatori Combics sono:

- robusti e durevoli (alloggiamento in acciaio inossidabile)
- facili da pulire e da disinfettare
- facili da comandare grazie a:
  - grande display retroilluminato (14 segmenti)
- grandi tasti con punto di pressione chiaramente percepibile
- utilizzabili indipendentemente dal luogo di installazione della piattaforma
- utilizzabili in modo versatile grazie alle diverse interfacce
- sicuri contro modifiche non autorizzate dei parametri operativi grazie alla password di protezione

Combics 1 dispone di pratiche funzioni quali:

- facile calibrazione mediante un tasto appropriato
- taratura automatica quando si pone un carico sulla piattaforma
- possibilità di collegare una memoria alibi
- batterie ricaricabili interne
- stampa automatica quando si pone un carico sulla piattaforma
- stampa configurabile
- Flex Print

Combics 2 facilita e velocizza le procedure di routine mediante:

- programmi applicativi integrati (in parte combinabili):
  - conteggio
  - misurazione neutrale
  - formazione della media (pesata di animali)
  - pesata in percentuale
  - pesata di controllo +/-
  - classificazione
  - sommatoria
  - totale netto
- inizializzazione automatica all'accensione della bilancia
- taratura automatica quando si pone un carico sulla bilancia
- possibilità di comando da due computer esterni mediante diversi protocolli
- possibilità di collegamento di un lettore di codici a barre per l'inserimento dei valori di tara o identificatori (6 identificatori)
- possibilità di inserimento dei valori di tara mediante i tasti numerici
- LED per l'identificazione dei campi di misura
- possibilità collegamento di una seconda bilancia
- memoria alibi
- batterie ricaricabili interne
- memoria dati di prodotto
- stampa configurabile
- Flex Print

## Uso previsto

Gli indicatori Combics 1 e 2 sono degli apparecchi robusti concepiti per i controlli di qualità giornalieri nell'industria. Sono previsti per essere utilizzati con bilance o piattaforme di pesatura adatte che soddisfano le specifiche tecniche descritte. Qualsiasi altro uso è da considerarsi non conforme alla destinazione.

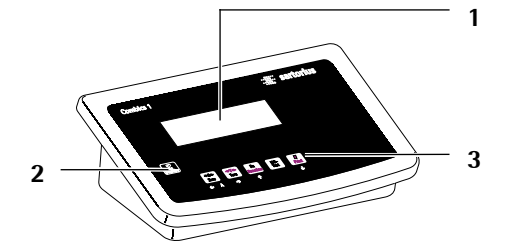

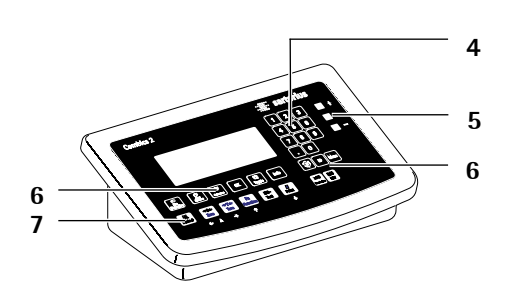

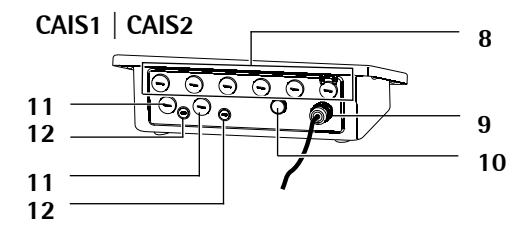

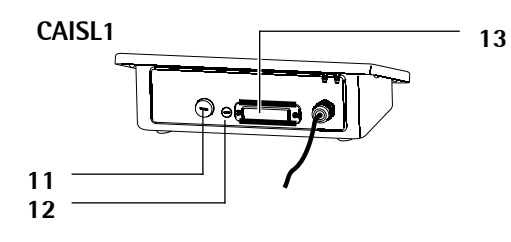

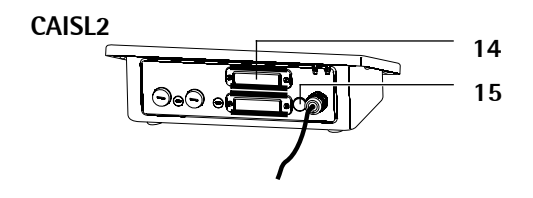

## Visione d'insieme

#### Combics 1 e 2

- 1 Display (figura in dettaglio vedi «Sistema di comando»)
- **2** Accensione/spegnimento
- Tasti funzione generali: azzeramento, taratura, commutazione della funzione, regolazione/calibrazione, stampa/ emissione dati (vedi capitolo «Sistema di comando»)
- t

#### Solo per Combics 2

- 4 Tastiera decimale per l'inserimento dei valori
- **5** LED di controllo
  - (per pesata di controllo +/- e classificazione)
- 6 Ulteriori tasti funzione (vedi capitolo «Sistema di comando»)
- 7 Commutazione della piattaforma di pesatura (PP)

#### Lato posteriore

- 8 Possibilità di collegamento per
  - interfaccia COM1 di serie
  - 2° interfaccia UNICOM per altre funzioni opzionali (per es. Ethernet, Profibus, ecc.)
  - CAIS2: possibilità di collegare un lettore di codici a barre tramite morsettiera
- 9 Cavo di alimentazione con spina specifica del Paese
- 10 Valvola di sfiato: 1,5 Nm
- 11 Attacco per piattaforma di pesatura PP-1 o PP-2
- 12 Commutatore di accesso al menu (funzionamento standard o per l'uso legale) per PP-1 o PP-2
- 13 Interfaccia RS232C «COM1» (di serie)
- 14 Seconda interfaccia «UNICOM» (solo per Combics 2)
- **15** Solo per Combics 2: attacco PS/2 (lettore di codici a barre, tastiera esterna)

## Installazione

Se l'indicatore Combics è stato ordinato con una dotazione speciale, esso verrà consegnato con le opzioni desiderate già preinstallate.

#### Condizioni di stoccaggio e trasporto

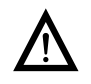

Gli apparecchi non imballati possono perdere la precisione di misurazione se esposti a forti vibrazioni. Le vibrazioni eccessive possono compromettere la sicurezza dell'apparecchio.

- Non esporre l'apparecchio a temperature estreme, umidità, urti e vibrazioni.
- Temperatura di stoccaggio permessa: -10°C fino a +40°C

#### Luogo di installazione

Evitare condizioni sfavorevoli sul luogo di installazione:

- Temperature estreme (temperatura di esercizio: -10°C fino a +40°C)
- Vapori chimici aggressivi
- Umidità estrema (secondo il grado di protezione IP)

#### Disimballaggio

- Disimballare l'apparecchio e controllare se presenta danni visibili.
- In caso di danni, osservare le indicazioni contenute nel capitolo «Cura e manutenzione», sezione «Controllo di sicurezza»
- Conservare l'imballaggio originale per un'eventuale rispedizione.
   Prima della spedizione staccare tutti i cavi.

#### Controllo dell'equipaggiamento fornito

- Indicatore
- Istruzioni per l'uso
- Opzioni (dotazione speciale) come elencate nella bolletta di consegna

#### Acclimatazione dell'apparecchio

L'umidità dell'aria può condensarsi sull'apparecchio se da freddo viene portato in un ambiente più caldo.

Si dovrebbe quindi acclimatare l'apparecchio, staccato dalla rete elettrica, per circa 2 ore a temperatura ambiente.

#### Collegamento della piattaforma di pesatura (vedi Messa in funzione)

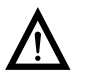

L'apparecchio deve essere assolutamente staccato dalla rete elettrica prima di collegare/scollegare dall'interfaccia dati degli apparecchi periferici (stampante, PC).

8

# Messa in funzione

Passi operativi

1.) Collegare la piattaforma di pesatura all'indicatore.

- 2.) Configurare il convertitore analogico/digitale «C. A/D»: vedi pagina 19
- 3.) Eseguire le operazioni di equilibratura: per la regolazione vedi pagina 26, per la linearizzazione vedi pagina 27
- 4.) Collegare gli apparecchi periferici, per es. stampante, alle interfacce COM1 o UNICOM: vedi capitolo Interfacce a partire da pagina 102

#### Collegamento della piattaforma di pesatura all'attacco PP-1

All'attacco PP-1 dell'indicatore Combics si può collegare una delle piattaforme analogiche Sartorius CAPP, CAPS, IU e IF oppure una cella di carico di tipo estensimetrico disponibile in commercio.

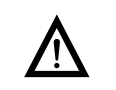

Il collegamento della cella di carico dovrebbe essere eseguito da parte di un tecnico qualificato e autorizzato della Sartorius. In caso d'installazione impropria decade il diritto alla garanzia.

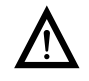

Il collegamento di apparecchi periferici alle interfacce dovrebbe essere eseguito da parte di un tecnico qualificato e autorizzato della Sartorius. In caso d'installazione impropria decade il diritto alla garanzia.

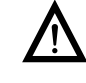

Prima di iniziare i lavori di collegamento estrarre la spina dalla rete di alimentazione!

- Installare la piattaforma di pesatura (vedere le istruzioni per l'uso della piattaforma di pesatura).
- ▶ Posare il cavo che connette la piattaforma di pesatura all'indicatore.
- Aprire l'indicatore Combics:
  - Svitare i 10 dadi ciechi del pannello anteriore. Rimuovere il pannello anteriore.

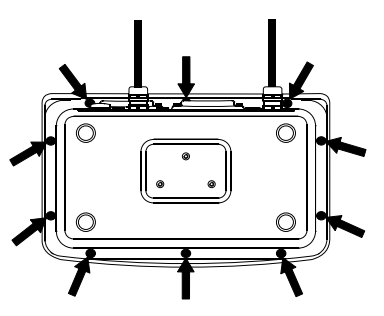

#### Montaggio del cavo di connessione e d'interfaccia

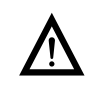

ll pressacavo (protezione IP69K) è preinstallato sull'indicatore. Tutti i lavori sul pressacavo devono essere eseguiti con molta attenzione.

Si deve usare una chiave dinamometrica. La coppia di serraggio del pressacavo è di 5 Nm.

#### Preparazione del cavo

- Togliere ca. 14 cm di guaina isolante dall'estremità del cavo.
- Accorciare la schermatura di ca. 2 cm e tirarla all'indietro sopra la guaina isolante.
- Togliere ca. 5 mm di guaina isolante dai fili del cavo di connessione e applicare le boccole terminali.

#### Montaggio del passacavo

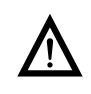

(4)

Tutti i lavori sul pressacavo devono essere eseguiti con molta attenzione. Si deve usare una chiave dinamometrica. La coppia di serraggio del pressacavo è di 5 Nm.

Togliere il tappo cieco dal foro presente sull'indicatore.
 Inserire il pressacavo fornito attraverso il foro e avvitare il controdado (1) dall'interno.

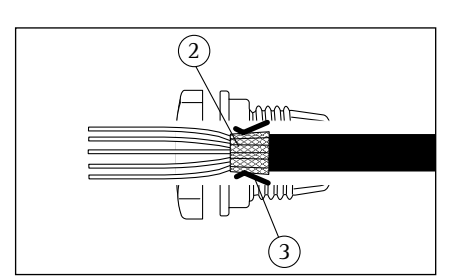

(1)

- Inserire il cavo attraverso il pressacavo fino al punto in cui la schermatura (2) è a contatto con i morsetti (3). Serrare il dado di compressione (4) fino a quando l'anello di tenuta (5) posto tra il dado di compressione e il cavo, forma un piccolo rigonfiamento.
- Controllare che i morsetti facciano contatto con la schermatura.
- Avvitare saldamente i fili del cavo d'interfaccia ai morsetti secondo gli schemi di assegnazione dei morsetti.
- Al termine dei lavori di montaggio controllare la protezione IP69K utilizzando un manometro di pressione. Per maggiori informazioni in merito rivolgersi al Servizio Assistenza Sartorius.

#### Collegamento del cavo

- Inserire tutti i fili del cavo attraverso l'anello di ferrite e dopo averli avvolti attorno all'anello di ferrite inserirli ancora una volta attraverso l'anello di ferrite.
- Avvitare saldamente i fili ai morsetti.

#### Per l'assegnazione dei collegamenti vedi le pagine seguenti

- Per l'assegnazione dei colori/segnali leggere il manuale d'istruzioni/scheda dati della piattaforma di pesatura. Isolare a regola d'arte tutte le linee non utilizzate.
- In caso di collegamento di una piattaforma di pesatura a 4 conduttori (il cavo della piattaforma di pesatura da collegare ha solo 4 linee) ponticellare la coppia di morsetti 1 e 2 (EXC+ e SENSE+) e la coppia di morsetti 5 e 6 (SENSE- e EXC-).

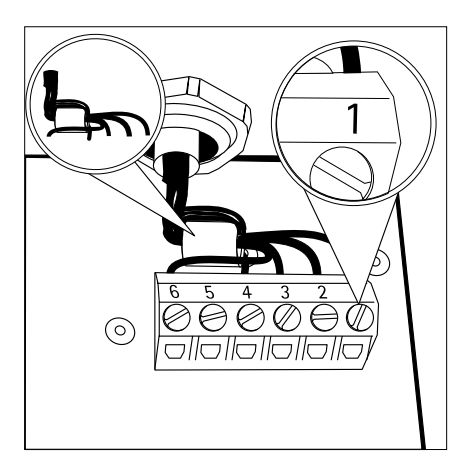

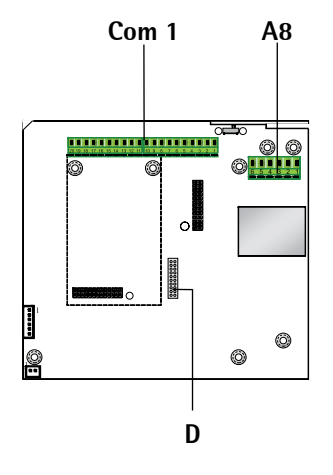

## Collegamento della piattaforma di pesatura: Combies 1

Scheda d'interfaccia per il convertitore A/D 2\*3000e (Opzione A8) Assegnazione dei morsetti COM1

| 1 LOAD_PRINTER | 11 Clear to Send (CTS)                     |
|----------------|--------------------------------------------|
| 2 RESET_OUT    | 12 Data Terminal Ready (DTR)               |
| 3:             | GND 13 Dati in ingresso (RXD)              |
| 4 GND          | 14 Dati in uscita (TXD)                    |
| 5 5V_OUT       | 15 GND                                     |
| 6 5V collegato | 16 Universal In                            |
| 7 GND          | 17 Uscita di comando «più leggero»         |
| 8 GND          | 18 Uscita di comando «uguale»              |
| <b>9</b> n.c.  | 19 Uscita di comando «più pesante»         |
| 10             | LINE_OUT <b>20</b> Uscita di comando «set» |
| <b>A O</b>     |                                            |

#### **A8**

- **1** EXC+ Tensione alimentazione ponte (+)
- 2 SENSE+ Sense (+) per tensione di alimentazione ponte
- **3** OUT+ Tensione di misura positiva
- **4** OUT- Tensione di misura negativa
- 5 SENSE- Sense (-) per tensione di alimentazione ponte
- 6 EXC- Tensione alimentazione ponte (-)

#### D Collegamento dell'unità del display

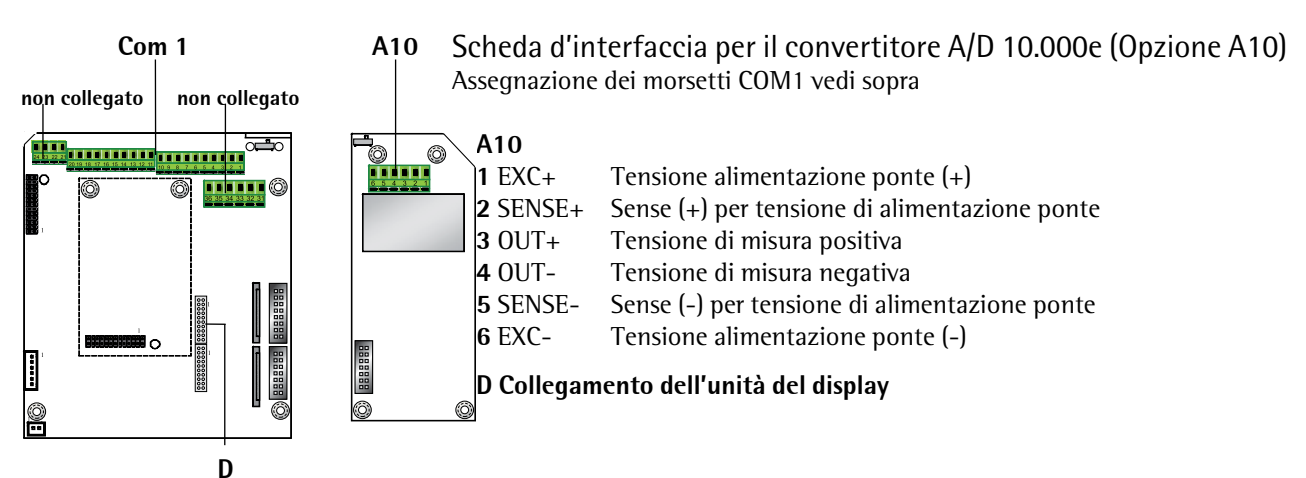

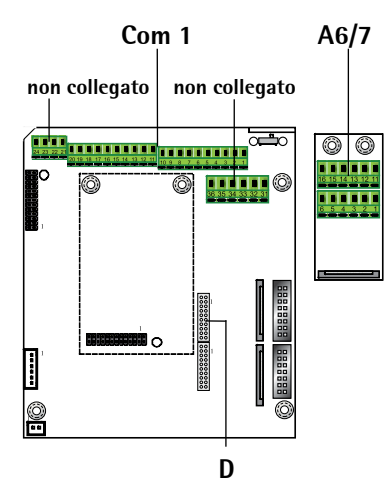

Scheda d'interfaccia per RS232/485 (Opzione A6/A7) Assegnazione dei morsetti COM1 vedi sopra

| A6/7                       |    |          |
|----------------------------|----|----------|
| 1 CTS                      | 11 | TxD/RxD+ |
| 2 DTR                      | 12 | TxD/RxD- |
| 3 RxD                      | 13 | LINE_OUT |
| 4 TxD                      | 14 | LINE_OUT |
| 5 GND                      | 15 | GND      |
| 6 Blocco della regolazione | 16 | GND      |
|                            |    |          |

D Collegamento dell'unità del display

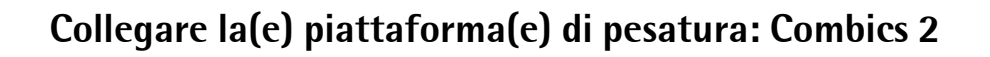

# Com 1 A8 Wageduttor Scientiaule 2 LED D

#### Scheda d'interfaccia per il convertitore A/D 2\*3000e (Opzione A8)

PS/2

#### Assegnazione dei morsetti COM1 (vale per tutte le schede)

| 1   | LOAD_PRINTER         | 11    | Clear to Send (CTS)             | 21 | 5 V collegato |
|-----|----------------------|-------|---------------------------------|----|---------------|
| 2   | RESET_OUT            | 12    | Data Terminal Ready (DTR)       | 22 | PS2_Dati      |
| 3:  | GND                  | 13    | Dati in ingresso (RXD)          | 23 | PS2_1mpulsi   |
| 4   | GND                  | 14    | Dati in uscita (TXD)            | 24 | GND           |
| 5   | 5V_0UT               | 15    | GND                             | 31 | non collegato |
| 6   | 5V collegato         | 16    | Universal In                    | 32 | non collegato |
| 7   | GND                  | 17    | Uscita di comando «più leggero» | 33 | non collegato |
| 8   | GND                  | 18    | Uscita di comando «uguale»      | 34 | non collegato |
| 9   | n.c.                 | 19    | Uscita di comando «più pesante» | 35 | non collegato |
| 10  | LINE_OUT             | 20    | Uscita di comando «set»         | 36 | non collegato |
| Ass | egnazione dei morset | ti A8 | 3 vedi Combics 1                |    |               |
| D   | Collegamento dell'u  | nità  | del display                     |    |               |

LED Collegamento dei LED di controllo

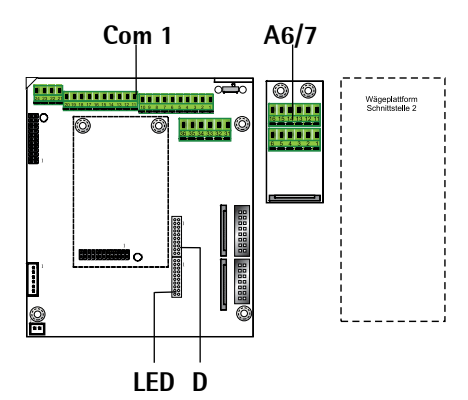

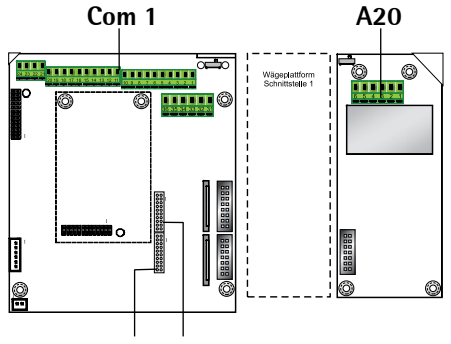

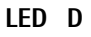

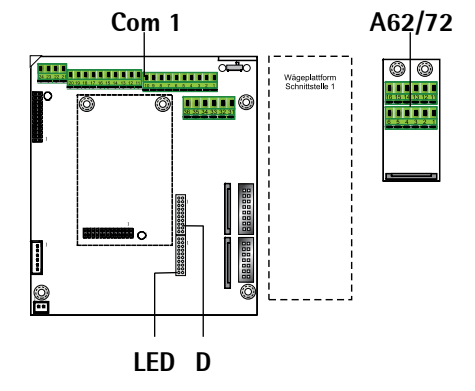

# Scheda d'interfaccia RS232/485 per piattaforma di pesatura IS (Opzione A6/A7)

| A6 | /7                 |    |          |
|----|--------------------|----|----------|
| 1  | CTS                | 11 | TxD/RxD+ |
| 2  | DTR                | 12 | TxD/RxD- |
| 3  | RxD                | 13 | LINE_OUT |
| 4  | TxD                | 14 | LINE_OUT |
| 5  | GND                | 15 | GND      |
| 6  | Blocco regolazione | 16 | GND      |
|    |                    |    |          |

D Collegamento dell'unità del display LED Collegamento dei LED di controllo

#### Scheda d'interfaccia per il convertitore A/D 10.000e (Opzione A20)

| A20 | )    |
|-----|------|
| 1   | EXC+ |

- 2 SENSE+
- 3 OUT+
- 4 OUT-
- 5 SENSE-
- 6 EXC-

D Collegamento dell'unità del display LED Collegamento dei LED di controllo

### Scheda d'interfaccia RS232/485 per piattaforma di pesatura IS (Opzione A62/A72)

Scheda d'interfaccia A6/7 e A62/72

| 1   | CTS                    | 11    | TxD/RxD+  |
|-----|------------------------|-------|-----------|
| 2   | DTR                    | 12    | TxD/RxD-  |
| 3   | RxD                    | 13    | LINE_OUT  |
| 4   | TxD                    | 14    | LINE_OUT  |
| 5   | GND                    | 15    | GND       |
| 6   | Blocco regolazione     | 16    | GND       |
| D   | Collegamento dell'unit | à de  | l display |
| LED | Collegamento dei LED   | di co | ntrollo   |

Istruzioni per l'uso indicatori Combics

## Schema di assegnazione dei pin

#### Modelli CAISL1 e CAISL2 (protezione IP44)

Prese di collegamento **COM1**:

Connettore femmina subminiatura a 25 pin DB25S con collegamento a vite

Connettore d'interfaccia consigliato:

Connettore mini D-Sub maschio a 25 pin DB25 con schermatura e piastrina di protezione integrati (Amp tipo 826 985-1C) e viti di bloccaggio (Amp tipo 164868-1)

#### Assegnazione dei pin COM1

- schermatura Pin 1:
- Pin 2: dati in uscita (TxD)
- Pin 3: dati in ingresso (RxD)
- Pin 4: GNO
- Pin 5: Clear to Send (CTS)
- Pin 6: non collegato
- Pin 7: massa interna (GND)
- Pin 8: massa interna (GND)
- Pin 9: non collegato
- Pin 10: non collegato
- Pin 11: +12V per stampante
- Pin 12: RES OUT\
- Pin 13: +5V commutatore
- Pin massa interna (GND) 14:
- Pin 15: tasto universale
- Pin 16: uscita di comando «più leggero»
- Pin 17: uscita di comando «uguale»
- Pin 18: uscita di comando «più pesante»
- Pin 19: uscita di comando «set»
- Pin 20: Data Terminal Ready (DTR)
- massa di alimentazione (GND) Pin 21:
- Pin 22: non collegato
- non collegato Pin 23:
- alimentazione +15...0,25V (periferiche) Pin 24:
- 25: Pin +5V

Assegnazione dei pin del connettore femmina PS/2 di Combics 2

- Pin 1: Keyboard Data (linea dati)
- Pin 2: non collegato
- Pin 3: GND (Ground / massa)
- Pin 4: 5V attivato
- Pin 5: Keyboard Clock (impulsi)
- Pin 6: non collegato

#### Collegamento di piattaforme di pesatura IS a Combics 2

Si può collegare una piattaforma di pesatura IS all'attacco PP2.

Caratteristiche

- Le piattaforme di pesatura IS dispongono di una propria elaborazione dei \_ valori di misura.
- Possibilità di regolazione interna
- Modelli IS...-OCE: dispongono di numeri di approvazione propri con targhetta fissata al cavo.
- Valgono le condizioni come descritto nel manuale corrispondente.

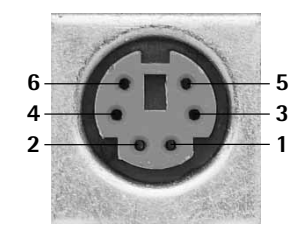

õoooooooooooooo

0000000000000

13

#### Schema di connessione per il collegamento a un PC

Utilizzare i seguenti cavi per collegare un PC all'indicatore secondo lo standardRS232-C/V24 per linee di trasmissione con una lunghezza fino a 15 m:modelli CAISL1, CAISL2:cavo di connessione 7357312modelli CAIS1, CAIS2:cavo di connessione YCC02-D9F6

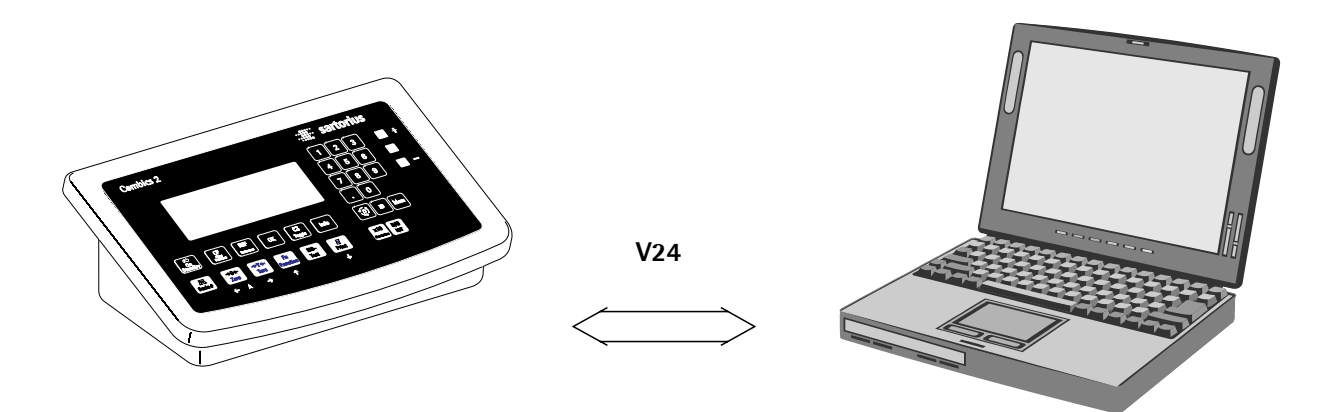

#### Schemi del cavo

Assegnazione dei collegamenti per il cavo dall'indicatore ad una interfaccia PC RS232 (COM1).

| Lato indicate                                              | ore                                   | Lato PC                                   |                                                                                        |
|------------------------------------------------------------|---------------------------------------|-------------------------------------------|----------------------------------------------------------------------------------------|
| Modelli <b>CAIS</b><br>Connettore n                        | L1, CAISL2<br>naschio D-SUB a 25 pin: | Connettore f<br>9 pin opp                 | emmina DSUB<br>ure 25 pin                                                              |
| Sgn GND<br>TxD<br>RxD<br>DTR<br>CTS<br>Modelli <b>CAIS</b> | 7<br>2<br>3<br>20<br>5<br>1, CAIS     | 5 GND<br>2 RxD<br>3 TxD<br>8 CTS<br>4 DTR | 7 GND<br>3 RxD<br>2 TxD<br>5 CTS<br>20 DTR                                             |
| Estremità libo                                             | era del cavo                          | Connettore f<br>9 pin opp                 | emmina DSUB<br>ure 25 pin                                                              |
| Sgn GND<br>TxD<br>RxD<br>DTR<br>CTS                        | 15<br>14<br>13<br>12<br>11            | 5 GND<br>2 RxD<br>3 TxD<br>8 CTS<br>4 DTR | <ul> <li>7 GND</li> <li>3 RxD</li> <li>2 TxD</li> <li>5 CTS</li> <li>20 DTR</li> </ul> |

#### **Chiusura dell'indicatore Combics :**

Rimettere il pannello frontale e fissare i dieci dadi ciechi (1 Nm).

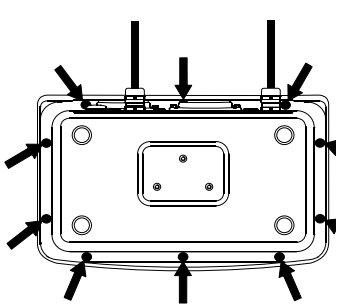

#### Collegamento alla rete elettrica

L'alimentazione dell'apparecchio avviene mediante il cavo di rete già montato. L'alimentatore è integrato nell'indicatore. L'apparecchio può funzionare con tensioni da 100 V fino a 240 V.

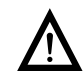

Il collegamento alla rete deve essere eseguito in conformità alle norme nazionali vigenti!

Verificare che la tensione stampigliata sull'alimentatore (vedi targhetta del tipo) corrisponda a quella della rete elettrica locale. Se la tensione di rete indicata o la forma della spina del cavo di rete non corrispondono alla norma del Paese di utilizzo, contattare la più vicina rappresentanza o il proprio rivenditore Sartorius.

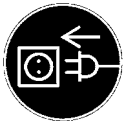

#### ▶ Controllare la tensione e la forma della spina.

 Collegare la spina del cavo di alimentazione in una presa di corrente installata a norma.

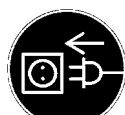

#### Apparecchio della classe di protezione 1

Collegare la spina del cavo di alimentazione ad una presa installata a norma e dotata di un conduttore di protezione per la messa a terra (PE).

#### Misure di sicurezza

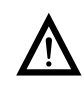

Se l'alimentazione di tensione proviene da reti senza il conduttore di protezione, un tecnico specializzato deve realizzare una protezione equivalente conforme alle disposizioni per l'installazione vigenti. L'azione protettiva non deve essere neutralizzata dall'uso di una prolunga priva di conduttore di protezione.

Prima della messa in funzione iniziale il montaggio di eventuali strutture fisse dovrebbe essere completato.

Evitare di collegare l'impianto a linee elettriche sovraccariche, per es. se sono collegati compressori, grandi macchinari o simili.

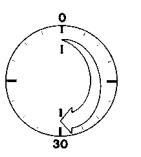

Preriscaldamento

Per fornire risultati precisi l'apparecchio richiede un tempo di riscaldamento di almeno 30 minuti dopo il primo collegamento alla rete elettrica. Solo dopo questo tempo l'apparecchio ha raggiunto la temperatura d'esercizio necessaria.

#### Impiego dell'apparecchio omologato per uso legale:

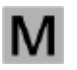

Rispettare un tempo di riscaldamento di almeno 24 ore dopo il primo collegamento alla rete elettrica.

15

#### Collegamento di un lettore di codici a barre (accessorio: YBR02CISL)

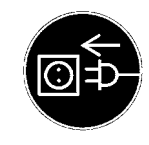

#### Staccare l'indicatore dalla corrente elettrica (estrarre la spina di rete)

#### Per il modello CAISL2:

Collegare il lettore di codici a barre tramite PS/2.

#### Per il modello CAIS2:

 si veda la sezione «Schema di assegnazione dei pin» pagina 13 (tramite il cavo di collegamento YCC02-BR02 o come opzione M8)

# Configurazione della piattaforma di pesatura

## Modalità Servizio

```
Scopo
```

La modalità Servizio permette l'accesso ad un menu ampliato di Setup (SETUP) che non è visibile se la modalità Servizio è disattivata. Nel menu Servizio è possibile eseguire le principali operazioni di calibrazione e regolazione sull'indicatore e sulla piattaforma di pesatura collegata, per es. la configurazione del convertitore A/D.

La modalità Servizio attivata è contrassegnata dalla lettera «5» visibile nell'angolo superiore destro del display. La modalità Servizio viene disattivata quando l'indicatore viene riavviato.

Nella modalità Servizio il menu di SETUP è ampliato con i seguenti parametri che appaiono dopo il parametro Codice dell'utente:

- IBTB-5 per l'inserimento della data di servizio successiva
- N.SERIE per l'inserimento del numero di serie dell'apparecchio
- MODELLO con il nome del modello

SOMIN-S

M.ALIBI per la cancellazione della memoria alibi \_

Il menu numerico per PP- / e PP-2 è ampliato con le seguenti parametri di impostazione per la configurazione delle piattaforme di pesatura: param.1

| ERL./RE5. calibrazione, regolazione         Linearizzazione interna (solo per PP-2)         ERL.EXT linearizzazione esterna con pesi di default         ERL.E.UTE linearizzazione esterna con pesi definiti dall'utente (immissione sotto 1.18)         SET.PREL. impostazione del precarico         DEL.PREL. cancellazione del precarico                                                                                                    | 1.9.<br>1.9.5<br>1.9.6<br>1.9.7<br>1.9.8<br>1.9.9                  |
|----------------------------------------------------------------------------------------------------|--------------------------------------------------------------------|
| IMM.P.EST / ERL./REG. immissione dei pesi di regolazione e linearizzazione<br>PES.LIN. / immissione peso di linearizzazione 1<br>PES.LIN.2 immissione peso di linearizzazione 2<br>PES.LIN.3 immissione peso di linearizzazione 3<br>PES.LIN.4 immissione peso di linearizzazione 4                                                                                                    | 1.18.<br>1.18.2<br>1.18.3<br>1.18.4<br>1.18.5                      |
| <ul> <li>REG.S.PES. regolazione senza peso (inserimento dei dati identificativi delle celle di carico) 1.19.</li> <li>EAR.NOM. carico nominale</li> <li>RISOLUZ.risoluzione</li> <li>SENSIB.I sensibilità in mV/V per cella 1 (oppure la media dei valori di tutte le celle)</li> <li>SENSIB.Z sensibilità in mV/V per cella 2</li> <li>SENSIB.J sensibilità in mV/V per cella 3</li> <li>SENSIB.H sensibilità in mV/V per cella 4</li> <li>MEM.PRR. memorizzazione dei valori per 1.19</li> </ul> | 1.19.1<br>1.19.2<br>1.19.3<br>1.19.4<br>1.19.5<br>1.19.6<br>1.19.7 |
| <ul> <li>DRT.5E05. luogo di regolazione (dati geografici, in alternativa l'accelerazione<br/>terrestre sul luogo di installazione)</li> <li>LATITUD. latitudine in gradi<br/>RLTITUD. altitudine in metri s.l.m.</li> <li>RCC.SRRV. accelerazione terrestre<br/>MEM.PRR. memorizzazione dei valori per 1. 20</li> </ul>                                                                                                    | 1 20.1<br>1 20.2<br>1 20.3<br>1 20.4                               |
| Impostazioni per il convertitore A/D (vedi Menu a pagina 19)                                                                                                    | 11                                                                 |
| Memorizzazione del numero di serie della piattaforma di pesatura IS<br>(piattaforma di pesatura omologata collegata a PP-2)<br>Memorizzazione del numero di serie<br>Disattivato (PP standard)                                                                                                    | 12.1<br>12.1.1<br>12.1.2                                           |

#### Attivazione della modalità Servizio

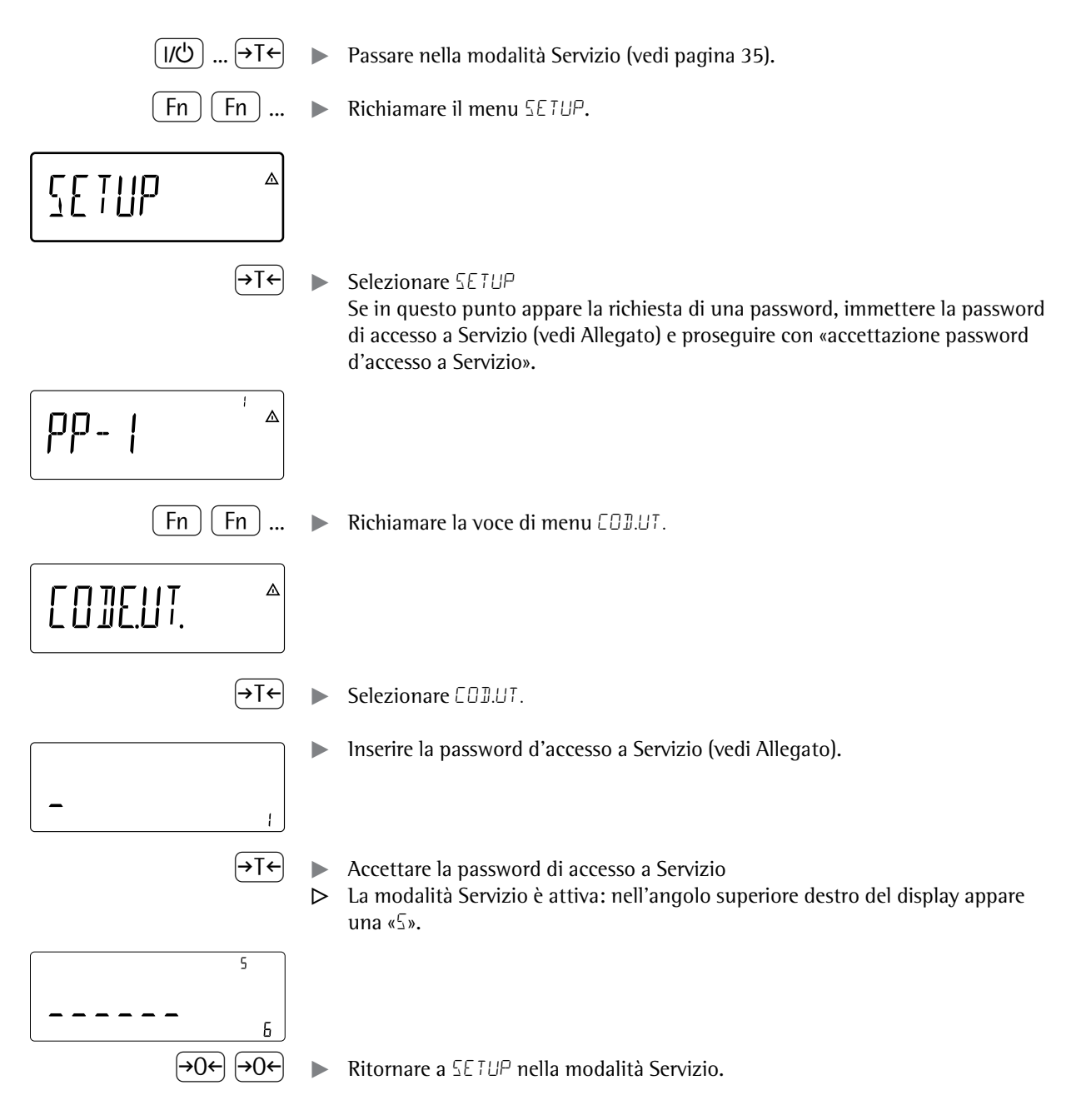

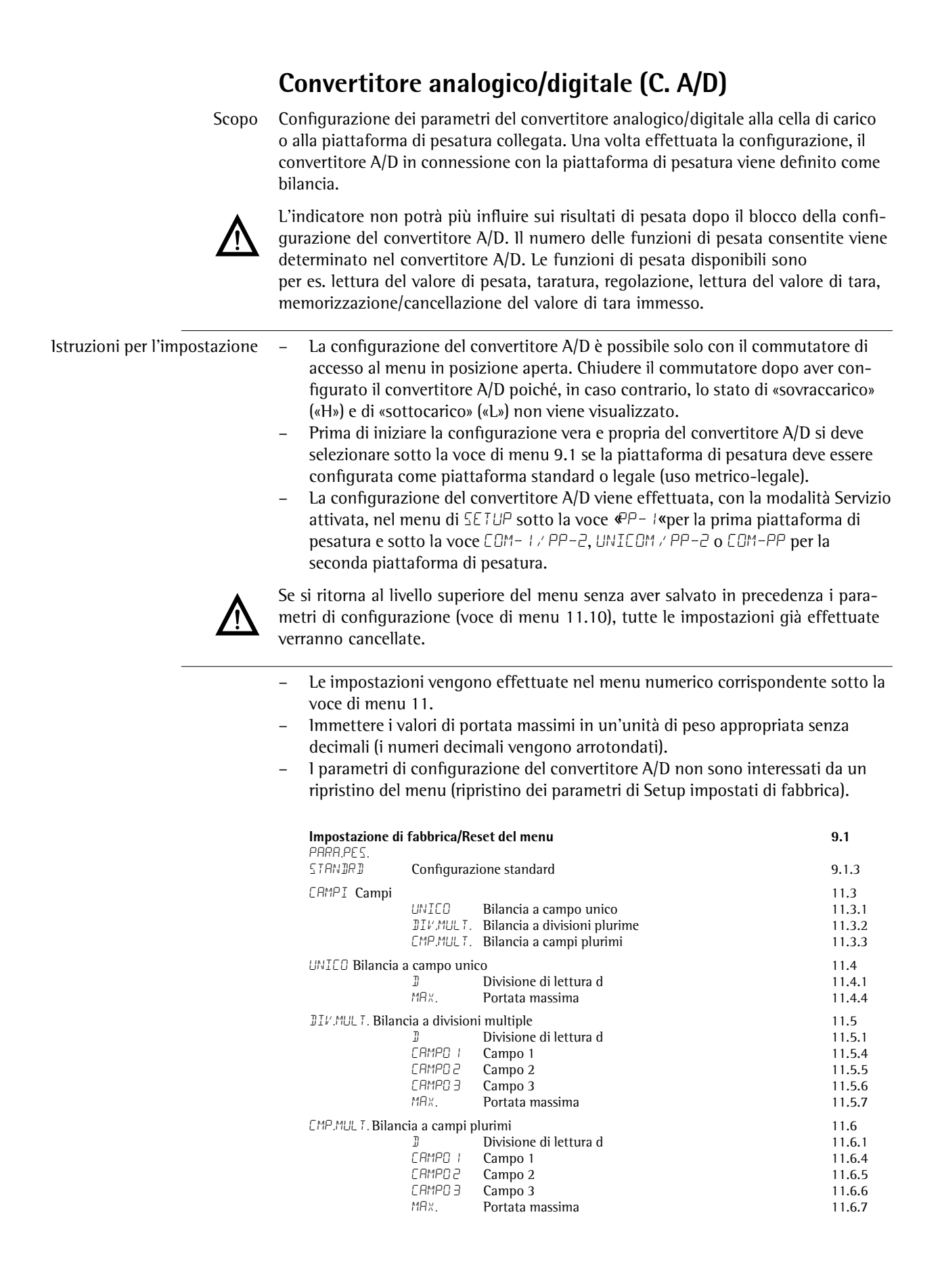

19

| UNITAF Unità di pe   | so selezionab      | ili                                             | 11.7               |
|----------------------|--------------------|-------------------------------------------------|--------------------|
|                      | LIJERU<br>G        | Unità selezionabile liberamente /o<br>Grammi /a | 11.7.1             |
|                      | КG                 | Chilogrammi /kg                                 | 11.7.4             |
|                      | T<br>L B           | Tonnellate /t<br>Libbre: once/ lb oz            | 11.7.21<br>11.7.22 |
| UNIT.EAL. Unità di d | calibrazione/r     | regolazione                                     | 11.8               |
|                      | LI]ERO             | Unità selezionabile liberamente /o              | 11.8.1             |
|                      | 6<br>KG            | Chilogrammi /kg                                 | 11.8.2             |
|                      | Ţ                  | <br>Tonnellate /t                               | 11.8.21            |
| MEM.DAT. Mem         | orizzazione d      | lei parametri di configurazione                 | 11.10              |
|                      | 5 I                | Sì                                              | 11.10.1            |
| Impostazione         | N∐<br>lifabbriaa/D |                                                 | 11.10.2            |
| PARA.PES.            | ii Taoorica/K      | eset del menu                                   | 9.1                |
| LEGALE               | Configuraz         | zione per uso metrico-legale                    | 9.1.4              |
| CLASSE Classe        | e di precisione    |                                                 | 11.1               |
| CAMPI Campi          |                    |                                                 | 11.1.4             |
|                      | UNICO              | Bilancia a campo unico                          | 11.3.1             |
|                      | DIV.MULT.          | Bilancia a divisioni multiple                   | 11.3.2             |
|                      | LMP.MULI.          | Bilancia a campi plurimi                        | 11.3.3             |
| UNILU Bilancia       | i a campo un<br>F  | ICO<br>Divisione di verifica e                  | 11.4               |
|                      | MIN.               | Portata minima                                  | 11.4.3             |
|                      | MAX.               | Portata massima                                 | 11.4.4             |
| DIV.MULT. Bila       | ncia a divisio     | ni plurime                                      | 11.5               |
|                      | E<br>MTN           | Divisione di verifica e<br>Portata minima       | 11.5.2             |
|                      | CAMPO I            | Campo 1                                         | 11.5.4             |
|                      | C OMAD             | Campo 2                                         | 11.5.5             |
|                      | LHMPU 3<br>M8x     | Campo 3<br>Portata massima                      | 11.5.6<br>11.5.7   |
| CMP MULT Bila        | ncia a campi       | nlurimi                                         | 11.6               |
| en .noer. bia        | E                  | Divisione di verifica e                         | 11.6.2             |
|                      | MIN.               | Portata minima                                  | 11.6.3             |
|                      | САМРО 2            | Campo 1<br>Campo 2                              | 11.6.4             |
|                      | CAMPO 3            | Campo 2                                         | 11.6.6             |
|                      | MAX.               | Portata massima                                 | 11.6.7             |
| UNITAF Unità         | di peso selez      | ionabili                                        | 11.7               |
|                      | LIBERU<br>G        | Unità selezionabile liberamente /o<br>Grammi /a | 11.7.1             |
|                      | КБ                 | Chilogrammi /kg                                 | 11.7.4             |
|                      | Ţ                  | <br>Tonnellate /t                               | 11.7.21            |
|                      | LB<br>() 1         | Libbre: once/ lb oz                             | 11.7.22            |
| UNIT.LHL. UNI        | ta di calibrazi    | Unità selezionabile liberamente /o              | 11.8               |
|                      | 6                  | Grammi /g                                       | 11.8.2             |
|                      | КБ                 | Chilogrammi /kg                                 | 11.8.3             |
|                      | Ţ                  | Tonnellate /t                                   | 11.8.21            |
| MEM.DAT. Mem         | orizzazione d      | lei parametri di configurazione                 | 11.10              |
|                      | 51                 | Sì                                              | 11.10.1            |
|                      | NU                 | INO                                             | 11.10.2            |

|                                  | Parametri d'impostazione per la configurazione del convertitore A/D                                                                                                    |
|----------------------------------|----------------------------------------------------------------------------------------------------|
| Configurazione standard o legale | <ul> <li>Prima di configurare il convertitore A/D si deve scegliere se la piattaforma di pesatura deve essere configurata come piattaforma standard o legale (uso metrico-legale).</li> <li>Configurazione standard STANDRD (9.1.3)</li> <li>Configurazione legale LEGALE (9.1.4).</li> </ul>                                                                                                    |
| Classe di precisione             | ELRESEvoce di menu 11.1 (attiva solo per configurazione legale)Qui è possibile selezionare solo la voce di menu 11.1.4 (classe di precisione (III)/(IIII)).Se la voce di menu non è contrassegnata come attiva mediante il simbolo «o», in talcaso dovrà essere attivata una sola volta premendo il tasto (Te).                                                                                                    |
| Unità di configurazione          | LUNITE voce di menu 1.7<br>Qui si deve prima selezionare l'unità di peso che viene usata per la configurazione<br>del convertitore A/D.                                                                                                    |
| Selezione del campo              | <ul> <li>CRMPD voce di menu 11.3</li> <li>A seconda dell'impostazione effettuata in questa voce di menu vengono attivati o disattivati le voci di menu 11.5, 11.6 e 11.7 per la configurazione successiva.</li> <li>Bilancia a campo unico (11.3.1) <ul> <li>L'intero campo di pesata viene suddiviso in valori di divisione in base alla divisione di lettura più piccola d e al peso massimo. La precisione di lettura corrisponde alla divisione d.</li> <li>Bilancia a campi plurimi (11.3.2)</li> <li>Bilancia con due o tre campi di pesata. Superando il limite definito per il campo di pesata inferiore, la bilancia commuta nel campo di pesata inferiore (risoluzione più bassa). Per ritornare al campo di pesata inferiore (risoluzione più bassa). Per ritornare al campo di pesata inferiore (risoluzione più alta) bisogna scaricare completamente la bilancia e premere il tasto +00e.</li> </ul> </li> <li>Bilancia a divisioni plurime (11.3.3) <ul> <li>Questa funzione divide il campo di pesata in un massimo di 3 campi ognuno con una precisione di lettura differente. La commutazione nel campo rispettivo avviene automaticamente al raggiungimento del limite di campo predefinito. Dopo la taratura è disponibile la risoluzione più alta possibile anche se la piattaforma di pesatura è carica.</li> </ul> </li> </ul> |
| Divisione di lettura d           | La divisione di lettura d indica la risoluzione della bilancia. L'immissione è possibile<br>solo in incrementi di 1, 2, 5, 10, 20, ecc.<br>Nella «Configurazione per uso metrico-legale» questa voce di menu è disattivata.<br>In piattaforme di pesatura omologabili o omologate per l'uso metrico-legale (classe l<br>e m) la divisione di lettura d è pari alla divisione di verifica e.                                                                                                    |
| Divisione di verifica e          | La divisione di verifica e indica la risoluzione della bilancia nell'uso metrico-legale.<br>L'immissione è possibile solo in incrementi di 1, 2, 5, 10, 20, ecc.<br>Nella «Configurazione standard» questa voce di menu è disattivata.                                                                                                    |
| Portata massima (carico max.)    | La portata massima è il carico massimo che può essere posto sulla bilancia. Se il peso<br>supera la portata massima, sul display viene visualizzata la lettera «I«(sovraccarico).<br>Le divisioni della bilancia si calcolano sulla base della portata massima e della<br>divisione di lettura inferiore d (per es. portata max. = 15.000 kg, divisione di lettura<br>inferiore d = 0,005 kg, si ottengono 3000 divisioni della bilancia).<br>Nell'uso metrico-legale il numero delle divisioni non deve essere superiore a 3000 e,<br>ossia per le bilance a divisioni plurime non superiore a 3000 e per ogni campo.<br>Per l'uso standard si può definire una bilancia «SuperRange» aumentando oltre a<br>3000 il numero di divisioni. In questo caso si deve accettare l'eventuale presenza di<br>limitazioni fisiche.                                                                                                    |

| Portata minima (carico minimo)            | Nella «Configurazione standard» questa voce di menu è disattivata.<br>Sotto questa voce di menu viene immessa la portata minima della piattaforma di<br>pesatura collegata. Per le bilance della classe (III) la portata minima è di 20 e, mentre<br>per quelle della classe (IIII) la portata è di 10 e.<br><b>Attenzione:</b> la portata minima avverte il gestore che sotto questo carico un'addi-<br>zione di tolleranze può provocare degli errori di misura rilevanti. In Germania non<br>è ammessa una pesata al di sotto della portata minima. |
|-------------------------------------------|----------------------------------------------------------------------------------------------------|
| Campo 1, campo 2, campo 3                 | Per ogni singolo campo vengono immessi i limiti corrispondenti. Il superamento di<br>questi limiti provoca un cambio di precisione.<br>Per l'immissione vale quanto segue:<br>Campo 1 < Campo 2 < Campo 3 < Portata massima<br>Il campo di pesata può essere quindi suddiviso fino ad un numero massimo di<br>4 campi. La risoluzione cambia in intervalli di 1, 2, 5, 10, 20, ecc. La risoluzione<br>minima corrisponde alla divisione di lettura d minima immessa. Azzerare i campi<br>che non sono più necessari.                                   |
| Unità selezionabili                       | UNITAF voce di menu 11.7<br>Qui vengono selezionate le unità di peso che devono essere abilitate nella modalità<br>di pesata. Tutte le unità contrassegnate con il simbolo «o» sono abilitate; è possibile<br>selezionare più unità.                                                                                                    |
| Unità di calibrazione/regolazione         | UNIT.EAL. voce di menu 11.8<br>Qui vengono selezionate le unità di peso con cui si deve eseguire una calibrazione/<br>regolazione. L'unità qui selezionata vale anche come unità di calibrazione/<br>regolazione se per la modalità di pesata viene selezionata un'altra unità.                                                                                                    |
| Memorizzazione dei dati di configurazione | MEM.IAT. voce di menu 11.10<br>I dati della configurazione del convertitore A/D vengono memorizzati selezionando<br>la voce di menu 11.10.1.                                                                                                    |
| Combics 2                                 | <b>Controllo e configurazione per l'uso metrico-legale</b><br>La fornitura dell'indicatore comprende anche una targhetta metrologica.<br>Una volta terminata la configurazione del convertitore A/D riportare i dati metro-<br>logici di tutti i campi su questa targhetta. Applicare la targhetta al di sotto del<br>display e rivestirla con la pellicola in acetato impermeabile all'acqua compresa<br>nella fornitura.                                                                                                    |

Controllare alla voce di menu 1.7 che siano selezionabili solo le unità di peso omologate.

ッパウ On Standby

<u>∆</u> R Max

CF Clear Function

REF

Min

ок

e= d=

**S** Toggle

### Configurazione del convertitore A/D (C.A/D)

La piattaforma di pesatura deve essere già collegata.

#### Apertura del commutatore di accesso al menu

Il commutatore di accesso al menu si trova sul retro dell'indicatore, direttamente a fianco dell'attacco per la piattaforma di pesatura.

- Rimuovere il cappuccio di copertura.
- Spostare a sinistra il commutatore (posizione «aperta»)

- I/С NETB kgtbpcs ₩ Mem 🛱 AAA
- Spegnere e riaccendere l'apparecchio.
- Premere brevemente il tasto  $\rightarrow 0 \leftarrow$  durante l'autodiagnosi del display.
- $\triangleright$ Sul display appare brevemente ADE-EON poi brevemente S-EODE.

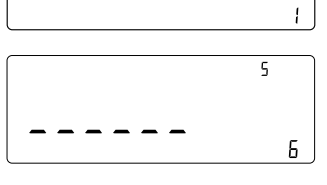

PΡ

STRN ]]?]°

UNITR

MEMJAT.

- Il cursore lampeggia sul display.
- Inserire la password di Servizio (vedi Allegato).
- Confermare l'immissione con il tasto  $\rightarrow T \leftarrow$ .
- $\triangleright$ L'apparecchio si trova nella modalità Servizio, riconoscibile dalla piccola lettera 5 in alto a destra del display.
- Selezionare la piattaforma di pesatura per la quale si deve esequire la configurazione, premere il tasto (Fn) per commutare eventualmente su PP-2.
- Confermare la selezione con il tasto  $\rightarrow T \leftarrow$ .
- Selezionare la modalità di configurazione con il tasto (Fn): STANDRD o LEGALE. ►
  - Eseguire la configurazione del convertitore A/D (vedi menu ad albero a partire da pag. 19).
- Una volta terminata la configurazione, memorizzare i dati sotto la voce di menu MEMORIS.
- Viene eseguito un riavvio automatico dell'indicatore.  $\triangleright$

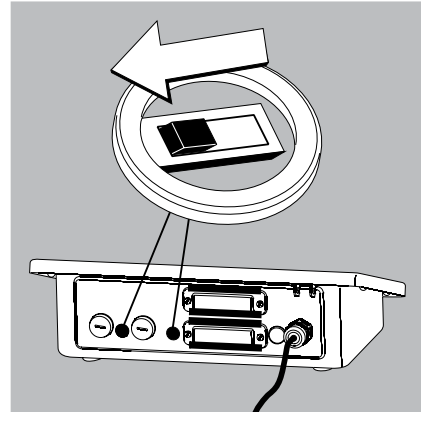

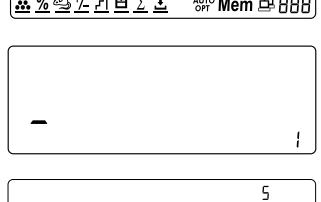

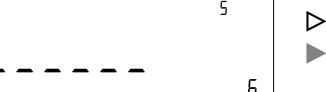

(→T←)

⊿

AqC

(→T←

⊿

RdC

⊿

RdE 5

⊿

ЯdС

5

5

5

0

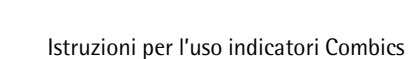

ll convertitore A/D collegato ad una piattaforma di pesatura può essere ora utilizzato come una qualsiasi piattaforma di pesatura standard.

Chiudere il commutatore di accesso al menu (posizione a destra e rimettere il cappuccio di copertura.

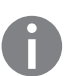

Una volta terminata la configurazione del convertitore A/D è necessario procedere ad una equilibratura (calibrazione/regolazione e linearizzazione) della piattaforma di pesatura (vedi pagina 47 e «Regolazione senza peso», pagina 30).

#### Immissione dei dati geografici per l'uso metrico-legale

**Scopo** L'immissione dei dati geografici consente la regolazione esterna della bilancia sul luogo di utilizzo (per es. presso il costruttore o il rivenditore) che non è identico al luogo di installazione. Se la bilancia viene regolata sul luogo di installazione non è necessario immettere i dati geografici.

La sensibilità di una bilancia cambia a seconda del luogo di installazione, poiché dipende dalla forza di gravità del luogo o più precisamente: dall'accelerazione terrestre. Memorizzando i dati geografici è possibile cambiare il luogo d'installazione della bilancia dopo la regolazione esterna.

La regolazione di una bilancia è valida sul luogo d'installazione e nell'ambito di una determinata zona di tolleranza. Nel caso di 3.000 e è di  $\pm$ 100 km rispetto alla latitudine impostata e di  $\pm$ 200 m rispetto all'altitudine s.l.m. impostata.

**Luogo di installazione in Germania** L'impostazione «Germania (zona D)» costituisce un'eccezione: se per la regolazione esterna della bilancia in Germania sono stati immessi i dati geografici

- 51,00° latitudine nord
- 513 m altitudine s.l.m.,

la bilancia può essere utilizzata in qualsiasi punto della Germania. L'accelerazione terrestre per la «Germania (zona D)» è di 9,810 m/s<sup>2</sup>. L'apparecchio viene consegnato con i dati geografici «Germania (zona D)» già registrati.

È consigliabile procedere all'impostazione dei dati geografici per «Germania (zona D)» se la regolazione e la consegna della bilancia vengono effettuate in Germania. L'immissione dei dati geografici esatti comporta una precisione maggiore, riduce tuttavia la zona di tolleranza.

- Istruzioni per l'impostazione
- L'immissione dei dati geografici può essere effettuata solo con il commutatore di accesso al menu in posizione aperta.
  - L'immissione dei dati geografici viene effettuata, con la modalità Servizio attivata, nel menu di SETUP sotto la voce &P- I «per la prima piattaforma di pesatura e sotto la voce EDM- I / PP-2, UNIEDM / PP-2 o EDM-PP per la seconda piattaforma di pesatura. Le impostazioni vengono effettuate nel menu numerico corrispondente sotto la voce di menu 1.20.
- È possibile immettere la coppia di valori «latitudine geografica in gradi» (LATITUE voce di menu 1.20.1) e «altitudine del luogo in m s.l.m.» (ALTITUE, voce di menu 1.20.2), oppure il valore dell'accelerazione terrestre (AEE.5RAV. voce di menu 1.20.3).

L'accelerazione terrestre è da prediligere rispetto alla latitudine e all'altitudine: Se viene immessa l'accelerazione terrestre, vengono visualizzati i valori 99999.99 per la latitudine e 9999999 per l'altitudine. Se vengono immesse solo altitudine e latitudine, viene visualizzato il valore 0000000 per l'accelerazione terrestre.

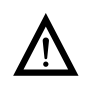

Se si ritorna al livello superiore del menu numerico senza aver memorizzato in precedenza i parametri di configurazione (voce di menu MEM.PAR. 1.20.4), tutte le impostazioni già effettuate verranno cancellate.

#### Procedura

Aprire il commutatore di accesso al menu.

Se l'apparecchio è integrato in un impianto di pesata omologato per uso metrico-legale, è possibile aprire il commutatore solo rompendo il sigillo. La bilancia dovrà essere sottoposta nuovamente a verifica metrologica. Attivare la modalità Servizio

- Selezionare la piattaforma di pesatura.
- Immettere i dati geografici per il luogo di regolazione sotto le voci di menu da 1.20.1 fino a 1.20.3 e memorizzarli sotto la voce di menu 1.20.4. I dati possono essere richiesti presso l'Ufficio del Catasto o presso l'Ufficio rilevamenti topografici.
- Eseguire la regolazione esterna.
- Dopo la regolazione immettere i dati geografici per il luogo di regolazione sotto le voci di menu da 1.20.1 fino a 1.20.3 e memorizzarli sotto la voce di menu 1.20.4.
- ▶ Chiudere il commutatore di accesso al menu.
- ▷ La bilancia può essere operata ora sul luogo di installazione e nell'ambito della zona di tolleranza indicata in precedenza.
- **Avvertenza:** l valori geografici impostati vengono visualizzati durante la procedura di regolazione se la visualizzazione di questi dati è stata attivata nel menu di Setup alla voce *PAR*. *DPER*. 8.12.2 (impostazione di fabbrica: 8.12.1, visualizzazione disattivata).

Con l'attivazione della visualizzazione la procedura di regolazione si svolge come segue:

- Dopo l'avvio della procedura di regolazione EAL. se si è scelto di utilizzare i valori di altitudine e latitudine del luogo d'installazione, viene visualizzata brevemente la parola &LTITUE. «seguita dall'altitudine impostata (in metri s.l.m.).
- La visualizzazione viene confermata con il tasto  $\rightarrow T \leftarrow$  (annullamento con il tasto  $\rightarrow 0 \leftarrow$ ).
- ▷ Dopodiché viene visualizzata brevemente la parola 《 ATITUE. «seguita dalla latitudine impostata in gradi.
- La visualizzazione viene confermata con il tasto →T+ (annullamento con il tasto →0+).
- Poi viene visualizzata la richiesta di collocare il peso di regolazione.
   Se al posto dell'altitudine e della latitudine è stata immessa l'accelerazione terrestre, viene visualizzata brevemente la parola *«ACC.GRAV.* «seguita dal valore impostato per l'accelerazione terrestre.
- La visualizzazione viene confermata con il tasto →T+ (annullamento con il tasto →0+).

#### Menu ad albero per l'immissione dei dati geografici

IRT.GEOG. luogo di regolazione (dati geografici, in alternativa l'accelerazione

| terrestre sul luogo di installazione)        | 1.20.  |
|----------------------------------------------|--------|
| LATITUD. latitudine in gradi                 | 1.20.1 |
| RLTITUD. altitudine in metri s.l.m.          | 1.20.2 |
| ACC.GRAV. accelerazione terrestre            | 1.20.3 |
| MEM.PAR. memorizzazione dei valori per 1. 20 | 1.20.4 |

## Immissione dei pesi di regolazione e linearizzazione

Scopo

Immissione dei pesi di regolazione e linearizzazione.

| lstruzioni per l'impostazione | - | Per l'immissione dei pesi di linearizzazione sotto le voci di menu da 1.18.2 fino |
|-------------------------------|---|-----------------------------------------------------------------------------------|
|                               |   | a 1.18.5 è necessario attivare la modalità Servizio (vedi pagina 17).             |

- L'immissione dei pesi di regolazione e linearizzazione viene effettuata nel menu di SETUP sotto la voce «PP / «per la prima piattaforma di pesatura e sotto la voce COM- 17 PP-2, UNICOM / PP-2 o COM-PP per la seconda piattaforma di pesatura. Le impostazioni vengono effettuate nel menu numerico corrispondente sotto la voce di menu 1.18.
- Per l'immissione del peso di regolazione esterno definito dall'utente sotto la voce di menu 1.18.1 non è necessario attivare la modalità Servizio.
- I pesi di regolazione e linearizzazione devono essere inseriti nell'unità selezionata per la configurazione del convertitore A/D sotto la voce 11.8.

#### Procedura Attivare la modalità Servizio (necessario solo se vengono inseriti i pesi di linearizzazione).

- Selezionare la piattaforma di pesatura.
- Inserire il peso di regolazione esterno definito dall'utente sotto la voce di menu 1.18.1.
- Inserire i pesi di linearizzazione esterna sotto le voci di menu da 1.18.2. fino a 1.18.5.

#### Menu ad albero per l'immissione dei pesi di regolazione e linearizzazione

| IMM.P.EST immissione dei pesi di regolazione e linearizzazione                   | 1.18.                  |
|----------------------------------------------------------------------------------|------------------------|
| Immissione peso di regolazione esterno definito dall'utente (modalità Servizio r | 10n necessaria) 1.18.1 |
| PESLIN. Limmissione peso di linearizzazione 1                                    | 1.18.2                 |
| PESLIN.2 immissione peso di linearizzazione 2                                    | 1.18.3                 |
| PES.LIN.3 immissione peso di linearizzazione 3                                   | 1.18.4                 |
| PE5.LIN.4 immissione peso di linearizzazione 4                                   | 1.18.5                 |
|                                                                                  |                        |

## Assegnazione della funzione del tasto [150-Test]

- Scopo In genere la funzione di calibrazione/regolazione viene attivata mediante il tasto [10-Inst.] Per informazioni dettagliate riguardanti la calibrazione e regolazione si rimanda al capitolo «Modo operativo» a partire da pagina 47. Se la modalità Servizio è attivata, è possibile assegnare al tasto ulteriori funzioni:
  - Linearizzazione esterna con pesi di default (voce di menu 1.9.6)
  - Linearizzazione esterna con pesi di linearizzazione inseriti sotto la voce di menu 1.18 (voce di menu 1.9.7)
  - Linearizzazione interna (solo per PP-2) (voce di menu 1.9.5)
  - Impostazione del precarico (voce di menu 1.9.8)
  - \_ Cancellazione del precarico (voce di menu 1.9.9)

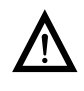

Una volta eseguita la linearizzazione o dopo aver impostato o cancellato un precarico, si deve riassegnare al tasto  $\left(\frac{150}{1est}\right)$  la sua funzione originaria, per es. calibrazione/regolazione esterna con pesi di default (Setup voce di menu 1.9).

| Menu ad albero per l'assegnazione della funzione del tasto [[50-                        |        |  |
|-----------------------------------------------------------------------------------------|--------|--|
| ERL./REG. calibrazione, regolazione 1.9.                                                |        |  |
| Calibrazione/ regolazione est. con pesi di default (modalità Servizio non necessaria)   | 1.9.1  |  |
| Calibrazione/ regolazione est. con pesi definiti dall'utente                            |        |  |
| (immissione sotto 1-18, modalità Servizio non necessaria)                               | 1.9.3  |  |
| CAL.INT. linearizzazione interna (solo per PP-2)                                        | 1.9.5  |  |
| CALEXT. linearizzazione esterna con pesi di default                                     | 1.9.6  |  |
| EAL.E.UTE linearizzazione esterna con pesi definiti dall'utente (immissione sotto 1.18) | 1.9.7  |  |
| SET.PREL. impostazione del precarico                                                    | 1.9.8  |  |
| DEL.PREL. cancellazione del precarico                                                   | 1.9.9  |  |
| BLOCCAT tasto disattivato                                                               | 1.9.10 |  |

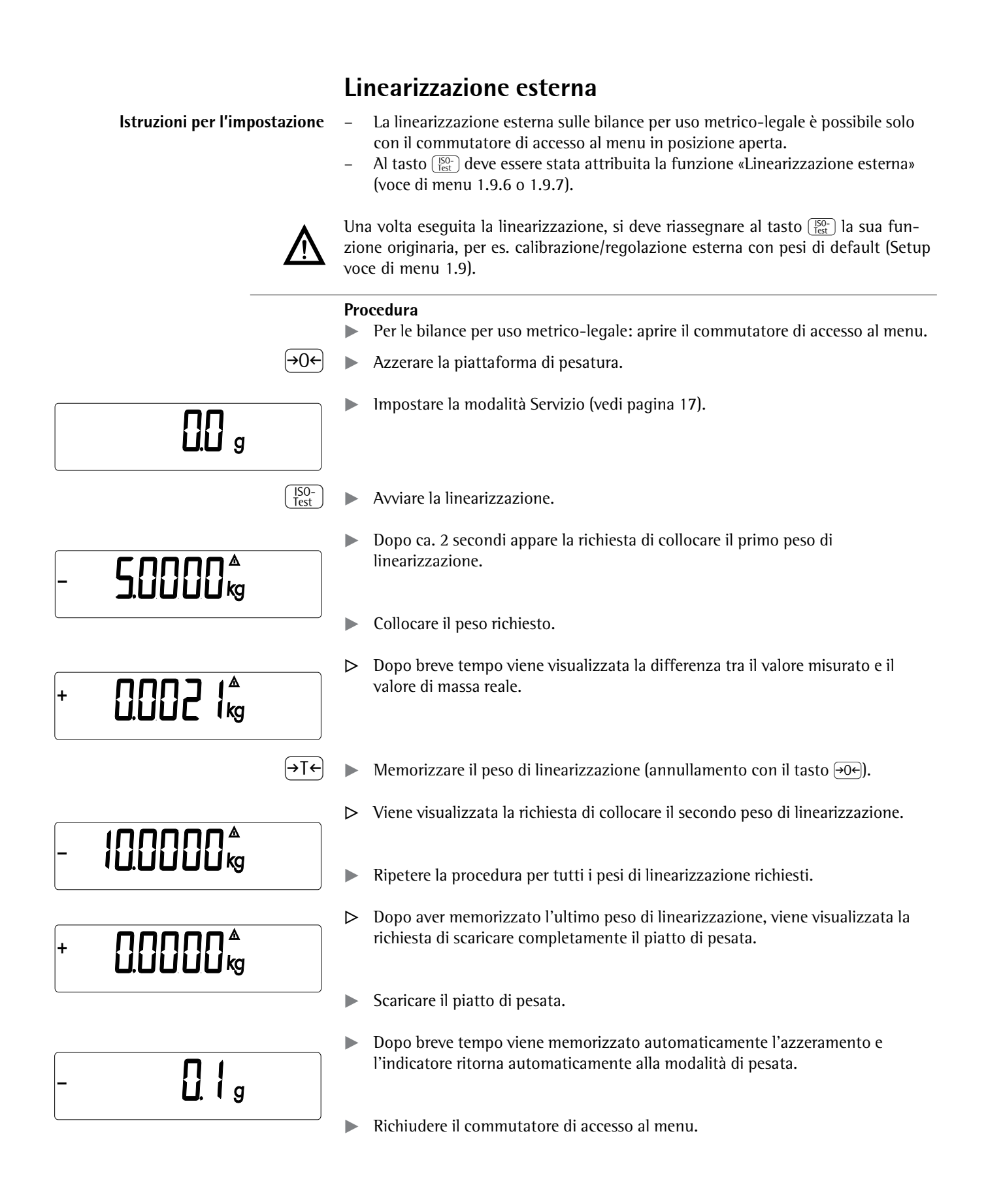

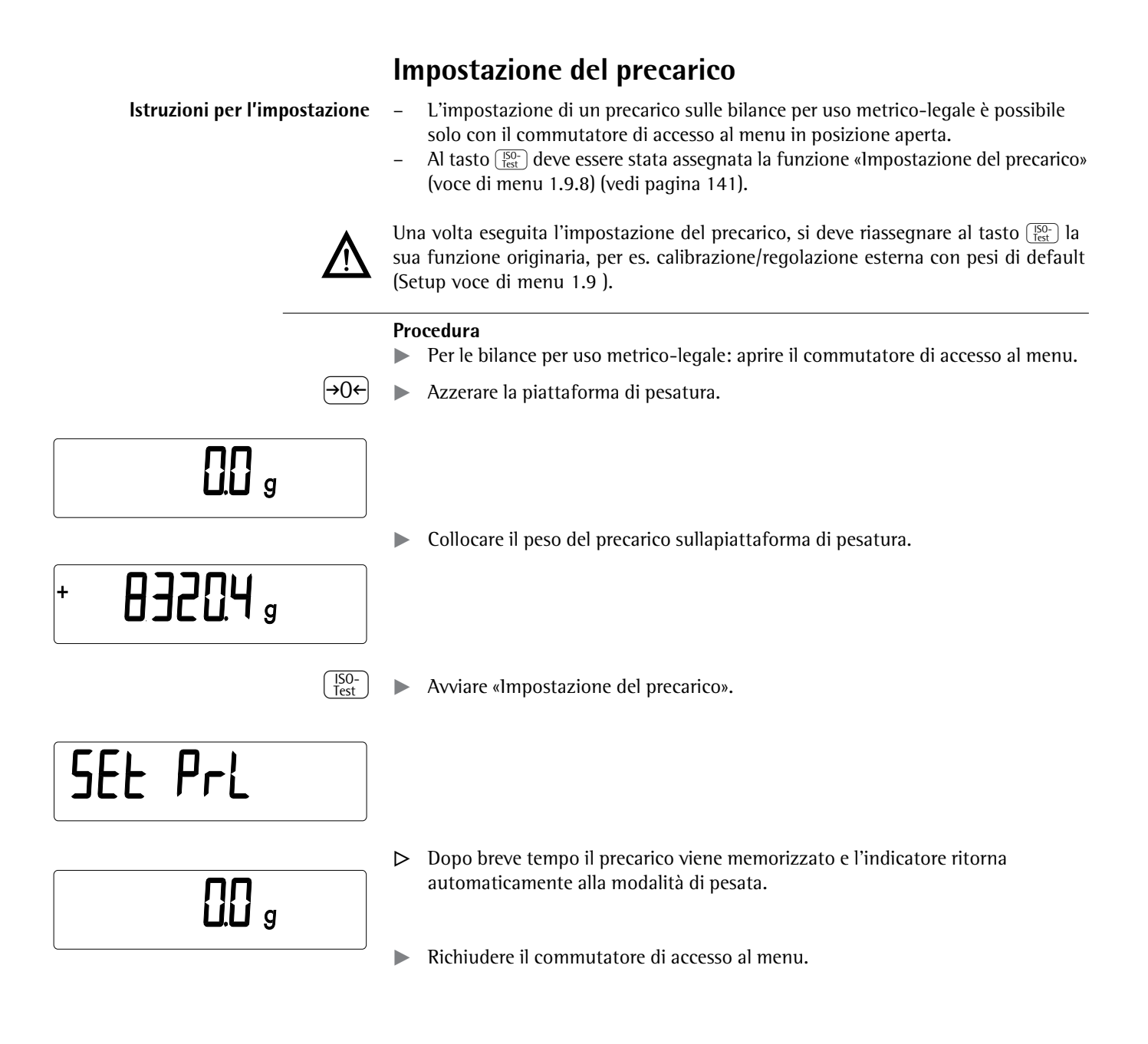

## Cancellazione del precarico

Istruzioni per l'impostazione

- La cancellazione di un precarico sulle bilance per uso metrico-legale è possibile solo con il commutatore di accesso al menu in posizione aperta.
- Al tasto (150)/(Test) deve essere stata assegnata la funzione «Cancellazione del precarico» (voce di menu 1.9.9) (vedi Pagina 141).

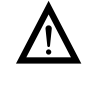

Una volta eseguita la cancellazione del precarico, si deve riassegnare al tasto  $\frac{150}{1 \text{ test}}$  la sua funzione originaria, per es. calibrazione/regolazione esterna con pesi di default (Setup voce di menu 1.9).

# + **0**320,4 <sub>9</sub>

#### Procedura

- > Per le bilance per uso metrico-legale: aprire il commutatore di accesso al menu.
- ▶ Togliere il peso del precarico dalla piattaforma di pesatura.

[Lr PrL →T← a lungo

Avviare «Cancellazione del precarico».

# **D.D** g

- Dopo breve tempo il precarico viene cancellato e l'indicatore ritorna automaticamente alla modalità di pesata.
- ▶ Richiudere il commutatore di accesso al menu.

### Regolazione senza pesi

Nella modalità Servizio è possibile eseguire una regolazione senza pesi immettendo i dati identificativi delle celle di carico.

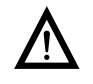

Una regolazione senza pesi non può essere eseguita sulle bilance per uso metrico-legale.

#### Istruzioni per l'impostazione

- Una regolazione senza pesi è possibile solo con il commutatore di accesso al menu in posizione aperta nel menu Servizio.
- L'immissione dei parametri necessari per la regolazione senza pesi viene effettuata, con la modalità Servizio attivata, nel menu di SETUP sotto la voce @P- l«per la prima piattaforma di pesatura e sotto la voce EOM- 1/PP-2, UNIEOM / PP-2 o EOM-PP per la seconda piattaforma di pesatura. Le impostazioni vengono effettuate nel menu numerico corrispondente sotto la voce di menu 1.19.
- Il parametro «Carico nominale» deve essere immesso nell'unità kg.
- Il parametro «Risoluzione» deve essere immesso nell'unità kg e deve coincidere con la divisione d immessa nella configurazione del convertitore A/D.
- Il parametro «Sensibilità» viene immesso in mV/V (ricavare il valore per es. dalla scheda tecnica).

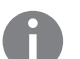

l dati immessi vengono memorizzati selezionando la voce di menu 1.19.7. Una volta memorizzati, i dati non possono più essere letti.

#### Procedura

- Aprire il commutatore di accesso al menu.
- Attivare la modalità Servizio.
- Selezionare la piattaforma di pesatura.
- Immettere il carico nominale della(e) cella(e) di carico sotto la voce di menu 1.19.1. Nel caso di una piattaforma di pesatura composta da più celle di carico, il carico nominale deve essere moltiplicato in base al numero delle celle (per es. 4 celle di carico ciascuna di 50 kg corrisponderanno ad un carico nominale di 200 kg).
- Immettere la risoluzione nell'unità kg sotto la voce di menu 1.19.2. Il valore deve coincidere con la divisione d immessa sotto la voce di menu 11.4.1.
- Immettere la sensibilità della cella di carico in mv/V sotto la voce di menu 1.19.3.

Nel caso di piattaforme con più celle di carico: i singoli valori delle celle di carico vengono immessi sotto le voci di menu da 1.19.3 fino a 1.19.6, oppure viene immessa la media dei valori di tutte le celle sotto la voce 1.19.3.

- Memorizzare i valori per la regolazione senza pesi sotto la voce di menu 1.19.7.
- Chiudere il commutatore di accesso al menu.

#### Menu ad albero per la regolazione senza pesi

REG.S.PES. regolazione senza peso (inserimento dei dati identificativi

| delle celle di carico) 1.19.                                                             |        |
|------------------------------------------------------------------------------------------|--------|
| EAR.NOM. carico nominale                                                                 | 1.19.1 |
| RISOLUZ. risoluzione                                                                     | 1.19.2 |
| SENSIB. E sensibilità in mV/V per cella 1 (oppure la media dei valori di tutte le celle) | 1.19.3 |
| SENSIB.2 sensibilità in mV/V per cella 2                                                 | 1.19.4 |
| SENSIB. 3 sensibilità in mV/V per cella 3                                                | 1.19.5 |
| SENSIB.4 sensibilità in mV/V per cella 4                                                 | 1.19.6 |
| MEM.PAR. memorizzazione dei valori per 1. 19                                             | 1.19.7 |
|                                                                                          |        |

## Sistema di comando

Con Combics 2 si possono acquisire i dati di peso da due piattaforme di pesata, usare programmi applicativi per calcolare e visualizzare i dati di peso e identificare i prodotti da pesare.

Per prima cosa si deve configurare l'indicatore per l'applicazione desiderata tramite il menu (immissione dei parametri della stampante, ecc.). Poi è pronto ad operare.

Il comando avviene tramite i tasti dell'indicatore. Ogni tasto può attivare una funzione nel modo di misurazione e un'altra funzione nel menu. Alcuni dei tasti sono dotati anche di un'ulteriore funzione attivabile premendo a lungo il tasto.

Quando si preme un tasto che non ha alcuna funzione nel modo operativo, viene emesso un segnale acustico (un doppio bip) e viene visualizzato per 2 secondi il messaggio «———». Poi riappare il contenuto della schermata precedente.

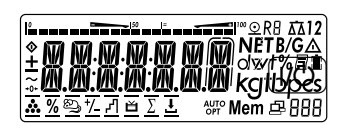

🛄 g

## Accensione dell'apparecchio

- ▶ Per accendere l'indicatore, premere brevemente il tasto 🗤.
- Ad ogni accensione l'apparecchio esegue un'autodiagnosi. Per alcuni secondi tutti i segmenti del display vengono visualizzati.
- Dopodiché appare la schermata per il modo di misurazione. La bilancia viene avviata nello stato che era attivo per ultimo al momento dello spegnimento, per es. con l'applicazione selezionata per ultima.

La bilancia si avvia nel modo di misurazione. Per eseguire le impostazioni o per configurare le applicazioni bisogna aprire il modo Menu (vedi pagina 35).

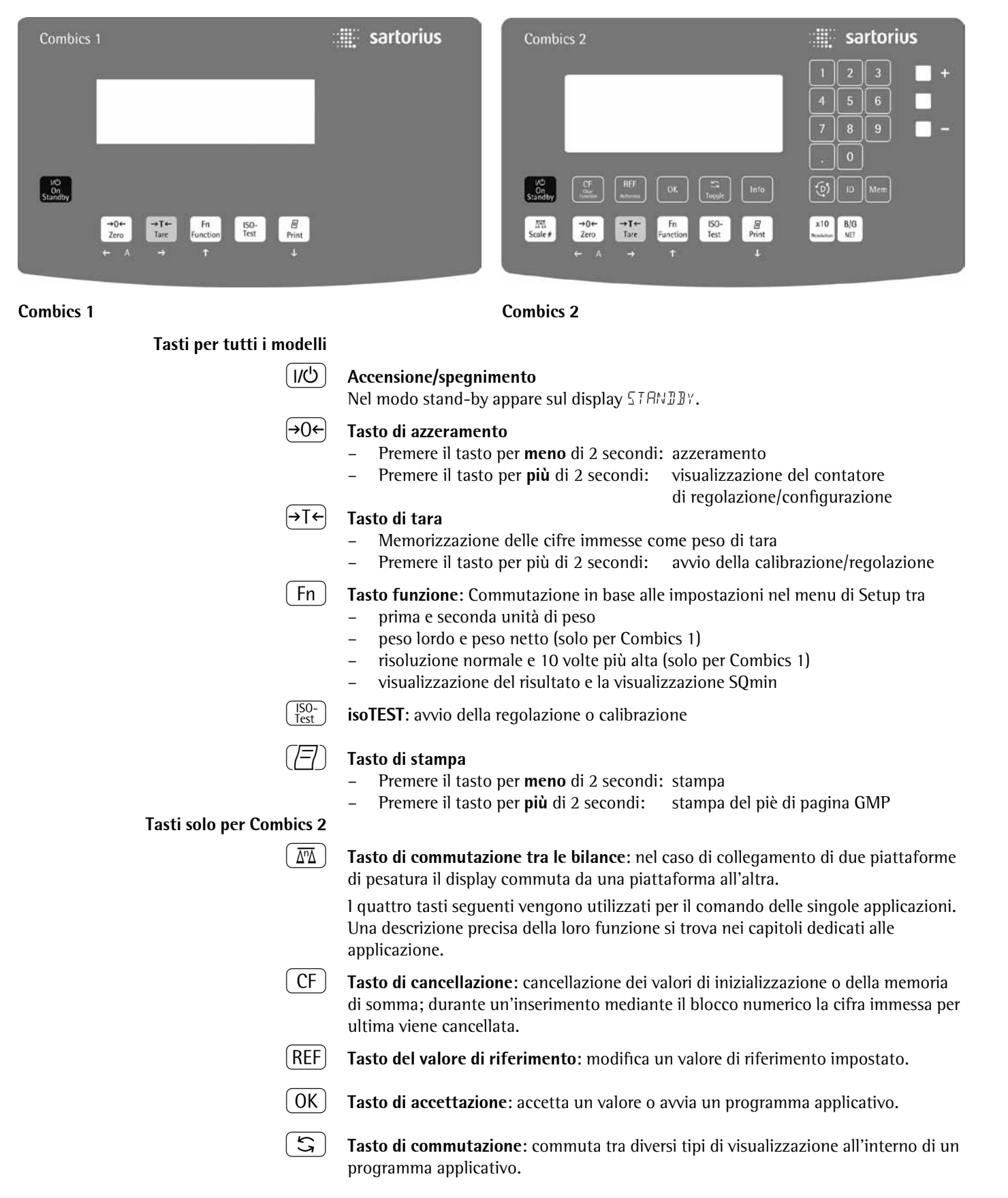

#### Sistema di comando nel modo di misurazione

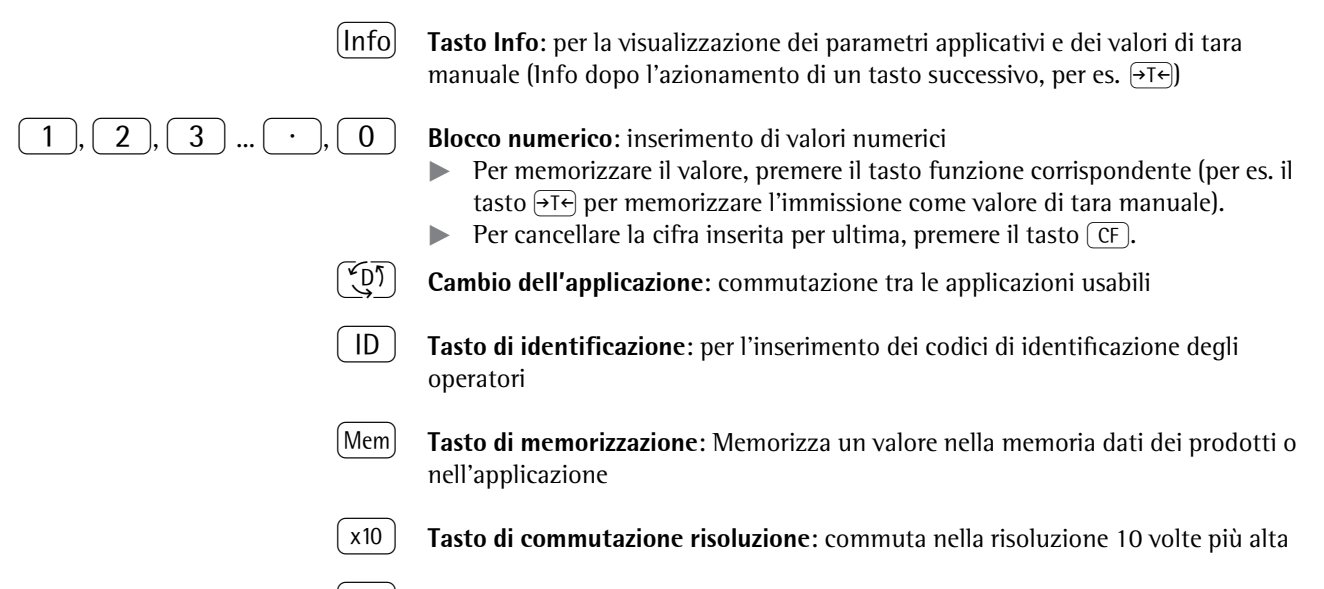

B/G **Tasto lordo/netto**: commuta la visualizzazione tra il valore netto e lordo

#### Salvataggio delle impostazioni nel modo di misurazione

Tutti i parametri applicativi memorizzati (per es. valori di riferimento) rimangono conservati e sono disponibili se

- l'apparecchio viene spento e poi riacceso,
- da un'altra applicazione si ritorna all'applicazione selezionata in origine (per es. da Formazione della media a Conteggio. Tutti i parametri salvati precedentemente per Conteggio sono di nuovo disponibili).

#### Memorizzazione del peso di tara

- Collocare il contenitore-tara sulla piattaforma di pesatura.
- Premere il tasto T.
- ▷ Il valore viene memorizzato come valore di tara.

#### Immissione tramite l'ingresso di comando digitale

Tramite l'ingresso di comando (interfaccia universale) è possibile collegare un comando a mano o a pedale esterno. Nel menu SETUP / I/O.ETRL./ INGRESS./ PARAMET./ TAST.EST. è possibile assegnare all'ingresso di comando una delle seguenti funzioni:

- Tasto (77)
- Tasto (77) a lungo
- Tasto →T←
- Tasto (ISO-Test)
- Tasto (Fn)
- Tasto (ITA)
- Tasto OK
- Tasto →0←
- Tasto (1/U)
- Tasto CF
- Tasto Info
- Tasto ( (1)
- Tasto x10
- Tasto B/G

## Visualizzazioni nel display

Ci sono due modi di visualizzazione:

- per il modo di misurazione (valori di pesata e valori calcolati)
- nel «modo Menu» (impostazioni dell'apparecchio)

La figura mostra il display di Combics 2

#### Visualizzazione nel modo di misurazione

| JUC  |                   | 1 2 3 4 5                                                                 |
|------|-------------------|---------------------------------------------------------------------------|
|      | _                 |                                                                           |
|      | 0                 | <sup>150</sup> I⁼ <sup>100</sup> ⊙ R⊟ ⊼⊼12                                |
|      |                   |                                                                           |
|      | $20 - \mathbf{O}$ |                                                                           |
|      | 19                |                                                                           |
|      |                   |                                                                           |
|      | 18-++0+           |                                                                           |
|      |                   |                                                                           |
|      |                   | <u>〃 ~ ~ ~ ~ └ └ ~ ~ ~ ~ ~ ~ ~ ~ ~ ~ ~ ~ ~ </u>                           |
|      |                   | Appl. 1 Appl. 2 Appl. 3                                                   |
|      |                   | <u> </u>                                                                  |
|      |                   |                                                                           |
| 1*   | г                 | Porre grafice can divisioni del 100                                       |
| I    | E                 | indica con divisioni del 10%                                              |
|      |                   | -indica quanta percentuale del campo di pesata viene utilizzata ponendo   |
|      |                   | un peso lordo (barra granca del valore lordo). $(0\% = 1)$ mite di carico |
|      |                   | interiore, 100% = limite di carico superiorej                             |
|      |                   | oppure                                                                    |
|      |                   | - visualizzazione del valore di misura in relazione ad un valore nominale |
|      | _                 | (per le applicazioni «Pesata di controllo +/–» e «Classificazione»)       |
|      |                   | Valore minimo per «Pesata di controllo +/–»                               |
|      |                   | Valore massimo per «Pesata di controllo +/–»                              |
|      | -                 | Valore nominale per «Pesata di controllo +/–»                             |
| 2    | <u>0</u>          | Simbolo di stampa in corso                                                |
| 3    | K8                | Indicazione del campo attivo per le bilance a campi plurimi               |
| 4    |                   | Indicazione della piattaforma di pesatura attiva, lampeggia durante la    |
| -*   |                   | richiesta di regolazione                                                  |
| 5*   | 12<br>NET D/O     | Piattaforma di pesatura selezionata T oppure 2                            |
| 6    | NET B/G           | valore netto/lordo nel menu principale (per la memoria di tara occupata   |
| -    | ٨                 | o la tara predeterminata)                                                 |
| /    |                   | Indica un valore calcolato nel menu principale                            |
| 0    | 自巾                | (valore non omologato)                                                    |
| 8    |                   | Livello di carica della batteria ricaricabile                             |
| 9    | E                 | Simbolo per il protocollo GMP attivato                                    |
| 10   |                   | Unità del valore visualizzato                                             |
| 11.  |                   | indicazione numerica per es. per la visualizzazione dei valore di         |
| 10*  | menmen            | llO<br>Simh ala nar il trasforimenta dai dati                             |
| 12   |                   | Simbolo per li trasferimento del dali                                     |
|      |                   | - Interfaccia inizializzata (Profibus/Ethemet)                            |
| 1.0* | Mam               | – lampeggia durante il trasferimento dei dati (KS232/485)                 |
| 13   | wem               | Simbolo per la memoria del prodotti                                       |
| 14   |                   | Nel funzionamento legale per gli apparecchi con e diverso da di la citra  |
| 15*  |                   | contrassegnata da una cornice non puo essere presa in considerazione.     |
| 15   | AUTO/U            | AIITO: in base al valore di pesata viene attivata una reazione            |
|      |                   | dell'annlicazione                                                         |
|      |                   | - OPT: è stata eseguita l'ottimizzazione automatica durante               |
|      |                   | l'applicazione Contegrio                                                  |
| 16   |                   | Riga del valore di misura: valore di misura o calcolato                   |
| 10   |                   | * = solo per Combies 2                                                    |

|                  | 17*      | Simboli ı<br>con una | per le applicazioni: una applicazione attiva è contrassegnata dal simbolo<br>linea sopra e una sotto 🏝 .                                         |
|------------------|----------|----------------------|----------------------------------------------------------------------------------------------------|
| Applicazione 1*: | Ċ        | «Contege             | gio» / «Misurazione neutrale»                                                                                                    |
|                  | %        | «Pesata i            | n percentuale»                                                                                                    |
|                  | තු       | «Formaz              | ione della media» (Pesata di animali)                                                                                                    |
| Applicazione 2*: | 2        | «Pesata o            | li controllo +/-»                                                                                                    |
|                  | Ч        | «Classific           | razione»                                                                                                    |
|                  | ŭ        | «Control<br>Dosaggio | lo +/– verso lo zero»<br>o manuale verso lo zero                                                                                                 |
| Applicazione 3*: | Σ        | «Somma               | toria»                                                                                                    |
|                  | 出        | «Totale r            | netto»                                                                                                    |
|                  | 18       | ►0◄                  | ll simbolo di azzeramento appare dopo l'azzeramento della bilancia<br>oppure della piattaforma di pesatura attiva (solo per i modelli omologati) |
|                  | 19<br>20 | + -<br>�             | Segno aritmetico per il valore visualizzato<br>Il simbolo di Busy indica un processo in corso (elaborazione interna)                             |
|                  |          |                      |                                                                                                    |

\* = solo per Combics 2

(1/ഗ

(→T←)

## Sistema di comando del menu

#### Come commutare nel menu

- Accendere l'apparecchio.
   Se è già acceso: spegnerlo brevemente e riaccenderlo.
- ▶ Durante l'autodiagnosi del display premere brevemente il tasto →T←.

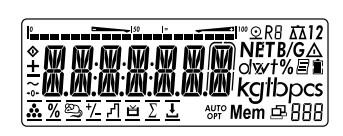

RPPLIC.

Il menu viene aperto. Viene sempre visualizzato il livello superiore (APPLIC. impostazione di fabbrica inglese «APPL»), per la struttura del menu si rimanda a pagina 135.

#### Come navigare nel menu

Per poter navigare nel menu usare i tasti sotto i quali si trova una freccia bianca.

 $(\rightarrow 0 \leftarrow)$  Ritornare al livello di menu superiore

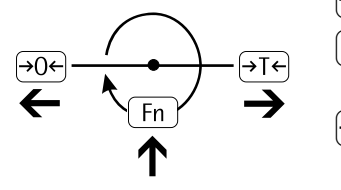

- Fn Richiamare la voce di menu sullo stesso livello di menu. Nello stesso livello appare ciclicamente sempre la voce successiva.
- →T← Premere per meno di 2 secondi: per selezionare e memorizzare una voce di menu

Premere per **più** di 2 secondi: per uscire dal menu, per commutare nel modo di misurazione

Stampa delle impostazioni del menu a partire dalla posizione corrente o stampa dei dati di informazione.

35

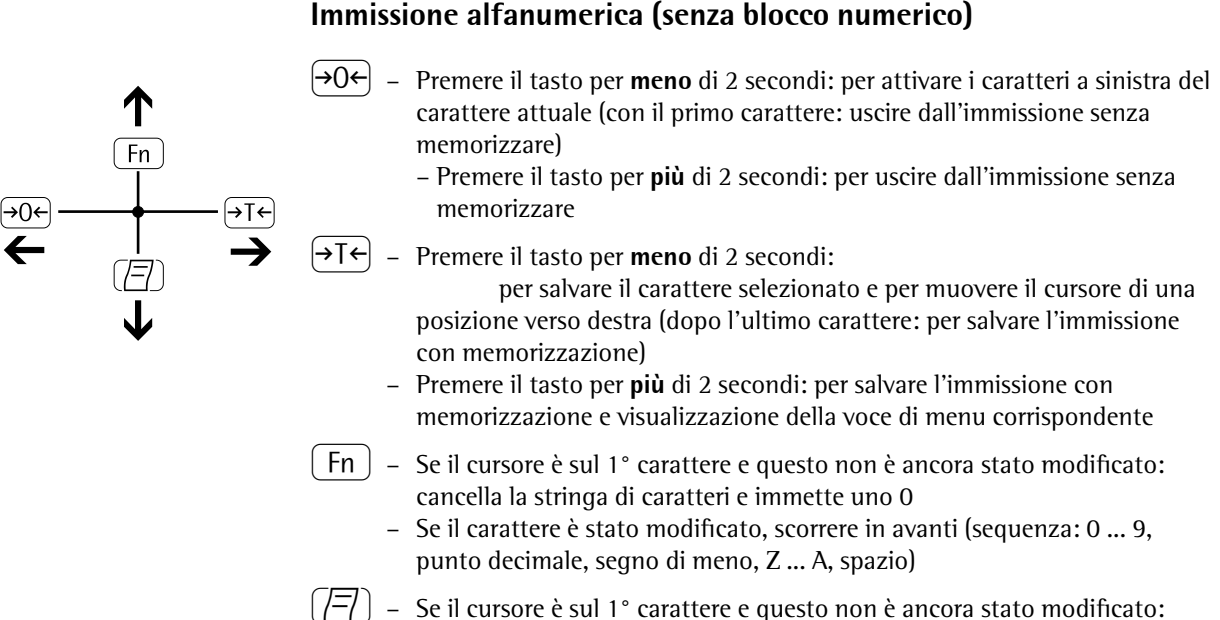

- Se il cursore e sul l' carattere e questo non e ancora stato modificato: cancella la stringa di caratteri e immette uno spazio
  - Se il carattere è stato modificato, scorrere all'indietro (sequenza: spazio, A ... Z, segno di meno, punto decimale, 9 ... 0)

#### Immissione numerica per Combics 2:

Inserire i valori numerici direttamente tramite la tastiera numerica (data/ora, ecc.)

#### Visualizzazione nel menu

Nelle due figure sono raffigurati tutti gli elementi e simboli importanti visualizzabili nel modo Menu.

- 1 Voce di menu selezionata (per es. Printer per l'impostazione della stampante collegata)
- 2 Cronologia del menu (indicazione del livello di menu superiore nel menu di Setup)
- 3 Indicazione che sono disponibili ulteriori sottomenu

Visualizzazione con impostazione della lingua «EDDICI»

- 4 Primo livello nel menu numerico
- 5 Secondo livello nel menu numerico
- 6 Terzo livello nel menu numerico
- 7 Impostazione attualmente attiva

#### Salvataggio delle impostazioni del menu

l parametri selezionati nel menu rimangono memorizzati anche quando si commuta nel modo di misurazione o dopo lo spegnimento dell'apparecchio. L'accesso al menu di 5ETUP può essere protetto con una password in modo da evitare modifiche accidentali o non autorizzate dei parametri impostati (vedi pagina 38).

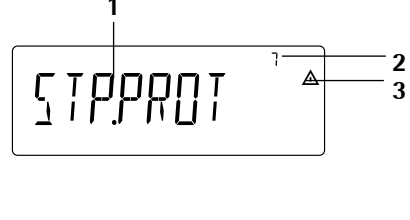

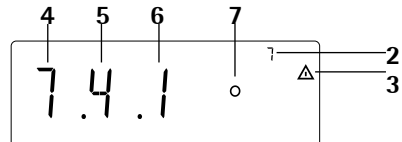
### Impostazioni

L'immissione delle impostazioni base per una configurazione dedicata avviene nel modo Menu selezionando i parametri corrispondenti. I parametri sono raggruppati come segue (1° livello di menu), per la struttura del menu si rimanda a pagina 135:

- Parametri applicativi RPPLIC.
- Tasto funzione TAST-FN
- Parametri dell'apparecchio SETUP
- Informazioni specifiche dell'apparecchio INFO
- Lingua applicativa LINGUA

Per l'uso metrico-legale, la selezione dei singoli parametri è limitata; vengono sempre visualizzati solo i parametri selezionabili. I parametri impostati in fabbrica sono elencati a partire da pagina 135 e sono contrassegnati da un asterisco «\*».

#### Stampa delle impostazioni dei parametri

- Richiamare il modo Menu (vedi pagina 35)
- ▶ Premere il tasto 🖻

L'entità della stampa dipende dalla posizione nel Setup, pertanto richiede alcuni secondi.

#### Impostazione della lingua

Esempio: selezione della lingua «Italiano»; la lingua impostata in fabbrica è «Inglese» Menu: <code>RPPL / LANG</code> .

Accendere l'apparecchio.

1/C

₩ kgtbpcs

Fn ]

RPPL

8NG

ITRL.

ENGLISH°

Fn ]

⊿

Fn ] ...

Δ

Fn ] ...

[→T←]

- ▶ Premere brevemente il tasto → T ← durante l'autodiagnosi del display.
- ▷ Appare la schermata per la selezione dei programmi applicativi RPPL.
- Premere più volte il tasto Fn fino a quando appare la voce di menu LANG. per l'impostazione della lingua.

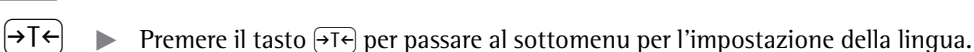

- ▷ Viene visualizzata la lingua attualmente impostata.
- Premere più volte il tasto Fn fino a quando appare la voce di menu ITAL..

Premere il tasto  $\rightarrow T \leftarrow$  per memorizzare la lingua selezionata.

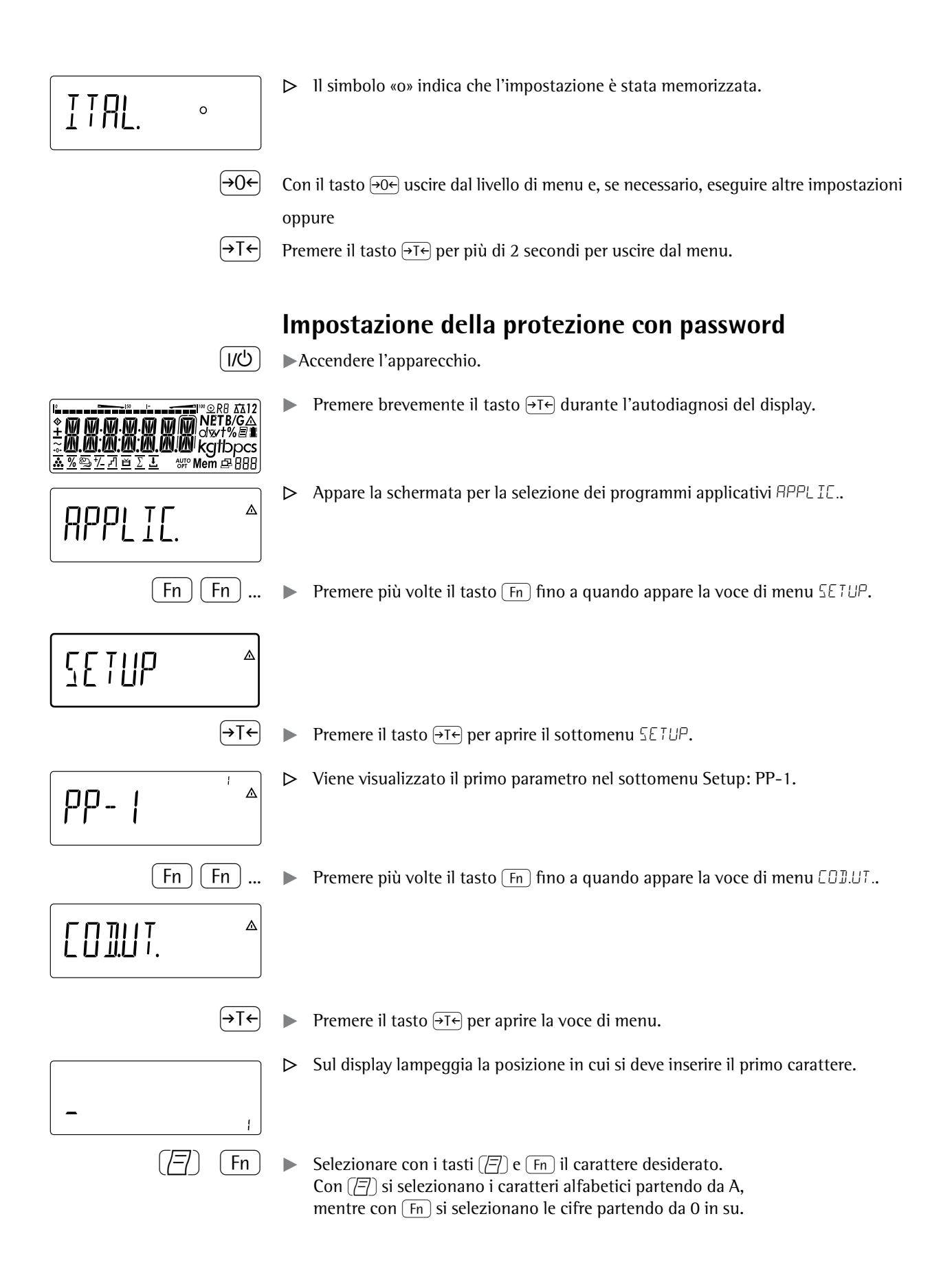

- $(\rightarrow T \leftarrow)$  Per memorizzare un carattere, premere il tasto  $\rightarrow T \leftarrow$ .
  - ▶ Inserire tutti gli altri caratteri della password come descritto.
  - ▶ Premere a lungo il tasto →T← per memorizzare la password.
- →0← Con il tasto →0← uscire dal livello di menu e, se necessario, eseguire altre impostazioni

oppure

 $\rightarrow$ T $\leftarrow$  Premere il tasto  $\rightarrow$ T $\leftarrow$  per più di 2 secondi per uscire dal menu.

#### Modifica o cancellazione della password

- ▶ Nel sotto menu SETUP aprire la voce di menu CDD.UT. come descritto in precedenza.
- > Per eseguire la modifica o la cancellazione si deve inserire la vecchia password.
- Per modificare la password si deve sovrascrivere la vecchia password.
- ▶ Per cancellare la password inserire uno spazio e premere il tasto →T←.

# Modo operativo

### Pesata

\_

Questa applicazione è sempre disponibile nel modo operativo.

#### Caratteristiche:

- Azzeramento con il tasto →0←
- Memorizzazione di un peso di tara dalla bilancia con il tasto →T←
- Taratura automatica del peso di un contenitore
- Immissione di un peso di tara mediante il lettore di codici a barre (Combics 2)
- Immissione di un peso di tara mediante la tastiera numerica (Combics 2)
- Cancellazione dei valori di tara mediante l'immissione numerica 

   e →T+ /
   CF) e (→T+) (Combics 2)
- Commutazione della visualizzazione con il tasto Fn tra:
  - Combics 1: valore lordo e valore netto
  - 1° e 2° unità di peso oppure
  - Combics 1: risoluzione normale e 10 volte più alta
  - Pesata con due piattaforme di pesata (solo per Combics 2)
- Identificazione individuale dei valori di pesata con identificatori numerici (Combics 2)
  - Stampa dei valori di pesata:
    - stampa GMP
    - stampa automatica
    - emissione dati automatica (vedi capitolo Interfacce dati)

#### Taratura automatica (APPLIE. voce di menu 3.7):

Se la voce di menu è attiva (3.7.2), il primo campione di peso che supera il carico minimo predefinito viene memorizzato nella memoria di tara alla stabilità. La bilancia ritorna allo stato iniziale quando il carico sulla bilancia è inferiore al 50% del carico minimo.

#### Carico minimo per taratura automatica e stampa automatica

(voce di menu 3.5): Per il carico minimo si possono impostare i seguenti livelli: 1 digit (nessun carico minimo) 2 digit 5 digit 10 digit 20 digit 50 digit 100 digit 200 digit 500 digit

l «digit» si riferiscono alle divisioni della piattaforma di pesatura collegata. Se la divisione della piattaforma è di 1 g e sono richiesti 1000 digit, il carico minimo è di 1000 g (1000 divisioni).

Se la divisione della piattaforma di pesatura è di 5 g e sono richiesti gli stessi digit come sopra, il carico minimo è di 5000 g.

Se il carico sulla piattaforma supera il limite di carico minimo, la piattaforma di pesatura viene tarata automaticamente oppure viene generata una stampa automatica di un protocollo, a condizione che siano attivate le voci di menu per la taratura automatica (voce di menu 3.7.2.) oppure per la stampa automatica (voce di menu 7.15.2.). **Stampa automatica** (*PROTOL*. voce di menu 7.15): Se la voce di menu è attiva (7.15.2.), viene stampato il primo valore di peso che supera il carico minimo.

Se è attivata anche la voce di menu per la taratura automatica, nel momento in cui il carico minimo viene superato, l'apparecchio eseguirà solamente la taratura. In questo caso la stampa automatica sarà eseguita solo con il secondo valore di peso che supererà il carico minimo, qualora ciò succeda.

Bilancia di preferenza all'accensione (solo per Combics 2)

Nel menu di Setup alla voce «PAR.DPER.» (voce di menu 8.11.) è possibile impostare la piattaforma di pesatura, il cui valore di misura dovrà essere visualizzato per primo dopo aver acceso Combics.

**Immissione di un peso di tara mediante il lettore di codici a barre** (solo per Combics 2)

Il valore della tara del contenitore può essere immesso mediante un lettore di codici a barre. Nel menu sotto <u>SETUP/EDJ.BAR</u>. deve essere attivata l'impostazione *TARA*. Il valore viene registrato e memorizzato automaticamente, non è necessario premere il tasto <u>Tare</u>. Il contenuto della memoria della tara viene emesso nella modalità di informazione (tasto <u>Info</u>).

Immettere il parametro applicativo wRef con il lettore di codici a barre (solo per Combics 2)

l parametri applicativi wRef possono essere immessi mediante un lettore di codici a barre. Nel menu sotto <u>SETUP/EDJ.BAR</u>. deve essere attivata l'impostazione *WREF*. Il valore viene registrato e memorizzato automaticamente, non è necessario premere il tasto (<u>REF</u>).

**Immissione degli identificatori con il lettore di codici a barre** (solo per Combics 2) Gli identificatori possono essere immessi mediante un lettore di codici a barre. **ID1:** Nel menu sotto SETUP/CDJ.BAR. deve essere attivata l'impostazione IJ I.

Il valore viene registrato e memorizzato automaticamente, non è necessario premere il tasto (ID).

**ID2 fino a ID6:** Selezionare l'impostazione INTEST. nel menu sotto SETUP/COD.BAR.. Poi premere più volte il tasto ID fino a quando appare l'immissione ID desiderata, leggere il codice a barre e memorizzare.

Visualizzazione del contenuto degli identificatori:

– Tasto ID

#### Lettura diretta dei codici a barre

Un codice a barre esistente con codici chiave può essere letto direttamente dal lettore di codici a barre.

Impostazione menu SETUP / COD.BAR./ IMM.

Il codice a barre da leggere può contenere i seguenti codici chiave:

- 1 per scrittura degli identificatori

- T per scrittura della memoria di tara

- R per scrittura del peso di riferimento

- A per attivazione della memoria dati dei prodotti

Esempi:

«l4Anton» = scrive nell'identificatore 4 la sequenza di caratteri: Anton «TC1» = scrive 1 kg nella memoria della tara predeterminata.

- «C» = unità: chilogrammi
- (B) = grammi
- «D» = granni «D» = carati,
- «D» Can

«RC0.0023» = scrive 0.0023 kg come peso di riferimento

«A1» = carica la memoria dati dei prodotti 1

Impostazione menu SETUP / COD. BAR. / INTEST.

l caratteri letti dal codice a barre vengono visualizzati nella schermata del valore di peso.

|                                                     | Contatori di regolazione e configurazione per bilance standard                                                                                                    |
|-----------------------------------------------------|----------------------------------------------------------------------------------------------------|
| Scopo                                               | Rilevamento automatico delle modifiche dei parametri di regolazione e di pesata per<br>mezzo di due contatori indipendenti. I valori restano memorizzati per l'intera vita<br>utile del pezzo costruttivo.                                                                                                    |
|                                                     | <ul> <li>Per visualizzare entrambi i contatori tenere premuto il tasto →0 per più di 2 secondi.</li> <li>Sul display dei valori di pesata viene visualizzato prima il «contatore di configurazione» per 3 secondi (contrassegnato da una P). Successivamente viene visualizzato il «contatore di regolazione» per 3 secondi (contrassegnato da una C). La schermata d'informazione viene chiusa automaticamente dopo 6 secondi.</li> </ul>                                                                                                    |
| Caratteristiche del contatore<br>di regolazione:    | <ul> <li>Lunghezza contatore limitata a 9999</li> <li>Contatore posizionato su «C 0000» alla messa in funzione dell'hardware</li> <li>Contatore non azzerabile</li> <li>Il contatore viene aggiornato automaticamente in caso di: <ul> <li>avvenuta regolazione/linearizzazione</li> <li>modifica del peso di utente, calibrazione, regolazione, linearizzazione (voce di menu 1.18.)</li> <li>Modifica dei seguenti parametri: <ul> <li>Funzione del tasto CAL (voce di menu 1.9.)</li> <li>Campo di azzeramento (voce di menu 1.11.)</li> <li>Campo di azzeramento all'accensione (voce di menu 1.12.)</li> <li>Ripristino dei valori di fabbrica per questi parametri (voce di menu 9.1.1)</li> </ul> </li> </ul></li></ul>                                                                                                    |
| Caratteristiche del contatore<br>di configurazione: | <ul> <li>Lunghezza contatore limitata a 9999</li> <li>Contatore posizionato su «P 0000» alla messa in funzione dell'hardware</li> <li>Contatore non azzerabile</li> <li>Il contatore viene aggiornato automaticamente in caso di: <ul> <li>Modifica dei seguenti parametri:</li> <li>Luogo d'installazione (voce di menu 1.1)</li> <li>Filtro applicativo (voce di menu 1.2)</li> <li>Range di stabilità (voce di menu 1.3)</li> <li>Taratura (voce di menu 1.5)</li> <li>Autozero (voce di menu 1.6)</li> <li>Unità di peso 1 (voce di menu 3.1.)</li> <li>Unità di peso 2 (voce di menu 3.3.)</li> <li>Ripristino dei valori di fabbrica per questi parametri (voce di menu 9.1.1)</li> </ul> </li> <li>Commutazione dell'assegnazione del tasto Fn tra risoluzione normale e 10 volte più alta</li> <li>Attivazione o disattivazione della taratura automatica applicativa (voce di menu 3.7.)</li> <li>Ripristino dei valori di fabbrica per questi parametri</li> </ul> |

(voce di menu 9.1.1)

#### Parametri dell'apparecchio

#### Protezione con password

L'accesso ai parametri dell'apparecchio SETUP e ai parametri applicativi RPPLIE. (Combics 2) può essere protetto contro modifiche non autorizzate mediante l'impostazione di una password nel menu di Setup sotto [0].UT. (vedi pagina 38).

#### Segnale acustico

La pressione di un tasto viene confermata con un segnale acustico (singolo per i tasti attivi, doppio per i tasti inattivi).

Il segnale acustico può essere attivato o disattivato nel menu SETUP sotto PAR. OPER. / PARAMET. / SEGN.AE. (voce di menu 8.2.).

#### Tastiera

l tasti possono essere attivati e disattivati per l'immissione nel menu di SETUP sotto PAR.OPER. / PARAMET. / TASTI (voce di menu 8.3.).

#### Spegnimento automatico di Combics

Nel menu di SETUP sotto PAR.OPER. / PARAMET. / OFF.AUT. è possibile impostare lo spegnimento automatico dell'indicatore allo scadere di un periodo di tempo impostato con il timer (voce di menu 8.7.).

#### Retroilluminazione del display

Per la retroilluminazione del display è possibile effettuare le sequenti impostazioni nel menu di SETUP sotto PAR.OPER. / PARAMET. / RETROIL.:

- attivata (8.8.1)
- disattivata (8.8.2)

\_ spegnimento automatico allo scadere del tempo impostato nel timer (8.8.3)

#### Timer

Il timer per la disattivazione della retroilluminazione dell'apparecchio e/o display può essere impostato nel menu di SETUP sotto PAR.OPER. / PARAMET. / TIMER su 2, 4 o 10 minuti (voce di menu 8.9.)

- **Esempio:** accendere l'apparecchio, azzerare, tarare il peso del contenitore, riempire il contenitore, commutare nella lettura del peso lordo, nella 2° unità di peso oppure nella risoluzione 10 volte più alta
  - [NQ]

(→0←)

- Accendere l'apparecchio. ►
  - Tutti gli elementi del display appaiono per circa 1 secondo (autodiagnosi del display).

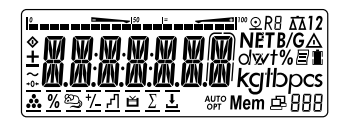

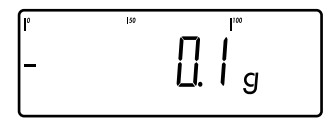

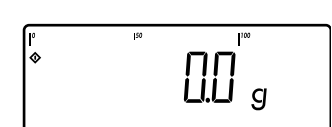

- Indicazione sul display guando la bilancia è scarica.
- Premere il tasto  $\rightarrow 0 \leftarrow$  per azzerare la bilancia.
- Indicazione sul display quando la bilancia è azzerata.  $\triangleright$

500 g

(→T←)

Fn

Collocare il contenitore sulla piattaforma di pesatura.

- ▷ Il peso del contenitore viene visualizzato.
- ▶ Premere il tasto  $\rightarrow T \leftarrow$  per tarare la bilancia.
- ▷ Indicazione sul display per la bilancia tarata con il contenitore.
- ▶ Riempire il contenitore con il prodotto da pesare (qui per es. 120,2 g)
- |° |20,2<sup>™</sup> + |20,2<sup>™</sup> g
- ▷ Indicazione sul display per la bilancia tarata con il risultato di pesata.
- ▶ Premere il tasto [Fn] per commutare la visualizzazione sul display.
- ▷ In base all'impostazione appare:
- il peso lordo (qui per es. 170,2 g = 50 g contenitore + 120,2 g campione di peso) (Combics 1)

#### oppure

▷ la visualizzazione del peso netto nella 2° unità di peso (qui per es. kg)

#### oppure

- il peso netto con risoluzione 10 volte più alta Ritorno automatico alla schermata precedente dopo 10 secondi. (Combics 1)
- ▶ Premere il tasto Fn per commutare nella schermata precedente.

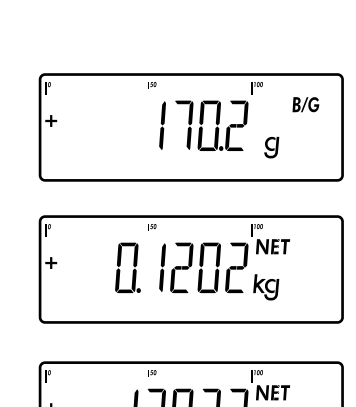

g

(Fn

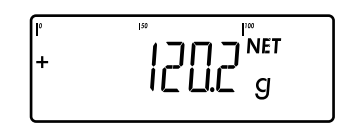

Visualizzazione del peso netto antecedente alla commutazione.  $\triangleright$ 

Per stampare un protocollo, premere il tasto (2).

| EISENSCHMIDT     |        |         |  |
|------------------|--------|---------|--|
| G                | OETTIN | GEN     |  |
| 12.08.2012 15:10 |        |         |  |
|                  |        |         |  |
|                  |        |         |  |
| G#               | +      | 170.2 g |  |
| т                | +      | 50.0 g  |  |
| Ν                | +      | 120.2 g |  |
|                  |        |         |  |

Data e ora solo per Combics 2

Accendere l'apparecchio.

Esempio Combics 2: Pesata con immissione numerica del peso della tara e stampa del risultato.

Tutti gli elementi del display appaiono per circa 1 secondo (autodiagnosi del

Indicazione sul display quando la bilancia è scarica. Una volta acceso, Combics 2

(୧୦)

 $\triangleright$ 

Ч

(→T←

B/G

display).

7712 atbpcs '888

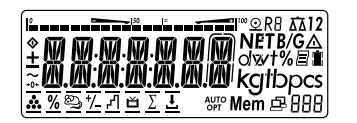

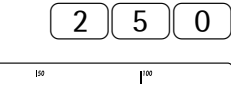

- Con il tasto  $\rightarrow 0 \leftarrow$  si può azzerare la bilancia scarica in ogni momento.
- Immettere il peso della tara tramite tastiera (per es. 250 g).

è pronto per pesare e viene azzerato automaticamente.

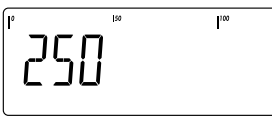

- Premere il tasto  $\rightarrow T \leftarrow$  permemorizzare il valore della tara.
- Collocare sulla bilancia il contenitore con il campione di peso.

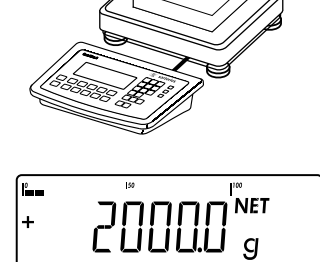

▷ Viene visualizzato il peso netto.

Per visualizzare il peso lordo, premere il tasto B/G. ►

ZSUU<sup>™</sup> <sup>B/G</sup> +

▷ Viene visualizzato il peso lordo.

Con il tasto [B/G] si può commutare tra la visualizzazione del peso lordo e netto.

(☐) ► Per stampare un protocollo, premere il tasto (☐).

|                |        |           | Inizio dell'intestazione GMP (viene stampato solo se è stato impostato                   |
|----------------|--------|-----------|------------------------------------------------------------------------------------------|
| 24.08          | .2012  | 15:15     | Stampa GMP, voce di menu 7.13)                                                           |
| Тур            | CW1NP1 | -30ED-LCE | •                                                                                        |
| Ser.n          | ο.     | 12345678  |                                                                                          |
| Ver.           | C2 1   | 00.200810 |                                                                                          |
| BVers          |        | 01-62-01  |                                                                                          |
|                |        |           | Fine dell'intestazione GMP                                                               |
| EISEN          | SCHMID | т Righe   | di intestazione                                                                          |
| GOETT          | INGEN  | 5         |                                                                                          |
| LOTTO          | n°     | 123456    | Identificatore 1                                                                         |
| CLIEN          | TE     | 6.789     | Identificatore 2                                                                         |
| 24.08          | .2012  | 15:15     |                                                                                          |
|                |        |           |                                                                                          |
| G#             | +      | 2250 g    |                                                                                          |
| т              | +      | 0000 g    |                                                                                          |
| PT2            | +      | 250 g     |                                                                                          |
| Ν              | +      | 2000 g    |                                                                                          |
|                |        |           |                                                                                          |
|                |        |           | Inizio del piè di pagina GMP (viene<br>stampato solo se è stato impostato<br>Stampa GMP) |
| 24.08<br>Nome: | .2012  | 15:16     | ···· ··· · ··· · · · · · · · · · · · ·                                                   |
|                |        |           | Fine del piè di pagina GMP                                                               |

0 +  $\rightarrow$ T  $\leftarrow$  Per cancellare il peso di tara immesso, inserire 0 tramite il blocco numerico e premere  $\rightarrow$ T  $\leftarrow$ .

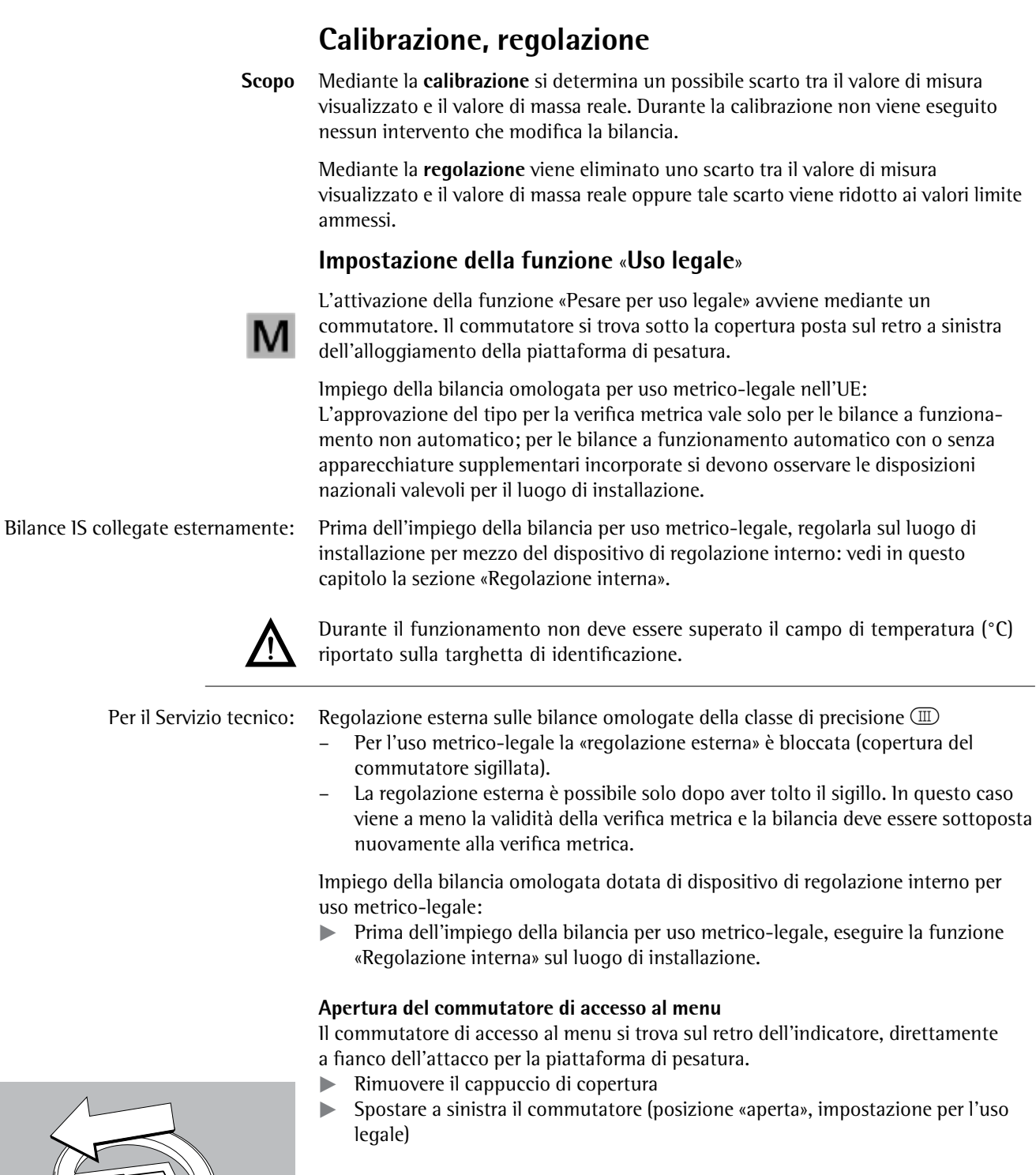

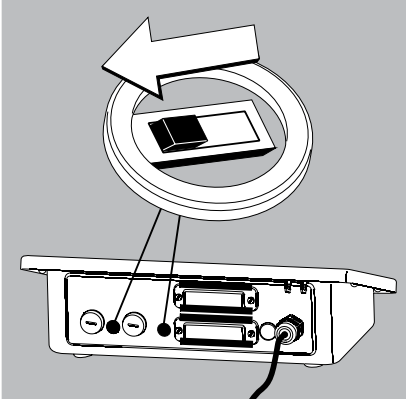

#### Caratteristiche

- La disponibilità delle sequenti caratteristiche dipende dalla piattaforma di pesatura collegata. Le caratteristiche possono essere impostate di volta in volta nel menu di SETUP:
- Regolazione esterna non possibile per le bilance omologate
- Regolazione esterna con il peso standard impostato in fabbrica oppure con un peso definito dall'utente (non disponibile per le bilance omologate): menu SETUP / PP- 1 voce di menu 1.9. «Calibrazione, regolazione».
- Specificazione del peso per la calibrazione/regolazione esterna: menu SETUP / PP- / voce di menu 1.18. «Immissione del peso di calibrazione»
- Regolazione interna per piattaforme di pesatura IS (impostazione sotto: COM- / oppure UNICOM/PP-2), Combics 2 Esempio:

- Blocco della funzione del tasto [150-] per impedire l'attivazione delle funzioni descritte sopra: SETUP / PP- I voce di menu 1.9. «Calibrazione, regolazione».
- Calibrazione seguita da una regolazione automatica o manuale (non disponibile per le bilance omologate): SETUP / PP- / voce di menu 1.10. «Sequenza di calibrazione/regolazione»
- Simbolo lampeggiante ( ) per l'avviso di regolazione. Se sono collegate più bilance, lampeggia anche il numero della bilancia corrispondente: menu SETUP / PP- / voce di menu 1.15. «Avviso di regolazione»
- Attivazione o disattivazione della regolazione esterna: menu SETUP / PP- / voce di menu 1.16. «Regolazione esterna»

Calibrazione esterna e regolazione manuale con pesi standard (i parametri di pesata sono impostati in fabbrica)

| ľ | 50 | 160  |
|---|----|------|
| + |    | OC g |

**→**0←

ERL.E X T.

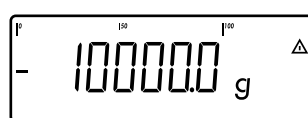

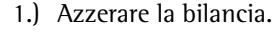

2.) Avviare la calibrazione (per es. dopo l'avviso di regolazione lampeggia il simbolo PP).

> La voce EAL.EXT. rimane visualizzata per due secondi.

Appare la richiesta di

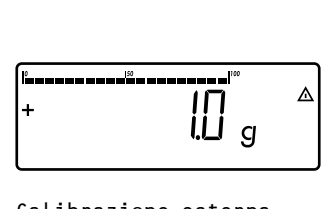

Calibrazione esterna 10000 g Nom. + Diff. + 1 q

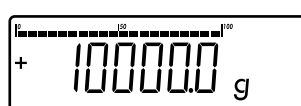

Viene visualizzata la differenza tra il valore di peso e il valore di massa reale, con i segni +/-.

ll protocollo viene stampato se l'operazione viene annullata con il tasto (→0←)

4.) Attivare la regolazione (annullare la calibrazione/ regolazione con il tasto (→0←).

> Al termine della regolazione appare il peso di regolazione.

Il protocollo GMP viene stampato.

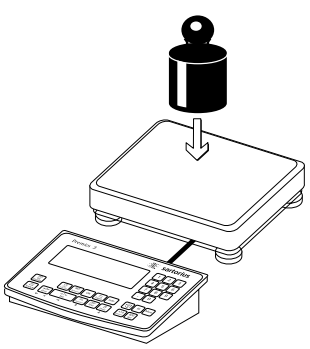

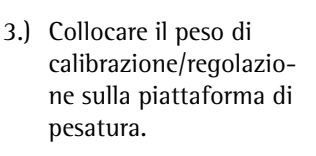

| 24.02.2012 10:15     |
|----------------------|
| Typ CAISL2           |
| Ser.no. 12345678     |
| Vers. 1.0103.11.2    |
| BVers. 01-26-02      |
|                      |
| Calibrazione esterna |
| Nom. + 10000 g       |
| Diff. + 1 g          |
| Regolazione esterna  |
| Diff. + Og           |
|                      |
| 24.02.2012 10:15     |
| Nome:                |
|                      |

# collocare il peso di calibrazione/regolazione (qui 10.000 q).

⊿

### **Funzione SQmin**

Scopo Visualizzazione del peso minimo ammesso «SQmin» (Sample Quantity Minimum) conformemente alla Farmacopea degli Stati Uniti (USP). Secondo la direttiva USP non è ammesso superare un'incertezza di misura pari allo 0,1% del peso del campione quando si tratta di pesare con la massima precisione delle sostanze per la determinazione del volume. Con questa funzione supplementare si garantisce che i risultati di pesata si trovano all'interno delle tolleranze definite in base alle specifiche del vostro sistema di assicurazione della qualità.

**Requisiti** Per l'utilizzo della funzione SQmin è richiesto l'intervento di un tecnico del servizio per la configurazione della bilancia. In base alle specifiche del vostro sistema di assicurazione della qualità, egli determinerà il peso minimo ammesso e memorizzerà tale valore nella bilancia. La configurazione eseguita dal tecnico di servizio viene documentata mediante un certificato «Test della bilancia conforme ai requisiti USP» in cui sono riportate le misurazioni e il peso minimo. Se utilizzerete la funzione SQmin, viene garantita la conformità dei risultati di pesata alla direttiva USP. Queste impostazioni SQmin non possono essere modificate dall'utente.

- **Caratteristiche** Visualizzazione del peso minimo: il valore viene visualizzato nella riga di testo per 4 secondi dopo aver premuto il tasto (Fn).
  - Superamento verso il basso del peso minimo: simbolo sul display ▲ Nella stampa i valori di pesata sono indicati con «!».
  - Intestazione del protocollo GLP: possibilità di stampare il peso minimo immesso «SQmin».

#### Impostazioni dei parametri per SQmin

Per usare la funzione SQmin, si deve attivare la visualizzazione SQmin.

Menu: SETUP / SOMIN /Visualizzazione SQmin:DISPLAYStampa nell'intestazione GLP:STP.GMPsì/no\*

\*= impostazione di fabbrica

#### Funzionamento con SQmin

**Esempio** Determinare i valori di pesata con controllo del peso minimo (qui, SQmin: 100 g) Impostazione: la visualizzazione SQmin deve essere attivata.

- (→T←) ► Collocare sulla bilancia il contenitore per versare il campione di peso e tarare.

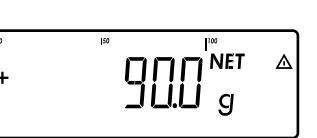

90.0 !

1

I

L

Ν

Ν

+

(/=/

E

Fn

T

I

▶ Collocare il campione di peso.
 ▶ Il peso minimo è superato verso il basso (simbolo ▲).

- Stampare il valore di pesata.
- Collocare un altro campione di peso.Il peso minimo è superato verso l'alto.
  - Stampare il valore di pesata.
- Per commutare tra il valore di misura e il valore SQmin, premere brevemente il tasto Fn.
- ▷ ll valore del peso minimo viene visualizzato per 4 secondi.

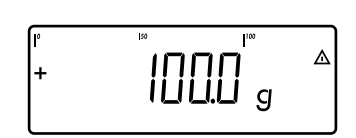

+ 110.0 g

### Identificazione individuale (Identificatore)

Questa funzione è disponibile solo per Combics 2. In tutti i programmi applicativi si possono assegnare dei codici per l'identificazione dei valori misurati (identificatori) (per es. nome del prodotto, numero di lotto, ecc.).

#### Caratteristiche

\_

Sono disponibili sei identificatori.

- Ad ogni identificatore può essere assegnato un nome e un valore.
- Visualizzazione dei singoli identificatori: premere il tasto ID.
- Il nome di ogni identificatore viene stampato a sinistra, mentre il valore a destra.
   Se il nome insieme al valore sono troppo lunghi per una riga di stampa, in tal caso vengono stampati in più righe.
- l nomi degli identificatori vengono immessi nel menu di Setup sotto: SETUP / STP.PROT., voce di menu 7.4.
  - ll nome può avere un massimo di 20 caratteri.
- Si possono inserire un massimo di 40 caratteri per i valori dell'identificatore mediante il tasto ID.
- Per cancellare i singoli caratteri del valore dell'identificatore, premere il tasto CF.
- Se il nome e anche il valore di un identificatore sono vuoti, questa'ultimo non viene stampato.
- Le condizioni per la stampa degli identificatori sono configurate nel menu di Setup (per la descrizione si veda «Configurazione della stampa del protocollo» pagina 96).

#### Impostazioni per l'identificazione individuale

Menu: SETUP / STAMPA / PROTOC. / IN.TEST.

Impostazione di fabbrica dei nomi degli identificatori:

| ID1: | ID I  |
|------|-------|
| ID2: | I 112 |
| 1D3: | ΙIJЭ  |
| 1D4: | IШЧ   |
| 1D5: | IDS   |
| 1D6: | I]6   |

Per i valori degli identificatori non c'è nessuna impostazione di fabbrica.

#### Funzionamento con identificazione individuale Esempio Immissione del nome dell'identificatore. Per l'identificatore 1 e l'identificatore 2 si devono immettere come nome il «Lotto» e il «Cliente». (I/U) ... (→T←) Aprire il menu (vedi pagina 35). Fn ) (Fn)...(→T←) Selezionare e aprire SETUP. Fn Fn ] ... (→T←) Selezionare e aprire STAMPA. (→T← Aprire PROTOC.. Aprire IN.TEST.. )→T← [ Fn ] [Fn] ... [→T←] Selezionare e aprire INDENT. I. ► Fn Immettere il nome per la 1° identificazione (con i tasti Fn e (=) oppure con ... il blocco numerico), per es. «Numero di lotto». (→T←) Per memorizzare l'immissione, premere il tasto $\rightarrow T \leftarrow$ . Fn ] ... [→T←] Selezionare e aprire INDENT. 2. Fn ] [ /=/ Immettere il nome per la 2° identificazione (per es. «Cliente»). ... |→T←| Premere il tasto →T← per memorizzare. (→0←) (→0←) Per uscire dal sottomenu, premere più volte il tasto $\rightarrow 0$ . ...

# Programmi applicativi

## Panoramica delle applicazioni e delle funzioni

|                                             | Combics 1   | Combics 2                              |
|---------------------------------------------|-------------|----------------------------------------|
| Tastiera                                    | 6 tasti     | 17 tasti più                           |
|                                             |             | tastiera numerica                      |
| Display                                     | 14 segmenti | 14 segmenti più<br>simboli applicativi |
| Applicazione                                |             |                                        |
| Semplice pesata                             | Х           | Х                                      |
| Stampa/Invio di dati alle periferiche       | Х           | Х                                      |
| Stampa etichette                            | Х           | Х                                      |
| Possibilità di connessione di una seconda b | ilancia –   | Х                                      |
| Conteggio                                   | -           | Х                                      |
| Misurazione neutrale                        | -           | Х                                      |
| Formazione della media (pesata di animali)  | —           | Х                                      |
| Pesata in percentuale                       | -           | Х                                      |
| Controllo +/-                               | -           | Х                                      |
| Classificazione                             | -           | Х                                      |
| Sommatoria                                  | -           | Х                                      |
| Dosaggio/Conteggio rispetto ad un valore t  | target –    | Х                                      |
| Memoria dati di prodotto                    | -           | Х                                      |
| Funzione                                    |             |                                        |
| Azzeramento                                 | Х           | Х                                      |
| Taratura                                    | Х           | Х                                      |
| Data/ora                                    | _           | Х                                      |
| Batteria interna                            |             |                                        |
| (funzionamento a batteria ricaricabile)     | opzionale   | opzionale                              |
| ldentificatore (6 di 40 caratteri cad.)     | _           | Х                                      |
| Codice a barre                              | -           | opzionale                              |
| Stampa automatica                           | Х           | Х                                      |
| Taratura automatica                         | Х           | Х                                      |
| Immissione manuale della tara               | -           | Х                                      |
| Uscita dati analogica                       | opzionale   | opzionale                              |
| Ingressi di comando selezionabili           | Х           | Х                                      |
| Ingressi e uscite di comando separati       |             |                                        |
| galvanicamente                              | opzionale   | opzionale                              |
| Commutazione delle unità                    | Х           | Х                                      |
| Risoluzione aumentata                       | Х           | Х                                      |
| Stampa GMP                                  | Х           | Х                                      |

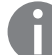

Per la combinazione delle applicazioni si rimanda a pagina 93.

## Conteggio 🚵 (Combics 2):

Con questo programma applicativo si può determinare il numero di pezzi che hanno all'incirca un peso equivalente (menu  $\square \square \square \square \square$ ).

#### Caratteristiche

- Memorizzazione del peso di riferimento «wRef» dalla bilancia
   Immissione del peso di riferimento «wRef» tramite tastiera
- Immissione del numero dei pezzi di riferimento «nRef» tramite ta
- Immissione del numero dei pezzi di riferimento «nRef» tramite tastiera
- Immissione del peso di riferimento tramite un lettore di codici a barre
- Ottimizzazione automatica del peso per pezzo
- Conteggio con due piattaforme di pesata
- Modalità di informazione con il tasto Info
- Commutazione tra la lettura dei pezzi e la lettura del peso con il tasto 🕞
- «Precisione per il calcolo del peso per pezzo» impostabile durante la memorizzazione del peso dei pezzi di riferimento
- Taratura automatica del peso di un contenitore.
- Impostazione: RPPLIE. / TARA.AUT., voce di menu 3.7
- Inizializzazione automatica all'accensione della bilancia. L'inizializzazione avviene con il fattore di calcolo «nRef» e il peso di riferimento «wRef» usati per ultimi.
  - Impostazione: APPLIE. / STRT.AUT, voce di menu 3.8

#### Chiusura dell'applicazione, cancellazione dei parametri

Il valore del peso di riferimento rimane attivo nella memoria di riferimento fino al momento in cui viene cancellato con il tasto CF, sovrascritto o viene selezionata un'applicazione diversa. Tale valore rimane memorizzato anche dopo lo spegnimento della bilancia.

Al tasto <u>CF</u> possono essere assegnate diverse funzioni per la cancellazione delle applicazioni. È possibile la cancellazione dei valori memorizzati di tutte le applicazioni oppure solo la cancellazione selettiva dei valori memorizzati dell'applicazione attiva. Impostazione: *APPLIE. / CANE.CF* voce di menu 3.24

#### Funzione di taratura:

Una compensazione della tara (valore di pesata) memorizzata dapprima con il tasto Te consente di immettere successivamente un valore tramite tastiera. Il valore immesso tramite tastiera viene addizionato alla compensazione della tara. Impostazione: *APPLIE. / FUN.TARA* voce di menu 3.25.1 (impostazione di fabbrica) Un'immissione tramite tastiera sovrascrive una compensazione della tara (valore di pesata) eseguita in precedenza. Se invece viene effettuata prima l'immissione tramite tastiera, una successiva compensazione della tara cancellerà l'immissione tramite tastiera. Impostazione: *APPLIE. / FUN.TARA* voce di menu 3.25.2

Ripristino delle impostazioni di fabbrica: RPPLIE./IMP.FAB., voce di menu 9.1.

#### Peso medio unitario

Per poter calcolare il numero dei pezzi, bisogna conoscere il peso medio unitario (peso per i pezzi di riferimento). Sono disponibili 3 modi differenti:

#### Calcolo dei peso per i pezzi di riferimento

- Sulla piattaforma di pesatura collegata viene posta la quantità di pezzi definita dal numero di pezzi di riferimento e il peso medio unitario viene calcolato premendo il tasto OK.
  - Oppure
- Sulla piattaforma di pesatura collegata viene posta una quantità qualsiasi di pezzi, poi la quantità viene immessa mediante la tastiera ed infine selezionata e calcolata con il tasto (REF).

La determinazione del peso di riferimento dipende dalla precisione impostata nel Setup per il calcolo del peso per pezzo. Questo avviene secondo la risoluzione di lettura, con la risoluzione aumentata di 10 volte, con la risoluzione aumentata di 100 volte.

#### Immissione del peso per i pezzi di riferimento

▶ Aprire il menu APPLIE. / APPL. I / CONTEG.

ll peso per i pezzi di riferimento (cioè il peso per 1 pezzo) può essere immesso mediante la tastiera ed essere memorizzato con il tasto (OK).

#### Lettura del peso per i pezzi di riferimento

Il peso per i pezzi di riferimento può essere letto mediante un lettore di codici a barre.

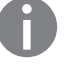

Il valore immesso rimane attivo fino al momento in cui con il tasto CF viene cancellato o sovrascritto da un nuovo valore. Il valore rimane memorizzato anche dopo lo spegnimento della bilancia.

#### Preparazione

**Parametri impostabili** \* = impostazione di fabbrica

| MIN INT7 Carico minimo per l          | inizializzazione                   | 3.6           |
|---------------------------------------|------------------------------------|---------------|
|                                       | 1 digit*                           | 3.6.1         |
| 211611                                | 2 digit                            | 3.6.2         |
| 5 DIGIT                               | 5 digit                            | 363           |
| ID 11 TG                              | 10 digit                           | 364           |
| 20 11 16                              | 20 digit                           | 365           |
| 50 DIO.<br>50 DIG                     | 50 digit                           | 366           |
| טוע טנ.<br>דת חחו                     | 100 digit                          | 367           |
| דע 100.<br>דור חחל                    | 200 digit                          | 368           |
|                                       | 500 digit                          | 369           |
| דע טטכ.<br>ת חחחו                     | 1000 digit                         | 2610          |
| PIEOUUZ Pisoluzione per il col        | loolo del neco ner nezzo           | 2.0.10        |
|                                       | Provisiona di lattura*             | 2.9.<br>2.0.1 |
|                                       | Precisione di letture + 1 desimale | 3.9.1         |
|                                       | Precisione di lettura + 1 decimale | 3.9.2         |
|                                       | Precisione di lettura + 2 decimali | 3.9.3         |
| THEM.PESU Criterio di memorizz        | azione                             | 3.11          |
| SIHUL.                                | Con stabilită*                     | 3.11.1        |
| 51H19.PR.                             | Con stabilità aumentata            | 3.11.2        |
| <b>DTTIM.</b> Ottimizzazione del peso | o per pezzo.                       | 3.12.         |
| OFF                                   | Off                                | 3.12.1        |
| AUTOMAT.                              | Automatico*                        | 3.12.3        |
| B.P.RIF. Bilancia di riferimento      |                                    | 3.13.         |
| NO PP                                 | Nessuna piattaforma di             |               |
|                                       | pesatura selezionata               | 3.13.1*       |
| PP                                    | Piattaforma di pesatura PP1        | 3.13.2        |
| PP 2                                  | Piattaforma di pesatura PP2        | 3.13.3        |
|                                       |                                    |               |

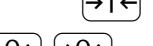

▶ Premere il tasto  $\rightarrow$ T← per memorizzare l'impostazione.

|→0←| |→0←| ...

Per uscire da Setup: premere più volte il tasto  $\rightarrow 0 \leftarrow$ .

#### Carico minimo per l'inizializzazione

Qui viene impostato il carico minimo che si deve collocare sulla piattaforma di pesatura per poter eseguire l'applicazione. Se il carico posto non è sufficiente, al momento dell'inizializzazione avviene quanto segue:

- appare il messaggio d'errore INF 29,
- l'inizializzazione non viene eseguita,
- il numero dei pezzi di riferimento impostato viene memorizzato.

Impostazione: APPLIC./APPL. I/CONTEG./MIN.INIZ.voce di menu 3.6.

Per l'impostazione del carico minimo sono disponibili 10 livelli da 1 fino a 1000 digit (vedi parametri impostabili). l «digit» si riferiscono alle divisioni della bilancia collegata. Se la divisione della bilancia collegata è d = 1 g e sono richiesti 1000 digit, in tal caso per l'inizializzazione si devono porre almeno 1000 g (= 1000 digit).

| Risoluzione                                  | La risoluzione indica con quale precisione viene determinato il peso di riferimento.<br>L'impostazione standard è «precisione di lettura». La risoluzione viene aumentata se<br>si seleziona «10 volte» o «100 volte». Con «10 volte» si aumenta la risoluzione del<br>valore netto di una cifra (precisione di lettura per 10), con «100 volte» di due cifre<br>(precisione di lettura per 100).<br>Impostazione: <i>APPLIC.//APPL.WCONTES./RISOLUZ</i> , voce di menu 3.9.                                                                                                    |
|----------------------------------------------|----------------------------------------------------------------------------------------------------|
| Criterio di memorizzazione                   | Il peso di riferimento viene memorizzato quando la lettura del valore del peso è<br>stabile. La stabilità è raggiunta quando le variazioni del peso misurato si trovano<br>all'interno di un campo di tolleranza predefinito. Tanto più il campo di tolleranza<br>è piccolo, tanto più precisamente sarà riconosciuta la stabilità.<br>L'impostazione «Con stabilità aumentata» ha un campo di tolleranza più basso così<br>che la memorizzazione del peso medio unitario è più accurata e meglio riproducibile,<br>tuttavia il tempo di risposta potrebbe allungarsi.<br>Impostazione: RPPLIE. / RPPL. I/CONTEG. / MEM.PESO voce di menu 3.11.                                                                                                    |
| Ottimizzazione del peso per pezzo            | Con questa impostazione si può definire se durante una serie di misurazioni,<br>l'ottimizzazione del peso per pezzo debba avvenire automaticamente oppure no.<br>Per poter eseguire l'ottimizzazione, si devono rispettare i seguenti 6 criteri:                                                                                                    |
|                                              | <ol> <li>Nel menu l'ottimizzazione del peso per pezzo deve essere impostata su<br/>«Automatico».</li> <li>Il nuovo numero di pezzi deve superare il numero di pezzi originario almeno di 2.</li> <li>Il nuovo numero di pezzi deve essere minore del doppio del numero di pezzi<br/>originale. Tale limitazione non vale per la prima ottimizzazione se il numero di<br/>pezzi è stato immesso con il lettore di codici a barre oppure mediante tastiera.</li> <li>Il nuovo numero di pezzi deve essere &lt; 1000 pcs.</li> <li>Il numero di pezzi calcolato internamente (per es. 17,24) deve scostarsi meno<br/>del ± 0,3 pezzi dal numero totale (in questo esempio: 17).</li> <li>Si deve rispettare il criterio di stabilità della bilancia.</li> </ol> |
|                                              | Se nel menu è stata selezionata l'ottimizzazione automatica del peso per pezzo ed è visualizzato il numero di pezzi (pcs), sul display sotto la barra grafica appare l'indica-<br>zione RUTO. Se di fatto è stata eseguita un'ottimizzazione, rimane visualizzato il sim-<br>bolo OPT. Durante l'operazione di ottimizzazione, appaiono brevemente sul display<br>OPT e il numero di pezzi ottimizzato nella riga del valore di misura. Il nuovo peso dei<br>pezzi di riferimento e il nuovo numero dei pezzi di riferimento vengono memorizzati.<br>Impostazione: RPPLIE. / RPPL. I/CONTEG. / OTTIM. voce di menu 3.12.                                                                                                    |
| Conteggio con due piattaforme<br>di pesatura | <ul> <li>Per l'applicazione Conteggio si possono usare contemporaneamente due piatta-<br/>forme di pesatura. Usando due piattaforme, si può scegliere tra due modi operativi:</li> <li>Conteggio con due piattaforme dello stesso tipo</li> <li>Conteggio con una piattaforma di riferimento e una piattaforma di pesatura per<br/>grandi quantità</li> </ul>                                                                                                    |
|                                              | <b>Conteggio con due piattaforme dello stesso tipo</b><br>Questo modo operativo viene usato quando in una postazione di lavoro si contano<br>dei pezzi con grandi differenze di peso. Per esempio, con una piattaforma di<br>pesatura si possono contare i pezzi leggeri, con l'altra i pezzi pesanti. Si può<br>impostare una delle due piattaforme come bilancia di riferimento.<br>Dopo l'accensione dell'apparecchio è sempre attiva la bilancia di riferimento,<br>indipendentemente da una inizializzazione automatica dell'applicazione Conteggio.                                                                                                    |
|                                              | <b>Conteggio con una bilancia di riferimento e una bilancia per grandi quantità</b><br>In questo modo operativo la bilancia di riferimento è una bilancia ad alta risoluzione<br>che ha tuttavia una portata massima relativamente bassa. La bilancia per grandi<br>quantità è una bilancia con una portata massima alta ma con una risoluzione<br>relativamente bassa. Questo permette all'utente di determinare il peso dei pezzi di<br>riferimento con una risoluzione elevata, vale a dire di eseguire un conteggio molto<br>preciso senza avere bisogno di una costosa piattaforma di pesatura ad alta<br>risoluzione con portata massima elevata.                                                                                                    |

Per l'inizializzazione si può commutare automaticamente nella bilancia di riferimento (nella riga del valore di misura appare *REF*). Dopo l'inizializzazione, il sistema commuta nella bilancia per grandi quantità. Impostazione: *RPPLIC./RPPL.VCONTEG./B.P.RIF.* voce di menu 3.13.

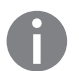

(→T←

L'ottimizzazione automatica del peso per pezzo avviene sempre con la bilancia al momento attiva, cioè senza cambio automatico della bilancia.

Esempio: Determinazione di una quantità di pezzi sconosciuta con registrazione delle misurazioni.
 Impostazioni: Selezione dell'applicazione «Conteggio», configurazione del protocollo di stampa.

Collocare un contenitore vuoto sulla bilancia.

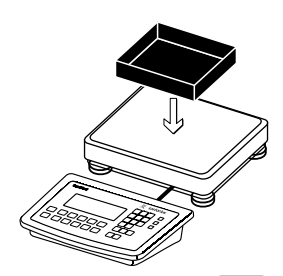

Tarare la bilancia.

Non è necessario se è attiva la funzione di taratura automatica. La bilancia rileva il peso della tara automaticamente non appena viene collocato il contenitore.

 Mettere nel contenitore un numero di pezzi di riferimento a piacere (qui per es. 20 pezzi).

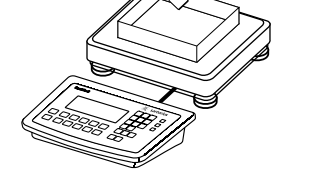

2

- 0 | Immettere con la tastiera il numero di pezzi di riferimento.
- (REF) ► Avviare il calcolo del peso dei pezzi di riferimento.
- REF Mutota Interest Interest
  - Avviare il calcolo del peso dei pezzi di riferimento.

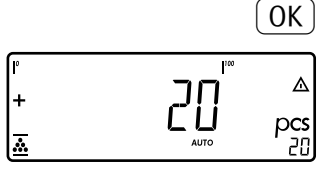

Mettere nel contenitore ulteriori pezzi di cui non si conosce il numero.

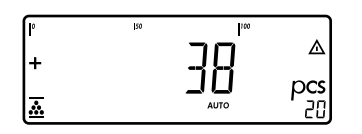

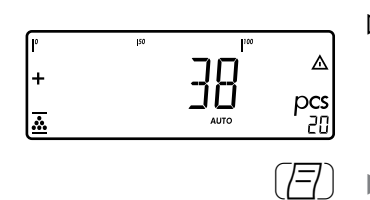

- ▷ Il risultato viene visualizzato.
- ▷ Se viene eseguita l'ottimizzazione di riferimento, sul display appare □PT.
- Stampare il risultato (per la configurazione del protocollo di stampa si rimanda a pagina 96).

| nRef | + | 38       | pcs |
|------|---|----------|-----|
| wRef | + | 0.003280 | kg  |
| G#   | + | 0.373    | kg  |
| Т    | + | 0.248    | kg  |
| Ν    | + | 0.125    | kg  |
|      |   |          |     |
| Qnt  |   | 38       | pcs |
|      |   |          |     |

### Misurazione neutrale : nM (Combics 2)

Con questo programma applicativo si possono eseguire con la bilancia misurazioni della lunghezza, superficie e del volume. Come unità viene visualizzato il simbolo o (menu APPL. I).

#### Caratteristiche

- Memorizzazione del peso di riferimento «wRef» dalla bilancia \_
- \_ Immissione del peso di riferimento «wRef» tramite tastiera
- Immissione del fattore di calcolo «nRef» tramite tastiera \_
- Immissione del peso di riferimento mediante un lettore di codici a barre
- Misurazione con due piattaforme di pesata
- Modalità di informazione con il tasto [Info] \_
- Commutazione della visualizzazione tra misurazione e peso con il tasto 🔄 \_
- «Precisione del calcolo del valore di riferimento» impostabile durante la memorizzazione del peso di riferimento
- Taratura automatica del peso di un contenitore. Impostazione: APPLIE. / TARA.AUT., voce di menu 3.7
- Inizializzazione automatica all'accensione della bilancia. L'inizializzazione avviene con il fattore di calcolo «nRef» e il peso di riferimento «wRef» usati per ultimi. Impostazione: APPLIE. / STRT.AUT, voce di menu 3.8

#### Chiusura dell'applicazione, cancellazione dei parametri

Il valore del peso di riferimento rimane attivo nella memoria di riferimento fino al momento in cui viene cancellato con il tasto CF), sovrascritto o viene selezionata un'applicazione diversa. Tale valore rimane memorizzato anche dopo lo spegnimento della bilancia.

Al tasto (CF) possono essere assegnate diverse funzioni per la cancellazione delle applicazioni. È possibile la cancellazione dei valori memorizzati di tutte le applicazioni oppure solo la cancellazione selettiva dei valori memorizzati dell'applicazione attiva.

Impostazione: RPPLIE. /ERNE.EF, voce di menu 3.24

#### Funzione di taratura:

Una compensazione della tara (valore di pesata) memorizzata dapprima con il tasto  $\rightarrow$ T $\leftarrow$  consente di immettere successivamente un valore tramite tastiera. Il valore immesso tramite tastiera viene addizionato alla compensazione della tara. Impostazione: APPLIE. / FUN.TARA voce di menu 3.25.1 (impostazione di fabbrica)

Un'immissione tramite tastiera sovrascrive una compensazione della tara (valore di pesata) eseguita in precedenza. Se invece viene effettuata prima l'immissione tramite tastiera, una successiva compensazione della tara cancellerà l'immissione tramite tastiera.

Impostazione: APPLIE. / FUN.TARA voce di menu 3.25.2

Ripristino delle impostazioni di fabbrica: APPLIC./IMP.FAB., voce di menu 9.1.

#### Peso di riferimento

Per determinare il risultato del calcolo bisogna conoscere il peso medio di un riferimento (peso di riferimento) (per es. il peso di un metro di cavo elettrico). Il peso di riferimento può essere messo a disposizione in tre modi diversi: Calcolo del peso di riferimento

- Sulla piattaforma di pesatura collegata viene posta la quantità definita mediante il fattore di calcolo e poi si preme (OK) per calcolare il peso di riferimento. Oppure

  - Sulla piattaforma di pesatura collegata si pone una quantità gualsiasi del prodotto da pesare, s'immette con la tastiera il fattore di calcolo e poi si preme REF per calcolare il peso di riferimento.

Il calcolo del peso di riferimento dipende dalla precisione impostata nel Setup per il calcolo del valore di riferimento. Questo avviene secondo la precisione di lettura, con la precisione di lettura aumentata di 10 volte o di 100 volte.

#### Immissione del peso di riferimento

Il peso di riferimento (per es. il peso di 1 metro di cavo elettrico) viene immesso tramite tastiera e viene memorizzato con il tasto (OK).

#### Lettura del peso per i pezzi di riferimento

Il peso di riferimento viene immesso mediante lettore di codici a barre.

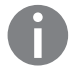

Preparazione

Il valore immesso rimane attivo fino al momento in cui con il tasto (CF) viene cancellato o sovrascritto da un nuovo valore. Il valore rimane memorizzato anche dopo lo spegnimento della bilancia.

► Aprire il menu APPLIE. / APPL. I / M.NEUTR.

Parametri impostabili

\* = impostazione di fabbrica

| N.INIZ. Carico minimo per l'  | inizializzazione                                                                                                    | 3.6                                                                                                    |
|-------------------------------|----------------------------------------------------------------------------------------------------|----------------------------------------------------------------------------------------------------|
| IDIGIT                        | 1 digit                                                                                                    | 3.6.1*                                                                                                    |
| 2 DIGIT                       | 2 digit                                                                                                    | 3.6.2                                                                                                    |
| 5 DIGIT                       | 5 digit                                                                                                    | 3.6.3                                                                                                    |
| IO DIG.                       | 10 digit                                                                                                    | 3.6.4                                                                                                    |
| 20 DIG.                       | 20 digit                                                                                                    | 3.6.5                                                                                                    |
| SO DIG.                       | 50 digit                                                                                                    | 3.6.6                                                                                                    |
| 100 DI.                       | 100 digit                                                                                                    | 3.6.7                                                                                                    |
| 200 DI.                       | 200 digit                                                                                                    | 3.6.8                                                                                                    |
| 500 JI.                       | 500 digit                                                                                                    | 3.6.9                                                                                                    |
| 1000 D.                       | 1000 digit                                                                                                    | 3.6.10                                                                                                    |
| SOLUZ. Risoluzione per il ca  | lcolo del peso per pezzo                                                                                                    | 3.9.                                                                                                    |
| PREC.LET.                     | Precisione di lettura                                                                                                    | 3.9.1*                                                                                                    |
| ΙΟΛΟΓΤΕ                       | Precisione di lettura + 1 decimale                                                                                                    | 3.9.2                                                                                                    |
| 1001/OLT.                     | Precisione di lettura + 2 decimali                                                                                                    | 3.9.3                                                                                                    |
| EEIM. Decimali per la lettura | a del risultato                                                                                                    | 3.10                                                                                                    |
| SENZA                         | Nessuno                                                                                                    | 3.10.1*                                                                                                    |
| IDEC.                         | 1 decimale                                                                                                    | 3.10.2                                                                                                    |
| 2 DEC.                        | 2 decimali                                                                                                    | 3.10.3                                                                                                    |
| BIEC.                         | 3 decimali                                                                                                    | 3.10.4                                                                                                    |
| M.PESO Criterio di memorizz   | azione                                                                                                    | 3.11                                                                                                    |
| STABIL.                       | Con stabilità                                                                                                    | 3.11.1*                                                                                                    |
| 57A]).PR.                     | Con stabilità aumentata                                                                                                    | 3.11.2                                                                                                    |
| .RIF. Bilancia di riferimento |                                                                                                    | 3.13.                                                                                                    |
| NO PP                         | Nessuna piattaforma di                                                                                                    |                                                                                                    |
|                               | pesatura selezionata                                                                                                    | 3.13.1*                                                                                                    |
| PP (                          | Piattaforma di pesatura PP1                                                                                                    | 3.13.2                                                                                                    |
| PP 2                          | Piattaforma di pesatura PP2                                                                                                    | 3.13.3                                                                                                    |
| Premere il tasto →T← per m    | emorizzare l'impostazione.                                                                                                    |                                                                                                    |
|                               | N.INIZ. Carico minimo per l'<br>I DIGIT<br>2 DIGIT<br>3 DIGIT<br>5 DIGIT<br>10 DIG.<br>20 DIG.<br>20 DIG.<br>20 DI.<br>200 DI.<br>200 DI. | N.INIZ. Carico minimo per l'inizializzazione<br>↓ DIGIT 1 digit<br>∠ DIGIT 2 digit<br>S DIGIT 5 digit<br>↓ D DIG. 10 digit<br>∠ D DIG. 20 digit<br>↓ D DIG. 50 digit<br>↓ D DI. 100 digit<br>∠ D DI. 200 digit<br>↓ D DI. 100 digit<br>∠ D DI. 200 digit<br>↓ D DI. 1000 digit<br>S DLUZ. Risoluzione per il calcolo del peso per pezzo<br>PREC.LET. Precisione di lettura<br>↓ D D DI. 1000 digit<br>S DLUZ. Risoluzione per il calcolo del peso per pezzo<br>PREC.LET. Precisione di lettura<br>↓ D D DI. 1000 digit<br>S DLUZ. Risoluzione per il calcolo del peso per pezzo<br>PREC.LET. Precisione di lettura + 1 decimale<br>↓ D U D TE Precisione di lettura + 2 decimali<br>D U D L TE Precisione di lettura + 2 decimali<br>D U D L TE Precisione di lettura + 2 decimali<br>D U D L TE Precisione di lettura + 2 decimali<br>D U D L TE Precisione di lettura + 2 decimali<br>D E C 1 decimale<br>∠ D E C. 2 decimali<br>∃ D E C. 3 decimali<br>M.PE S O Criterio di memorizzazione<br>S TA D L. Con stabilità<br>S TA D PR. Con stabilità aumentata<br>PA I Piattaforma di pesatura PP 1<br>PP 2 Piattaforma di pesatura PP 1<br>PP 2 Piattaforma di pesatura PP 1<br>PP 2 Piattaforma di pesatura PP 2<br>Premere il tasto T e per memorizzare l'impostazione. |

 $(\rightarrow 0 \leftarrow)$   $(\rightarrow 0 \leftarrow)$  ...  $\triangleright$  Per uscire da Setup: premere più volte il tasto  $\rightarrow 0 \leftarrow$ .

| Carico minimo per l'inizializzazione           | <ul> <li>Qui viene impostato il carico minimo che si deve collocare sulla piattaforma di pesatura per poter eseguire l'applicazione. Se il carico posto non è sufficiente, al momento dell'inizializzazione avviene quanto segue:</li> <li>appare il messaggio d'errore INF 29,</li> <li>l'inizializzazione non viene eseguita,</li> <li>il numero dei pezzi di riferimento impostato viene memorizzato.</li> <li>Impostazione: RPPLIE./RPPL. I/M.NEUTR/MIN.INIZ.voce di menu 3.6.</li> </ul>                                                                                                    |
|------------------------------------------------|----------------------------------------------------------------------------------------------------|
|                                                | Per l'impostazione del carico minimo sono disponibili 10 livelli da 1 fino a 1000 digit<br>(vedi parametri impostabili). l «digit» si riferiscono alle divisioni della bilancia<br>collegata. Se la divisione della bilancia collegata è d = 1 g e sono richiesti 1000 digit,<br>in tal caso per l'inizializzazione si devono porre almeno 1000 g (= 1000 digit).                                                                                                    |
| Risoluzione                                    | La risoluzione indica con quale precisione viene determinato il peso di riferimento.<br>L'impostazione standard è «precisione di lettura». La risoluzione viene aumentata se<br>si seleziona «10 volte» o «100 volte». Con «10 volte» si aumenta la risoluzione del<br>valore netto di una cifra (precisione di lettura per 10), con «100 volte» di due cifre<br>(precisione di lettura per 100).<br>Impostazione: <i>RPPLIE./RPPL.I/M.NEUTR./RISOLUZ</i> . voce di menu 3.9.                                                                                                    |
| Decimali                                       | Con il programma Misurazione neutrale si possono visualizzare non solo valori<br>unitari, ma anche valori con decimali (per es. 1,250 di cavo elettrico). Il numero dei<br>decimali visualizzati per la misurazione neutrale può essere impostato senza, con 1,<br>2 o 3 decimali.<br>Impostazione: <i>APPLIE./APPL.VM.NEUTR./N.JEETM</i> . voce di menu 3.10.                                                                                                    |
| Criterio di memorizzazione                     | Il peso di riferimento viene memorizzato quando la lettura del valore del peso è<br>stabile. La stabilità è raggiunta quando le variazioni del peso misurato si trovano<br>all'interno di un campo di tolleranza predefinito. Tanto più il campo di tolleranza<br>è piccolo, tanto più precisamente sarà riconosciuta la stabilità.<br>L'impostazione «Con stabilità aumentata» ha un campo di tolleranza più basso così<br>che la memorizzazione del peso medio unitario è più accurata e meglio riproducibile,<br>tuttavia il tempo di risposta potrebbe allungarsi.<br>Impostazione: <i>RPPLIE. / RPPL. I/M.NEUTR. / MEM.PESD.</i> voce di menu 3.11.                        |
| Misurazione con due<br>piattaforme di pesatura | <ul> <li>Per l'applicazione Misurazione neutrale si possono usare contemporaneamente due piattaforme di pesatura. Usando due piattaforme, si può scegliere tra due modi operativi:</li> <li>Misurazione neutrale con due piattaforme dello stesso tipo</li> <li>Misurazione neutrale con una piattaforma di riferimento e una piattaforma di pesatura per grandi quantità</li> </ul>                                                                                                    |
|                                                | Misurazione neutrale con due piattaforme di pesatura dello stesso tipo:<br>Questo modo operativo viene usato quando in una postazione di lavoro si misurano<br>prodotti con grandi differenze di peso. Per esempio, con una piattaforma di pesatura<br>si possono misurare i pezzi leggeri, con l'altra i pezzi pesanti. Si può impostare una<br>delle due piattaforme come bilancia di riferimento.<br>Dopo l'accensione dell'apparecchio è sempre attiva la bilancia di riferimento, indi-<br>pendentemente da una inizializzazione automatica dell'applicazione Misurazione<br>neutrale.                                                                                     |
|                                                | <ul> <li>Misurazione neutrale con una bilancia di riferimento e una bilancia per grandi quantità</li> <li>In questo modo operativo la bilancia di riferimento è una bilancia ad alta risoluzione che ha tuttavia una portata massima relativamente bassa. La bilancia per grandi quantità è una bilancia con una portata massima alta ma con una risoluzione relativamente bassa.</li> <li>Questo permette all'utente di determinare il peso dei pezzi di riferimento con una risoluzione elevata, vale a dire di eseguire una misurazione molto precisa senza avere bisogno di una costosa piattaforma di pesatura ad alta risoluzione con portata massima elevata.</li> </ul> |

Per l'inizializzazione si può commutare automaticamente nella bilancia di riferimento (nella riga del valore di misura appare REF). Dopo l'inizializzazione, il sistema commuta nella bilancia per grandi quantità.

**Esempio:** Misurazione di un cavo elettrico di 25 m. Impostazioni: Selezione dell'applicazione «Misurazione neutrale», configurazione del protocollo di stampa (vedi il capitolo «Impostazioni»).

Collocare un contenitore vuoto sulla bilancia.

Tarare la bilancia. Non è necessario se è attiva la funzione di taratura automatica. La bilancia rileva il peso della tara automaticamente non appena viene collocato il contenitore.

- 4) (8) Immettere il peso di un metro di cavo tramite tastiera (qui per es. 248 g).
  - Memorizzare il valore inserito.

Oppure

(→T←

OK

0K ]

- (REF) 
  Impostare il numero di pezzi di riferimento con (REF): 1, 2, 5, 10, 20, ecc.
  - Avviare il calcolo del peso dei pezzi di riferimento.
    - Mettere la quantità desiderata di cavo nel contenitore (per es. 25 m).

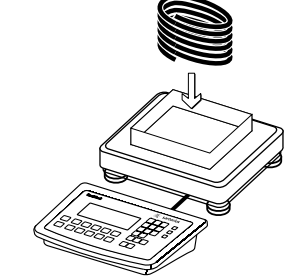

2

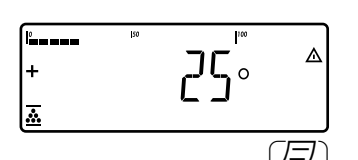

▷ Il risultato viene visualizzato.

 Stampare il risultato (per la configurazione del protocollo di stampa : si rimanda a pagina 96)

| nRef | + | 1     | о  |
|------|---|-------|----|
| wRef | + | 0.248 | kg |
|      |   |       |    |
| G#   | + | 6.794 | kg |
| Т    | + | 0.541 | kg |
| Ν    | + | 6.253 | kg |
|      |   |       |    |
| Qnt  |   | 25    | о  |
|      |   |       |    |

## Formazione della media (Pesata di animali) 🕰 (Combics 2)

Con questo programma applicativo si possono calcolare i valori medi in base a più misurazioni di peso. Questa applicazione si usa per la determinazione del peso in condizioni ambientali instabili o per pesare oggetti instabili (per es. animali). Selezione e impostazioni nel menu RPPLIC. // RPPL. I/ PES.ANIM.

# **Caratteristiche** – Avvio manuale o automatico della formazione della media (... / RVV ID voce di menu 3.18).

Con l'avvio manuale, il programma viene avviato premendo un tasto quando le condizioni di avvio sono soddisfatte.

Con l'avvio automatico, il programma si avvia quando la bilancia viene caricata e sono soddisfatte le condizioni di avvio.

- Immissione del numero di misurazioni del peso tramite tastiera
- Selezione del numero di misurazioni per la formazione della media premendo il tasto (REF)
- Modalità di informazione con il tasto Info
- Commutazione della visualizzazione tra il «risultato dell'ultima misurazione» e il «peso attuale» e viceversa premendo il tasto (5)
- Stampa automatica del risultato (... / 57 AMPA voce di menu 3.20).
- Taratura automatica del peso di un contenitore ( APPLIE / TARA.AUT. voce di menu 3.7).
- Avvio automatico della formazione della media dopo l'accensione e caricamento della bilancia se sono soddisfatte le condizioni di avvio (APPLIE. / STRT.AUT. voce di menu 3.8).

#### Chiusura dell'applicazione, cancellazione dei parametri

Il valore del peso di riferimento rimane attivo nella memoria di riferimento fino al momento in cui viene cancellato con il tasto CF, sovrascritto o viene selezionata un'applicazione diversa. Tale valore rimane memorizzato anche dopo lo spegnimento della bilancia.

Al tasto CF possono essere assegnate diverse funzioni per la cancellazione delle applicazioni. È possibile la cancellazione dei valori memorizzati di tutte le applicazioni oppure solo la cancellazione selettiva dei valori memorizzati dell'applicazione attiva.

Impostazione: RPPLIE. /ERNE.EF, voce di menu 3.24

#### Funzione di taratura:

Una compensazione della tara (valore di pesata) memorizzata dapprima con il tasto  $\neg T \leftarrow$  consente di immettere successivamente un valore tramite tastiera. Il valore immesso tramite tastiera viene addizionato alla compensazione della tara. Impostazione: *BPPLIE./FUN.TARR* voce di menu 3.25.1 (impostazione di fabbrica)

Un'immissione tramite tastiera sovrascrive una compensazione della tara (valore di pesata) eseguita in precedenza. Se invece viene effettuata prima l'immissione tramite tastiera, una successiva compensazione della tara cancellerà l'immissione tramite tastiera.

Impostazione: APPLIE. / FUN.TARA voce di menu 3.25.2

Ripristino delle impostazioni di fabbrica: RPPLIC./IMP.FAB., voce di menu 9.1.

Numero di misurazioni per il calcolo della media Il numero delle misurazioni del peso che si devono effettuare per la formazione della media può essere immesso tramite la tastiera. Questo valore rimane attivo fino a quando viene sovrascritto. Rimane memorizzato anche dopo lo spegnimento della bilancia e anche quando si passa ad un'altra applicazione.

| Avvio dell'applicazione | <ul> <li>La formazione della media può essere avviata in tre modi differenti:</li> <li>Avvio manuale con un numero di misurazioni preimpostate: collocare da pesare sulla bilancia e premere il tasto OK.</li> <li>Avvio manuale con un numero qualsiasi di misurazioni: collocare l'og pesare sulla bilancia e immettere il numero di misurazioni tramite tast Memorizzare il numero delle misurazioni del peso con REF e avviare la formazione della media.</li> <li>Avvio automatico con un numero di misurazioni preimpostate: la mis inizia quando l'oggetto da pesare viene posto sulla piattaforma di peso condizioni di avvio sono soddisfatte.</li> </ul>                                                                                                    | ormazione della media può essere avviata in tre modi differenti:<br>Avvio manuale con un numero di misurazioni preimpostate: collocare l'oggetto<br>da pesare sulla bilancia e premere il tasto OK.<br>Avvio manuale con un numero qualsiasi di misurazioni: collocare l'oggetto da<br>pesare sulla bilancia e immettere il numero di misurazioni tramite tastiera.<br>Memorizzare il numero delle misurazioni del peso con REF e avviare la<br>formazione della media.<br>Avvio automatico con un numero di misurazioni preimpostate: la misurazione<br>inizia quando l'oggetto da pesare viene posto sulla piattaforma di pesatura e le<br>condizioni di avvio sono soddisfatte. |  |  |
|-------------------------|----------------------------------------------------------------------------------------------------|----------------------------------------------------------------------------------------------------|--|--|
| Preparazione            | ► Aprire il menu APPLIC. / APPL. I / PES.ANIM.                                                                                                    |                                                                                                    |  |  |
| Parametri impostabili   | * = impostazione di fabbrica<br>MIN.INIZ. Carico minimo per l'inizializzazione<br>I DIGIT 1 digit*<br>2 DIGIT 2 digit<br>5 DIGIT 5 digit<br>10 DIS. 10 digit<br>20 DIS. 20 digit<br>50 DIS. 50 digit<br>100 DI. 100 digit<br>200 DI. 200 digit<br>500 DI. 500 digit<br>1000 D. 1000 digit<br>RVV IO Avvio della formazione della media<br>MRNURLE Manuale*<br>RUTOM. Automatico<br>RTT.RNIM. Movimento dell'animale<br>0.1 PERC. 0,1% dell'animale/oggetto<br>0.2 PERC. 0,5% dell'animale/oggetto*<br>1 PERC. 1% dell'animale/oggetto*<br>2 PERC. 2% dell'animale/oggetto*<br>2 PERC. 5% dell'animale/oggetto<br>5 PERC. 5% dell'animale/oggetto<br>5 D PERC. 10% dell'animale/oggetto<br>50 PERC. 50% dell'animale/oggetto<br>50 PERC. 50% dell'animale/ | 3.6<br>3.6.1<br>3.6.2<br>3.6.3<br>3.6.4<br>3.6.5<br>3.6.6<br>3.6.7<br>3.6.8<br>3.6.9<br>3.6.10<br>3.18.<br>3.18.1<br>3.18.2<br>3.19.<br>3.19.1<br>3.19.2<br>3.19.3<br>3.19.4<br>3.19.5<br>3.19.6<br>3.19.7<br>3.19.8<br>3.19.9<br>3.19.10<br>3.20.1<br>3.20.2                                                                                                    |  |  |
|                         | D.TA.SE. Visualizzazione statica del risultato dopo aver tolto il carico         EANEEL.       Visualizzazione fissa fino al         raggiungimento della soglia di scarico*         3.21.1         PRESENT.         Visualizzazione fissa fino alla pressione         del tasto CF       3.21.2                                                                                                    | 3.21.                                                                                                    |  |  |
| → I ←<br>→0← →0←        | <ul> <li>Premere il tasto →T←) per memorizzare l'impostazione.</li> <li>Per uscire da Setup: premere più volte il tasto →0←.</li> </ul>                                                                                                    |                                                                                                    |  |  |

| Carico minimo per l'inizializzazione     | <ul> <li>Qui viene impostato il carico minimo che si deve collocare sulla piattaforma di pesatura per poter eseguire l'applicazione. Se il carico posto non è sufficiente, al momento dell'inizializzazione avviene quanto segue:</li> <li>appare il messaggio d'errore INF 29,</li> <li>l'inizializzazione non viene eseguita,</li> <li>il numero dei pezzi di riferimento impostato viene memorizzato.</li> </ul>                                                                                                    |  |
|------------------------------------------|----------------------------------------------------------------------------------------------------|--|
|                                          | Impostazione: RPPLIE./RPPL. I/PES.RNIM/MIN.INIZ.voce di menu 3.6.                                                                                                    |  |
|                                          | Per l'impostazione del carico minimo sono disponibili 10 livelli da 1 fino a 1000 digit<br>(vedi parametri impostabili). l «digit» si riferiscono alle divisioni della bilancia<br>collegata. Se la divisione della bilancia collegata è d = 1 g e sono richiesti 1000 digit,<br>in tal caso per l'inizializzazione si devono porre almeno 1000 g (= 1000 digit).                                                                                                    |  |
| Avvio delle misurazioni                  | L'avvio della formazione della media avviene solo quando le oscillazioni di peso di<br>tre valori di misurazione si trovano all'interno di un campo di tolleranza predefinito.<br>La tolleranza permessa è indicata in «percentuale dell'oggetto da pesare» (0,1%;<br>0,2%;; 50%; 100%) ed è impostata nel Setup sotto: $PES.RMIM$ voce di menu 3.19.<br>Se il movimento dell'animale permesso è per es. del 2% dell'oggetto/animale e<br>l'oggetto/animale pesa 10 kg, la misurazione si avvia solo quando le oscillazioni di<br>peso sulla bilancia relative a tre valori di misurazione sono inferiori a 200 g.                                                                                                    |  |
| Visualizzazione                          | <ul> <li>Un valore medio calcolato rimane visualizzato in modo permanente sul display principale insieme all'unità di peso selezionata. Il simbolo  indica il valore calcolato. Con il tasto  is juò commutare tra la lettura del risultato e del peso e viceversa. Impostazione: <i>APPLIE. / APPL. I/PES.ANIM / Q.TA.SE.</i> 3.21.</li> <li>Se è stata selezionata l'impostazione «Visualizzazione fissa fino al raggiungimento della soglia di scarico», dopo lo scaricamento della bilancia (peso inferiore alla metà del carico minimo) il programma passa automaticamente alla visualizzazione del peso. Il risultato dell'ultima formazione della media va perso.</li> <li>Se è stata selezionata l'impostazione «Visualizzazione fissa fino alla pressione del tasto  in visualizazione della bilancia fino al momento in cui viene premuto il tasto  is caricamento della bilancia fino al momento in cui viene premuto il tasto  in cef, oppure viene avviata una nuova misurazione.</li> <li>Misurazione del peso di un topo. Impostazioni: Selezione dell'applicazione «Pesata di animali», configurazione del protocollo di stampa (vedi il capitolo «Impostazioni»).</li> </ul> |  |
| Esempio:                                 |                                                                                                    |  |
|                                          | Collocare un contenitore vuoto sulla bilancia.                                                                                                    |  |
|                                          | Tarare la bilancia.<br>Non è necessario se è attiva la funzione di taratura automatica. La bilancia rileva<br>il peso della tara automaticamente non appena viene collocato il contenitore.                                                                                                    |  |
| P IN IN IN IN IN IN IN IN IN IN IN IN IN |                                                                                                    |  |

Mettere il topo nel contenitore di pesata. ► 2 0 Immettere il numero delle misurazioni del peso tramite tastiera (qui, per es. 20 misurazioni). REF Memorizzare il valore immesso e avviare la formazione della media. Oppure REF Impostare il numero di pezzi di riferimento con (REF): 1, 2, 5, 10, 20, ecc. [→0←] Avviare il calcolo del peso dei pezzi di riferimento. La misurazione si avvia quando le oscillazioni di peso sulla bilancia relative a tre |] |[] <sub>g</sub> valori di misurazione, si trovano all'interno del campo di tolleranza predefinito. + Il numero delle misurazioni da eseguirsi è indicato nel display numerico. Ŋ 10 Il risultato della formazione della media viene visualizzato. 1830 g න 20 (E)Stampare il risultato. Nota: se è attiva la stampa automatica del risultato, non serve premere il tasto (2). La stampa del risultato avviene automaticamente. Configurazione del protocollo di stampa: vedi pagina 96.

| mDef  | + | 20    |    |
|-------|---|-------|----|
| Т     | + | 0.292 | kg |
| x-Net | + | 0.183 | kg |
|       |   |       |    |

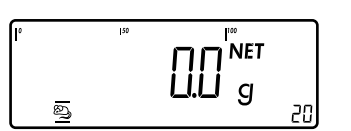

Dopo lo scaricamento della bilancia, se non è stata fatta un'impostazione diversa nel menu, si passa automaticamente dalla visualizzazione del risultato a quella del peso. L'apparecchio è pronto per la misurazione successiva.

### Pesata in percentuale % (Combics 2)

Con questo programma applicativo si possono determinare le percentuali di un carico collocato sulla piattaforma in relazione ad un peso di riferimento definito. Come unità viene visualizzato il simbolo %. Selezione e impostazioni nel menu APPLIE. / APPL. I/ PERCENT..

# **Caratteristiche** – Memorizzazione del valore di peso attuale come peso di riferimento per il valore percentuale di riferimento «pRef»

- Immissione del peso di riferimento «Wxx%» per il 100% tramite tastiera
- Immissione del valore percentuale di riferimento «pRef» tramite tastiera
- Immissione del peso di riferimento tramite un lettore di codici a barre
- Visualizzazione del valore di perdita (valore differenziale) oppure del valore residuo
- Visualizzazione di fino a tre decimali (voce di menu 3.10.).
- Pesata in percentuale con due piattaforme di pesatura
- Modalità di informazione con il tasto Info
- Commutazione tra la lettura percentuale e del peso e viceversa con tasto (3).
- Taratura automatica del peso di un contenitore ( APPLIE. / TARA.AUT. voce di menu 3.7).
- Inizializzazione automatica all'accensione della bilancia con i dati di inizializzazione usati per ultimi (*RPPLIC. / STRT.AUT.* voce di menu 3.8)

#### Chiusura dell'applicazione, cancellazione dei parametri

Il valore del peso di riferimento rimane attivo nella memoria di riferimento fino al momento in cui viene cancellato con il tasto CF, sovrascritto o viene selezionata un'applicazione diversa. Tale valore rimane memorizzato anche dopo lo spegnimento della bilancia.

Al tasto CF possono essere assegnate diverse funzioni per la cancellazione delle applicazioni. È possibile la cancellazione dei valori memorizzati di tutte le applicazioni oppure solo la cancellazione selettiva dei valori memorizzati dell'applicazione attiva.

Impostazione: RPPLIE. /ERNE.EF, voce di menu 3.24

#### Funzione di taratura:

Una compensazione della tara (valore di pesata) memorizzata dapprima con il tasto →T← consente di immettere successivamente un valore tramite tastiera. Il valore immesso tramite tastiera viene addizionato alla compensazione della tara. Impostazione: *RPPLIE.* / *FUN.TRRR* voce di menu 3.25.1 (impostazione di fabbrica) Un'immissione tramite tastiera sovrascrive una compensazione della tara (valore di pesata) eseguita in precedenza. Se invece viene effettuata prima l'immissione tramite tastiera, una successiva compensazione della tara cancellerà l'immissione tramite tastiera.

Impostazione: RPPLIE. / FUN.TARA voce di menu 3.25.2

Ripristino delle impostazioni di fabbrica: RPPLIC./IMP.FAB., voce di menu 9.1.

Per poter calcolare il valore percentuale, bisogna conoscere il valore percentuale di riferimento. Sono disponibili 3 modi differenti:

#### Calcolo del valore percentuale

 Sulla piattaforma di pesatura collegata viene posta la quantità di materiale di riferimento definita dal valore percentuale di riferimento e poi si preme il tasto (OK) per avviare l'inizializzazione.

Oppure

 Sulla piattaforma di pesatura collegata si pone una quantità qualsiasi di materiale di riferimento, s'immette tramite tastiera il valore percentuale di riferimento e poi si preme il tasto (REF) per avviare l'inizializzazione. Il calcolo del peso di riferimento dipende dalla precisione impostata nel Setup per la memorizzazione del peso. Questo avviene secondo la precisione di lettura, con la precisione di lettura aumentata di 10 volte o di 100 volte.

#### Immissione del valore percentuale di riferimento

ll peso di riferimento per il 100% viene immesso tramite tastiera e l'inizializzazione viene avviata con il tasto OK.

#### Lettura del valore percentuale di riferimento

Il peso di riferimento viene immesso mediante lettore di codici a barre.

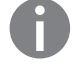

Il valore immesso rimane attivo fino al momento in cui con il tasto CF viene cancellato o sovrascritto da un nuovo valore. Il valore rimane memorizzato anche dopo lo spegnimento della bilancia.

**Preparazione** > Aprire il menu APPLIE. / APPL. I / PERCENT.

Parametri impostabili

\* = impostazione di fabbrica

| MIN.INIZ. Carico minimo per l'    | inizializzazione                   | 3.6     |
|-----------------------------------|------------------------------------|---------|
| IDIGIT                            | 1 digit*                           | 3.6.1   |
| 2 DIGIT                           | 2 digit                            | 3.6.2   |
| S DIGIT                           | 5 digit                            | 3.6.3   |
| 10 JIG.                           | 10 digit                           | 3.6.4   |
|                                   | 20 digit                           | 3.6.5   |
| טוע טנע.<br>ייסטיי                |                                    | 3.6.6   |
| וע טטו.<br>דור חחב                | 100 digit                          | 3.6.7   |
|                                   | 200 digit                          | 2.0.8   |
| דע טטכ.<br>ת חחחו                 | 1000 digit                         | 3.6.10  |
| 1000 1.                           | 1000 digit                         | 5.0.10  |
| RISOLUZ. Risoluzione per il cal   | colo del peso per pezzo            | 3.9.    |
|                                   | Precisione di lettura              | 3.9.1*  |
|                                   | Precisione di lettura + 1 decimale | 3.9.2   |
|                                   | Precisione di lettura + 2 decimali | 3.9.3   |
| N. BECIM. Decimali per la lettura | a del risultato                    | 3.10    |
| SENZA                             | Nessuno                            | 3.10.1* |
| IDEC.                             | 1 decimale                         | 3.10.2  |
| 2 DEC.                            | 2 decimali                         | 3.10.3  |
| E DEL.                            | 3 decimali                         | 3.10.4  |
| MEM.PESO Criterio di memorizza    | azione                             | 3.11    |
| STABIL.                           | Con stabilità                      | 3.11.1* |
| STAB.PR.                          | Con stabilità aumentata            | 3.11.2  |
| REPRIE Bilancia di riferimento    |                                    | 3 13    |
| NO PP                             | Nessuna piattaforma di pesatura    | 5.15.   |
|                                   | selezionata 3.13.1*                |         |
| PP ;                              | Piattaforma di pesatura PP1        | 3.13.2  |
| PP 2                              | Piattaforma di pesatura PP2        | 3.13.3  |
| VISTALE Visualizzazione del       | valore calcolato                   | 3 15    |
| RESIDUO                           | Residuo                            | 3.15.1* |
| PERDITA                           | Perdita                            | 3.15.2  |
|                                   |                                    |         |

(→0←) (→0←)

▶ Premere il tasto  $\rightarrow$ T← per memorizzare l'impostazione.

▶ Per uscire da Setup: premere più volte il tasto  $\rightarrow 0$ +.

68

| Carico minimo per l'inizializzazione                     | <ul> <li>Qui viene impostato il carico minimo che si deve collocare sulla piattaforma di pesatura per poter eseguire l'applicazione. Se il carico posto non è sufficiente, al momento dell'inizializzazione avviene quanto segue:</li> <li>appare il messaggio d'errore INF 29,</li> <li>l'inizializzazione non viene eseguita,</li> <li>il numero dei pezzi di riferimento impostato viene memorizzato.</li> <li>Impostazione: APPLIE./APPL.1/PERCENT./MIN.INIZ.voce di menu 3.6.</li> </ul>                                                                                                    |  |  |
|----------------------------------------------------------|----------------------------------------------------------------------------------------------------|--|--|
|                                                          | Per l'impostazione del carico minimo sono disponibili 10 livelli da 1 fino a 1000 digit<br>(vedi parametri impostabili). l «digit» si riferiscono alle divisioni della bilancia<br>collegata. Se la divisione della bilancia collegata è d = 1 g e sono richiesti 1000 digit,<br>in tal caso per l'inizializzazione si devono porre almeno 1000 g (= 1000 digit).                                                                                                    |  |  |
| Risoluzione                                              | La risoluzione indica con quale precisione viene determinato il peso di riferimento.<br>L'impostazione standard è «precisione di lettura». La risoluzione viene aumentata se<br>si seleziona «10 volte» o «100 volte». Con «10 volte» si aumenta la risoluzione del<br>valore netto di una cifra (precisione di lettura per 10), con «100 volte» di due cifre<br>(precisione di lettura per 100).<br>Impostazione: <i>RPPLIE./RPPL. I/PERCENT./RISOLUZ</i> . voce di menu 3.9.                                                                                                    |  |  |
| Decimali                                                 | ll numero dei decimali visualizzati può essere impostato senza, con 1, 2 o 3 decimali.<br>Impostazione: RPPLIE./RPPL. I/PERCENT./N.DECIM.voce di menu 3.10.                                                                                                    |  |  |
| Criterio di memorizzazione                               | Il peso di riferimento viene memorizzato quando la lettura del valore del peso è<br>stabile. La stabilità è raggiunta quando le variazioni del peso misurato si trovano<br>all'interno di un campo di tolleranza predefinito. Tanto più il campo di tolleranza<br>è piccolo, tanto più precisamente sarà riconosciuta la stabilità.<br>L'impostazione «Con stabilità aumentata» ha un campo di tolleranza più basso così<br>che la memorizzazione del peso medio unitario è più accurata e meglio riproducibile,<br>tuttavia il tempo di risposta potrebbe allungarsi.<br>Impostazione: <i>APPLIC. / APPL. I/PERCENT. / MEM.PESD.</i> voce di menu 3.11.                                                                                                    |  |  |
| Pesata in percentuale con due<br>piattaforme di pesatura | <ul> <li>Per l'applicazione Pesata in percentuale si possono usare contemporaneamente due piattaforme di pesatura. Usando due piattaforme, si può scegliere tra due modi operativi:</li> <li>Pesata in percentuale con due piattaforme di pesatura dello stesso tipo:</li> <li>Pesata in percentuale con piattaforma di riferimento e una piattaforma di pesatura per grandi guantità</li> </ul>                                                                                                    |  |  |
|                                                          | Pesata in percentuale con due piattaforme di pesatura dello stesso tipo<br>Questo modo operativo viene usato quando in una postazione di lavoro si misurano<br>prodotti con grandi differenze di peso. Per esempio, con una piattaforma di pesatura<br>si possono misurare i pezzi leggeri, con l'altra i pezzi pesanti. Si può impostare una<br>delle due piattaforme come bilancia di riferimento.<br>Dopo l'accensione dell'apparecchio è sempre attiva la bilancia di riferimento, indipen-<br>dentemente da una inizializzazione automatica dell'applicazione Pesata in percentuale.<br><b>Pesata in percentuale con piattaforma di riferimento e una piattaforma di</b><br><b>pesatura per grandi quantità</b><br>In questo modo operativo la bilancia di riferimento è una bilancia ad alta risoluzione<br>che ha tuttavia una portata massima relativamente bassa. La bilancia per grandi<br>quantità è una bilancia con una portata massima alta ma con una risoluzione<br>relativamente bassa.<br>Questo permette all'utente di determinare il peso dei pezzi di riferimento con una<br>risoluzione elevata, vale a dire di eseguire una misurazione molto precisa senza avere<br>bisogno di una costosa piattaforma di pesatura ad alta risoluzione con portata<br>massima elevata.<br>Per l'inizializzazione si può commutare automaticamente nella bilancia di riferi-<br>mento (nella riga del valore di misura appare <i>REF</i> ). Dopo l'inizializzazione, il sistema<br>commuta nella bilancia per grandi quantità. |  |  |

69

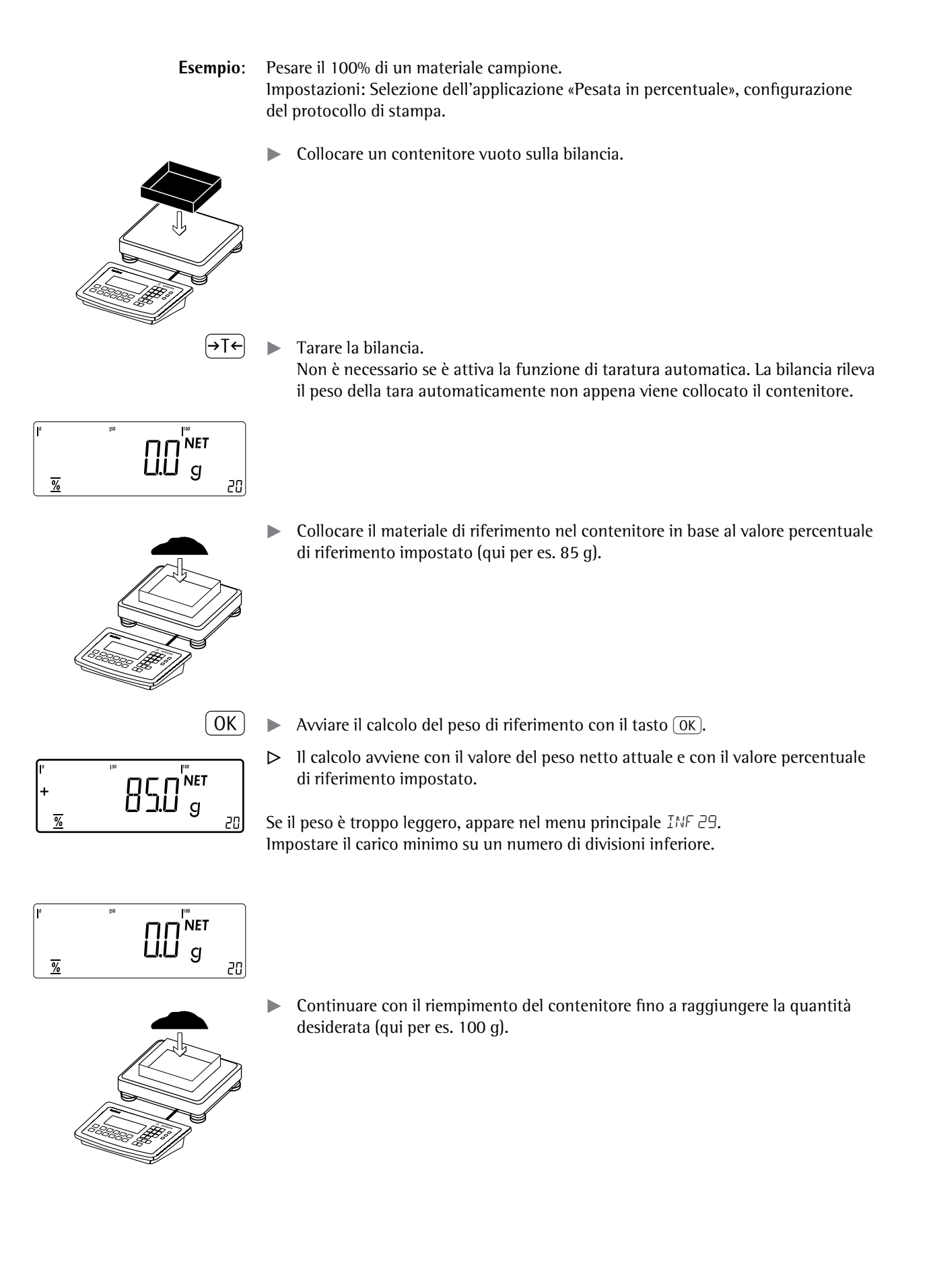

| <br> -<br>   | +      |                |          | ^ ∧<br>20    |  |
|--------------|--------|----------------|----------|--------------|--|
|              |        |                |          | ( <b>=</b> ) |  |
| pRef<br>wRef | +<br>+ | 20<br>0.085    | %<br>kg  |              |  |
| G#           | +      | 1.080          | kg       |              |  |
| T<br>N       | +<br>+ | 0.675<br>0.423 | kg<br>kg |              |  |
| Prc          | +      | 100            | %        |              |  |

Stampare il risultato.
 Per la configurazione del protocollo di stampa si rimanda a pagina 96

## Pesata di controllo ½ (Combics 2)

Con questo programma applicativo si può determinare se il peso di un campione corrisponde ad un valore di peso predefinito oppure se si trova all'interno di un campo di tolleranza predefinito. Questo programma applicativo permette anche la semplice pesatura di campioni in base ad un determinato valore nominale. Selezione e impostazioni nel menu RPPLIC./RPPL.2/PES.CTRL

# **Caratteristiche** – Immissione del valore nominale (Setp) e del campo di tolleranza mediante tastiera oppure come valore di peso rilevato dalla bilancia.

- Immissione del campo di tolleranza (limiti) con valori assoluti (valori min. e max.) oppure come scostamento percentuale dal valore nominale.
   Impostazione: APPLIE./APPL.2/PES.CTRL/CMP.CONT. voce di menu 4.5.
- Immissione del valore nominale come valore di peso determinato mediante una piattaforma di pesatura e selezione dei valori limite superiore e inferiore come scostamento percentuale dal valore nominale (impostazione: codice 4.5.2). Gli scostamenti possono essere selezionati da una lista: 0,1%, 0,2%, 0,5%, 1%, 1,5%, 2%, 3%, 5% oppure 10%, selezione con il tasto (REF).
- Immissione del valore nominale, del valore limite inferiore (minimo) e del valore limite superiore (massimo) come valore di peso determinato mediante la piattaforma di pesatura (voce di menu 4.5.1).
- Immissione del valore nominale come valore ponderale pesato dalla bilancia e mediante limiti percentuali asimmetrici (voce di menu 4.5.3).
- Immissione del valore nominale come valore ponderale pesato dalla bilancia e mediante limiti di peso relativi (voce di menu 4.5.4).
- Controllo durante l'immissione del valore nominale e dei valori limite in modo che risulti il limite superiore > valore nominale > limite inferiore > 1 digit.
- Campo di controllo da 30% fino a 170% del valore nominale oppure del 10% fino all'infinito.
- Rappresentazione del risultato sul display principale mediante la barra grafica e i LED di controllo, così come l'attivazione delle uscite di comando per un'ulteriore elaborazione elettronica dei risultati.
- Commutazione sul display principale tra la visualizzazione del peso e quella del valore limite e viceversa con il tasto <a>[5]</a>. Durante la visualizzazione dei valori limite, i valori che si trovano al di fuori dei limiti sono segnalati con «LL» (troppo leggero) oppure «HH» (troppo pesante).
- Modalità di informazione con il tasto Info
- Stampa automatica del risultato (APPLIE./APPL.2/PE5.ETRL/EMP.EONT.voce di menu 4.6).
- Taratura automatica del peso di un contenitore ( APPLIC. / TARA.AUT. voce di menu 3.7).
- Inizializzazione automatica all'accensione della bilancia con i dati di inizializzazione precedenti (*RPPLIE. / STRT.RUT.* voce di menu 3.8)
- **Solo per Combics 2**: Al tasto CF possono essere assegnate diverse funzioni per la cancellazione delle applicazioni. È possibile la cancellazione dei valori memorizzati di tutte le applicazioni oppure solo la cancellazione selettiva dei valori memorizzati dell'applicazione attiva.

Impostazione: RPPLIE. /ERNE.EF voce di menu 3.24

#### Funzione di taratura:

Una compensazione della tara (valore di pesata) memorizzata dapprima con il tasto  $\neg T \leftarrow$  consente di immettere successivamente un valore tramite tastiera. Il valore immesso tramite tastiera viene addizionato alla compensazione della tara. Impostazione: *APPLIE. / FUN.TARR* voce di menu 3.25.1 (impostazione di fabbrica)
Un'immissione tramite tastiera sovrascrive una compensazione della tara (valore di pesata) eseguita in precedenza. Se invece viene effettuata prima l'immissione tramite tastiera, una successiva compensazione della tara cancellerà l'immissione tramite tastiera.

Impostazione: RPPLIC. / FUN.TRRR voce di menu 3.25.2

**Ripristino delle impostazioni di fabbrica:** RPPLIC./IMP.FAB. voce di menu 9.1.

- Valore nominale Per il controllo è necessario un valore nominale rispetto al quale viene confrontato il valore di pesata attuale. L'immissione del valore nominale avviene mediante tastiera oppure come valore di peso rilevato dalla bilancia. Il valore nominale ha un campo di tolleranza che viene definito mediante:
  - valori assoluti immessi mediante tastiera oppure come valori di peso rilevati dalla bilancia,

oppure

come scostamento percentuale dal valore nominale con immissione tramite tastiera,

oppure

- come scostamento percentuale asimmetrico dal valore nominale con immissione tramite tastiera oppure mediante selezione con il tasto (REF),
- oppure

\_

come scostamento relativo del peso dal valore nominale con immissione tramite tastiera.

Il valore rimane attivo fino al momento in cui viene cancellato con il tasto CF oppure in cui viene sovrascritto da un nuovo valore. Il valore rimane memorizzato anche dopo lo spegnimento della bilancia.

|                       | anche dopo lo spegniniento de                  |                                                                                                    |         |  |  |
|-----------------------|------------------------------------------------|----------------------------------------------------------------------------------------------------|---------|--|--|
| Preparazione          | ► Aprire il menu RPPLIC. / R                   | PPL.2/PES.CTRL.                                                                                                    |         |  |  |
| Parametri impostabili | * = impostazione di fabbrica                   |                                                                                                    |         |  |  |
|                       | MIN.INIZ. Carico minimo per l'inizializzazione |                                                                                                    |         |  |  |
|                       | IDIGIT                                         | 1 digit                                                                                                    | 3.5.1*  |  |  |
|                       | 2 DIGIT                                        | 2 digit                                                                                                    | 3.5.2   |  |  |
|                       | S DIGIT                                        | 5 digit                                                                                                    | 3.5.3   |  |  |
|                       | IO DIG.                                        | 10 digit                                                                                                    | 3.5.4   |  |  |
|                       | 20 DIG.                                        | 20 digit                                                                                                    | 3.5.5   |  |  |
|                       | 50 DIG.                                        | 50 digit                                                                                                    | 3.5.6   |  |  |
|                       | 100 JI.                                        | 100 digit                                                                                                    | 3.5.7   |  |  |
|                       |                                                | 200 digit                                                                                                    | 3.5.8   |  |  |
|                       | 500 11.                                        | 500 digit                                                                                                    | 3.5.9   |  |  |
|                       |                                                | 1000 digit                                                                                                    | 3.5.10  |  |  |
|                       | STRT.AUT. Avvio automatico de                  | elle applicazioni all'accensione con i dati di<br>recenti 38                                                                 |         |  |  |
|                       | AUTOM.                                         | Automatico (On)                                                                                                    | 3.8.1*  |  |  |
|                       | MANUALE                                        | Manuale (Off)                                                                                                    | 3.8.2   |  |  |
|                       | FUN.TARA Funzione di taratura                  |                                                                                                    |         |  |  |
|                       | NORMALE                                        | Addizione della tara predeterminata se<br>è disponibile un valore di tara, tuttavia                                          | 0 0F 1* |  |  |
|                       | SPECIAL.                                       | la funzione di tara non e possibile<br>Inserendo un valore predeterminato il<br>valore della tara viene cancellato, tuttavia | 3.25.1* |  |  |
|                       |                                                | è possibile attivare la funzione di tara                                                                                     | 3.25.2  |  |  |
|                       | EMP.EONT. Campo di controllo                   |                                                                                                    | 4.2.    |  |  |
|                       | 30- I70%                                       | 30 fino a 170%                                                                                                    | 4.2.1*  |  |  |
|                       | ID-E.MAX.                                      | 10% fino all'infinito                                                                                                    | 4.2.2   |  |  |

|                          | U.ETR.SET Attivazione dell'uscita di comando «SET» 4.3.                         |                                   |                                                                     | 4.3.          |
|--------------------------|---------------------------------------------------------------------------------|-----------------------------------|---------------------------------------------------------------------|---------------|
|                          | USCITA Uscita «SET»                                                             |                                   |                                                                     | 4.3.1*        |
|                          |                                                                                 | PRONTO                            | Pronta per l'uso                                                    | 4.3.2         |
|                          | USE.EONT. Uscite                                                                | di comando                        |                                                                     | 4.4.          |
|                          |                                                                                 | OFF                               | Off                                                                 | 4.4.1         |
|                          |                                                                                 | SEMPRE                            | Sempre attive                                                       | 4.4.2         |
|                          |                                                                                 | STABIL.                           | Attive alla stabilità                                               | 4.4.3         |
|                          |                                                                                 | EMP.CONT.                         | Attive all'interno del campo di controllo                           | 4.4.4*        |
|                          |                                                                                 | STB.CONT.                         | Attive alla stabilità all'interno del campo                         |               |
|                          |                                                                                 |                                   | di controllo4.4.5                                                   |               |
|                          | TMM Immissione                                                                  | dei narametri                     |                                                                     | 45            |
|                          | 10000 100000                                                                    | ΝΠΜ.ΜΤ.ΜΧ                         | Valore nominale, min., max.                                         | 4.5.1*        |
|                          |                                                                                 | PERC.NOM.                         | Solo il valore nominale con limiti                                  |               |
|                          |                                                                                 |                                   | percentuali                                                         | 4.5.2         |
|                          |                                                                                 | A.PRE.NOM.                        | Valore nominale con limiti percentuali                              |               |
|                          |                                                                                 |                                   | asimmetrici                                                         | 4.5.3         |
|                          |                                                                                 | TOL.NOM.                          | Valore nominale con tolleranze relative                             | 4.5.4         |
|                          | STMP AUT Stamp                                                                  | a automatica                      |                                                                     | 16            |
|                          | Stamp                                                                           | DEE                               | Off                                                                 | 4.6.1*        |
|                          |                                                                                 | 01 .<br>NN                        | On                                                                  | 4.6.2         |
|                          |                                                                                 | -<br>ACCETT.                      | Solo valori accettati (nella tolleranza)                            | 4.6.3         |
|                          |                                                                                 | NON ACC.                          | Solo valori non accettati (fuori tolleranza)                        | 4.6.4         |
|                          | VOE 7500 Contro                                                                 | llo 1/ vorco l                    | 0.70%0                                                              | 47            |
|                          | UND.ZENU CONTO                                                                  |                                   | Off                                                                 | 4.7.<br>17 1* |
|                          |                                                                                 | ON I                              | On                                                                  | 4.7.1         |
| →T←                      | Premere il tas                                                                  | sto <del>→T←</del> per me         | emorizzare l'impostazione.                                          |               |
| →0←  →0←                 | Per uscire da                                                                   | Setup: premer                     | e più volte il tasto <del>→0←</del> .                               |               |
| Visualizzazione          | ll risultato di una                                                             | misurazione v                     | jene visualizzato come neso o rispetto a ur                         | u valore      |
| VISUUIZZUZIONE           | limite.                                                                         |                                   | iene visualizzato come peso o rispetto a ur                         | i valore      |
|                          | Visualizzazione d                                                               | el peso: 1 valor                  | ri di pesata sono sempre visualizzati nella r                       | iga del       |
|                          | valore di misura a                                                              | inche se i valor                  | i superano o sono inferiori ai valori limite.                       | La barra      |
|                          | grafica viene visua                                                             | alizzata con i s                  | simboli per il limite inferiore, valore nomina                      | ale e limite  |
|                          | superiore. Il peso                                                              | del campione                      | da pesare viene indicato in modo logaritmi                          | ico se il     |
|                          | peso si trova nel c                                                             | campo da 0 fin                    | o al carico minimo, in modo lineare se si tr                        | ova oltre     |
|                          | questo campo.                                                                   |                                   |                                                                     | 1             |
|                          | visualizzazione ri                                                              | ispetto ad un v                   | valore limite: Come per visualizzazione de                          | l peso, ma:   |
|                          | valore limit                                                                    | e inferiore                       | icipale per i valori di pesata che sono al di s                     |               |
|                          | – HH appare s                                                                   | sul display prin                  | icipale per i valori di pesata che sono al di s                     | sopra del     |
|                          | valore limit                                                                    | e superiore                       | - F - F                                                             | - <b>F</b>    |
| Interfaccia I/O digitale | l'applicazione De                                                               | sata di contro                    | llo 1/- supporta l'interfaccia di ingresso/u                        | ceita         |
| Interfaceia i/O ulyitale | L'applicazione re                                                               | sono attivate i                   | nio +/- supporta i interfaccia di ingresso/di<br>nel seguente modo: | SCILd.        |
|                          | <ul> <li>Più leggero</li> </ul>                                                 | > s'illumina il                   | LED rosso                                                           |               |
|                          | - Uquale                                                                        | <ul> <li>s'illumina il</li> </ul> | LED verde                                                           |               |
|                          | <ul> <li>Più pesante</li> </ul>                                                 | > s'illumina il                   | LED giallo                                                          |               |
|                          | – Set                                                                           |                                   | -                                                                   |               |
|                          | Con l'Opzione A5                                                                | le uscite poss                    | ono essere anche separate galvanicamente.                           |               |
|                          | Segnale acustico: in aggiunta al LED verde si può attivare un segnale acustico. |                                   |                                                                     |               |

Impostazione: voce di menu 8.2.3

Nel menu APPLIE. / APPL.2 / PES.ETRL / USE.EDNT. voce di menu 4.4. si può impostare se le uscite di comando:

- sono disattivate
- \_ sempre attivate
- attivate alla stabilità
- attivate all'interno del campo di controllo \_
- attivate alla stabilità all'interno del campo di controllo \_

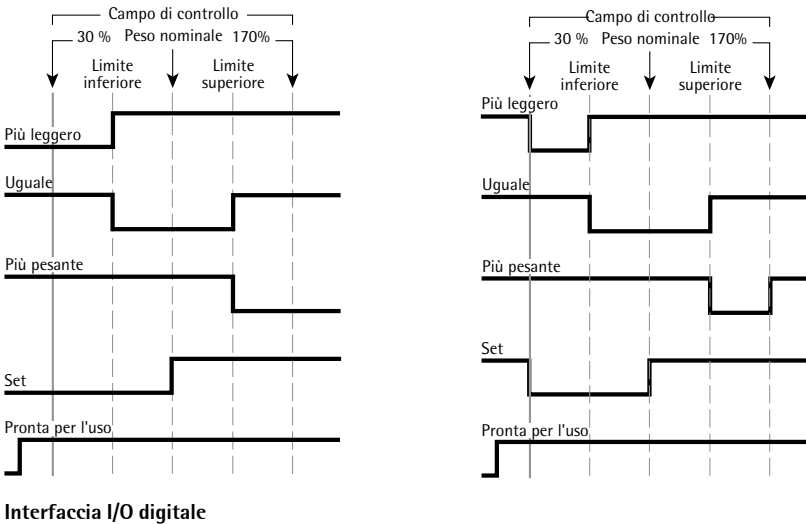

Interfaccia I/O digitale

- Uscita di comando «SET»: set o pronta per l'uso - Uscite di comando: sempre attive

- Uscita di comando «SET»: set o pronta per l'uso
- Uscite di comando: nel campo di controllo

L'uscita «Set» cambia normalmente il suo livello se il peso si avvicina al peso nominale. In alternativa, a questa uscita si può assegnare la funzione «Pronta per l'uso».

Impostazione: APPLIC. / APPL.2 / PES.CTRL / U.CTR.SET voce di menu 4.3. In questo modo è possibile realizzare per es. una rappresentazione visiva esterna del risultato di pesata o di misurazione.

Tutte le uscite hanno un livello «High» se l'applicazione non è inizializzata.

### Specifiche delle uscite:

- Nello stato di riposo i livelli sono su High: >3,7 V/+4 mA
- Nello stato attivo i livelli sono su High: <0,4 V/-4 mA \_

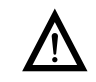

Le uscite non sono a prova di cortocircuito e non sono separate galvanicamente.

[][] g

[][] g

q

4

8

2

12400 g

2

1280.0 g

( OK )

0

( OK )

0

OK

( OK )

₩.

<u>+7</u>

+7-

- Esempio 1: Controllo di campioni con un peso nominale di 1250 g e uno scostamento permesso di -10 g e +30 g. Immissione dei valori di tolleranza come valori assoluti (valore limite inferiore e superiore). Impostazioni: Selezione dell'applicazione «Pesata di controllo +/-» con l'impostazione IMM. / NOM.MI.MX, configurazione del protocollo di stampa (vedi il capitolo «Impostazioni»).
  - ▶ Immettere il valore nominale e i limiti di tolleranza con il tasto (OK).
  - Il simbolo del valore nominale lampeggia in alto sul display
  - Collocare il campione equivalente al peso nominale (qui 1250 g).

- Memorizzare il valore nominale.
- ▷ Il simbolo del valore minimo lampeggia in alto sul display.
  - Immettere il valore per il limite inferiore (qui 1240 g).
- Memorizzare il valore per il limite inferiore.
- ▷ Il simbolo del valore massimo lampeggia in alto sul display.
- Immettere il valore per il limite superiore (qui 1280 g).
- Memorizzare il valore per il limite superiore.
- Poiché il campione equivalente al peso nominale si trova ancora sulla piattaforma di pesatura, per la pesata di controllo +/- il peso viene visualizzato sul display con le barre di controllo, il LED verde segnala che il valore è nel campo nominale.
- ▶ Togliere dalla piattaforma il campione equivalente al peso nominale.
- Ora si possono collocare in successione e controllare i campioni di peso.

- ▷ 11 LED accanto al display segnalano il risultato rispettivo: LED giallo illuminato: valore di peso troppo alto LED verde illuminato: valore di peso nel campo della tolleranza LED rosso illuminato: valore di peso troppo basso  $(\square)$ ▶ Stampare il risultato. Nota: se è attiva la stampa automatica del risultato, non serve premere il tasto ( $\overline{P}$ ). La stampa del risultato avviene automaticamente. Configurazione del protocollo di stampa: vedi pagina 96 1.250 kg Valore nominale Setp + Min + 1.240 kg Minimo 1.280 kg Massimo Max + 1.256 kg Peso lordo G# + Т 0.000 kg Peso della tara + Ν 1.256 kg Peso netto + Lim + 0.48 % Scostamento percentuale dal valore nominale\* W.Diff+ 0.006 kg Scostamento assoluto dal valore nominale . . . . . . \* Solo nell'indicazione del valore limite:
  - Se il peso è inferiore al limite minimo, appare qui: LL Se il peso è maggiore del limite massimo, appare qui: HH
  - Esempio 2:

 $\triangleright$ 

Controllo di campioni con un peso nominale di 1250 g e uno scostamento permesso di -10 g e +30 g. Immissione dei valori di tolleranza come scostamento relativo dal valore nominale. Impostazioni: Selezione dell'applicazione «Pesata di controllo +/-» con l'impostazione IMM. / TOL.NOM., configurazione del protocollo di stampa (vedi il capitolo «Impostazioni»).

- Immettere il valore nominale e i limiti di tolleranza con il tasto (OK).
- 🛄 g +7\_

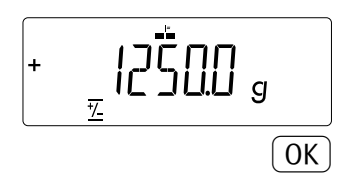

- Il simbolo del valore nominale lampeggia in alto sul display
- Collocare il campione equivalente al peso nominale (qui 1250 g).

- Memorizzare il valore nominale. ►
- ▷ Il simbolo del valore minimo lampeggia in alto sul display.

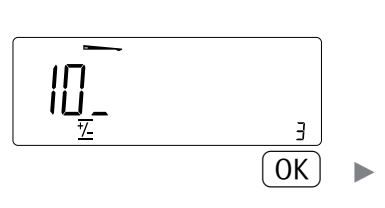

1

3

0

0

- Immettere il valore per lo scostamento massimo verso il basso (qui 10 g).
  - Memorizzare il valore per il limite inferiore.
  - Il simbolo del valore massimo lampeggia in alto sul display.  $\triangleright$
  - Immettere il valore per lo scostamento massimo verso l'alto (qui 30 g).

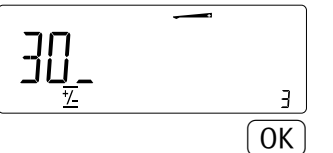

- Memorizzare il valore per il limite superiore.
- Procedere come descritto nell'esempio 1.
- Controllo +/- verso lo zero ≚. Controllo di campioni con un peso nominale di Esempio 3: 1250 g e uno scostamento ammesso di -10 g e +30 g. Selezione dell'applicazione «Pesata di controllo +/- verso lo zero» (L'RS.ZERD) con l'immissione NOMMI.MX, configurazione del protocollo di stampa (vedi il capitolo «Impostazioni»).

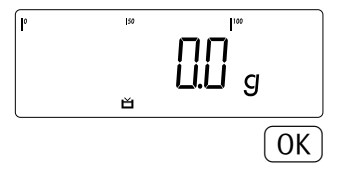

- Immettere il valore nominale e i limiti di tolleranza con il tasto (OK). ►
- Collocare il campione equivalente al peso nominale (qui 1250 g).

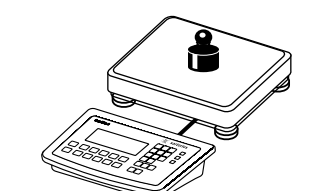

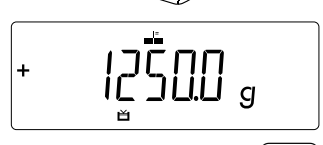

- OK Memorizzare il valore nominale.
- 2 4 0

2

8

5 ( OK )

0

- Immettere il valore per il limite inferiore (qui 1240 g).

Memorizzare il valore per il limite inferiore. 

Immettere il valore per il limite superiore (qui 1280 g).

1

וכו

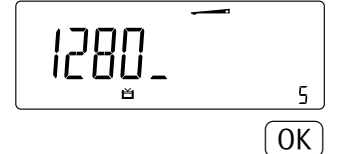

|  | G G | ۵ |
|--|-----|---|
|  |     |   |

Memorizzare il valore per il limite superiore.

- Togliere dalla piattaforma di pesatura il campione equivalente al peso nominale.
- l campioni di peso possono ora essere controllati in successione.
- Il LED accanto al display segnalano il risultato rispettivo: LED giallo illuminato: valore di peso troppo alto LED verde illuminato: valore di peso nel campo della tolleranza LED rosso illuminato: valore di peso troppo basso

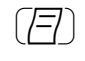

### Stampare il risultato.

Nota: se è attiva la stampa automatica del risultato, non serve premere il tasto (三). La stampa del risultato avviene automaticamente. Configurazione del protocollo di stampa: vedi pagina 96

| Setp | +   | 1.250 | kg |
|------|-----|-------|----|
| Min  | +   | 1.240 | kg |
| Max  | +   | 1.280 | kg |
|      |     |       |    |
| G#   | +   | 1.256 | kg |
| Т    | +   | 0.000 | kg |
| Ν    | +   | 1.256 | kg |
|      |     |       |    |
| Lim  | +   | 0.48  | %  |
| W.Di | ff+ | 0.006 | kg |
|      |     |       |    |
|      |     |       |    |

Valore nominale Minimo Massimo

Peso lordo Peso della tara Peso netto

> Scostamento percentuale dal valore nominale\* Scostamento assoluto dal valore nominale

\* Solo nell'indicazione del valore limite: Se il peso è inferiore al limite minimo, appare qui: LL Se il peso è maggiore del limite massimo, appare qui: HH

# Classificazione +1 (Combics 2)

Con questo programma si può determinare se un valore di peso si trova all'interno dei limiti di una classe di peso predefinita (menu RPPL.2).

### Caratteristiche

\_

Classificazione con tre o cinque classi di peso.

Impostazione: APPLIE. / APPL.2 / CLASSIF./ PARAM.2 / NUMERO voce di menu 4.8.

- Immissione dei limiti superiori di una classe mediante tastiera oppure memorizzando i valori di peso dalla bilancia
- Immissione dei limiti superiori di una classe mediante valori assoluti oppure come scostamento percentuale dal limite superiore della prima classe.
   Impostazione: APPLIC. / APPL.2 / CLASSIF./ PARAM.2 / IMM.voce di menu 4.9.
- Modalità di informazione con il tasto Info
- Commutazione sul display principale tra la visualizzazione della classe e quella del peso e viceversa con il tasto হ্রে.
- Stampa automatica del risultato Impostazione: APPLIC. / APPL.2 / CLASSIF. / PARAM.2 / STAMPA voce di menu 4.10.
- Taratura automatica del peso di un contenitore.
   Impostazione: APPLIE. / TARA.AUT., voce di menu 3.7
- Inizializzazione automatica all'accensione della bilancia.
   Impostazione: RPPLIE. / STRT.RUT, voce di menu 3.8

### Chiusura dell'applicazione, cancellazione dei parametri

l valori dell'inizializzazione rimangono attivati fino al momento in cui vengono cancellati con il tasto CF, sovrascritti o viene selezionata un'applicazione diversa. I limiti delle classi rimangono memorizzati anche dopo lo spegnimento della bilancia.

Al tasto CF possono essere assegnate diverse funzioni per la cancellazione delle applicazioni. È possibile la cancellazione dei valori memorizzati di tutte le applicazioni oppure solo la cancellazione selettiva dei valori memorizzati dell'applicazione attiva.

Impostazione: RPPLIE. / ERNE.EF voce di menu 3.24

### Funzione di taratura:

Una compensazione della tara (valore di pesata) memorizzata dapprima con il tasto •T+ consente di immettere successivamente un valore tramite tastiera. Il valore immesso tramite tastiera viene addizionato alla compensazione della tara. Impostazione: *APPLIE.* / *FUN.TARA* voce di menu 3.25.1 (impostazione di fabbrica) Un'immissione tramite tastiera sovrascrive una compensazione della tara (valore di pesata) eseguita in precedenza. Se invece viene effettuata prima l'immissione tramite tastiera, una successiva compensazione della tara cancellerà l'immissione tramite tastiera.

Impostazione: APPLIE. / FUN.TARA voce di menu 3.25.2

**Ripristino delle impostazioni di fabbrica:** RPPLIE./IMP.FAB. voce di menu 9.1.

Valori limitePer l'applicazione Classificazione bisogna immettere i valori limite che separano una<br/>classe dall'altra. Per la classificazione sono necessari i limiti tra le singole classi di<br/>peso. Il limite inferiore della prima classe viene determinato dal carico minimo<br/>predefinito. Gli altri limiti di peso vengono definiti mediante i limiti superiori delle<br/>classi. Ci sono due modi differenti per immettere i limiti delle classi:<br/>Mediante l'**immissione del peso**: per ogni limite superiore della classe (eccetto quello<br/>della classe più alta) viene immesso un valore di peso tramite tastiera oppure<br/>memorizzando il valore di un peso posto sulla bilancia.

Mediante l'**immissione di un valore percentuale**: il limite superiore della classe 1 viene immesso tramite tastiera oppure memorizzando il valore di un peso posto sulla bilancia. Per il limite superiore delle altri classi si immette tramite tastiera lo scostamento percentuale rispetto al limite superiore della prima classe.

**Esempio**: sono stati immessi 100 g come limite superiore della classe 1. Poi viene immesso il 15%. Lavorando con 3 classi, i campi di peso delle classi sono:

Classe 0: fino al carico minimo Classe 1: > carico minimo – 100 g Classe 2: >100 g – 115 g Classe 3: >115 g – carico massimo Lavorando con 5 classi, i campi di peso delle classi sono: Classe 0: fino al carico minimo Classe 1: > carico minimo – 100 g Classe 2: >100 g – 115 g Classe 3: >115 g – 130 g Classe 4: >130 g – 145 g Classe 5: >145 g – carico massimo

l valori immessi rimangono memorizzati fino al momento in cui vengono cancellati con il tasto (CF) oppure in cui vengono sovrascritti da un nuovo valore. I valori rimangono memorizzati anche dopo lo spegnimento della bilancia.

| Preparazione          | Aprire il mer                        | 10 APPLIE. / A                              | IPPL.2 / CLASSIF.                                        |                                 |
|-----------------------|--------------------------------------|---------------------------------------------|----------------------------------------------------------|---------------------------------|
| Parametri impostabili | * = impostazione<br>MIN.INIZ. Carico | e di fabbrica<br>5 minimo per l'<br>7 DIGIT | 'inizializzazione<br>1 digit                             | 3.6<br>3.6.1*                   |
|                       |                                      | 2 DIGIT<br>S DIGIT                          | 2 digit<br>5 digit                                       | 3.6.2<br>3.6.3                  |
|                       |                                      | 10 DIG.<br>20 DIG                           | 10 digit<br>20 digit                                     | 3.6.4                           |
|                       |                                      | 50 DIG.<br>100 DI.                          | 50 digit<br>100 digit                                    | 3.6.6<br>3.6.7                  |
|                       |                                      | 200 DI.<br>500 DI.<br>1000 D.               | 200 digit<br>500 digit<br>1000 digit                     | 3.6.8<br>3.6.9<br>3.6.10        |
|                       | U.ETR.SET Attiva                     | azione dell'usc<br>USCITA<br>PRONTO         | ita di comando «SET»<br>Uscita «SET»<br>Pronta per l'uso | 4.3.<br>4.3.1*<br>4.3.2         |
|                       | USC.CONT. Uscit                      | e di comando<br>DFF<br>SEMPRE<br>STABIL.    | Off<br>Sempre attive<br>Attive alla stabilità            | 4.7<br>4.7.1*<br>4.7.2<br>4.7.3 |
|                       | NUMERO Numero                        | o di classi<br>3 CLASS<br>5 CLASS           | 3 classi<br>5 classi                                     | 4.8.<br>4.8.1*<br>4.8.2         |
|                       | IMM. Immissione                      | e dei parametri<br>VAL.PES.<br>VAL.PERC.    | Valori di peso<br>Valori percentuali                     | 4.9.<br>4.9.1*<br>4.9.2         |
|                       | 57AMPA Stampa                        | a automatica<br>MANUALE<br>AUTOM.           | Off<br>On                                                | 4.10.<br>4.10.1<br>4.10.2       |

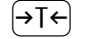

Memorizzare l'applicazione con il tasto  $\rightarrow T \leftarrow$ .

→0←| ... Per uscire da Setup: premere più volte il tasto  $\rightarrow 0$ . ► Carico minimo per l'inizializzazione Qui viene impostato il carico minimo che si deve collocare sulla piattaforma di pesatura per poter eseguire l'applicazione. Se il carico collocato è troppo basso, in tal caso la classe è 0. Impostazione: APPLIE. / APPL.2 / ELASSIF.../MIN.INIZ.voce di menu 3.6. Per l'impostazione del carico minimo sono disponibili 10 livelli da 1 fino a 1000 digit (vedi parametri impostabili). I «digit» si riferiscono alle divisioni della bilancia collegata. Se la divisione della bilancia collegata è d = 1 g e sono richiesti 1000 digit, in tal caso per l'inizializzazione si devono porre almeno 1000 g (= 1000 digit). Visualizzazione Il risultato di una misurazione viene visualizzato come valore di peso o come numero della classe. Visualizzazione del peso: il peso attuale appare nella riga del valore di misura, la classe attuale nel display numerico. Visualizzazione della classe: la classe attuale appare nella riga del valore di misura. Interfaccia I/O digitale L'applicazione Classificazione supporta l'interfaccia di ingresso/uscita. Le quattro uscite sono attivate nel seguente modo: Con tre classi: Con cinque classi: - Classe 1  $\cong$  LED rosso (uscita <) - Classe 1/2 (uscita <) - Classe  $2 \cong$  LED verde (uscita =) - Classe 2/3/4 (uscita =) - Classe  $3 \cong$  LED verde (uscita >) - Classe 4/5 (uscita >) - Set -– Set Con l'Opzione A5 le uscite di commutazione possono essere realizzate anche con separazione galvanica. Segnale acustico: in aggiunta al LED verde si può attivare un segnale acustico. Impostazione: voce di menu 8.2.3

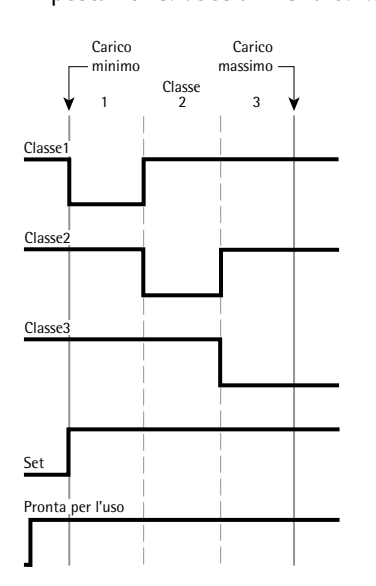

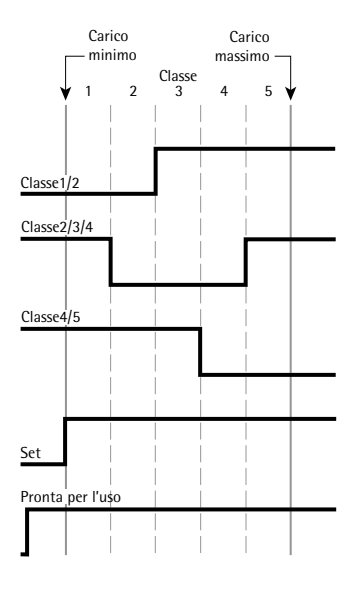

Interfaccia I/O digitale Comportamento delle uscite lavorando con 3 classi

Interfaccia I/O digitale Comportamento delle uscite lavorando con 5 classi

Nel menu APPLIC. / APPL.2 / CLASSIF. / PARAM.2 / USC.CONT. voce di menu 4.7. si può impostare se le uscite di comando:

- sono disattivate
- sempre attive
- attive alla stabilità

L'uscita «Set» cambia normalmente il suo livello se il peso supera il carico minimo. In alternativa, a questa uscita si può assegnare la funzione «Pronta per l'uso». Impostazione: APPLIC. / APPL.2 / CLASSIF./ PARAM.2 / USC.CONT.voce di menu 4.3.

### **Esempio 2:** Classificazione di tre classi. Impostazioni: Selezione dell'applicazione «Classificazione», configurazione del protocollo di stampa.

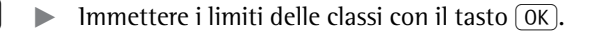

0 Manual Manual Ma Manual Manual Manua Manual Manual Manual Manual Manual Manual Manual Manual Manua Manual Manual Manual Manual Manual Manual Manual Manual Manual Manual Manual Manual Manual Manual Manual Manua Manual Manual Manual Manual Manual Manual Manual Manual Manual Manual Ma Manual Manual Manual Manual Manual Manual Manual Man

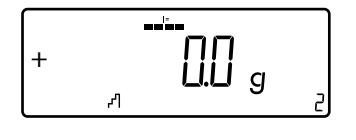

1

0.0 g

<u>∏</u>.∏ g

1

( OK )

OK

Л

Л

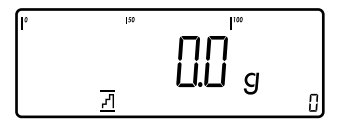

- Memorizzare il limite superiore per la prima classe.

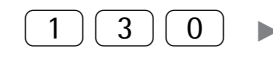

OK

- ▶ Immettere il limite superiore per la prima classe tramite tastiera (qui 110 g).
- Memorizzare il limite superiore per la prima classe.

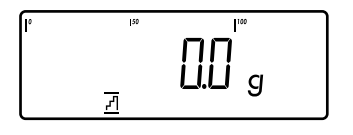

- ▶ Collocare il campione sulla piattaforma di pesatura.

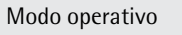

▷ Il risultato viene visualizzato.

▶ Stampare il risultato.

Nota: se è attiva la stampa automatica del risultato, non serve premere il tasto (三). La stampa del risultato avviene automaticamente. Per la configurazione del protocollo di stampa si rimanda a pagina 96

Lim Lim2 + 0.130 kg G# + 0.118 kg Т + 0.000 kg Ν + 0.118 g 2 Class 

2

|   |   |       |    | (E) |
|---|---|-------|----|-----|
|   |   |       |    |     |
| 1 | + | 0.110 | kg |     |

### Sommatoria Σ (Combics 2)

Con questo programma applicativo si possono addizionare con la bilancia i pesi nella memoria di somma. Oltre al totale viene pure memorizzato il numero dei valori aggiunti alla memoria (menu RPPL.3)

Caratteristiche

- Si possono pesare fino a 999 posizioni.
- Memorizzazione autom. del valore: memorizzazione contemporanea di valori netti e valori calcolati (se esistenti).
   Impostazione 2001 15 (2001 - 2 (2004000 di menu) 2.16)
- Impostazione: APPLIC / APPL. 3 / SOMMAT. voce di menu 3.16.
- Memorizzazione dei valori di pesata e dei valori calcolati dalla applicazione 1 (per es. Conteggio, Pesata in percentuale) oppure dalla applicazione 2 (Pesata di controllo +/-).

Impostazione: APPLIC / APPL. 3 / SOMMAT. voce di menu 3.22.

- Visualizzazione del contatore di posizioni attuale nel display numerico (relativo alle posizioni già aggiunte)
- Pesatura rispetto ad un peso totale mediante visualizzazione nelle righe di testo della memoria di somma più il peso che si trova sulla piattaforma di pesatura attiva
   Memorizzazione del valore manuale o automatica
- Calcolo preciso della somma dei valori dei pesi con due piattaforme di pesata
- Modalità di informazione con il tasto [Info]
- Stampa automatica durante la memorizzazione delle posizioni
- Taratura automatica del peso di un contenitore.

Impostazione: APPLIE. / TARA.AUT., voce di menu 3.7

### Chiusura dell'applicazione, cancellazione dei parametri

ll valore della memoria di somma rimane attivo fino al momento in cui viene cancellato con il tasto (CF).

Al tasto CF possono essere assegnate diverse funzioni per la cancellazione delle applicazioni. È possibile la cancellazione dei valori memorizzati di tutte le applicazioni oppure solo la cancellazione selettiva dei valori memorizzati dell'applicazione attiva.

Impostazione: RPPLIE. /ERNE.EF voce di menu 3.24

### Funzione di taratura:

Una compensazione della tara (valore di pesata) memorizzata dapprima con il tasto  $\neg + \circ$  consente di immettere successivamente un valore tramite tastiera. Il valore immesso tramite tastiera viene addizionato alla compensazione della tara. Impostazione: *APPLIE. / FUN.TARA* voce di menu 3.25.1 (impostazione di fabbrica) Un'immissione tramite tastiera sovrascrive una compensazione della tara (valore di pesata) eseguita in precedenza. Se invece viene effettuata prima l'immissione tramite tastiera, una successiva compensazione della tara cancellerà l'immissione tramite tastiera.

Impostazione: APPLIC. / FUN.TARA voce di menu 3.25.2

Ripristino delle impostazioni di fabbrica: RPPLIC./IMP.FRB. voce di menu 9.1.

Per l'applicazione di sommatoria esiste una memoria di somma per i valori netti e lordi. I valori di pesata possono essere salvati nella memoria di somma in modo manuale o automatico.

Impostazione: APPLIE. / APPL. 3 / SOMMAT. voce di menu 3.16

### - Memorizzazione manuale del valore premendo il tasto OK

ll valore netto del peso posto sulla piattaforma attiva viene addizionato al totale esistente nella memoria di somma, il contatore di posizioni viene aumentato di uno. Durante la sommatoria manuale non viene controllato se tra una pressione e l'altra del tasto OK la bilancia è stata scaricata.

|                       | <ul> <li>Memorizzazione automatica del valore quando la bilancia ha raggiunto la stabilità e il carico minimo predefinito è stato superato.</li> <li>Se il carico minimo predefinito non viene superato, il valore può essere memorizzato manualmente premendo il tasto OK. Una memorizzazione automatica del valore avviene solo se la bilancia è stata scaricata prima di collocare un nuovo campione. La bilancia è scaricata quando il carico minimo viene superato verso il basso del 50%.</li> </ul> |                                                                                                    |                                                                                                    |                                                            |
|-----------------------|----------------------------------------------------------------------------------------------------|----------------------------------------------------------------------------------------------------|----------------------------------------------------------------------------------------------------|------------------------------------------------------------|
|                       | Nel display nume<br>Premendo il tasto<br>stampato un prot                                                                                                    | Nel display numerico appare il numero delle posizioni addizionate.<br>Premendo il tasto CF si cancella la memoria di somma e allo stesso tempo viene<br>stampato un protocollo di somma. |                                                                                                    |                                                            |
|                       | Collegando due piattaforme di pesatura si possono addizionare nella memoria di<br>somma i valori di pesata di entrambe le piattaforme. Il risultato viene rappresentato<br>secondo la precisione di calcolo (cioè senza arrotondamenti) nell'unità attivata<br>corrispondente.<br>Esempio: 1243 g (peso determinato da una piattaforma di pesatura con tre decimali)<br>addizionato a 1400 g (peso determinato da una piattaforma di pesatura con un<br>decimale) viene visualizzato come 2643 g           |                                                                                                    |                                                                                                    | oria di<br>resentato<br>ivata<br>e decimali)<br>on un      |
| Preparazione          | Aprire il menu                                                                                                    | u APPLIC. / AP                                                                                                    | PPL.3 / SOMMAT.                                                                                                    |                                                            |
| Parametri impostabili | * = impostazione<br>MIN.INIZ. Carico                                                                                                    | di fabbrica<br>minimo per l'i                                                                                                    | nizializzazione                                                                                                    | 3.6                                                        |
|                       |                                                                                                    | IDIGIT                                                                                                    | 1 digit                                                                                                    | 3.6.1*                                                     |
|                       |                                                                                                    | 2 1161  <br>5 DIGIT                                                                                                    | 2 digit                                                                                                    | 3.6.2                                                      |
|                       |                                                                                                    |                                                                                                    | 5 digit                                                                                                    | 3.6.3                                                      |
|                       |                                                                                                    | וט שונט.<br>בר חדר                                                                                                    | 10 digit                                                                                                    | 3.6.4                                                      |
|                       |                                                                                                    |                                                                                                    | 20 digit                                                                                                    | 3.0.5                                                      |
|                       |                                                                                                    | דע חחו.<br>דע חחו                                                                                                    | 50 digit                                                                                                    | 2.0.0                                                      |
|                       |                                                                                                    | דת סטי.<br>דת חחק                                                                                                    | 200 digit                                                                                                    | 368                                                        |
|                       |                                                                                                    | 500 JT.                                                                                                    | 500 digit                                                                                                    | 369                                                        |
|                       |                                                                                                    | ות החחת.                                                                                                    | 1000 digit                                                                                                    | 3.6.10                                                     |
|                       | MEM.AUT. Memori                                                                                                    | izzazione auto                                                                                                    | matica del valore                                                                                                    | 3.16.                                                      |
|                       |                                                                                                    | OFF                                                                                                    | Off                                                                                                    | 3.16.1*                                                    |
|                       |                                                                                                    | ΩN                                                                                                    | On                                                                                                    | 3.16.2                                                     |
|                       | STP.MEM. Stampa                                                                                                    | singola o dei o                                                                                                    | componenti durante la memorizzazione                                                                                                    | 3.17.                                                      |
|                       | ·                                                                                                    | OFF<br>ON                                                                                                    | Stampa automatica disattivata<br>Stampa ogni volta dell'intera configura-<br>zione di stampa standard con il tasto OK<br>3.17.2*                                                                                                    | 3.17.1                                                     |
|                       | VAL. II Sorgente                                                                                                    | dei valori per 1                                                                                                    | nemorizzazione autom.                                                                                                    | 3.22.                                                      |
|                       | Ū                                                                                                    | APPL. I                                                                                                    | Applicazione 1                                                                                                    | 3.22.1*                                                    |
|                       |                                                                                                    | APPL. 2                                                                                                    | Applicazione 2                                                                                                    | 3.22.2                                                     |
|                       | VAL.MEM. Valore n                                                                                                    | nemorizzato                                                                                                    |                                                                                                    | 3.23.                                                      |
|                       |                                                                                                    | NETTO                                                                                                    | Netto                                                                                                    | 3.23.1*                                                    |
|                       |                                                                                                    | CALCOL.                                                                                                    | Calcolato                                                                                                    | 3.23.2                                                     |
|                       |                                                                                                    | NET.+EAL.                                                                                                    | Netto e calcolato                                                                                                    | 3.23.3                                                     |
| Protocollo            | Un protocollo pur<br>valore di peso nel<br>Impostazione: AF<br>- Stampa gen<br>singolo): 3.<br>- Protocollo di so                                                                                                    | ò essere genera<br>la memoria di<br>PLIC. / APPL.<br>erata solo mar<br>17.1<br>lei component<br>mma viene ser                                                                            | ato automaticamente durante la memorizz<br>somma oppure manualmente premendo il<br>3 / 50MMAT.voce di menu 3.17.<br>nualmente premendo il tasto (三) (protoco<br>i (stampa singola di una posizione): 3.17. 2<br>npre stampato quando si cancella la memo | azione del<br>tasto ( <i>[=</i> ]).<br>Ilo<br>2<br>pria di |
|                       | somma (cancellaz                                                                                                    | zione con il tas                                                                                                    | to CF).                                                                                                    |                                                            |

- Esempio: Sommatoria dei valori di peso. Impostazioni: Selezione dell'applicazione «Sommatoria», configurazione del protocollo di stampa. Impostazione: SETUP / STAMPA / PROTOC. voce di menu 7.6 Protocollo dei componenti: voce di menu 7.7. Protocollo di somma: voce di menu 7.8 Collocare il primo peso sulla piattaforma di pesatura. ll valore del peso viene visualizzato.  $\triangleright$ U g OK Memorizzare il primo valore di peso nella memoria di somma. 0.250 kg  $\triangleright$ Stampa automatica delle posizioni (protocollo dei componenti). ŧ 0.000 kg + + 0.250 kg 1
- <sup>μ</sup> + C∑∑ΩΩ<sup>I™</sup>g

G#

Т

Ν

n

- ▷ ll contatore delle posizioni viene aumentato di uno (su 1).
- ▶ Togliere il primo peso dalla piattaforma di pesatura e collocare il secondo peso.

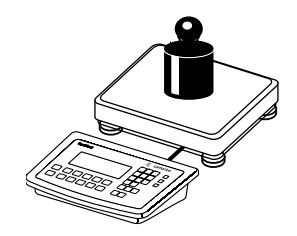

- G# + 1.346 kg ▷ T + 0.346 kg N + 1.000 kg n 2

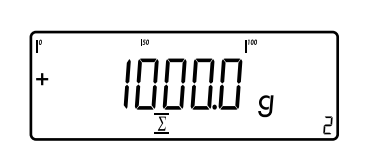

- > ll valore del peso viene visualizzato.
- Memorizzare il secondo valore di peso nella memoria di somma.
- Stampa automatica delle posizioni (protocollo dei componenti).
  - ▷ ll contatore delle posizioni viene aumentato di uno (su 2).

|    |   |       | l  | S  | Commutare la visualizzazione tra il <b>valore singolo</b> e <b>totale</b> . |
|----|---|-------|----|----|-----------------------------------------------------------------------------|
|    |   |       |    | CF | Chiudere l'applicazione Sommatoria.                                         |
| G# | + | 1.346 | kg | ⊳  | ll protocollo di somma configurato viene stampato.                          |
| Т  | + | 0.346 | kg |    |                                                                             |
| N  | + | 1.000 | kg |    |                                                                             |
| n  |   | 2     |    |    |                                                                             |
|    |   |       |    |    |                                                                             |

# Totale netto **±** (Combics 2)

Con questo programma applicativo si possono pesare sulla bilancia più componenti di una formula (ricetta) uno dopo l'altro. Ogni componente viene memorizzato in una memoria del totale netto (menu APPL.3).

### Caratteristiche

- Possibilità di dosare in successione 999 componenti di una formula.
- L'applicazione Totale netto non è combinabile con i programmi applicativi dei livelli 1 e 2 (APPL. I, APPL. 2).
- Visualizzazione del contatore dei componenti attuale nel display numerico (di volta in volta riferito al componente successivo)
- Commutazione della visualizzazione tra il «Modo componenti» e il «Modo additivo» e viceversa premendo il tasto (S).
  - Modo componenti: indica il peso del singolo componente (dopo la memorizzazione rimane visualizzato per circa 1 secondo, poi la bilancia viene tarata)
  - Modo additivo: indica il peso di tutti i componenti posti sulla bilancia (dopo la memorizzazione, il peso dei componenti memorizzati nella memoria del netto rimane visualizzato brevemente)
- Commutazione nella seconda piattaforma di pesatura durante l'operazione di dosaggio/pesatura
- Modalità di informazione con il tasto Info
- Stampa automatica dei componenti durante la memorizzazione. Impostazione: APPLIE. / APPL.3 / TOT.NET. voce di menu 3.17.

Protocollo Selezionando la voce di menu 3.17.2, ogni volta viene stampato l'intero protocollo dei componenti. Selezionando la voce di menu 3.17.3, vengono stampate le seguenti posizioni solo per il 1° componente, se sono state configurate: interlinea, riga tratteggiata, data/ora, ora, ID1 ... ID6, intestazione 1/2. Per i compo-

nenti successivi, dopo la posizione di stampa «Componenti» (Sign xx) viene stampata sempre un'interlinea.

- Taratura automatica del peso di un contenitore. Impostazione: APPLIC. / TARA.AUT. voce di menu 3.7
- Ripristino delle impostazioni di fabbrica Impostazione: APPLIE. / IMP.FAB. voce di menu 9.1

Aprire il menu APPLIC. / APPL.3 / TOT.NET.

Preparazione ►

\* = impostazione di fabbrica

| Parametri impostabili | * = impostazione di fabbrica   |                                            |        |
|-----------------------|--------------------------------|--------------------------------------------|--------|
|                       | MIN.INIZ. Carico minimo per l' | inizializzazione                           | 3.6    |
|                       | IDIGIT                         | 1 digit                                    | 3.6.1* |
|                       | 2 DIGIT                        | 2 digit                                    | 3.6.2  |
|                       | S DIGIT                        | 5 digit                                    | 3.6.3  |
|                       | IO DIG.                        | 10 digit                                   | 3.6.4  |
|                       | 20 DIGIT                       | 20 digit                                   | 3.6.5  |
|                       | SO DIGIT                       | 50 digit                                   | 3.6.6  |
|                       | 100 DI.                        | 100 digit                                  | 3.6.7  |
|                       | 200 DIGIT                      | 200 digit                                  | 3.6.8  |
|                       | SOO DIGIT                      | 500 digit                                  | 3.6.9  |
|                       | IOOO DIGIT                     | 1000 digit                                 | 3.6.10 |
|                       | STP.MEM. Stampa singola o dei  | componenti durante la memorizzazione       | 3.17.  |
|                       | OFF                            | Stampa automatica disattivata              | 3.17.1 |
|                       | OGNI                           | Stampare ogni volta l'intera configura-    |        |
|                       |                                | zione di stampa standard con il tasto (OK) | 3.17.2 |
|                       | UNICO                          | Stampare una sola volta la configura-      |        |
|                       |                                | zione di stampa standard con il tasto (OK) | 3.17.3 |

Istruzioni per l'uso indicatori Combics

| Carico minimo                                   | ll carico minimo che deve avere un componente per poter essere memorizzato nella memoria del totale netto.<br>Impostazione: APPLIE. / APPL.3 / TOT.NET. voce di menu 3.6                                                                                                    |
|-------------------------------------------------|----------------------------------------------------------------------------------------------------|
|                                                 | <ul> <li>Se il carico posto supera il limite, si può avviare la memorizzazione del valore di peso.</li> <li>Se il carico posto non è sufficiente, al momento della selezione avviene quanto segue:</li> <li>appare il messaggio d'errore INF 29</li> <li>viene emesso un segnale acustico (doppio bip)</li> <li>il valore di pesata non viene memorizzato</li> </ul>                                                                                                    |
|                                                 | ll carico minimo, che si deve porre sulla piattaforma di pesatura per tarare<br>automaticamente il peso del contenitore (1° peso), è impostato sotto: APPLIE. /<br>MIN.TARA voce di menu 3.5                                                                                                    |
|                                                 | Per l'impostazione del carico minimo sono disponibili 10 livelli da 1 fino a 1000 digit<br>(vedi parametri impostabili). l «digit» si riferiscono alle divisioni della bilancia colle-<br>gata. Se la divisione della bilancia collegata è d = 1 g e sono richiesti 1000 digit, in tal<br>caso per l'inizializzazione si devono porre almeno 1000 g (= 1000 digit), per attivare<br>una taratura automatica (se è impostata la voce di menu «Taratura autom. 1° peso»).                                                                                                    |
| Totale netto con due<br>piattaforme di pesatura | Questo modo operativo con due piattaforme di pesatura è usato per pesare<br>contemporaneamente componenti grandi e piccoli. Questo rende possibile la<br>commutazione tra la piattaforma per i componenti piccoli e la piattaforma per i<br>componenti grandi durante una serie di misurazioni. Dopo la commutazione nella<br>piattaforma per i componenti grandi, i tasti $\rightarrow 0 \leftarrow e \rightarrow T \leftarrow$ sono disponibili fino alla<br>memorizzazione di un componente. Per esempio, si può tarare un contenitore<br>riempito parzialmente memorizzato dalla piattaforma per componenti piccoli sulla<br>piattaforma per componenti grandi. |
|                                                 | Il contenuto della memoria dei componenti della piattaforma per i componenti<br>piccoli viene trasferito alla piattaforma per i componenti grandi e il valore di peso<br>viene convertito, se necessario, in una nuova unità di peso. I modi di visualizzazione:<br>modo componenti e modo additivo sono subito a disposizione per la piattaforma per<br>i componenti grandi.                                                                                                    |
|                                                 | ll valore di peso della piattaforma di pesatura attiva viene memorizzato nella<br>memoria dei componenti. Il risultato viene rappresentato secondo la precisione di<br>calcolo (cioè senza arrotondamenti) nell'unità attivata corrispondente.                                                                                                    |
|                                                 | Premendo il tasto CF per terminare le serie di misurazioni, le memorie di tara di entrambe le piattaforme di pesatura vengono cancellate, a meno che la piattaforma per i componenti grandi non sia uno strumento SBI, in questo caso, la piattaforma viene solo tarata.                                                                                                    |
| Esempio:                                        | Dosare 3 componenti di una formula.<br>Impostazioni: Selezione dell'applicazione «Totale netto», configurazione del<br>protocollo di stampa.<br>Impostazione: APPLIE. / APPL. 3 / TOT.NET.<br>Protocollo dei componenti: SETUP / STAMPA / PROTOE. voce di menu 7.7<br>Protocollo di somma: SETUP / STAMPA / PROTOE. voce di menu 7.8                                                                                                    |
|                                                 | Collocare un contenitore vuoto sulla bilancia.                                                                                                    |

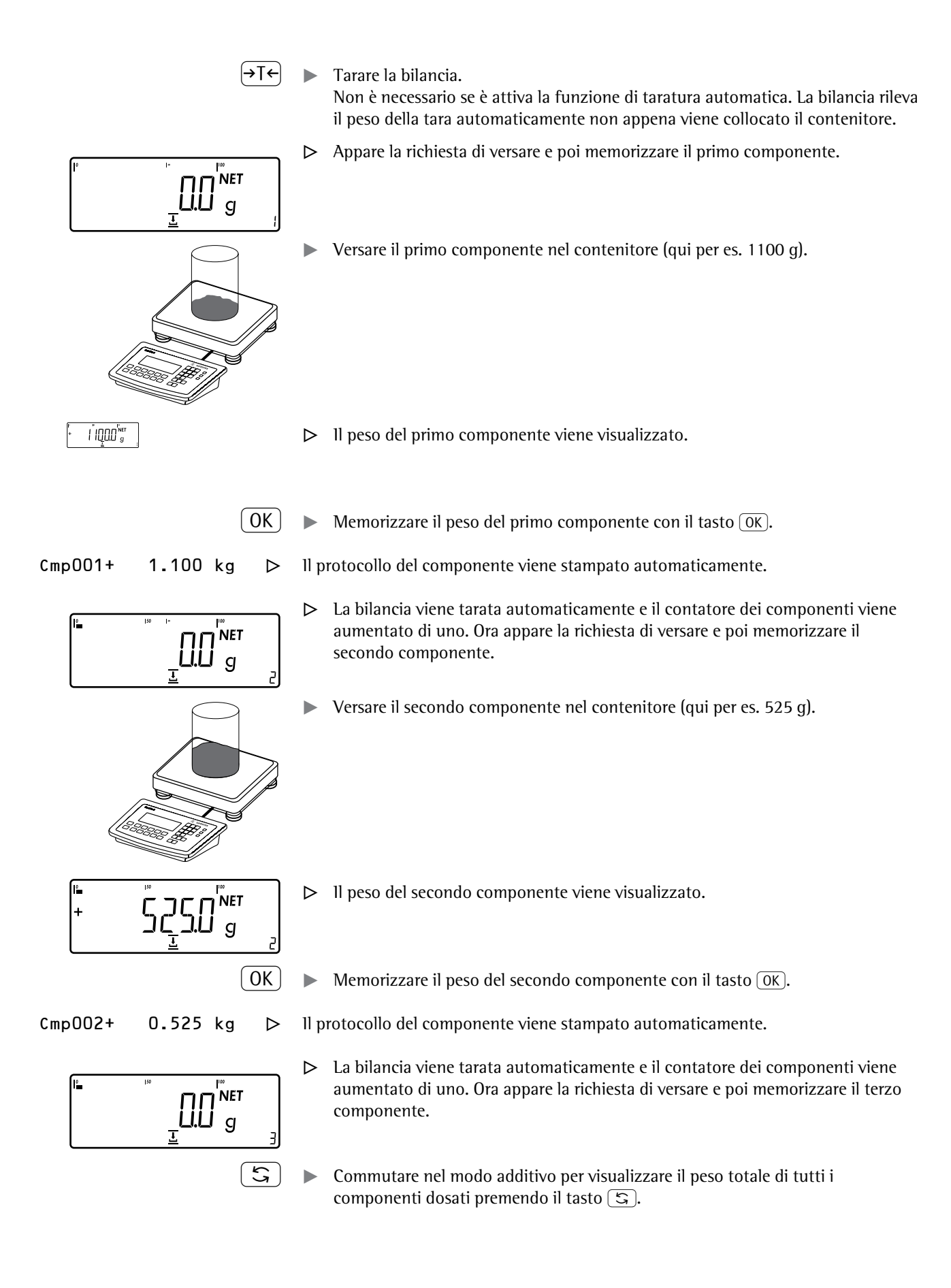

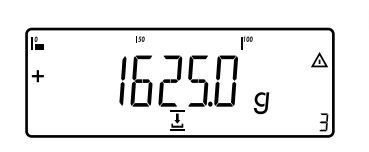

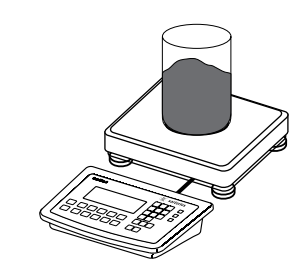

≙

( OK )

- > Appare il peso totale dei componenti già pesati più il peso collocato.
- Versare il terzo componente nel contenitore fino a raggiungere il peso totale desiderato (qui per es. 2000 g).

Cmp003+ 0.375 kg

+

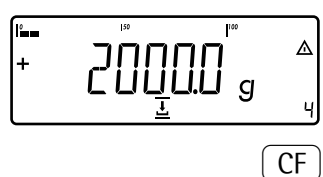

- ll risultato viene visualizzato.  $\triangleright$
- Memorizzare il peso del terzo componente con il tasto OK.
- $\triangleright$

200<u>0</u>00 g

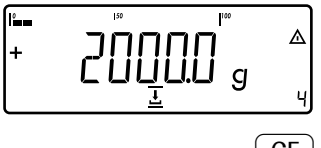

- Il protocollo del componente viene stampato automaticamente.
- Il contatore dei componenti viene aumentato di uno. Ora appare la richiesta di  $\triangleright$ versare e poi memorizzare il quarto componente.
- Terminare il dosaggio dei componenti con il tasto CF.
  - La stampa dei risultati avviene automaticamente (protocollo di somma  $\triangleright$ configurato).

| n      | +  | 3     |    |
|--------|----|-------|----|
| Tot.cp | )+ | 2.000 | kg |
| Cont.1 | +  | 0.296 | kg |

. . . . . . . . . . . . . . . . . . . .

- Numero dei componenti
- Contenuto della memoria dei componenti
- Contenuto della memoria di tara (peso del contenitore)

# Combinazione delle applicazioni

La seguente tabella mostra come si possono combinare le applicazioni descritte. La funzione base di **pesata** è sempre disponibile, non deve essere combinata con un'altra funzione di calcolo.

Selezionare i programmi in successione: commutare con il tasto 🗐

| Applicazione 1 (funzione base) | Applicazione 2 (funzione di controllo) | Applicazione 3 (funzione di documentazione) |
|--------------------------------|----------------------------------------|---------------------------------------------|
| Conteggio                      | _                                      | Sommatoria                                  |
| Conteggio                      | Pesata di controllo +/-                | Sommatoria                                  |
| Conteggio                      | Pesata di controllo +/-                | -                                           |
| Conteggio                      | Classificazione                        | -                                           |
| Misurazione neutrale           | -                                      | Sommatoria                                  |
| Misurazione neutrale           | Pesata di controllo +/-                | Sommatoria                                  |
| Misurazione neutrale           | Pesata di controllo +/-                | -                                           |
| Misurazione neutrale           | Classificazione                        | -                                           |
| Pesata di animali              | _                                      | Sommatoria                                  |
| Pesata di animali              | Pesata di controllo +/-                | Sommatoria                                  |
| Pesata di animali              | Pesata di controllo +/-                | -                                           |
| Pesata di animali              | Classificazione                        | -                                           |
| Pesata in percentuale          | -                                      | Sommatoria                                  |
| Pesata in percentuale          | Pesata di controllo +/-                | Sommatoria                                  |
| Pesata in percentuale          | Pesata di controllo +/-                | -                                           |
| Pesata in percentuale          | Classificazione                        | -                                           |
| _                              | _                                      | Totale netto                                |
| _                              | Pesata di controllo +/-                | Sommatoria                                  |
|                                |                                        |                                             |

Esempio: «Preparazione degli ordini» (Conteggio 🚵, Pesata di controllo 🤸 con Sommatoria Σ)

Impostazioni: Applicazione 1: Conteggio (EONTEG.) Applicazione 2: Pesata di controllo +/- (PES.ETRL) Applicazione 3: Sommatoria (SOMMAT.): Valore memorizzato: Netto + Calcolato (3.23.3) Memorizzazione automatica del valore: On (3.16.2) Sorgente dei valori: Applicazione 2 (3.22.2) Setup: Protocollo di stampa: STP.PROT. 7.8. Stampante 1: «Somma: Protocollo di stampa dopo CF», poi selezionare ulteriori voci.

Collocare un contenitore vuoto sulla bilancia.

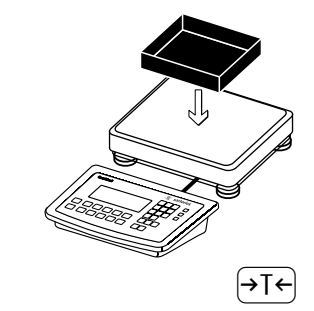

NET CI Tarare la bilancia.

Non è necessario se è attiva la funzione di taratura automatica. La bilancia rileva il peso della tara automaticamente non appena viene collocato il contenitore.

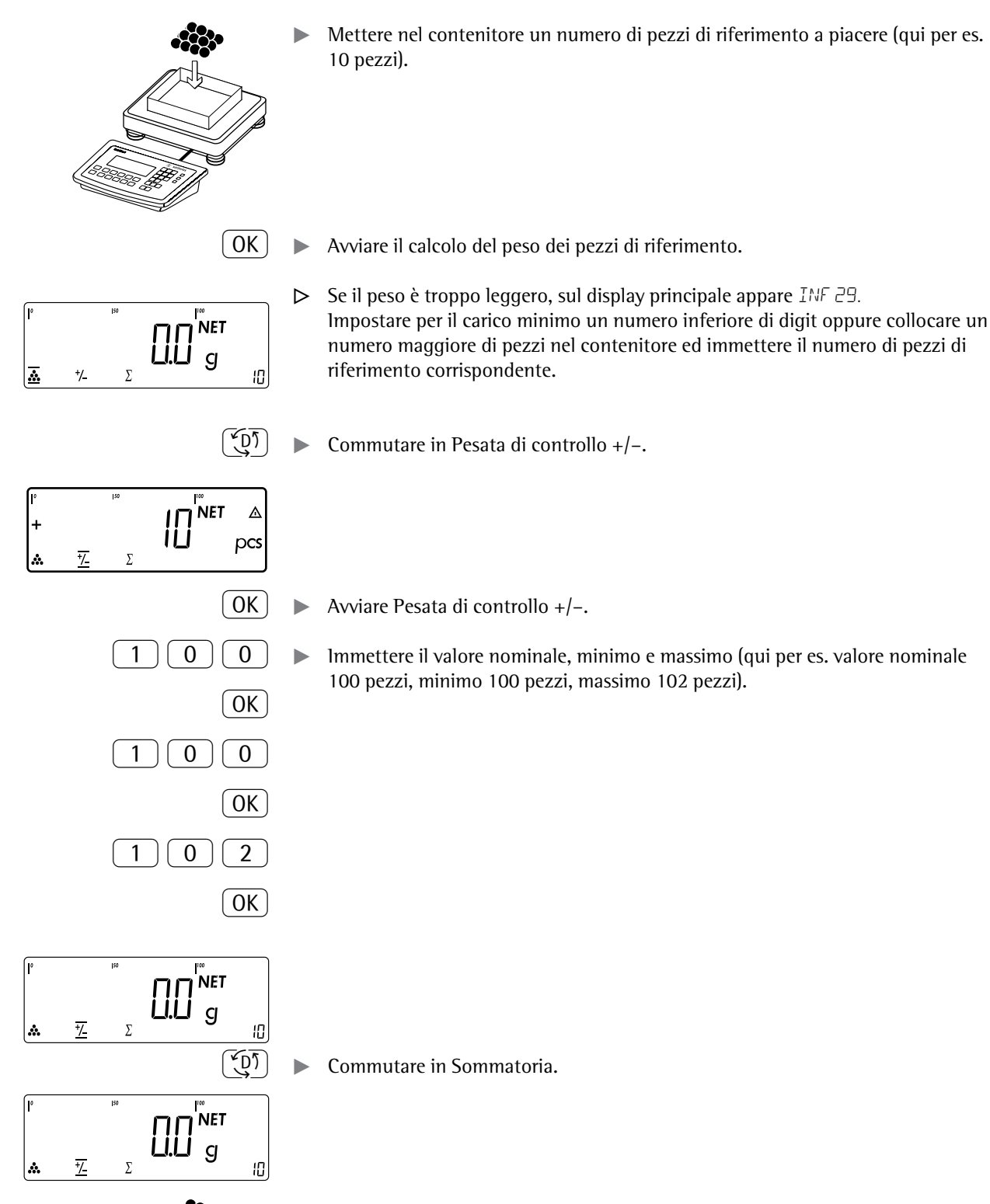

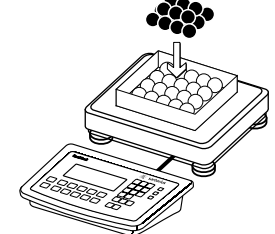

Versare la quantità di pezzi desiderata.

- ▷ La quantità di pezzi viene memorizzata automaticamente.
- Scaricare la bilancia: togliere il campione di peso
- ▶ Determinare altre quantità di pezzi.

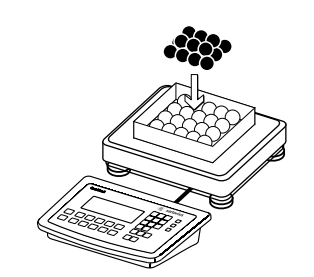

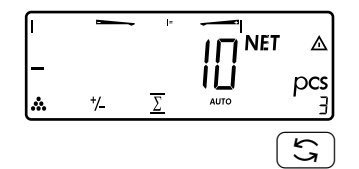

(CF)

- Commutare tra la visualizzazione del valore singolo e del totale.
- ▶ Terminare la preparazione degli ordini e stampare la statistica finale.

Protocollo di stampa configurato: totale

| nRef  | +     | 10       | pcs |
|-------|-------|----------|-----|
| wRef  | +     | 0.001000 | kg  |
| Setp  | +     | 100      | pcs |
| Min   | +     | 100      | pcs |
| Max   | +     | 102      | pcs |
|       |       |          |     |
| n     |       | 6        |     |
| *N    | +     | 0.600    | kg  |
| Total | +     | 600      | pcs |
|       | • - • |          |     |

# Configurazione della stampa del protocollo

Sei liste ciascuna con un massimo di 30 posizioni di stampa

**Scopo** Si può configurare singolarmente l'entità di dati per tutti i protocolli di misura. Questa configurazione dovrebbe essere fatta **dopo** l'impostazione del programma applicativo, in quanto alcune posizioni di stampa dipendono dall'applicazione.

> Nel menu sotto «Protocollo di stampa» si può configurare un protocollo singolo, dei componenti o di somma, che contiene le posizioni di stampa disponibili per i programmi applicativi corrispondenti. Con il protocollo di somma dell'applicazione «Sommatoria» e «Totale netto» si può anche definire quali parametri vengono registrati premendo il tasto (CF).

### Caratteristiche

\_

- Stampa singola Stampante 1
- Stampa dei componenti Stampante 1
- Stampa della somma Stampante 1
- Stampa singola Stampante 2
- Stampa dei componenti Stampante 2
- Stampa della somma Stampante 2
- Il protocollo singolo, dei componenti o di somma può essere configurato separatamente
- Emissione del protocollo singolo: tasto []
- Stampa automatica dell'applicazione se nel menu di Setup sono attivate le seguenti applicazioni:
  - Pesata di animali (Formazione della media)
  - Pesata di controllo +/-
  - Classificazione
- Emissione del protocollo dei componenti (solo per Combics 2):
   Sommatoria/Totale netto con il tasto OK
  - Impostazione: APPLIE./APPL.3/ 50MMAT. Stampa: Stampa dei componenti
- Emissione del protocollo di somma (solo per Combics 2): per il programma selezionato Sommatoria/Totale netto con il tasto CF
- Dopo il cambio di un programma applicativo nel Setup vengono cancellate solo le liste dei protocolli dipendenti dall'applicazione. Le altre liste dei protocolli rimangono memorizzate.
- Le posizioni di stampa possono essere cancellate singolarmente: premere a lungo il tasto →0←
- Posizioni di stampa «Avanzamento carta» con piè di pagina del protocollo: avanzamento fino all'inizio dell'etichetta successiva nel modo operativo stampante: YDP14IS: «Etichette» e YDP04IS, impostazione «Etichette, avanzamento carta manuale»
- Comando del protocollo ISO/GMP: L'impostazione nel Setup sotto Protocollo ISO/GMP è attiva anche per il protocollo configurato.
- Preparazione 🕨 Aprire il modo Menu (vedi pagina 31).
  - . **Selezionare il menu** SETUP.
    - ► Selezionare e aprire il sottomenu STAMPA.
    - ► Selezionare e aprire il sottomenu PROTOE..

### Parametri impostabili

PROTOC. Protocollo

| 110      |                                  | ,   |
|----------|----------------------------------|-----|
| IN.TEST. | Immissione righe di intestazione |     |
|          | e identificatori ID              | 7.4 |
| NLM. I   | Numero, interfaccia 1            | 7.5 |
| SING. I  | Standard, interfaccia 1          | 7.6 |
| COMP. I  | Componente, interfaccia 1        | 7.7 |

7

| Fn Fn                              |
|------------------------------------|
| $\fbox{Fn} \fbox{Fn}  \textbf{Fr}$ |
| $\frown$ $\frown$ $\frown$         |

| Fn Fn | . <b>→</b> T←. |
|-------|----------------|
|-------|----------------|

96

|                    | TOT. I<br>NUM.2<br>SING.2<br>COMP.2<br>TOT.2<br>PROT.GMP<br>JAT./ORA<br>STR.AUT.<br>FLEX.PRN<br>S.JECIM.<br>M.ALIBI<br>IMP.FAB. Ripristino delle impo<br>Impostazion                                                                                                    | Risultato, interfaccia 1<br>Numero, interfaccia 2<br>Standard, interfaccia 2<br>Componente, interfaccia 2<br>Componente, interfaccia 2<br>ISO/GMP<br>Data senza ora<br>Stampa autom. dopo la stabilità<br>Flex Print<br>Punto decimale/virgola<br>Memoria alibi<br>stazioni di fabbrica<br>i di fabbrica | 7.8<br>7.9<br>7.10<br>7.11<br>7.12<br>7.13<br>7.14<br>7.15<br>7.16<br>7.16<br>7.17<br>7.18<br>9<br>9.1 |  |  |  |  |  |  |  |  |
|--------------------|----------------------------------------------------------------------------------------------------|----------------------------------------------------------------------------------------------------|----------------------------------------------------------------------------------------------------|--|--|--|--|--|--|--|--|
|                    | <ul> <li>E possibile richiamare e attivare singolarmente le righe della lista di protocolli.</li> <li>Esempio: vedere sotto impostazioni, voce di menu 7.6.</li> </ul>                                                                                                    |                                                                                                    |                                                                                                    |  |  |  |  |  |  |  |  |
|                    | <ul> <li>La selezione di stampa impostata come attiva appare nel display con la barra di<br/>selezione sinistra, per es. lordo, tara, netto.</li> </ul>                                                                                                    |                                                                                                    |                                                                                                    |  |  |  |  |  |  |  |  |
|                    | <ul> <li>Per estendere il protocollo di stampa, premere il tasto T         <ul> <li>La barra di selezion appare a destra del display.</li> </ul> </li> <li>Per selezionare ulteriori posizioni di stampa, premere il tasto Fn         <ul> <li>Per memorizzare la posizione di stampa desiderata, premere il tasto T             <li>Premere il tasto O             <li>per passare alla selezione di stampa impostata come attiva e appare a sinistra. La voce di stampa desiderata è impostat</li> </li></li></ul> </li> </ul> |                                                                                                    |                                                                                                    |  |  |  |  |  |  |  |  |
|                    | <ul> <li>Le posizioni di stampa pose<br/>di stampa impostata come</li> </ul>                                                                                                    | sono essere cancellate singolarmente dall<br>attiva: premere a lungo il tasto →0←.                                                                                                    | a selezione                                                                                            |  |  |  |  |  |  |  |  |
|                    | Salvare l'impostazione con tasto $\rightarrow 0 \leftarrow$ .                                                                                                    | il tasto $\overline{\rightarrow T} \in$ e uscire da Setup: premere p                                                                                                    | iù volte il                                                                                            |  |  |  |  |  |  |  |  |
| Ulteriori funzioni | Stampare l'impostazione del protocollo «Selezione» e «Lista»<br>LISTA: stampa della lista del protocollo al momento attiva<br>SELEZIONE: posizioni di stampa al momento ancora selezionabili                                                                                                    |                                                                                                    |                                                                                                    |  |  |  |  |  |  |  |  |
|                    | Se la barra di selezione si trova nella LISTA oppure nella SELEZIONE: premere il tasto [2].                                                                                                    |                                                                                                    |                                                                                                    |  |  |  |  |  |  |  |  |
| Stampa (esempio)   | Prot. sing.<br>Lista<br>Netto (N)<br>Lordo (G#)<br>Tara<br>Tara (T2/PT2)<br>N. pezzi<br>ecc.                                                                                                    |                                                                                                    |                                                                                                    |  |  |  |  |  |  |  |  |
| Esempio:           | Protocollo standard per l'emissi                                                                                                    | ione dati dell'applicazione «Conteggio»                                                                                                    |                                                                                                    |  |  |  |  |  |  |  |  |
|                    | Impostazioni                                                                                                    |                                                                                                    |                                                                                                    |  |  |  |  |  |  |  |  |

- Applicazione: Applicazione 1: impostare Conteggio
  Poi richiamare il Setup: Protocollo di stampa St Poi richiamare il Setup: Protocollo di stampa: Stampante 1: «Singolo: Protocollo di stampa dopo pressione del tasto (<a>[=])»</a>

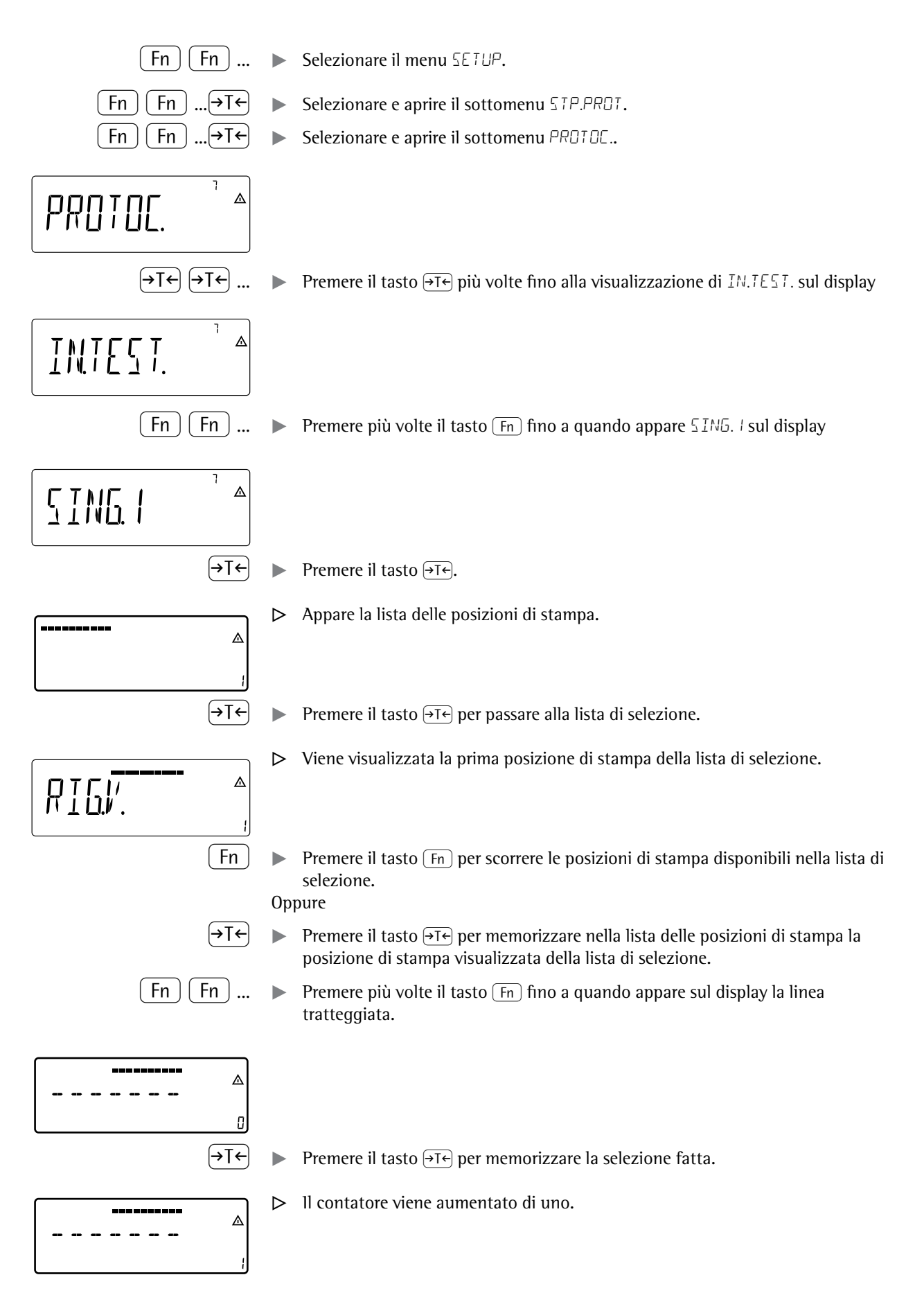

98

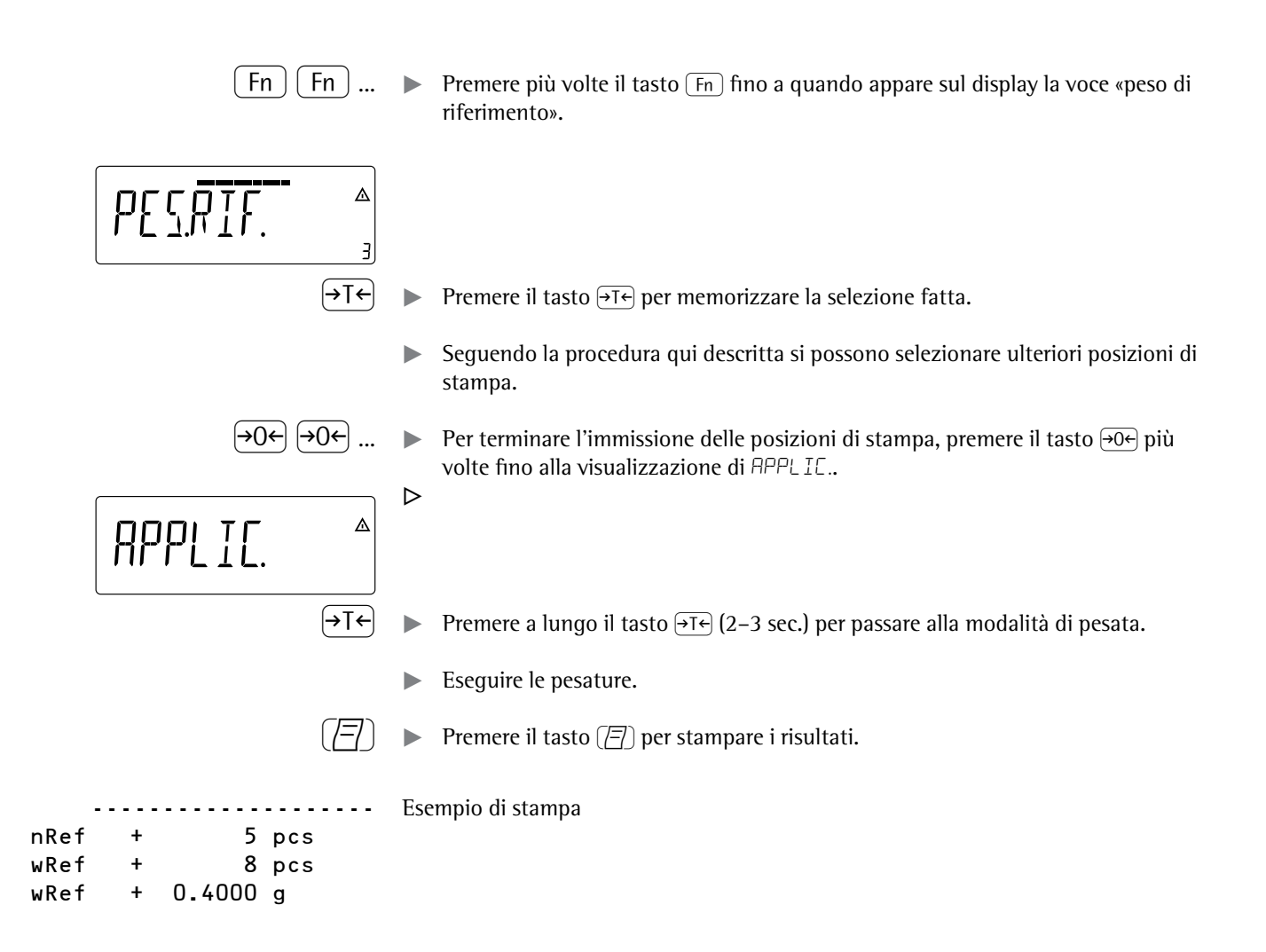

# Memoria dati dei prodotti (Combics 2)

Scopo Co

Con la Memoria dati dei prodotti si possono memorizzare i dati di inizializzazione e i dati dell'utente (valori dei prodotti o della tara).

Caratteristiche

- La memoria dati del prodotto può contenere fino a 100 valori dei prodotti e della tara. Si possono occupare per es. 80 spazi nella memoria applicativa e 20 spazi nella memoria di tara.
- Ogni spazio di memoria viene identificato in modo univoco con un numero composto di un massimo di tre cifre.
- La memoria dati dei prodotti può essere usata per le seguenti applicazioni: Applicazione 1 Applicazione 2
  - Pesata Pesata di controllo +/-
  - Conteggio Classificazione
  - Misurazione neutrale
  - Pesata di animali
  - Pesata in percentuale
- l record di dati possono essere creati, sovrascritti e cancellati singolarmente
- l valori memorizzati rimangono in memoria anche dopo lo spegnimento della bilancia

### Memorizzazione dei dati dei prodotti (qui per es. nella applicazione «Conteggio»)

- Inizializzare l'applicazione Conteggio.
- Immettere il numero della memoria e premere a lungo il tasto Mem (min. 2 secondi).

### Memorizzazione dei valori della tara predeterminata

- Occupare la memoria della tara predeterminata.
- Immettere il numero della memoria e premere a lungo il tasto Tare (min. 2 secondi).

### Attivazione dei valori memorizzati dei prodotti o della tara

Immettere il numero della memoria e premere a lungo il tasto Mem.

# Visualizzazione delle informazioni relative ad un determinato valore del prodotto o della tara

- Immettere il numero della memoria e premere a lungo il tasto (Info).
- Con il tasto Fn commutare tra wRef (peso medio unitario) e nRef (numero di pezzi).
- Con il tasto  $\rightarrow$ T $\leftarrow$  il valore da visualizzare viene fatto scorrere verso destra.
- Con il tasto Mem viene attivata la memoria visualizzata.
- Premendo a lungo il tasto CF (min. 2 secondi) viene cancellata la memoria visualizzata.
- ▶ Uscire da questa modalità con il tasto (CF).

# Visualizzazione delle informazioni relative a tutte le memorie dei prodotti o della tara

- Premere il tasto Mem per visualizzare il primo numero di memoria assegnato.
- Premere il tasto [Fn] per scorrere la sequenza lessicale (per es. 1, 3, 333, 4, ...).
- Con il tasto Mem viene attivato il numero di memoria selezionato.
- Con il tasto Info vengono visualizzati i valori dei prodotti memorizzati.
- Premendo a lungo il tasto CF (min. 2 secondi) viene cancellato il numero di memoria selezionato.
- Uscire da questa modalità con il tasto CF.

### Cancellazione di un determinato numero di memoria

Immettere il numero della memoria e premere a lungo il tasto (CF).

**Esempio:** Conteggio mediante un peso medio unitario memorizzato. Impostazioni: Applicazione: Conteggio (EONTEG.)

### Memorizzazione dei pesi medi unitari

- Inizializzare l'applicazione.
- > Determinare il peso medio unitario in uno dei modi descritti in precedenza.
- Immettere il numero dello spazio di memoria e premere a lungo il tasto Mem (min. 2 secondi).

### Richiamo del peso medio unitario oppure del numero di pezzi

- Immettere il numero dello spazio di memoria e premere il tasto (Info).
- Con il tasto Fn commutare tra wRef (peso medio unitario) e nRef (numero di pezzi).
- Con il tasto  $\rightarrow T \leftarrow$  il valore da visualizzare viene fatto scorrere verso destra.
- Con il tasto Mem viene attivata la memoria visualizzata.
- Premendo a lungo il tasto CF (min. 2 secondi) viene cancellata la memoria visualizzata.
- ▶ Uscire da questa modalità con il tasto CF.

### Sovrascrittura dello spazio di memoria

- Immettere tramite tastiera il posto di memoria da sovrascrivere.
- ▶ Premere a lungo il tasto Mem (min. 2 secondi).
- ▷ Il peso medio unitario precedente viene sovrascritto.
- ▶ Per annullare l'operazione di memorizzazione, premere il tasto (CF).

#### Cancellazione del peso medio unitario

- Immettere il numero dello spazio di memoria con il peso medio unitario da cancellare.
- Premere il tasto Info.
- ▶ Cancellare il valore visualizzato premendo a lungo il tasto (CF) (min. 2 secondi).

|                      | Interfacce dati                                                                                                    |                                                                                          |  |  |  |  |  |  |  |
|----------------------|----------------------------------------------------------------------------------------------------|------------------------------------------------------------------------------------------|--|--|--|--|--|--|--|
|                      | L'indicatore è dotato delle segue<br>– COM-1: interfaccia dati sta<br>– UniCOM: interfaccia dati un                                                                                                    | enti interfacce dati:<br>ndard (RS232)<br>niversale (opzionale)                          |  |  |  |  |  |  |  |
|                      | Entrambe le interfacce sono configurabili nel menu di SETUP per svariate funzioni di immissione ed emissione (per es. stampante, 2° piattaforma di pesatura, PC, display di controllo). L'interfaccia opzionale UniCOM può essere usata come interfaccia RS232, RS485/RS422, uscita analogica (interfaccia di tensione/corrente), 1/0 digitali con separazione galvanica, Profibus o Ethernet. Il collegamento di un lettore di codici a barre (solo per il modello Combics 2) avviene mediante il connettore PS/2 o mediante i morsetti a vite corrispondenti (IP69K). |                                                                                          |  |  |  |  |  |  |  |
| Caratteristiche      | <ul> <li>Indicatori CAISL1 e CAISL2 (protezione IP44):<br/>Collegamento tramite connettore femmina D-SUB a 25 pin.</li> <li>Indicatori CAIS1 e CAIS2 (protezione IP69K):<br/>Il cavo di collegamento dell'apparecchio periferico viene inserito nell'indicatore<br/>attraverso un passacavo a vite. Le estremità libere del cavo vengono collegate<br/>mediante i morsetti a vite.</li> </ul>                                                                                                    |                                                                                          |  |  |  |  |  |  |  |
|                      | Attenzione se si utilizzano cavi di collegamento RS232 di altri costruttori o comunemente reperibili in commercio: questi hanno spesso un'assegnazione dei pin che non è adatta per gli apparecchi Sartorius! L'assegnazione dovrebbe essere controllata sulla base degli schemi di collegamento e le linee non collegate dov-rebbero essere staccate. La mancata osservanza di tale avvertenza può provocare il malfunzionamento o il danneggiamento dell'indicatore o degli apparecchi periferici collegati.                                                          |                                                                                          |  |  |  |  |  |  |  |
|                      | Specifiche                                                                                                    |                                                                                          |  |  |  |  |  |  |  |
| Interfaccia seriale: | Modo di funzionamento:                                                                                                    | duplex completo                                                                          |  |  |  |  |  |  |  |
|                      | Livello:                                                                                                    | COM1: RS232,                                                                             |  |  |  |  |  |  |  |
|                      |                                                                                                    | UniCOM <sup>1)</sup> : RS232 o RS422/485                                                 |  |  |  |  |  |  |  |
|                      | Attacco:                                                                                                    | Apparecchi CAISL1, CAISL2 (protezione 1P44):                                             |  |  |  |  |  |  |  |
|                      |                                                                                                    | Annarecchi CAIS1 CAIS2 (protezione IP69K):                                               |  |  |  |  |  |  |  |
|                      |                                                                                                    | collegamento ai morsetti a vite nell'alloggiamento.                                      |  |  |  |  |  |  |  |
|                      |                                                                                                    | inserimento nell'alloggiamento attraverso il                                             |  |  |  |  |  |  |  |
|                      |                                                                                                    | pressacavo PG.                                                                           |  |  |  |  |  |  |  |
|                      | Velocità di trasmissione:                                                                                                    | 150, 300, 600, 1200, 2400, 4800, 9600, 19200                                             |  |  |  |  |  |  |  |
|                      | Numero dei bit di deti-                                                                                                    | baud (dipende dal modo operativo)                                                        |  |  |  |  |  |  |  |
|                      | Parità:                                                                                                    | 7, 8 DIL<br>Snazio dispari pari nessuna (dipende dal modo                                |  |  |  |  |  |  |  |
|                      |                                                                                                    | operativo)                                                                               |  |  |  |  |  |  |  |
|                      | Numero dei bit di stop:                                                                                                    | 1 oppure 2 bit di stop                                                                   |  |  |  |  |  |  |  |
|                      | Modo handshake:                                                                                                    | Software (XON/XOFF), hardware (1 carattere dopo<br>CTS)                                  |  |  |  |  |  |  |  |
|                      | Protocolli:                                                                                                    | SBI, XBPI-232 <sup>2)</sup> , XBPI-485 <sup>1)2)</sup> , binario MP8 <sup>3)</sup> , SMA |  |  |  |  |  |  |  |
|                      |                                                                                                    | Diverse stampanti:                                                                       |  |  |  |  |  |  |  |
|                      |                                                                                                    | – YDP20-OCE – Universal                                                                  |  |  |  |  |  |  |  |
|                      |                                                                                                    | - IDF1415 - IDF0415<br>- VDP141S per etichette - VDP041S per                             |  |  |  |  |  |  |  |
|                      |                                                                                                    | etichette                                                                                |  |  |  |  |  |  |  |
|                      | Indirizzo di rete <sup>4)</sup> :                                                                                                    | 0, 1, 2,, 31                                                                             |  |  |  |  |  |  |  |
|                      | SBI: uscita dati manuale:                                                                                                    | Senza stabilità, dopo la stabilità, protocollo di                                        |  |  |  |  |  |  |  |
|                      |                                                                                                    | stampa configurabile                                                                     |  |  |  |  |  |  |  |
|                      | SBI: uscita dati autom.:                                                                                                    | Senza stabilità, alla stabilità, impostabile in                                          |  |  |  |  |  |  |  |
|                      |                                                                                                    | funzione del tempo                                                                       |  |  |  |  |  |  |  |

|                                          | SBI: formato di uscita:                                                                                                    | 16 caratteri, 22 caratteri                                                                                                    |  |  |  |  |  |  |
|------------------------------------------|----------------------------------------------------------------------------------------------------|----------------------------------------------------------------------------------------------------|--|--|--|--|--|--|
|                                          | Stampa del protocollo applicativa:                                                                                                    | Emissione di un protocollo di stampa configurabile                                                                                                    |  |  |  |  |  |  |
| Interfaccia analogica UniCOM (opzionale) | Livello:                                                                                                    | 4 – 20 mA, 0 – 20 mA, 0 – 24 mA, 0 – 10 V                                                                                                    |  |  |  |  |  |  |
|                                          | Alimentazione elettrica:                                                                                                    | interna                                                                                                    |  |  |  |  |  |  |
|                                          | Impostazione di fabbrica:                                                                                                    | 4 – 20 mA                                                                                                    |  |  |  |  |  |  |
|                                          | Attacco:                                                                                                    | Apparecchi CAISL1, CAISL2 (protezione IP44):<br>presa D-SUB a 25 pin<br>Apparecchi CAIS1, CAIS2 (protezione IP69K):<br>collegamento ai morsetti a vite nell'alloggiamento,<br>inserimento nell'alloggiamento attraverso il<br>pressacavo. |  |  |  |  |  |  |
|                                          | <ol> <li><sup>1)</sup> Interfaccia dati universale UniCOM, opz</li> <li><sup>2)</sup> Modo operativo XBPI sempre con 9600</li> <li><sup>3)</sup> Solo interfaccia standard COM1</li> <li><sup>4)</sup> L'indirizzo di rete ha valore solo per il m</li> </ol>                                                                                                    | zionale<br>baud, 8 bit, parità: Odd (dispari), 1 bit di stop<br>nodo operativo XBPI-RS485                                                                                                    |  |  |  |  |  |  |
| Possibilità di collegamento              | <ul> <li>Alle interfacce COM1 e UniCOM si possono collegare le seguenti stampanti:</li> <li>YDP20 (libera impostazione dei parametri dell'interfaccia)</li> <li>YDP14IS (stampante a striscia o per etichette)</li> <li>YDP04IS (stampante a striscia o per etichette)</li> <li>Stampante universale (libera impostazione dei parametri di trasmissione)</li> </ul> |                                                                                                    |  |  |  |  |  |  |
|                                          | <ul> <li>All'interfaccia COM1 si possono e</li> <li>Comando a pedale/a mano</li> <li>PC (interfaccia RS232)</li> <li>2° piattaforma di pesatura (s</li> <li>Display di controllo esterno (</li> </ul>                                                                                                    | collegare inoltre i seguenti apparecchi:<br>olo per Combics 2, interfaccia RS232)<br>a semaforo) tramite 1/0 digitali (standard Sartorius)                                                                                                |  |  |  |  |  |  |
|                                          | <ul> <li>All'interfaccia opzionale UniCOM</li> <li>PC (interfaccia RS232)</li> <li>2° piattaforma di pesatura (s<br/>funzionamento RS232 a RS4</li> <li>2° stampante (alimentazione</li> <li>Display a distanza</li> <li>Interfaccia di corrente (4-20)</li> <li>Profibus</li> <li>Ethernet</li> <li>I/O digitali con separazione generatione</li> </ul>            | <b>1</b> si possono collegare inoltre i seguenti apparecchi:<br>olo per il modello Combics 2, commutabile dal<br>85)<br>e esterna indispensabile)<br>mA, 0-20 mA, 0-24 mA, 0-10 V)<br>galvanica                                           |  |  |  |  |  |  |
|                                          | Se il caso lo richiede, collegare g<br>tensione esterna.                                                                                                    | li apparecchi periferici ad una alimentazione di                                                                                                    |  |  |  |  |  |  |
|                                          |                                                                                                    |                                                                                                    |  |  |  |  |  |  |

Collegamento di una 2° piattaforma di pesatura:

ll modello Combics 2 permette di collegare una 2° piattaforma di pesatura all'interfaccia COM1, UniCOM oppure tramite COM-PP.

**COM1** funziona nel modo RS232. Una 2° piattaforma di pesatura può funzionare nel seguente modo operativo:

- SBI Standard
- SBI Legale
- XBPI-232 (impostazione di fabbrica)
- C. A/D 232

**UniCOM** può funzionare nel modo RS232 oppure nel modo RS485. Una 2° piattaforma di pesatura può funzionare nel seguente modo operativo:

- SBI (modo RS232)
- XBP1-232 (modo RS232)
- C. A/D 232 (modo RS232)
- IS485 (modo RS485, funzionamento XBPI, impostazione di fabbrica)
- C. A/D 485 (modo RS485)

### Collegamento di una stampante

Per il funzionamento come interfaccia stampante si può utilizzare l'interfaccia standard COM1, l'interfaccia opzionale UniCOM oppure entrambe.

#### Funzionamento come interfaccia di comunicazione

Per il funzionamento come interfaccia di comunicazione, il protocollo dei dati può essere impostato sui seguenti modi operativi:

- SBI (impostazione di fabbrica)
- XBP1-232
- XBPI-485 (solo UniCOM)
- Binario MP8 (solo COM1)
- SMA
- Profibus
- Ethernet

Entrambe le interfacce di comunicazione possono funzionare l'una indipendentemente dall'altra (per es. per la memorizzazione dati e per il controllo mediante PC tramite l'interfaccia opzionale UniCOM, contemporaneamente ad un'emissione di stampa tramite l'interfaccia stampante COM1). Durante una comunicazione dati ogni interfaccia può funzionare con un altro protocollo, per es. Com1 con SMA e UniCom con XBPI.

Nel modo operativo SBI l'indicatore e la piattaforma di pesatura collegata possono essere comandati mediante comandi ESC inviati dal PC attraverso l'interfaccia di comunicazione (COM1 oppure UniCOM) (vedi pagina 105).

Con due interfacce (COM1 e UniCOM) ogni apparecchio può essere configurato solo una volta. Per apparecchi s'intende:

- PP-2
- Uscita analogica

Se si cerca di configurare un apparecchio già configurato per un'altra interfaccia (per es. PP-2 su COM 1), apparirà il messaggio d'errore INF 74.

# **Configurazione dell'interfaccia dati come interfaccia di comunicazione (***PROT.DAT.***)**

|                   | Nel menu di Setup l'interfaccia viene impostata come interfaccia di comunicazione                                                                                                    |
|-------------------|----------------------------------------------------------------------------------------------------|
| Comunicazione SBI | <ul> <li>Sotto COM To OntCOM, «Protocom dei dati» (PROT. JAT.).</li> <li>Si tratta di una semplice interfaccia ASCII.</li> <li>Sotto le voci di menu 6.1 e 6.3 si può impostare il modo di emissione dei dati: <ul> <li>Emissione manuale di un valore visualizzato con o senza stabilità (voce di menu 6.1.1 e 6.1.2)</li> <li>Emissione automatica di un valore visualizzato con o senza stabilità (voce di menu 6.1.4 e 6.1.5) dipendente da un numero di aggiornamenti del display. Sotto la voce di menu 6.3 si può impostare il numero di intervalli di visualizzazione per l'emissione dei dati.</li> <li>Emissione di un protocollo di stampa configurabile (voce di menu 6.1.7). L'emissione è abbinata alla voce di menu «Protocolli dei dati» (PROT.JAT.), (vedi pagina 96 «Configurazione del protocollo di stampa»)</li> </ul> </li> </ul> |
|                   | Fatta eccezione per l'emissione di un protocollo di stampa configurabile, la stampa<br>contiene il valore visualizzato attuale (valore di pesata con unità, valore calcolato,<br>visualizzazione alfanumerica).                                                                                                    |
| Comunicazione SMA | Protocollo di comunicazione standardizzato della Scale Manufacturers Association                                                                                                    |
| Binario MP8       | Con l'interfaccia MP8 è possibile collegare a Combics degli apparecchi periferici della generazione MP8 dotati di alimentazione di tensione propria.                                                                                                    |
|                   | <ul> <li>La bilancia serve solo per determinare il valore di pesata</li> <li>L'interfaccia dati fornisce unicamente un protocollo binario MP8</li> <li>Il programma per MP8 può essere selezionato alla voce di menu 3</li> <li>Il programma Index 2 per MP8 può essere selezionato alla voce di menu 4</li> <li>L'«interfaccia MP8» non è ammessa per l'uso metrico-legale.</li> </ul>                                                                                                    |
| Profibus          | Si veda la descrizione separata                                                                                                    |
| Ethernet          | – Con il protocollo di comunicazione di SBI, SMA e xBPI                                                                                                    |

- Modbus/TCP in base al formato dati Profibus

## Formato dei dati in ingresso

Tramite un computer collegato all'interfaccia (comunicazione SBI) è possibile trasmettere comandi all'indicatore per attivare le funzioni della bilancia o le funzioni applicative.

Tutti i comandi hanno un formato standard comune (formato dei dati in ingresso). Iniziano con il carattere ESC (ASCII: 27) e terminano con una sequenza di caratteri **CR** (ASCII: 13) e **LF** (ASCII: 10). La loro lunghezza varia da un minimo di 4 caratteri (1 carattere di comando) fino a 7 caratteri (4 caratteri di comando). Per l'invio di testi questo numero di caratteri può anche essere maggiore.

l comandi rappresentati nella tabella sottostante devono essere completati dal formato di base ESC ... CR LF.

Esempio:

si deve inviare il comando di stampa «P» (Print) («invia valore di lettura») all'indicatore. A tal scopo viene inviata la seguenza di caratteri «ESC P CR LF».

### **Comando Significato**

- ĸ Modo di pesata 1
- Modo di pesata 2 1.
- Μ Modo di pesata 3
- Modo di pesata 4 Ν
- 0 Blocco della tastiera
- Ρ Invia il valore visualizzato all'interfaccia dati
- Q Emissione del segnale acustico
- R Sblocco della tastiera
- Т Taratura e azzeramento
- (funzione combinata della tara)
- f3\_ Azzeramento (zero), come comando «kZE »
- f4\_ Taratura (senza azzeramento), come comando «kT\_»
- Informazioni riguardanti l'indicatore, esempio di emissione: «C2/016202/1» i\_
- Significato: Indicatore: Combics 2, versione software: 016202, piattaforma di pesatura attiva: 1 kF1 F1: Attiva il tasto Fn
- kF2\_ F2: Attiva il tasto (CF) (solo per Combics 2)
- kF3\_ F3: Attiva il tasto (REF) (solo per Combics 2)
- kF4 F4: Attiva il tasto OK (solo per Combics 2)
- kF5\_ F5: Attiva il tasto 🔄 (solo per Combics 2)
- kF6\_ F6: Attiva il tasto Info (solo per Combics 2)
- kF7\_
- F7: Attiva il tasto ID1 (solo per Combics 2)
- kF8\_ F8: Attiva il tasto ID2 (solo per Combics 2)
- kF9 F8: Attiva il tasto Mem (solo per Combics 2)
- kF10\_ F8: Attiva il tasto [150-] (solo per Combics 2)
- kF11\_ F8: Attiva il tasto x10 (solo per Combics 2)
- kF12 F8: Attiva il tasto (B/G) (solo per Combics 2)
- kCF\_ CF: Attiva il tasto CF (solo per Combics 2)
- Attiva il tasto (2), stampare su interfaccia stampante kP\_
- kT\_ Attiva il tasto T (tarare)
- kNW\_ Attiva il tasto 📠 (commutazione della piattaforma di pesatura)
- kZE\_ Attiva il tasto →0← (azzerare)
- Emissione del modello della piattaforma di pesatura attuale, esempio: «LP6200S-0C» x1\_
- Emissione del numero di serie della piattaforma di pesatura attuale, esempio: «0012345678» x2
- x3\_ Emissione della versione del software della piattaforma di pesatura attuale, esempio: «00-42-01)
- Emissione della versione del software della piattaforma di pesatura attuale, esempio: x4\_ «01-62-01»
- x9 Emissione numero di serie dell'indicatore, esempio: «0012345678»
- x10 Emissione modello di indicatore, esempio: «CAW2P4-1500RR-LCE»
- Immissione: 1° riga d'intestazione del protocollo z1\_
- Immissione: 2° riga d'intestazione del protocollo z2
- xx...x: immissione testo, la lunghezza dipende dall'immissione per la visualizzazione nella txx...x\_ riga del valore di misura

Il carattere «\_» (Underline) è il carattere ASCII decimale 95.

Formato per l'immissione delle righe d'intestazione del protocollo: «ESC z x a ... a CR LF» con x=1 oppure 2 e a ... a: 1 fino a 20 caratteri per la riga d'intestazione x seguito da un carattere Underline, CR e LF.

### Formato dei dati in uscita

Una riga di stampa è composta da un massimo di 22 caratteri (20 caratteri di stampa più 2 di comando). I primi 6 caratteri, i cosiddetti identificatori, identificano il valore che segue. L'identificatore (Header) può essere disattivato sotto la voce di menu 7.2 così che la riga di stampa risulta composta da 16 caratteri (14 caratteri di stampa più 2 di comando).

| Esempio: Emissione senza identificatore |     | + | 253 pcs | vengono emessi 16 caratteri |  |  |
|-----------------------------------------|-----|---|---------|-----------------------------|--|--|
| Esempio: Emissione con identificatore   | Qnt | + | 253 pcs | vengono emessi 22 caratteri |  |  |

l caratteri non visibili sul display vengono emessi come spazi. Per i numeri senza decimali non viene emesso nessun decimale.

### Formato di uscita con 16 caratteri (senza identificatore)

### Funzionamento normale

| Posizion | e 1 | 2 | 3 | 4 | 5 | 6 | 7 | 8 | 9 | 10 | 11 | 12 | 13 | 14 | 15 | 16 |  |
|----------|-----|---|---|---|---|---|---|---|---|----|----|----|----|----|----|----|--|
|          | +   | * | А | А | А | А | А | А | А | А  | *  | Е  | Е  | Е  | CR | LF |  |
| oppure   | -   | * | А | А | А | А | А | А | А | А  | *  | Е  | Е  | Е  | CR | LF |  |
| oppure   |     | * | * | * | * | * | * | * | * | *  | *  | *  | *  | *  | CR | LF |  |

+-: Segni aritmetici

\*: Spazio vuoto

A: Carattere di visualizzazione (max. 7 cifre e punto decimale)

E: Carattere per l'unità (1-3 lettere seguito da 2-0 spazi)

CR: Carriage Return

LF: Line Feed

### **Funzionamento speciale**

| Posizion | e 1 | 2 | 3 | 4 | 5 | 6 | 7 | 8 | 9 | 10 | 11 | 12 | 13 | 14 | 15 16 | ō |
|----------|-----|---|---|---|---|---|---|---|---|----|----|----|----|----|-------|---|
|          | *   | * | * | * | * | * | - | - | * | *  | *  | *  | *  | *  | CR LF | 7 |
| oppure   | *   | * | * | * | * | * | Н | * | * | *  | *  | *  | *  | *  | CR LF | 7 |
| oppure   | *   | * | * | * | * | * | Н | Н | * | *  | *  | *  | *  | *  | CR LF | 7 |
| oppure   | *   | * | * | * | * | * | L | * | * | *  | *  | *  | *  | *  | CR LF | 7 |
| oppure   | *   | * | * | * | * | * | L | L | * | *  | *  | *  | *  | *  | CR LF | 2 |
| oppure   | *   | * | * | * | * | * | L | * | * | *  | *  | *  | *  | *  | CR LF | 2 |

\*: Spazio

- -: Lettura finale

H: Sovraccarico

HH: Sovraccarico in Pesata di controllo +/-

L: Sottocarico

L L: Sottocarico in Pesata di controllo +/-

C: Regolazione

### Messaggio di errore

| Posizione | 1                                       | 2   | 3 | 4 | 5 | 6 | 7 | 8 | 9 | 10 | 11 | 12 | 13 | 14 | 15 | 16 |
|-----------|-----------------------------------------|-----|---|---|---|---|---|---|---|----|----|----|----|----|----|----|
|           | *                                       | *   | * | Е | r | r | * | * | # | #  | *  | *  | *  | *  | CR | LF |
|           | *                                       | *   | * | Е | r | r | * | * | # | #  | #  | *  | *  | *  | CR | LF |
| *:        | Spa                                     | zio |   |   |   |   |   |   |   |    |    |    |    |    |    |    |
| #:        | Cifra (numero di errore di 2 o 3 posti) |     |   |   |   |   |   |   |   |    |    |    |    |    |    |    |

| Esempio: | emissione | del | valore | di | pesata + | 1255,7 | g |
|----------|-----------|-----|--------|----|----------|--------|---|
|----------|-----------|-----|--------|----|----------|--------|---|

| Posizione 1                                                               | 2   | 3                                                              | 4     | 5    | 6      | 7      | 8     | 9   | 10 | 11 | 12 | 13 | 14 | 15 | 16 |  |
|---------------------------------------------------------------------------|-----|----------------------------------------------------------------|-------|------|--------|--------|-------|-----|----|----|----|----|----|----|----|--|
| +                                                                         | *   | *                                                              | *     | 1    | 2      | 5      | 5     | •   | 7  | *  | g  | *  | *  | CR | LF |  |
| Posizione 1:                                                              |     | Segr                                                           | 10 ar | itme | tico - | +, - ( | o spa | zio |    |    |    |    |    |    |    |  |
| Posizione 2:                                                              |     | Spazio vuoto                                                   |       |      |        |        |       |     |    |    |    |    |    |    |    |  |
| Posizione 3-1                                                             | 10: | Valore del peso con punto decimale Gli zeri prima di una cifra |       |      |        |        |       |     |    |    |    |    |    |    |    |  |
|                                                                           |     | veng                                                           | jono  | eme  | SSI CO | ome    | spaz  | 1.  |    |    |    |    |    |    |    |  |
| Posizione 11:                                                             |     | Spazio vuoto                                                   |       |      |        |        |       |     |    |    |    |    |    |    |    |  |
| Posizione 12-14: Carattere per l'unità di misura, spazio o l come simbolo |     |                                                                |       |      |        |        |       |     |    |    |    |    |    |    |    |  |
| Posizione 15:                                                             |     | Carr                                                           | iage  | Retu | m      |        |       |     |    |    |    |    |    |    |    |  |
| Posizione 16:                                                             | :   | Line                                                           | Feed  | b    |        |        |       |     |    |    |    |    |    |    |    |  |

### Formato di emissione con 22 caratteri

### **Funzionamento normale**

| 1 | 2 | 3 | 4 | 5 | 6 | 7 | 8 | 9 | 10 | 11 | 12 | 13 | 14 | 15 | 16 | 17 | 18 | 19 | 20 | 21 | 22 |
|---|---|---|---|---|---|---|---|---|----|----|----|----|----|----|----|----|----|----|----|----|----|
| К | К | К | К | К | К | + | А | А | А  | А  | А  | А  | А  | А  | А  | *  | Е  | Е  | Е  | CR | LF |
| K | К | К | К | К | К | - | А | А | А  | А  | А  | А  | А  | А  | А  | *  | Е  | Е  | Е  | CR | LF |
| * | * | * | * | * | * | * | * | * | *  | *  | *  | *  | *  | *  | *  | *  | *  | *  | *  | CR | LF |

K: Carattere per l'identificazione 1, a destra, completato con spazi

- +-: Segni aritmetici
- \*: Spazio vuoto
- A: Carattere di visualizzazione (max. 7 cifre e punto decimale)
- E: Carattere per l'unità di misura (1-3 lettere seguito da 2-0 spazi)
- CR: Carriage Return
- LF: Line Feed

### **Funzionamento speciale**

| 1 | 2 | 3 | 4 | 5 | 6 | 7 | 8 | 9 | 10 | 11 | 12 | 13 | 14 | 15 | 16 | 17 | 18 | 19 | 20 | 21 | 22 |
|---|---|---|---|---|---|---|---|---|----|----|----|----|----|----|----|----|----|----|----|----|----|
| s | t | а | t | * | * | * | * | * | *  | *  | *  | -  | -  | *  | *  | *  | *  | *  | *  | CR | LF |
| S | t | а | t | * | * | * | * | * | *  | *  | *  | Н  | *  | *  | *  | *  | *  | *  | *  | CR | LF |
| s | t | а | t | * | * | * | * | * | *  | *  | *  | Н  | Н  | *  | *  | *  | *  | *  | *  | CR | LF |
| S | t | а | t | * | * | * | * | * | *  | *  | *  | L  | *  | *  | *  | *  | *  | *  | *  | CR | LF |
| S | t | а | t | * | * | * | * | * | *  | *  | *  | L  | L  | *  | *  | *  | *  | *  | *  | CR | LF |
| s | t | а | t | * | * | * | * | * | *  | *  | *  | С  | *  | *  | *  | *  | *  | *  | *  | CR | LF |

- \*: Spazio
- -: Lettura finale
- H: Sovraccarico
- HH: Sovraccarico in Pesata di controllo +/-
- L: Sottocarico
- L L: Sottocarico in Pesata di controllo +/-
- C: Regolazione
#### Messaggio di errore

| 1 | 2 | 3 | 4 | 5 | 6 | 7 | 8 | 9 | 10 | 11 | 12 | 13 | 14 | 15 | 16 | 17 | 18 | 19 | 20 | 21 | 22 |
|---|---|---|---|---|---|---|---|---|----|----|----|----|----|----|----|----|----|----|----|----|----|
| S | t | а | t | * | * | * | * | * | Е  | r  | r  | *  | *  | #  | #  | *  | *  | *  | *  | CR | LF |
| s | t | а | t | * | * | * | * | * | E  | r  | r  | *  | #  | #  | #  | *  | *  | *  | *  | CR | LF |

\*: Spazio

#:Cifra (numero di errore di 2 o 3 posti)

|          | G#                                        |                                                    | Valore lordo                                                                     |                           |                                       |                            |               |                |                        |                                         |                               |                                                  | controllo +/- |                                                     |            |        |                |        |        |       |      |
|----------|-------------------------------------------|----------------------------------------------------|----------------------------------------------------------------------------------|---------------------------|---------------------------------------|----------------------------|---------------|----------------|------------------------|-----------------------------------------|-------------------------------|--------------------------------------------------|---------------|-----------------------------------------------------|------------|--------|----------------|--------|--------|-------|------|
|          | N                                         |                                                    | Valo                                                                             | ore n                     | re netto                              |                            |               |                |                        | Mi                                      | in                            |                                                  | Lir           | nite                                                | infe       | rior   | e ne           | ella p | esa    | ta di |      |
|          | Т                                         |                                                    | App                                                                              | licaz                     | ion                                   | e ta                       | ra 1          |                |                        |                                         |                               |                                                  |               | CO                                                  | ntro       | llo +  | -/-            |        |        |       |      |
|          | т2                                        |                                                    | Applicazione tara 2                                                              |                           |                                       |                            |               |                |                        | St                                      | tat                           |                                                  | Sta           | ito                                                 |            |        |                |        |        |       |      |
|          | Diff                                      |                                                    | Differenza durante la                                                            |                           |                                       |                            |               |                | Cl                     | as                                      | sx                            | Cla                                              | issif         | icazi                                               | ione       |        |                |        |        |       |      |
|          |                                           |                                                    | rego                                                                             | olazio                    | one                                   |                            |               |                |                        |                                         | Li                            | imx                                              |               | Lir                                                 | nite       | dell   | a cla          | asse   |        |       |      |
|          | Nom                                       |                                                    | Esat                                                                             | Esatto valore del peso di |                                       |                            |               |                |                        | D                                       |                               |                                                  | Nu            | mer                                                 | o pe       | erce   | ntua           | ale    |        |       |      |
|          |                                           |                                                    | rego                                                                             | olazio                    | one                                   |                            |               |                |                        |                                         |                               |                                                  |               | (vi                                                 | sual       | izza   | zior           | e de   | ella j | berd  | ita) |
|          | Nom.                                      |                                                    | Esat                                                                             | to va                     | alor                                  | e de                       | el pe         | so c           | li                     |                                         | Pr                            | ٦C                                               |               | Nu                                                  | mer        | o pe   | erce           | ntua   | ale    |       |      |
|          |                                           |                                                    | rego                                                                             | olazio                    | zione per l'emissione                 |                            |               |                |                        |                                         | (vis                          | sual                                             | izza          | zior                                                | e de       | el res | sidu           | 0)     |        |       |      |
|          | - D - f                                   |                                                    | Ner                                                                              | prote                     | doi                                   | 10.5                       | DI<br>DI      | :              |                        |                                         | W>                            | <b>(</b> x%                                      |               | Pe                                                  | so p       | erce   | ntu            | ale o  | di     |       |      |
|          | пкет                                      |                                                    | Nur                                                                              | nero<br>imer              | dei                                   | pez                        | z1 d          | 1              |                        |                                         | _                             |                                                  |               | rite                                                | erim       | ento   | )<br>          |        |        |       |      |
|          | pPof                                      |                                                    | Mur                                                                              | nero                      | nor                                   | con                        | tual          | o di           |                        |                                         |                               | npx                                              | x x<br>-      | 0                                                   | mpo        | oner   | $\frac{11}{1}$ | XX     |        |       | 1.   |
|          | ркет                                      |                                                    | rife                                                                             | imer                      | nento                                 |                            |               |                |                        | Co                                      | ont                           | .                                                | Co<br>tar     | Contenuto della memoria di tara per il totale netto |            | dı     |                |        |        |       |      |
|          | wRef                                      |                                                    | Peso                                                                             | o dei                     | pez                                   | zzi c                      | li rif        | erim           | nento                  | 0                                       | s.                            | Co                                               | mp            | So                                                  | mm         | a de   | l do           | sago   | gio p  | er    |      |
|          | Qnt                                       |                                                    | Risultato per l'applicazione<br>«Conteggio» (numero dei<br>pezzi) e «Misurazione |                           |                                       |                            |               |                |                        |                                         |                               | totale netto                                     |               |                                                     |            |        |                |        |        |       |      |
|          |                                           |                                                    |                                                                                  |                           |                                       |                            |               |                | P1                     | ۲ <u>2</u>                              |                               | Tara predeterminata                              |               |                                                     |            |        |                |        |        |       |      |
|          |                                           |                                                    | neutrale»                                                                        |                           |                                       |                            |               | n              |                        |                                         | Co                            | ntat                                             | ore           | dell                                                | e po       | sizio  | oni            |        |        |       |      |
|          | mDef                                      | Nur                                                | Numero di misura nominale                                                        |                           |                                       |                            |               | *(             | 3                      |                                         | So                            | mm                                               | a de          | i val                                               | ori l      | lordi  | per            | la     |        |       |      |
|          |                                           |                                                    | per                                                                              | la pe                     | sata                                  | a di                       | anir          | nali           |                        | -                                       |                               |                                                  |               | S01                                                 | nma        | ator   | a<br>          |        |        |       | 1    |
|          | x-Ne                                      | x-Net Risul                                        |                                                                                  |                           |                                       | tato per pesata di animali |               |                |                        |                                         | *P                            | *N                                               |               | 50                                                  | mm:<br>mm: | a de   | 1 val          | ori    | nett   | pei   | r Ia |
|          | Setp                                      |                                                    | Valo                                                                             | ore n                     | e nominale per pesata di<br>rollo +/- |                            |               |                | <u> </u>               | Ser.no                                  |                               | Numero di serie della<br>piattaforma di pesatura |               |                                                     |            |        |                |        |        |       |      |
|          |                                           |                                                    | con                                                                              | trollo                    |                                       |                            |               |                | 36                     |                                         |                               |                                                  |               |                                                     |            |        |                |        |        |       |      |
|          | Diff                                      | ostamento assoluto (per es.                        |                                                                                  |                           |                                       |                            |               |                | oppure dell'indicatore |                                         |                               |                                                  |               |                                                     |            |        |                |        |        |       |      |
|          |                                           | in k                                               | n kg) per pesata di controllo                                                    |                           |                                       |                            |               |                |                        |                                         |                               |                                                  |               |                                                     |            |        |                |        |        |       |      |
|          |                                           |                                                    | +/-                                                                              |                           |                                       |                            |               |                |                        |                                         |                               |                                                  |               |                                                     |            |        |                |        |        |       |      |
|          | Lim                                       | im Scostamento in % per pesata<br>di controllo +/- |                                                                                  |                           |                                       |                            |               |                |                        |                                         |                               |                                                  |               |                                                     |            |        |                |        |        |       |      |
|          | Max                                       |                                                    | Lim                                                                              | ite su                    | ipei                                  | riore                      | e pei         | r pes          | sata                   | di                                      |                               |                                                  |               |                                                     |            |        |                |        |        |       |      |
| Esempio: | emissi                                    | one                                                | del v                                                                            | alore                     | di di                                 | pes                        | ata           | + 12           | 255,                   | 7 g                                     |                               |                                                  |               |                                                     |            |        |                |        |        |       |      |
|          | 1 2                                       | 3                                                  | 4                                                                                | 5                         | 6                                     | 7                          | 8             | 9              | 10                     | 11                                      | 12                            | 13                                               | 14            | 15                                                  | 16         | 17     | 18             | 19     | 20     | 21    | 22   |
|          | G #                                       | *                                                  | *                                                                                | *                         | *                                     | +                          | *             | *              | *                      | 1                                       | 2                             | 5                                                | 5             | •                                                   | 7          | *      | g              | *      | *      | CR    | LF   |
|          | Posizi                                    | ne                                                 | 1-6.                                                                             | ld                        | ent                                   | ific:                      |               | ne ·           | a deg                  | stra                                    | con                           | nnle                                             | tato          |                                                     | ı cn       | azi    |                |        |        |       |      |
|          | Posizi                                    | one '                                              | 7:                                                                               | Se                        | and                                   | o ar                       | itme          | etico          | ) +. ·                 | - 0                                     | spaz                          | io                                               | lato          | COI                                                 | i spi      | 121    |                |        |        |       |      |
|          | Posizio                                   | one                                                | 3:                                                                               | Sp                        | azi                                   | ο νι                       | Joto          | )              | ,                      |                                         |                               |                                                  |               |                                                     |            |        |                |        |        |       |      |
|          | Posizione 9-16: Valore del peso con punto |                                                    |                                                                                  |                           |                                       |                            |               |                | to de                  | o decimale. Gli zeri prima di una cifra |                               |                                                  |               |                                                     |            |        |                |        |        |       |      |
|          | vengono emessi come spa                   |                                                    |                                                                                  |                           |                                       |                            |               |                |                        | oazi                                    | (al p                         | osto                                             | o del         | l pu                                                | nto        | deci   | mal            | le si  | può    | )     |      |
|          | impostare una virgola, vo                 |                                                    |                                                                                  |                           |                                       |                            |               |                | oce                    | di m                                    | ienu                          | 7.1                                              | 7)            |                                                     |            |        |                |        |        |       |      |
|          | Posizi                                    | one                                                | 12_つ                                                                             | م<br>مردم                 | azı<br>arət                           | U VI<br>tere               |               | )<br>· ]'ı ı ı | nità                   | di r                                    | micura o chazia Laoma cimbala |                                                  |               |                                                     |            |        |                |        |        |       |      |
|          | Posizio                                   | one '                                              | 10-2<br>211                                                                      | ט. כמ<br>רי               | n at<br>rri:                          | ane                        | . per<br>Reti | i ul<br>irn    | mtd                    | urf                                     | msul                          | aυ                                               | spaz          | 10 1                                                | COI        | iic S  | mu             | 010    |        |       |      |
|          | Posizio                                   | Li                                                 | Line Feed                                                                        |                           |                                       |                            |               |                |                        |                                         |                               |                                                  |               |                                                     |            |        |                |        |        |       |      |

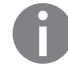

Se il valore di pesata viene visualizzato con una risoluzione 10 volte più alta non potrà essere né stampato né memorizzato per le bilance per uso metrico-legale con modo di funzionamento SBI. In questo caso, durante l'emissione dei dati il carattere dell'unità di peso non viene incluso.

#### Funzioni «Tastiera esterna» (tastiera PC)

Impostazione: SETUP / COD.BAR. / TAST.EST. I codici alfanumerici realizzati si riferiscono esclusivamente al layout di una tastiera tedesca. I tasti alfanumerici, in parte con il tasto [Shift]:

a - z, A - Z, O - 9, spazio e i seguenti caratteri: ,.\+'<>/»\$@%/();=:\_?\*

| Tasti funzione:   |                  |
|-------------------|------------------|
| Tastiera PC       | <b>Combics 2</b> |
| F1                | Tasto →T←        |
| F2                | Tasto →0←        |
| F3                | Tasto 🖾          |
| F4                | Tasto CF         |
| F5                | Tasto (REF)      |
| F6                | Tasto OK         |
| F7                | Tasto 🖫          |
| F8                | Tasto Info       |
| F9                | Tasto 🗐          |
| F10               | Tasto Info       |
| F11               | Tasto ID         |
| F12               | Tasto Fn         |
| Print             | Tasto (三)        |
| Return            | Tasto OK         |
| Pos 1             | Tasto CF         |
| Barra spaziatrice | Tasto CF         |
| ESC               | Tasto CF         |

# **Configurazione dell'interfaccia dati come interfaccia stampante (STRMPRN)**

Alle bilance Combics possono essere collegate una o due stampanti a striscia oppure di etichette. Le interfacce dati COM1 e UniCOM vengono configurate come interfaccia stampante sotto la voce di menu stampan.

Un comando di emissione dati viene inviato all'interfaccia stampante nel seguente modo:

- Su richiesta mediante il tasto (三).
- Se il menu operativo è attivo, vengono stampate tutte le impostazioni di menu presenti sotto la voce di menu attualmente visualizzata.
- Dopo aver ricevuto il comando SBI € 5€ K P \_ «
   Si veda a riguardo la sezione «Formato dei dati in entrata» in questo capitolo.
- In alcune applicazioni dopo aver premuto il tasto corrispondente (per es. conferma della memorizzazione dei dati oppure avvio della valutazione). In questo caso viene stampato un protocollo di stampa configurabile contenente i dati specifici dell'applicazione.

Durante l'emissione dei dati vengono visualizzati sul display i simboli  $\mathfrak{O}$  e  $\boldsymbol{\diamond}$ .

## Configurazione dell'emissione di stampa

Nel menu di SETUP l'emissione di stampa viene configurata sotto «Protocolli di stampa» (SETUP / STAMPA / PROTOC.). Questo dovrebbe aver luogo **dopo** aver configurato l'applicazione, in quanto alcuni dati dipendono dal tipo di applicazione. Per ogni interfaccia si può configurare un protocollo diverso. Ogni protocollo è composto da diversi blocchi di informazioni che possono essere attivati o disattivati attraverso la selezione multipla nel menu.

Solo per Combics 2: per le applicazioni «Sommatoria» e «Totale netto» è possibile configurare il protocollo di somma/risultato separatamente rispetto al protocollo singolo/dei componenti.

#### Righe di intestazione

Sono disponibili 2 righe d'intestazione ognuna di max. 20 caratteri (per es. per la stampa della ragione sociale).

Immissione: voci di menu 7.4.1 e 7.4.2. Le righe d'intestazione vuote non vengono stampate.

**Esempio** Immagine di stampa:

EISENSCHMIDT GOETTINGEN

In questo esempio la ragione sociale della società viene stampata centrata in quanto prima del testo sono stati inseriti 4 o 5 spazi.

## **Protocollo GMP**

Con questa funzione il protocollo di stampa può essere completato stampando un'intestazione e un piè di pagina GMP (GMP: Good Manufacturing Practice). Impostazione: voce di menu 7.13.

L'intestazione GMP viene stampata davanti al primo risultato di misura. Il piè di pagina GMP viene stampato dopo ogni singolo risultato di misura («Protocollo GMP sempre per 1 risultato di misura», 7.13.2) oppure dopo l'ultimo di una serie di risultati di misura («Protocollo GMP sempre per più risultati di misura» 7.13.3. Una serie di risultati di misura viene terminata premendo a lungo il tasto (三). Il simbolo □ in questo caso rimane visibile sul display dopo la stampa dell'intestazione GMP fino alla stampa del piè di pagina GMP.

Se si commuta in un'altra bilancia (solo per Combics 2) durante l'emissione di una stampa GMP per più risultati di misura (7.13.3), si può stampare il piè di pagina GMP per la bilancia finora usata premendo il tasto 🖾. Con l'operazione di stampa successiva verrà stampata l'intestazione GMP per la nuova bilancia selezionata. Al termine delle operazioni di «Calibrazione, regolazione», «Linearizzazione» e «Impostazione/cancellazione del precarico» viene sempre generata automaticamente una stampa GMP.

Nel corso di stampe conformi a GMP su di una stampante per etichette, impostazione sotto la voce di menu 7.13.3, non è possibile mantenere la relazione tra intestazione e piè di pagina GMP (stampa su più etichette). Pertanto delle stampe GMP su una stampante per etichette dovrebbero essere effettuate solo con l'impostazione di menu 7.13.2.

Qui di seguito sono rappresentati tre esempi per l'intestazione di protocollo GMP e un esempio per il piè di pagina del protocollo GMP. Per il modello Combics 1 manca la riga con data e ora.

# 1) = solo per Combies2Piattaforma di pesatura PP-1:.....Linea tratteggiata14.01.201209:43Data/ora 1)TypCAISL2Modello CombicsSer.no.12345678Vers.C2 100.280810BVers.01-62-01Vers. software per applicazioneLinea tratteggiata

#### Piattaforma di pesatura PP-2 (protocollo xBPI): 1)

|            |            | Linea tratteggiata              |
|------------|------------|---------------------------------|
| 14.01.2012 | 09:45      | Data/ora                        |
| Тур        | CAISL2     | Modello Combics                 |
| Ser.no.    | 12345678   | N. di serie Combics             |
| Vers. C2   | 100.280810 | Vers. software per applicazione |
| BVers.     | 01-62-01   | Vers. software base             |
| Тур        | IS12000S   | Modello piattaforma             |
| Ser.No     | 12345678   | N. di serie piattaforma         |
|            |            | Linea tratteggiata              |
|            |            |                                 |

#### Piattaforma di pesatura PP-2 (protocollo SBI): 1)

|                                         | Linea tratteggiata              |
|-----------------------------------------|---------------------------------|
| 14.01.2012 09:45                        | Data/ora                        |
| Typ CAISL2                              | Modello Combics                 |
| Ser.no. 12345678                        | N. di serie Combics             |
| Vers. C2 100.280810                     | Vers. software per applicazione |
| BVers. 01-62-01                         | Vers. software base             |
| Typ SBI                                 | (Modello piattaforma)           |
| .,,,,,,,,,,,,,,,,,,,,,,,,,,,,,,,,,,,,,, | Linea tratteggiata              |
| Piè di nagina GMP:                      |                                 |
| · · · · · · · · · · · · · · · · · · ·   | Linea tratteggiata              |
| 14.01.2012 09:45                        | Data/ora <sup>1)</sup>          |
| Nome :                                  | Spazio per la firma             |
|                                         | Interlinea                      |
|                                         | Linea tratteggiata              |
|                                         |                                 |

<sup>1)</sup> solo per l'indicatore Combics 2

## Modellidi protocolli

Per la spiegazione dei singoli blocchi di informazione, vedi la sezione «Configurazione dell'emissione di stampa» alle pagine precedenti. Per l'identificazione dei dati di risultato (Header), vedi il capitolo dell'applicazione corrispondete.

#### Applicazione «Pesata»:

Se selezionato, viene stampata una interlinea.

| INTESTAZIONE1<br>INTESTAZIONE1<br>14.01.2012 09:43 |        |                |          |  |  |  |
|----------------------------------------------------|--------|----------------|----------|--|--|--|
|                                                    |        |                |          |  |  |  |
| G#<br>T                                            | +<br>+ | 1.402<br>0.200 | kg<br>kg |  |  |  |
| Ν                                                  | +      | 1.202          | kg       |  |  |  |
|                                                    |        |                |          |  |  |  |

Visualizzazione con identificatore della piattaforma di pesatura

| Ser. | no. | 807053 | 337 |
|------|-----|--------|-----|
| G#   | +   | 1.402  | kg  |
| т    | +   | 0.200  | kg  |
| Ν    | +   | 1.202  | kg  |
|      |     |        |     |

#### Applicazione «Conteggio»:

Il blocco dei dati di inizializzazione contiene il numero dei pezzi di riferimento e il peso dei pezzi di riferimento. Il blocco del risultato contiene il peso lordo, netto e della tara e come risultato il numero dei pezzi.

| nRef |   | 10    | pcs |
|------|---|-------|-----|
| wRef | + | 0.035 | kg  |
|      |   |       |     |
| G#   | + | 1.402 | kg  |
| Т    | + | 0.212 | kg  |
| Ν    | + | 1.190 | kg  |
|      |   |       |     |
| Qnt  |   | 34    | pcs |
|      |   |       |     |

#### Applicazione «Misurazione neutrale»:

Il blocco dei dati di inizializzazione contiene il numero di riferimento e il peso di riferimento Il blocco del risultato contiene il peso lordo, netto e della tara e come risultato il numero dei pezzi.

| Ref<br>wRef  | +           | 2 o<br>1.200 kg                    |
|--------------|-------------|------------------------------------|
| G#<br>T<br>N | +<br>+<br>+ | 14.700 kg<br>0.300 kg<br>14.400 kg |
| Qnt          |             | 12 o                               |

#### Applicazione «Pesata in percentuale»:

Il blocco dei dati di inizializzazione contiene il numero dei pezzi di riferimento e il peso dei pezzi di riferimento. Il blocco dei dati di risultato contiene il peso lordo, netto e della tara e come risultato il valore percentuale rappresentato come valore residuo o di perdita. Visualizzazione valore residuo

| pRef | + | 100   | %  |
|------|---|-------|----|
| Wxx% |   | 2.100 | kg |
| G#   | + | 1.859 | kg |
| T    | + | 0.200 | kg |
| N    | + | 1.659 | kg |
| Prc  |   | 79    | %  |

#### Visualizzazione valore di perdita

| pRef  | + | 100   | %  |
|-------|---|-------|----|
| Wxx%  |   | 2.100 | kg |
| G#    | + | 0.641 | kg |
| T     | + | 0.200 | kg |
| N     | + | 0.441 | kg |
| D<br> |   | 21    | %  |

# Applicazione «Pesata di controllo +/-»:

Il blocco dei dati di inizializzazione contiene il peso nominale, il peso minimo e il peso massimo. Il blocco dei dati di risultato contiene il peso lordo, netto e della tara. I risultati ulteriori possono essere emessi in 2 modi di visualizzazione diversi:

Visualizzazione del peso:
nel campo dei valori accettati e valori non accettati viene sempre stampato lo scostamento dal peso nominale come scostamento percentuale e assoluto.
Visualizzazione rispetto ad un valore limite:

nel campo dei valori accettati lo scostamento dal peso nominale viene stampato come scostamento percentuale e assoluto.

Nel campo dei valori non accettati viene stampato «HH» per il sovraccarico e «LL» per il sottocarico.

Campo dei valori accettati nella visualizzazione del peso e nella visualizzazione rispetto ad un valore limite

| Setp  | +  | 1.300 | kg |
|-------|----|-------|----|
| Min   | +  | 1.235 | kg |
| Max   | +  | 1.365 | kg |
|       |    |       |    |
| G#    | +  | 1.312 | kg |
| Т     | +  | 0.000 | kg |
| N     | +  | 1.312 | kg |
|       |    |       |    |
| Lim   | +  | 0.92  | %  |
| Diff. | W+ | 0.012 | kg |
|       |    |       |    |

Campo dei valori non accettati (sovraccarico) nella visualizzazione del peso

| Setp | + | 1.300 kg |
|------|---|----------|
| Min  | + | 1.235 kg |
| Max  | + | 1.365 kg |
|      |   |          |
| G#   | + | 1.400 kg |
| Т    | + | 0.000 kg |
| Ν    | + | 1.400 kg |
|      |   |          |
| Stat |   | НН       |
|      |   |          |

| Esempio con 2 posizioni:<br>INTESTAZIONE1<br>INTESTAZIONE2 |        |       |      |  |
|------------------------------------------------------------|--------|-------|------|--|
| 14.0                                                       | 1.2017 | 2 09  | 9:43 |  |
|                                                            |        |       |      |  |
| G#                                                         | +      | 1.400 | kg   |  |
| Т                                                          | +      | 0.200 | kg   |  |
| Ν                                                          | +      | 1.200 | kg   |  |
| n                                                          |        | 1     |      |  |
|                                                            |        |       |      |  |
| G#                                                         | +      | 3.400 | kg   |  |
| Т                                                          | +      | 0.200 | kg   |  |
| Ν                                                          | +      | 3.200 | kg   |  |
| n                                                          |        | 2     |      |  |

Stampa singola (impostazione di menu 3.17.2)

L'intera configurazione di stampa standard viene stampata per ogni posizione. Esempio: stampa della 2° posizione

INTESTAZIONE1 INTESTAZIONE2 14.01.2012 09:43 G# + 2.400 kg т + 0.200 kg Ν + 2.200 kg 2 n Stampa standard Il contatore di posizioni non viene stampato. Esempio: stampa della 2° posizione G# + 2.400 kg + 0.200 kg Т Ν + 2.200 kg

Stampa dei parametri di menu: Vengono stampati tutte le voci attive del menu visualizzato attualmente:

MENU

```
SETUP
PP-1
1
1.1
1.1.2
1.2.1
1.3.2
...
1.18
1.18.1
CAL.
10.000 kg
ecc.
```

#### Protocollo GMP

| Protocollo «Linearizzazione»                                                                 |
|----------------------------------------------------------------------------------------------|
| 14.01.2012 13:00<br>Typ CAISL2<br>Ser.no. 12345678<br>Vers. C2 100.280810<br>BVers. 01-62-01 |
| linearizzazione                                                                              |
| $Pes_1 + 7.00 ka$                                                                            |
| Pes.2 + 15.00 kg                                                                             |
| Pes.3 + 22.00 kg                                                                             |
| Pes.4 + 30.00 kg                                                                             |
| Terminato                                                                                    |
|                                                                                              |
| 14.01.2012 13:02                                                                             |
| Nome:                                                                                        |
|                                                                                              |
| Protocollo «Regolazione»                                                                     |
|                                                                                              |
| 14.01.2012 13:50                                                                             |
| Typ CAISL2                                                                                   |
| Ser.no. 12345678                                                                             |
| Vers. C2 100.280810                                                                          |
| BVers. 01-62-01                                                                              |
|                                                                                              |
| Calibrazione esterna                                                                         |
| Nom. + 30.00 kg                                                                              |
| Diff 0.03 kg                                                                                 |
| Regolazione esterna                                                                          |
| Diff. + 0.00 kg                                                                              |
|                                                                                              |
| 14.01.2012 13:52<br>Nome:                                                                    |
|                                                                                              |
| Protocollo «Impostare precarico»                                                             |
| i i i i i i i i i i i i i i i i i i i                                                        |

| 14.01.2012 | 13:50      |
|------------|------------|
| Тур        | CAISL2     |
| Ser.no.    | 12345678   |
| Vers. C2   | 100.280810 |
| BVers.     | 01-62-01   |
|            |            |
| Impostare  | precarico  |
|            | Terminato  |
|            |            |
| 14.01.2012 | 13:52      |
| Nome:      |            |
|            |            |

#### Protocollo «Cancellare precarico»

| 14.01.2012 13:50<br>Typ CAISL2<br>Ser.no. 12345678<br>Vers. C2 100.280810<br>BVers. 01-62-01<br>Cancellare precarico |
|----------------------------------------------------------------------------------------------------|
| Terminato<br>14.01.2012 13:52<br>Nome:                                                                               |
| Protocollo «Pesata» con più risultati                                                                                |
| di misura<br>(esempio: 2 risultati di misura):                                                                       |
| 14.01.2012 09:43<br>Typ CAISL2<br>Ser.no. 12345678<br>Vers. C2 100.280810<br>BVers. 01-62-01                         |
| INTESTAZIONE1<br>INTESTAZIONE2<br>14.01.2012 09:43                                                                   |
| G# + 2.40 kg<br>T + 0.20 kg<br>N + 2.20 kg                                                                           |
| INTESTAZIONE1<br>INTESTAZIONE2<br>14.01.2012 09:44                                                                   |
| G# + 3.40 kg<br>T + 0.30 kg<br>N + 3.10 kg                                                                           |
| 14.01.2012 09:45<br>Nome:                                                                                            |

## Messaggi di errore

\_

Si distinguono i seguenti errori:

- Errori dinamici vengono visualizzati per la durata dell'errore con un codice d'errore (per es. INF 0 ).
- Errori temporanei vengono visualizzati per 2 secondi (per es. INF 07)
- Errori gravi vengono visualizzati in permanenza (per es. ERR 10 1, l'eliminazione è possibile solo con un reset).

| Visualizzazione | Causa                                                                                                    | Soluzione                                                                                                    |
|-----------------|----------------------------------------------------------------------------------------------------|----------------------------------------------------------------------------------------------------|
| Non appaiono    |                                                                                                    |                                                                                                    |
| i segmenti      | Mancanza di tensione                                                                                                    | Controllare l'alimentazione di corrente                                                                             |
|                 | In questo stato il tasto non ha alcuna funzione                                                                                  |                                                                                                    |
| ▲ lampeggiante  | Batteria difettosa o l'ora non è impostata correttamente                                                                         | Impostare l'ora                                                                                                    |
| Н               | ll peso eccede il campo di pesata                                                                                                | Scaricare la bilancia                                                                                               |
| l oppure ERR 54 | Piatto di carico non posizionato                                                                                                 | Posizionare il piatto di pesata                                                                                     |
| Err 101 - 104   | Tasto inceppato                                                                                                    | Sbloccare il tasto                                                                                                  |
|                 | oppure tasto azionato all'accensione                                                                                             | Rivolgersi al Servizio Assistenza Sartorius                                                                         |
| Err 320         | Memoria del programma operativo difettosa                                                                                        | Rivolgersi al Servizio Assistenza Sartorius                                                                         |
| Err 335         | La piattaforma di pesatura per uso metrico-legale non<br>è compatibile con il terminale collegato                                | Collegare una piattaforma di pesatura compatibile                                                                   |
| Err 340         | Caricata nuova memoria EEPROM (Servizio)                                                                                         | Spegnere e riaccendere la bilancia, se il messaggio Err 340 permane:<br>rivolgersi al Servizio Assistenza Sartorius |
| Err 341         | Perdita dati dalla RAM; batteria ricaricabile scarica                                                                            | Lasciare spento l'apparecchio per almeno 10 ore                                                                     |
| Err 343         | Perdita di dati nella memoria per i numeri di transazione<br>nei moduli della memoria alibi esterna                              | Rivolgersi al Servizio Assistenza Sartorius                                                                         |
| Inf 01          | L'uscita dati non è compatibile con il formato di uscita                                                                         | Eseguire l'impostazione corretta nel Setup                                                                          |
| inf 02          | La condizione di regolazione non è stata rispettata                                                                              | Regolare solo dopo l'azzeramento del display                                                                        |
|                 | per es. bilancia non tarata o carica                                                                                             | Scaricare la bilancia, tarare con il tasto →T←                                                                      |
| inf 03          | La regolazione non si è potuta concludere in un certo<br>intervallo di tempo.                                                    | Attendere il tempo di preriscaldamento e regolare di nuovo                                                          |
| Inf 06          | Peso di regolazione interno difettoso                                                                                            | Rivolgersi al Servizio Assistenza Sartorius                                                                         |
| inf 07          | La funzione eseguita per ultima non è consentita                                                                                 | Rivolgersi al Servizio Assistenza Sartorius<br>per le bilance omologate                                             |
| inf 08          | ll carico sulla bilancia è troppo pesante per eseguire<br>l'azzeramento                                                          | Controllare se è impostato «Campo di azzeramento all'accensione» (1.12).                                            |
| Inf 09          | La taratura non è possibile se il peso lordo è < zero                                                                            | Azzerare la bilancia                                                                                                |
| inf 10          | Taratura impossibile con memoria di tara piena<br>nel programma applicativo (solo per Combics 2)                                 | Taratura possibile solo dopo la cancellazione dei dati memorizzati                                                  |
| inf 18          | Precarico insufficiente                                                                                                    |                                                                                                    |
| Inf 19          | Precarico eccessivo                                                                                                    |                                                                                                    |
| inf 29          | Non è stato raggiunto il carico minimo                                                                                           | Definire un valore più basso per il carico minimo<br>(sotto Applicazione, voce di menu 3.6)                         |
| Inf 30          | Codice riconoscimento BPI (byte BPI) nella piattaforma di pesatura attuale non cancellato (COM1 fisso su comunicazione dati XBPI | Eseguire le impostazioni di fabbrica per la piattaforma di pesatura attuale                                         |
| Inf 31          | Handshake interfaccia attivato (XOFF, CTS)                                                                                       | Inviare XON, abilitare CTS                                                                                          |
| inf 71          | Impossibile memorizzare (o immettere) il valore di misura<br>(per es. limiti di controllo troppo bassi o troppo alti)            | Nessuna                                                                                                    |
| inf 72          | Impossibile memorizzare il valore di misura<br>(per es. il contatore di posizioni ha raggiunto il suo massimo)                   | Nessuna                                                                                                    |
| inf 73          | l dati sono stati cancellati o non sono leggibili                                                                                | Rivolgersi al Servizio Assistenza Sartorius                                                                         |
| inf 74          | La funzione è bloccata (per es. il menu è bloccato,<br>l'apparecchio è configurato su un'altra interfaccia)                      | Nessuna                                                                                                    |
| NO WP           | Nessuna piattaforma di pesatura collegata                                                                                        | Collegare la piattaforma di pesatura                                                                                |

# Cura e Manutenzione

## Servizio Assistenza

Una regolare manutenzione del vostro apparecchio da parte del Servizio di Assistenza Sartorius garantisce una sicurezza operativa costante. La Sartorius può offrire contratti di manutenzione con ogni tipo di frequenza, da un mese fino a due anni. La frequenza degli intervalli di manutenzione dipende dalle condizioni di funzionamento e dalle richieste di tolleranza del gestore.

# Riparazioni

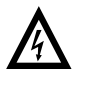

Staccare l'apparecchio dall'alimentazione (togliere la spina dalla presa di corrente). Far effettuare le riparazioni solo da personale tecnico autorizzato da Sartorius e utilizzare solo ricambi originali. Riparazioni improprie possono comportare pericoli rilevanti per l'operatore.

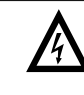

Sostituire i cavi o i pressacavi difettosi o danneggiati come un tutt'uno.

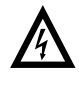

Non aprire l'indicatore quando è sotto tensione. Dopo averlo staccato dall'alimentazione di tensione, attendere almeno 10 secondi prima di aprirlo. Dato che le superfici di contatto sulle parti dell'alloggiamento influiscono sul livello di protezione IP, l'indicatore deve essere aperto e chiuso solo da personale qualificato.

# Pulizia

Gli indicatori soddisfano le direttive EHEDG (European Hygienic Equipment Design Group) per quanto riguarda le misure di prevenzione contro le contaminazioni. Sono pertanto facili da pulire e disinfettare.

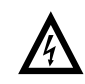

Staccare l'indicatore dall'alimentazione di tensione (togliere la spina dalla presa di corrente) e, se collegato, anche il cavo dati.

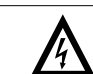

Non deve penetrare del liquido nell'indicatore.

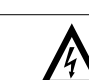

Non utilizzare detergenti aggressivi (solventi o simili).

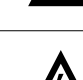

Non è ammesso l'uso di getti d'acqua o aria compressa.

- Pulire l'indicatore con un panno leggermente inumidito in acqua saponata.
   Per l'impiego nell'industria alimentare, usare dei detergenti adatti.
- Asciugare l'indicatore con un panno morbido.

#### Pulizia delle superfici in acciaio inox

- Usare solo detergenti adatti per la pulizia dell'acciaio inossidabile disponibili in commercio.
- L'uso di solventi è ammesso solo per la pulizia delle parti in acciaio inossidabile.
- Si consiglia di pulire tutte le parti in acciaio inossidabile ad intervalli regolari. Inumidire le superfici in acciaio inox ed eventualmente strofinare con un detergente, infine sciacquare accuratamente per togliere ogni residuo.
- Lasciare asciugare l'apparecchio. Per una maggiore protezione si può applicare un olio di manutenzione.

#### Sostituzione della copertura di protezione

Sostituire subito la copertura di protezione se danneggiata.

- ▶ Togliere la copertura di protezione danneggiata.
- Premere la nuova copertura di protezione sulla parte anteriore e posteriore dell'indicatore lungo il bordo, finché si fissa.

## Controllo di sicurezza

La sicurezza operativa dell'apparecchio non è più garantita quando:

- l'apparecchio oppure il cavo di collegamento alla rete presenta segni visibili di danneggiamento.
- l'alimentatore incorporato nell'indicatore non funziona più correttamente.
- l'apparecchio è stato conservato per lungo tempo in condizioni ambientali non adatte (per es. ambiente molto umido).

In questi casi:

- Staccare l'apparecchio dall'alimentazione di tensione (togliere la spina dalla presa di corrente) e accertarsi che l'apparecchio non venga più usato.
- Rivolgersi al Servizio Assistenza Sartorius.

l lavori di riparazione e manutenzione possono essere eseguiti solo da personale autorizzato che:

- ha accesso alla documentazione e alle istruzioni richieste per la riparazione.
- ha partecipato ai relativi corsi di formazione.

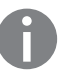

l sigilli adesivi posti sull'apparecchio indicano che questo può essere aperto e sottoposto a manutenzione solo da parte di tecnici autorizzati in modo da garantire il funzionamento corretto e sicuro dell'apparecchio e di mantenere valida la garanzia.

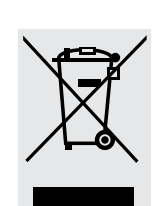

# Smaltimento

L'imballaggio non più utilizzato deve essere portato al centro locale di riciclo e di smaltimento dei rifiuti. L'imballaggio è interamente composto di materiali non inquinanti, riciclabili come materie prime secondarie.

L'apparecchio, comprensivo di accessori, pile e batterie ricaricabili non appartiene alla categoria dei rifiuti domestici. La legislazione dell'UE prescrive nei propri Stati membri la raccolta separata delle apparecchiature elettriche ed elettroniche rispetto ai rifiuti municipali misti ai fini di un loro successivo recupero, reimpiego e riciclaggio.

e in alcuni altri Paesi, la Sartorius effettua il ritiro e lo smaltimento dei propri prodotti elettrici ed elettronici in conformità alle leggi vigenti. Queste apparecchiature non devono essere smaltite insieme ai rifiuti domestici o non devono essere portate ai centri di raccolta rifiuti locali – ciò vale anche per i piccoli esercenti. Per maggiori informazioni sulle possibilità di smaltimento, potete rivolgervi in Germania e negli Stati membri dello Spazio economico europeo ai nostri addetti del Servizio Assistenza locale oppure al nostro Centro Assistenza di Goettingen, in Germania:

Sartorius Weender Landstrasse 94-108 37075 Goettingen, Germania

SWT GÖ: WEEE-Reg.-Nr. DE 49923090

Nei Paesi che non fanno parte dello Spazio economico europeo o in cui non è presente una filiale, una succursale o un rivenditore Sartorius, prego rivolgersi alle autorità locali o alle aziende incaricate dello smaltimento.

Prima dello smaltimento e/o della rottamazione delle apparecchiature, togliere le pile e le batterie ricaricabili e smaltirle negli appositi contenitori di raccolta.

Le apparecchiature contaminate con sostanze nocive (contaminazione NBC) non saranno ritirate dalla Sartorius, dalle sue filiali, succursali e dai suoi rivenditori, né per lavori di riparazione né per lo smaltimento. Per maggiori informazioni sulle modalità di riparazione e smaltimento del proprio apparecchio ed i relativi indirizzi dei Centri di Assistenza, visitare il nostro sito Internet (www.sartorius.com) oppure rivolgersi al Servizio Assistenza Sartorius.

# Dati tecnici

| Interfaccia di pesata C.A/D 2*3.000e (Op                                                                                                    | ozione A8)                                                        |
|----------------------------------------------------------------------------------------------------|-------------------------------------------------------------------|
| Uso standard (non metrico-legale):                                                                                                    |                                                                   |
| <ul> <li>Numero delle divisioni di lettura</li> </ul>                                                                                                    | ≤ 31250 d                                                         |
| <ul> <li>Segnale d'ingresso minimo ammesso</li> </ul>                                                                                                    | 625 d                                                             |
| Per uso metrico-legale:                                                                                                    |                                                                   |
| Classe di precisione                                                                                                    |                                                                   |
| Numero delle divisioni di verifica per l'impiego com                                                                                                    |                                                                   |
| <ul> <li>bilancia a campo unico</li> <li>bilancia a divisioni pluvimo</li> </ul>                                                                                                    | < 3125e                                                           |
| - bhancia a divisioni piunne<br>Massimo el                                                                                                    | ≤ 5125€<br>6250e                                                  |
| <ul> <li>bilancia a campi plurimi</li> </ul>                                                                                                    | <3125e                                                            |
| Collegamento della cella di carico:                                                                                                    |                                                                   |
| <ul> <li>Tensione di alimentazione</li> </ul>                                                                                                    | 8 4 V (+ 4 2 V)                                                   |
| <ul> <li>Impedenza del ponte</li> </ul>                                                                                                    | 83 $\Omega$ fino a 2000 $\Omega$                                  |
| <ul> <li>Tecnica a sensori disponibile</li> </ul>                                                                                                    | a 4 o a 6 conduttori                                              |
| Per uso metrico-legale:                                                                                                    |                                                                   |
| <ul> <li>Tecnica a sensori disponibile</li> </ul>                                                                                                    | a 6 conduttori                                                    |
| - Lunghezza del cavo max. per sezione del cavo                                                                                                    | 150 m/mm <sup>2</sup>                                             |
| <ul> <li>Tensione minima di ingresso ammessa</li> </ul>                                                                                                    |                                                                   |
| per Pind = 0,5                                                                                                    | 0,672 µV/e                                                        |
| per Pind = $0.3$                                                                                                    | 1,12 µV/e                                                         |
| <ul> <li>Frazione dell'errore massimo tollerato per</li> </ul>                                                                                                    |                                                                   |
| questo modulo:                                                                                                    |                                                                   |
| per Delta U <sub>min</sub> $\leq$ 0,672 µV/e                                                                                                    | 0,5                                                               |
| $\frac{\rho c \sigma}{c \sigma} \frac{\rho c \sigma}{\sigma} \frac{\rho c \sigma}{\sigma} $ | 0.5                                                               |
|                                                                                                    |                                                                   |
|                                                                                                    | 4,2 mv mo a 27,7 mv                                               |
| Sensibilita                                                                                                    | 4 milioni di digit max. (interna)                                 |
| Interfaccia digitale, senza retroazione                                                                                                    | Conforme a EN45501                                                |
| Interfaccia dati                                                                                                    | Interfaccia RS232 bidirezionale                                   |
|                                                                                                    | con uscite di comando, (5 V, livello TTL), integrata di serie     |
|                                                                                                    | Upzionale                                                         |
| Display                                                                                                    | LCD da 20 mm, 7 segmenti più simboli di stato, retroilluminato    |
| Alloggiamento:                                                                                                    |                                                                   |
| - Materiale                                                                                                    | Acciaio inox $1.4301$ (AISI 304)                                  |
| - Grado di protezione secondo EN60529                                                                                                    | CAISET, CAISE2: IP44 (IP65 come accessorio)                       |
|                                                                                                    | CAIS1, CAIS2. IF09N                                               |
|                                                                                                    |                                                                   |
| Alimentazione                                                                                                    | 100-240 V AC (-10/+10%), 50-60 Hz,                                |
|                                                                                                    | max. $17 \text{ VV} / 23 \text{ VA}$                              |
|                                                                                                    | Opzionale 13,3-24 V DC ( $\pm$ 10%), max. 12 W                    |
|                                                                                                    | Conforme alla norma EN 61326-1 classe $\mathbb{R}$ (IEC 61326-1)  |
|                                                                                                    | Conforme alle norme EN (1220-1, classe D (IEC 01220-1)            |
|                                                                                                    | Conforme ana norma EN 61326-1, ambiente industriale (IEC 61326-1) |
| Sicurezza elettrica                                                                                                    | Conforme alla norma EN61010-1 (EC 1010-1)                         |

#### Istruzioni per l'uso indicatori Combics 119

# Interfaccia di pesata C. A/D 10.000e (Opzione A10, A20)

| Uso standard (non metrico-legale):                             |                                                                    |
|----------------------------------------------------------------|--------------------------------------------------------------------|
| <ul> <li>Numero delle divisioni di lettura</li> </ul>          | ≤ 100.000 d                                                        |
| <ul> <li>Segnale d'ingresso minimo ammesso</li> </ul>          | 1510 d                                                             |
| Per uso metrico-legale:                                        |                                                                    |
| Classe di precisione                                           |                                                                    |
| Numero delle divisioni di verifica per l'impiego con           | ne:                                                                |
| <ul> <li>bilancia a campo unico</li> </ul>                     | ≤ 10000                                                            |
| <ul> <li>bilancia a divisioni plurime</li> </ul>               | ≤ 3125                                                             |
| Massimo e1                                                     | ≤ 15100                                                            |
| <ul> <li>bilancia a campi plurimi</li> </ul>                   | ≤ 3125                                                             |
| Collegamento della cella di carico:                            |                                                                    |
| <ul> <li>Tensione di alimentazione</li> </ul>                  | 8,2 V (± 4,1 V)                                                    |
| <ul> <li>Impedenza del ponte</li> </ul>                        | 83 $\Omega$ fino a 2000 $\Omega$                                   |
| <ul> <li>Tecnica a sensori disponibile</li> </ul>              | a 4 o a 6 conduttori                                               |
| Per uso metrico-legale:                                        |                                                                    |
| <ul> <li>Tecnica a sensori disponibile</li> </ul>              | a 6 conduttori                                                     |
| - Lunghezza del cavo max. per sezione del cavo                 | 150 m/mm <sup>2</sup>                                              |
| <ul> <li>Tensione minima di ingresso ammessa</li> </ul>        |                                                                    |
| per Pind = 0,5                                                 | 0,328 μV/e                                                         |
| per Pind = 0,3                                                 | 0,546 µV/e                                                         |
| <ul> <li>Frazione dell'errore massimo tollerato per</li> </ul> |                                                                    |
| questo modulo:                                                 |                                                                    |
| per Delta $U_{min} \leq 0,328 \ \mu V/e$                       | 0,5                                                                |
| per Delta U <sub>min</sub> $\leq$ 0,546 $\mu$ V/e              | 0,3                                                                |
| Segnale di misura                                              | 0 mV fino a 24,6 mV                                                |
| Variazione del segnale di misura                               | 3,28 mV fino a 24,6 mV                                             |
| Sensibilità                                                    | 4 milioni di digit max. (interna)                                  |
| Interfaccia digitale, senza retroazione                        | Conforme a EN45501                                                 |
| Interfaccia dati                                               | Interfaccia RS232 bidirezionale                                    |
|                                                                | con uscite di comando, (5 V, livello TTL), integrata di serie      |
| Ulteriore interfaccia dati:                                    | Opzionale                                                          |
| Display                                                        | LCD da 20 mm, 7 segmenti più simboli di stato, retroilluminato     |
| Alloggiamento:                                                 |                                                                    |
| – Materiale                                                    | Acciaio inox 1.4301 (AISI 304)                                     |
| <ul> <li>Grado di protezione secondo EN60529</li> </ul>        | CAISL1. CAISL2: IP44 (IP65 come accessorio)                        |
|                                                                | CAIS1, CAIS2: IP69K                                                |
| Campo di temperatura                                           | -10°C fino a +40°C                                                 |
| Alimentazione                                                  | 100-240 V AC (-10/+10%), 50-60 Hz.                                 |
|                                                                | max. 17 W / 23 VA                                                  |
|                                                                | Opzionale 15,5-24 V DC (± 10%), max. 12 W                          |
|                                                                | Opzionale 13-17 V AC (± 10%), 50-60 Hz, max. 12 W                  |
| Emissione di disturbi                                          | Conforme alla norma EN 61326-1, classe B (IEC 61326-1)             |
| Immunità ai disturbi                                           | Conforme alla norma EN 61326-1, ambiente industriale (IEC 61326-1) |
| Sicurezza elettrica                                            | Conforme alla norma EN61010-1 (EC 1010-1)                          |

# Dimensioni degli apparecchi

Misure in millimetri

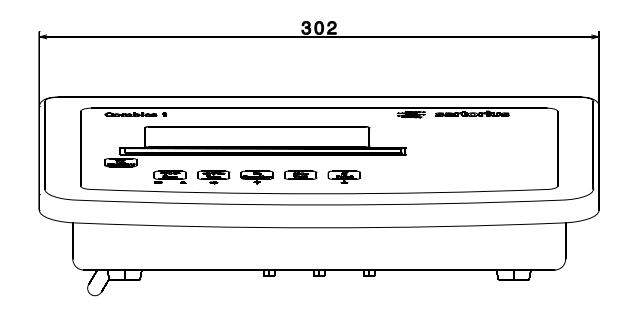

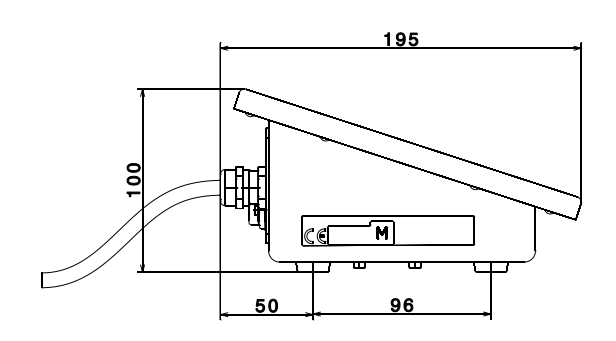

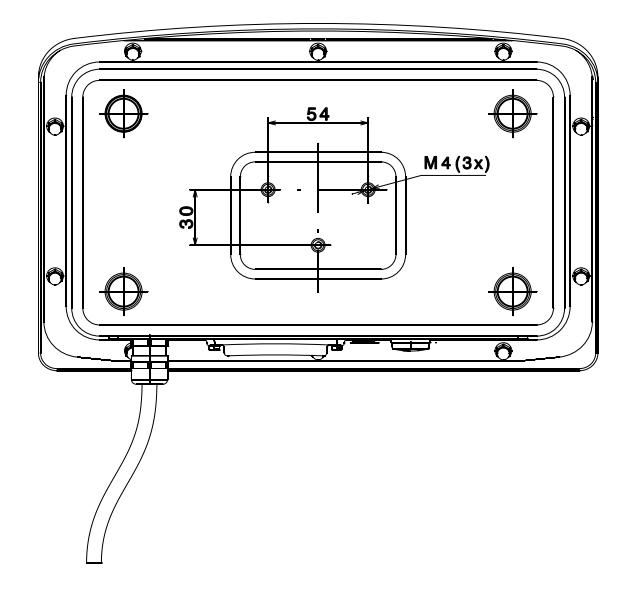

# Accessori

|                                                                                                    | Articolo                                                                                                    |                                                                                                    |                                                                                                    |                                                                            | Codice d'ordine                                                                                             |
|----------------------------------------------------------------------------------------------------|----------------------------------------------------------------------------------------------------|----------------------------------------------------------------------------------------------------|----------------------------------------------------------------------------------------------------|----------------------------------------------------------------------------|----------------------------------------------------------------------------------------------------|
|                                                                                                    | Stampante dati omolo<br>programma statistico (<br>– Rotoli di carta per<br>– Cartuccia del nast                                                                                                    | gabile con da<br>e display LC.<br>stampante, 5<br>ro d'inchiostro                                                                                                    | ta, ora,<br>pezzi da 50 m<br>o (ricambio)                                                                                                    |                                                                            | YDP20-0CE<br>6906937<br>6906918                                                                             |
|                                                                                                    | Stampante a striscia e<br>del codice a barre<br>larghezza della carta c<br>(connettore maschio r<br>Stampante a striscia e<br>del codice a barre<br>larghezza della carta d<br>(connettore maschio r                                                                                                    | di etichette, o<br>li 108mm, co<br>otondo a 12p<br>di etichette, o<br>li 60mm, con<br>otondo a 12p                                                                                                    | omologabile co<br>n cavo di colle<br>oin) e alimenta<br>mologabile co<br>cavo di collega<br>in) e alimentat                                            | on stampa<br>gamento<br>tore esterno<br>n stampa<br>amento<br>core esterno | YDP14IS-OCEUV<br>YDP04IS-OCEUV                                                                              |
|                                                                                                    | <ul><li>Cavo adattatore p</li><li>Cavo adattatore p</li></ul>                                                                                                    | er indicatori C<br>er indicatori C                                                                                                    | AISL<br>AIS                                                                                                    |                                                                            | YCC01-01CISLM3<br>YCC02-R12F6                                                                               |
|                                                                                                    | <ul> <li>Stampante a striscia e meccanismo di stampa larghezza della carta di (connettore maschio r</li> <li>Cavo adattatore p</li> <li>Cavo adattatore p</li> <li>Cavo adattatore p</li> <li>Nastro di trasferim</li> <li>3 rotoli di carta per 60 mm × 75 m, ca</li> <li>Etichette, piccole, 9</li> <li>Etichette, medie, 9</li> <li>Etichette, grandi, 9</li> </ul> | di etichette, d<br>a a trasferimen<br>li 60 mm, con<br>otondo a 12 p<br>er indicatori C<br>er indicatori C<br>nento per YDP<br>er YDP04IS,<br>orta termica<br>58 mm × 30 o<br>58 mm × 76 n<br>58 mm × 100 | omologabile co<br>nto termico<br>cavo di colleg<br>oin) e alimenta<br>CAISL<br>CAIS<br>14IS-OCEUVTI<br>mm, 1000 pezzi<br>mm, 500 pezzi<br>mm, 350 pezz | on<br>amento<br>tore esterno<br>H<br>zi                                    | YDP14S-0CEUVTH<br>YCC01-01CISLM3<br>YCC02-R12F6<br>69Y03234<br>69Y03090<br>69Y03092<br>69Y03093<br>69Y03094 |
| Possibilità di installazione come accessorio<br>dell'interfaccia opzionale UniCOM                                                                                           |                                                                                                    | <b>CAISL1</b><br>per l'installa-<br>zione nella<br>versione IP44                                                                                                    | <b>CAISL2/3</b><br>per l'installa-<br>zione nella<br>versione IP44                                                                                     | <b>CAIS1/2/3</b><br>per l'installa-<br>zione nella<br>versione P69K        |                                                                                                    |
| Modulo interfaccia (RS232)<br>Modulo interfaccia (RS422 e RS485) separato<br>Ingressi/uscite digitali con separazione galvar                                                | galvanicamente<br>iica, 5 uscite e                                                                                                    | -                                                                                                    | •                                                                                                    | •                                                                          | YD002C-232<br>YD002C-485                                                                                    |
| 5 ingressi configurabili liberamente<br>Uscita di corrente analogica, 0 – 20 mA, 4 – 20<br>Modulo d'interfaccia Profibus-DP <sup>1</sup> )<br>Modulo d'interfaccia Ethernet | 9 mA, 0 – 10 V, 16-bit 1)                                                                                                    |                                                                                                    | •<br>•<br>-                                                                                                    | • • •                                                                      | YD002C-DIO<br>YD002C-AO<br>YD002C-DP<br>YD002C-ETH                                                          |
| Cavo adattatore Profibus per CAIS (estremità<br>Cavo adattatore Profibus per CAISL (connett<br>D-SUB a 25 pin su connettore femmina D-SI                                    | libere del cavo su conr<br>ore maschio<br>JB a 9 pin), 30 cm                                                                                                    | nettore femmi                                                                                                    | na D-SUB a 9 j                                                                                                    | oin), 30 cm                                                                | Su richiesta<br>Su richiesta                                                                                |

1) solo i modelli CAIS

| Articolo                                                                                                    | Codice d'ordine         |
|----------------------------------------------------------------------------------------------------|-------------------------|
| Combics 2: Sostituzione 1° punto di pesatura/connessione<br>bilancia al posto del convertitore A/D interno (3.000e)                                                                                                    |                         |
| Piattaforma analogica 10.000e                                                                                                    | YD102C-WPA              |
| Interfaccia RS 232 per piattaforma digitale                                                                                                    | YD102C-WPD              |
| Interfaccia RS 485 per piattaforma digitale                                                                                                    | YDI02C-WPD              |
| 2° punto di pesatura/connessione bilancia                                                                                                    |                         |
| Piattaforma analogica 10.000e                                                                                                    | YDI02C-WPA              |
| Interfaccia RS 232 per piattaforma digitale                                                                                                    | YDI02C-WPD              |
| Interfaccia RS 485 per piattaforma digitale                                                                                                    | YD102C-WPD              |
| Adattatore d'interfaccia esterno<br>Cavo di collegamento tra l'interfaccia dati RS232 e l'interfaccia<br>USB del PC, connettore maschio D-SUB a 25 pin, 2 m <sup>1)</sup><br>Modulo di ingresso/uscita digitale per il collegamento di<br>Combics 2 a comandi esterni, con 8 uscite collettore aperto<br>(50 mA) e 7 ingressi compatibili TTL (0 – 30 V), | YCC01-USBM2             |
| richiesto il cavo di collegamento YCC02-RELAIS01/02                                                                                                    | YSB02                   |
| richiesto il cavo di collegamento YCC02-RELAIS01/02                                                                                                    | vF3033                  |
|                                                                                                    | 113033                  |
| Software SNLF Sartorius Nice Label Express                                                                                                    | YAD021S                 |
| WinScale ner Windows                                                                                                    | YSW03                   |
| SartoCollect                                                                                                    | YSC02                   |
|                                                                                                    | 15002                   |
| Allro<br>Conortura di protaziona (2 pazzi)                                                                                                    |                         |
| Coperture di protezione (2 pezzi)                                                                                                    | IDCUICI<br>Su vialiante |
| Kit IP65 per collegamenti del cavi (D-SUB 25)                                                                                                    | Su richlesta            |
| Pressacavo (PG) per cavi con diametro da 4,5 a 9 mm,                                                                                                    |                         |
| $M16 \times 1,5$                                                                                                    | YAS04CIS                |
| Kit per montaggio su quadro di comando <sup>2)</sup>                                                                                                    | YAS07Cl                 |
| Kit di connessione connettore maschio e femmina                                                                                                    |                         |
| per il collegamento di piattaforme analogiche agli indicatori                                                                                                    |                         |
| (connessione separabile)                                                                                                    | YAS991                  |
| Scatola di giunzione cavi in acciaio inox, per il collegamento<br>di fino a 4 celle di pesatura in una piattaforma o per il                                                                                                    |                         |
| montaggio esterno PR6130/64S                                                                                                    | 940536130642            |
| Scatola relè per il collegamento di bilance a controllori esterni                                                                                                    | J+0JJ01J00+2            |
| con 4 (5) uscite relè (250 V/3 A) e 1                                                                                                    |                         |
| ingresso optoisolatore $(0 - 30)$                                                                                                    | YSB01                   |
|                                                                                                    | 13001                   |
| Appareceni supplementari<br>Display di controllo rosso/verde/rosso                                                                                                    | YRD147                  |
| Display of controllo 10550/vcluc/10550<br>Display supplementare per l'indicatore Combies CAISI                                                                                                    |                         |
| Display a distanza 7 segmenti n.a. altazza dalla sifra di 45 mm                                                                                                    | Su richiasta            |
| Lettore di codici a harre larghezza di letture di 100 mm                                                                                                    | SUTICILIEST             |
| con cavo di collegamento per l'indicatore CAISI 2                                                                                                    | VBD02DC2                |
| Comanda a nadala, connattora a T compress D. SUD a 25 min                                                                                                    |                         |
| Comando a pedale, connectore a 1 compreso D-SUB a 25 pm                                                                                                    |                         |
| Comanuo a mano, connellore a 1 compreso D-SUB a 25 pm                                                                                                    | 111302                  |
| Regulatore di dosaggio per pompe con interfaccia analogica                                                                                                    | VECO27 Ma               |
| o a impuisi                                                                                                    | 1FC02Z-V2               |
| Configurazione flessibile dei report di stampa (per es. codice a                                                                                                    | Caralista i             |
| barre, grandezza variabile dei caratteri, aggiunta di logo e simili)                                                                                                    | Su richiesta            |

<sup>1</sup>) solo i modelli CAISL <sup>2</sup>) adatto per l'impiego nelle zone 2 e 22

| Articolo                                                                                                    | Codice d'ordine                                                             |
|----------------------------------------------------------------------------------------------------|-----------------------------------------------------------------------------|
| Accessori meccanici                                                                                                    |                                                                             |
| Supporto murale in acciaio inox<br>Colonnina da pavimento                                                                                                    | YDH02CIS<br>YDH03CIP                                                        |
| Colonnina da pavimento in acciaio inox                                                                                                    | YDH03CIS                                                                    |
| Base della colonnina                                                                                                    | YBP03CIP                                                                    |
| Base della colonnina in acciaio inox                                                                                                    | YBP03CIS                                                                    |
| Supporto per lettore codici a barre, da montare a: colonnine                                                                                                    |                                                                             |
| da pavimento, colonnine per banco da lavoro, colonnine per                                                                                                    |                                                                             |
| bilance complete                                                                                                    | YBH01CWS                                                                    |
| Piastra per fissare una stampante, per colonnine da pavimento                                                                                                    |                                                                             |
| e colonnine per banco da lavoro                                                                                                    | YPP01CWS                                                                    |
| Set di rotelle base della colonnina YBP03CIP/S,                                                                                                    |                                                                             |
| 2 rotelle sterzanti e frenanti                                                                                                    | YR003Cl                                                                     |
| Kit di connessione connettore maschio e femmina per il                                                                                                    |                                                                             |
| collegamento di piattaforme analogiche agli indicatori                                                                                                    |                                                                             |
| (connessione separabile)                                                                                                    | YAS991                                                                      |
| Alimentazione elettrica                                                                                                    |                                                                             |
| Modulo di alimentazione industriale 24 V <sup>1)</sup>                                                                                                    | Su richiesta                                                                |
| Pacco batteria ricaricabile esterno, fino a 40 h di funzionamento,                                                                                                    |                                                                             |
| caricatore incluso                                                                                                    | YRB10Z                                                                      |
| Pacco batteria ricaricabile esterno, fino a 40 h di funzionamento,                                                                                                    |                                                                             |
| caricatore escluso                                                                                                    | YRB10Z-R                                                                    |
| <ul> <li>per lettore a codice YBR03FC, connettore femmina DIN a 5 pin,<br/>1m YCC02-BR02</li> <li>per stampante YDP12/04IS, connettore maschio D-SUB a 9 pin,<br/>6 m YCC02-D09M6</li> <li>per stampante YDP20-0CE o PC, connettore femmina D-SUB<br/>a 9 pin, 6 m YCC02-D09F6</li> <li>per bilance Sartorius, connettore maschio D-SUB a 25 pin, 6 m</li> <li>per diversi accessori, connettore femmina D-SUB a 25 pin, 6 m</li> <li>per bilance Sartorius, connettore maschio rotondo a 12 pin, 6 m</li> <li>per diversi accessori e piattaforma IS, connettore femmina<br/>a 12 pin, 6 m YCC02-R12F6</li> <li>estremità libere del cavo, 6 m</li> <li>Cavo di collegamento Ethernet con passacavo PG</li> <li>e connettore RJ45, 7 m</li> </ul> | YCC02-D25M6<br>YCC02-D25F6<br>YCC02-R12M6<br>YCC02-RELAIS02<br>YCC02-RJ45M7 |
| Cavi di collegamento per CAISL (IP 44)                                                                                                    |                                                                             |
| Cavo di collegamento con connettore maschio D-SUB a 25 pin lat<br>- per stampante YDP12/04IS, connettore maschio D-SUB a 9 pin,<br>6 m YCC01-01CISLM3                                                                                                    | o Combics                                                                   |
| - per connettore femmina D-SUB a 9 pin, 6 m                                                                                                    | 7357314                                                                     |
| - per bilance Sartorius, connettore maschio D-SUB a 25 pin, 3 m                                                                                                    | YCCDI-01M3                                                                  |
| - per diversi accessori, connettore femmina D-SUB a 25 pin, 6 m                                                                                                    | 7357312                                                                     |
| <ul> <li>per bilance Sartorius, connettore maschio rotondo a 12 pin, 3 m</li> <li>per diversi accessori e piattaforma IS, connettore femmina</li> <li>a 12 pin 6 m</li> </ul>                                                                                                    | YCC01-02ISM3                                                                |
| - estremità libere del cavo, 6 m                                                                                                    | YCC02-RELAIS01                                                              |
| USB del PC, connettore maschio D-SUB 25 pin, 2 m                                                                                                    | YCC01-USBM2                                                                 |

<sup>1</sup>) adatto per l'impiego nelle zone 2 e 22

# Elenco dei documenti

#### Manuali d'uso

| Interfacce UniCOM                 | 98647-004-24 |
|-----------------------------------|--------------|
| Interfaccia standard bus di campo | 98646-002-04 |
| Memoria alibi omologabile         | 98647-004-40 |

#### Manuale d'installazione

Utilizzo in aree a rischio di esplosione delle zone 2 e 22 (Opzione Y2)

98647-003-40

# Servizi offerti da Sartorius

#### Servizio «Nuova installazione»

ll nostro pacchetto Servizio «Nuova installazione» comprende una serie di prestazioni importanti che Vi garantiscono un lavoro che soddisfa.

- Installazione
- Messa in funzione
- Controllo
- Istruzioni

Queste prestazioni del nostro Servizio Assistenza possono essere richieste utilizzando la scheda «Nuova installazione cedola n°2» che si trova nel libretto Assistenza e Garanzia allegato.

#### Verifiche periodiche nei Paesi europei

La durata della validità della verifica metrica dipende dalle direttive nazionali vigenti nei Paesi dove la bilancia viene utilizzata. Per informazioni riguardo alla regolamentazione attualmente in vigore nel Vostro Paese ed i nomi del personale che potete contattare, non esitate a rivolgerVi al Servizio Assistenza Sartorius.

Per ulteriori informazioni sul tema «Verifica metrica» potete contattare i centri di Servizio Assistenza Sartorius.

Г

# Dichiarazioni di conformità

|                                                                                                    |                                                                                                    | sartorius                                                                                                    |
|----------------------------------------------------------------------------------------------------|----------------------------------------------------------------------------------------------------|----------------------------------------------------------------------------------------------------|
| EG-Konformi                                                                                                    | tätserklärung                                                                                                    |                                                                                                    |
| EC Declaration                                                                                                    | of Conformity                                                                                                    |                                                                                                    |
| Sartorius Weighing Tech<br>Weender Landstrasse 94<br>D-37075 Goettingen, G                                                                                                    | nology GmbH<br>108<br>ermany                                                                                                    |                                                                                                    |
| erklärt in alleiniger Verant<br>declares under own responsil                                                                                                    | wortung, dass das Betriebsmittel<br>vility that the equipment                                                                                                    |                                                                                                    |
| Geräteart:<br>Device type:                                                                                                    | Combics Indikator<br>Combics indicator                                                                                                    |                                                                                                    |
| Baureihe / Type series:                                                                                                    | CAIS1, CAIS2, CAIS3, CAISL1, CAISL2                                                                                                    | CAISL3                                                                                                    |
| in der von uns in Verkehr g<br>folgenden Europäischen Ri<br>in the form as delivered com                                                                                                    | gebrachten Ausführung mit den grundlege<br>ichtlinien übereinstimmt:<br>plies with the basic requirements of the followi                                                                                                    | nden Anforderungen der<br>ng European Directives:                                                                                                    |
| Richtlinie 2004/108/EG<br>Directive 2004/108/EC                                                                                                    | Elektromagnetische Verträglichkeit<br>Electromagnetic compatibility                                                                                                    |                                                                                                    |
| Richtlinie 2006/95/EG<br>Directive 2006/95/EC                                                                                                    | Elektrische Betriebsmittel zur Verwendun<br>Spannungsgrenzen<br>Electrical equipment designed for use within                                                                                                    | ng innerhalb bestimmter<br>certain voltage limits                                                                                                    |
| Das Gerät erfüllt die anwer<br>The apparatus meets the app                                                                                                    | ndbaren Anforderungen folgender harmon<br>licable requirements of the harmonized Europea                                                                                                    | isierten Europäischen Normen.<br>an Standards listed below.                                                                                                    |
| 1. Richtlinie 2004/108/E<br>EN 61326-1:2006                                                                                                    | G   Directive 2004/108/EC<br>Elektrische Mess-, Steuer-, Regel- und La<br>Anforderungen - Teil 1: Allgemeine Anfo<br>Electrical equipment for measurement, o<br>requirements - Part 1: General requirem                                                                        | aborgeräte – EMV-<br>rderungen<br>control and laboratory use – EMC                                                                                                    |
| 2. Richtlinie 2006/95/EG                                                                                                    | Directive 2006/95/EC                                                                                                    |                                                                                                    |
| EN 61010-1:2010                                                                                                    | Sicherheitsbestimmungen für elektrische<br>Laborgeräte – Teil 1: Allgemeine Anforde<br>Safety requirements for electrical equip<br>and laboratory we – Part 1: General rea                                                                                                    | Mess-, Steuer-, Regel- und<br>rungen<br>ment for measurement, control,<br>wirements                                                                                                    |
| Jahr der Anbringung der C                                                                                                    | E-Kennzeichnung / Year of attachment of CE                                                                                                    | marking: 12                                                                                                    |
| Sartorius Weighing Techno<br>Goettingen, 2012-05-03                                                                                                    | ology GmbH                                                                                                    |                                                                                                    |
|                                                                                                    |                                                                                                    |                                                                                                    |
| i.V. P. OS_                                                                                                    | 1.14 i.V. /4                                                                                                    | 1                                                                                                    |
| Dr. Reinhard Baumfalk<br>Vice President R&D                                                                                                    | Dr. Dieter Klausgrete<br>Head of International Cen                                                                                                    | rtification Management                                                                                                    |
| Diese Erklärung bescheinigt d<br>von Eigenschaften. Bei einer r<br>Gültigkeit. Die Sicherheitshim<br>This declaration certifies conl<br>attributes. Unauthorised prod<br>associated product document | ie Übereinstimmung mit den genannten EG-Ric<br>mit uns nicht abgestimmten Änderung des Prod<br>weise der zugehörigen Produktdokumentation s<br>formity with the above mentioned EC Directives<br>fuct modifications make this declaration invalia<br>station must be observed. | htlinien, ist jedoch keine Zusicherung<br>luktes verliert diese Erklärung ihre<br>ind zu beachten.<br>, <i>but does not guarantee product</i><br>. <i>The safety information in the</i> |
| SWT12CE016                                                                                                    | 65954-000-58-R01                                                                                                    | SOP-3.RD-045-fo2                                                                                                    |

sartorius

# **CE** EG-Konformitätserklärung EC Declaration of Conformity

Sartorius Weighing Technology GmbH Weender Landstrasse 94 - 108 D-37075 Goettingen, Germany

erklärt in alleiniger Verantwortung, dass das Betriebsmittel declares under own responsibility that the equipment

| Geräteart:              | Indicator                                |
|-------------------------|------------------------------------------|
| Device type:            | Indicator                                |
| Baureihe / Type series: | CAIS1, CAIS2, CAIS3 mit / with Option Y2 |

in der von uns in Verkehr gebrachten Ausführung mit den grundlegenden Anforderungen der folgenden Europäischen Richtlinien übereinstimmt: in the form as delivered complies with the basic requirements of the following European Directives:

| Richtlinie 2004/108/EG<br>Directive 2004/108/EC | Elektromagnetische Verträglichkeit<br>Electromagnetic compatibility                              |
|-------------------------------------------------|--------------------------------------------------------------------------------------------------|
| Richtlinie 2006/95/EG                           | Elektrische Betriebsmittel zur Verwendung innerhalb bestimmter                                   |
|                                                 | Spannungsgrenzen                                                                                 |
| Directive 2006/95/EC                            | Electrical equipment designed for use within certain voltage limits                              |
| Richtlinie 94/9/EG                              | Geräte und Schutzsysteme zur bestimmungsgemäßen Verwendung in<br>explosionsgefährdeten Bereichen |
| Directive 94/9/EC                               | Equipment and protective systems intended for use in potentially explosive<br>atmospheres        |

Das Gerät erfüllt die anwendbaren Anforderungen der in Anhang 1 aufgeführten harmonisierten Europäischen Normen. Zu Angaben zur Richtlinie 94/9/EG siehe Anhang 2.

The apparatus meets the applicable requirements of the harmonized European Standards listed in Annex 1. For specifications regarding Directive 94/9/EC see Annex 2.

Jahr der Anbringung der CE-Kennzeichnung / Year of attachment of CE marking: 12

Sartorius Weighing Technology GmbH Goettingen, 2012-05-14

-f-14

Dr. Reinhard Baumfalk Vice President R&D

Dr. Dieter Klausgrete

Dr. Dieter Klausgrete Head of International Certification Management

Diese Erklärung bescheinigt die Übereinstimmung mit den genannten EG-Richtlinien, ist jedoch keine Zusicherung von Eigenschaften. Bei einer mit uns nicht abgestimmten Änderung des Produktes verliert diese Erklärung ihre Gültigkeit. Die Sicherheitshinweise der zugehörigen Produktdokumentation sind zu beachten.

This declaration certifies conformity with the above mentioned EC Directives, but does not guarantee product attributes. Unauthorised product modifications make this declaration invalid. The safety information in the associated product documentation must be observed.

SWT12CE021

65954-750-58

SOP-3.RD-045-fo2

# **C E** Konformitätserklärung zur Richtlinie 2009/23/EG *Dichiarazione di Conformità alla Direttiva 2009/23/CE*

#### nichtselbsttätige elektromechanische Waagen strumenti per pesare elettromeccanici a funzionamento non automatico

(Alle Daten sind in den Prüfberichten, Bauartzulassungen oder den betroffenen Geräten selbst zu entnehmen) (Tutti i dati sono contenuti nei certificati di prova, nei certificati di approvazione del tipo o negli strumenti in questione)

| Auswerte-<br>gerät<br>Indicatore | Bauart<br>Auswerte-<br>gerät<br><i>Tipo di</i><br>indicatore | Bauart<br>Waage<br><i>Tipo di</i><br>strumento per<br>pesare | Genauig-<br>keitsklasse<br>Classe di<br>precisione | EG Bauart-<br>zulassung Nr.<br>N° del Certificato<br>di Approvazione<br>CE° | Prüfschein Nr.<br>Auswertegerät<br>N° del Certificato<br>di prova<br>dell'indicatore |
|----------------------------------|--------------------------------------------------------------|--------------------------------------------------------------|----------------------------------------------------|-----------------------------------------------------------------------------|--------------------------------------------------------------------------------------|
| CAL                              | ТА                                                           | SARTOCOMB                                                    | `, ■                                               | T7884                                                                       | D09-11.02                                                                            |

#### Elektromechanische Waage Die Konformitätserklärung gilt, wenn:

- das Auswertegerät als unverändertes
   Originalmodul verwendet wird. (Diese Erklärung gilt nur für die Waage ohne Zusatzeinrichtungen)
- die Kompatibilität der Module über das zur Verfügung gestellte Programm "KOMPMOD.xls" bestätigt und vom Waagenbauer unterschrieben wurde. Hiermit übernimmt der Waagenbauer die Verantwortung für die Richtigkeit und die Konstruktion.
- eine Benannte Stelle der EU geprüft und in einer Konformitätsbescheinigung bestätigt hat:
   die Übereinstimmung der im Formular
- (Programm) gemachten Angaben mit Waage und EG-Bauartzulassung.
- die Richtigkeit der Aufschriften auf dem Kennzeichnungsschild
- die Einhaltung der gesetzlichen Vorschriften durch vorhandene Anwendungsprogramme
- die Benannte Stelle das Kennzeichnungsschild mit der grünen Klebemarke mit dem Messtechnik-M und ihrer Nummer ausgerüstet und die in der EG-Bauartzulassung geforderten Stellen mit ihren Sicherungsmarken verschlossen hat.

Strumento per pesare elettromeccanico La Dichiarazione di Conformità si può applicare se:

- l'indicatore è impiegato come modulo originale inalterato. (Questa dichiarazione concerne solo lo strumento per pesare senza apparecchiature supplementari)
- la compatibilità dei moduli è confermata dal programma fornito "KOMPMOD.xls" e firmata dall'assemblatore della bilancia. Con la presente l'assemblatore della bilancia si assume la responsabilità per la precisione e la costruzione.
- un Organismo Notificato dell'UE ha eseguito il controllo e ha confermato in un proprio Certificato di Conformità quanto segue:
   le informazioni e le specifiche contenute nel modulo (programma) sono conformi a quelle dello strumento per pesare e del
  - Certificato di Approvazione CE del Tipo. \* le iscrizioni sull'etichetta di
- identificazione sono corrette
- \* I presenti programmi applicativi soddisfano le disposizioni legali
- il controllo dello strumento per pesare è stato eseguito in conformità alla norma EN 45501, paragrafo 8.2
- l'Organismo Notificato ha applicato all'etichetta di identificazione l'adesivo verde con il marchio metrologico «M» e il suo numero di registrazione, e ha sigillato i posti richiesti nel certificato di approvazione CE del tipo con i sigilli di protezione.

Sartorius Weighing Technology GmbH \*\* 37070 Göttingen, Deutschland / Repubblica Federale Tedesca Göttingen, 16.04.2012

Dr. Reinhard Baumfalk

\*\*) Sartorius Weighing Technology GmbH ist Rechtsnachfolgerin der Sartorius AG
\*\*) La società Sartorius Weighing Technology GmbH è la succeditrice legale di Sartorius AG

Dr. Reinhard Baumfall (Direttore R&D)

i. V. J. Nelusel

J. Rehwald (Leitung Produktion Mechatronik / Wägetechnik) (Direttore di produzione delle Divisioni Meccatronica/Tecnologie di Pesatura)

LOP-3.225\_an2e\_2005.06.09.doc P108dio01.doc

| <b>NMİ</b>                                                                                                    |                                                                                                    | EC type-approval<br>certificate<br>Number <b>17884</b> revision 1<br>Project number 219470<br>Decented                                                                                                    |  |
|----------------------------------------------------------------------------------------------------|----------------------------------------------------------------------------------------------------|----------------------------------------------------------------------------------------------------|--|
| Issued by                                                                                                    | NMi Certin B.V.<br>Hugo de Grootplein 1<br>3314 EG Dordrecht<br>The Netherlands                                                                                                    | Page 1 of 3                                                                                                    |  |
| In accordance<br>with                                                                                                    | The Council Directive 2009/23/                                                                                                    | EC on non-automatic weighing instruments.                                                                                                    |  |
| Manufacturer                                                                                                    | Sartorius Weighing Technology<br>Weender Landstrasse 94 – 108<br>37075 Goettingen<br>Germany                                                                                                    | y GmbH                                                                                                    |  |
| In respect of                                                                                                    | A class (III) or (IIII), electronic,<br>Manufacturer mark/name:<br>Type :                                                                                                    | <b>non-automatic weighing instrument.</b><br>Sartorius (Sartorius Weighing Technology GmbH is<br>the legal successor of Sartorius AG)<br>SARTOCOMB                                                                                                    |  |
| Characteristics                                                                                                    | $n \leq$ the number of verification                                                                                                    | scale intervals mentioned in the test certificates.                                                                                                    |  |
|                                                                                                    | In the description number T788                                                                                                    | 34 revision 1 further characteristics are described.                                                                                                    |  |
| Valid until                                                                                                    | 14 February 2021                                                                                                    |                                                                                                    |  |
| Description and documentation                                                                                                    | The instrument is described in the test certific                                                                                                    | the description number T7884 revision 1 and attact and attact at a second structure of the second structure of the second stru |  |
| Remark                                                                                                    | This revision EC type-approval the documentation folder of the                                                                                                    | certificate replaces the earlier version, except for ne test certificates involved.                                                                                                    |  |
| The Notified Boo<br>NMi Certin, 5 Se<br>C. Dosteinan<br>Head Cortificatio                                                                 | Body no. 0122<br>5 September 2011                                                                                                    |                                                                                                    |  |
| <b>NMi Certin B.V.</b><br>Hugo de Grootplein 1<br>3314 EG Dordrecht<br>The Netherlands<br>T +31 78 6332332<br>certin@nmi.nl<br>www.nmi.nl | This document is issued under the p<br>that no liability is accepted and tha<br>applicant shall indemnify third-part<br>The designation of NMi Certin BV. a<br>Body can be verified at http://<br>ec.europa.eu/enterprise/newapproa | Arovision<br>t the<br>y liability.<br>as Notified<br>Areproduction of the complete<br>document only is permitted<br>Parties concerned can lodge objection<br>against this decision, within six weeks<br>after the date of submission, to the<br>general manager of NMI (see<br>against decisions of NMI" www.nmi.nl)<br>NSPECTION<br>Rev A 1 122                                                                                                    |  |

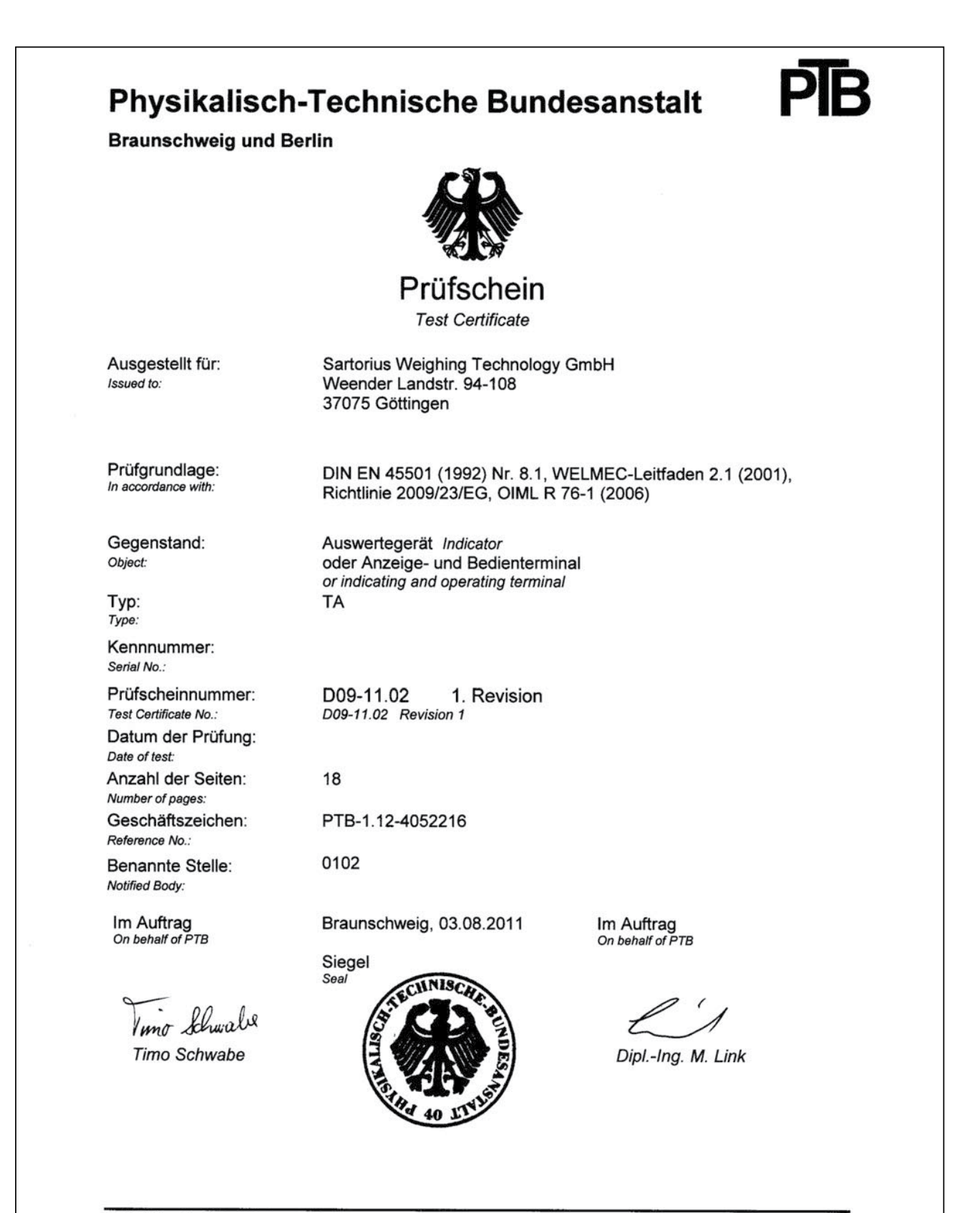

Prüfscheine ohne Unterschrift und Siegel haben keine Gültigkeit. Dieser Prüfschein darf nur unverändert weiterverbreitet werden. Auszüge bedürfen der Genehmigung der Physikalisch-Technischen Bundesanstalt.

Test Certificates without signature and seal are not valid. This Test Certificate may not be reproduced other than in full. Extracts may be taken only with the permission of the Physikalisch-Technische Bundesanstalt.

R3-0025

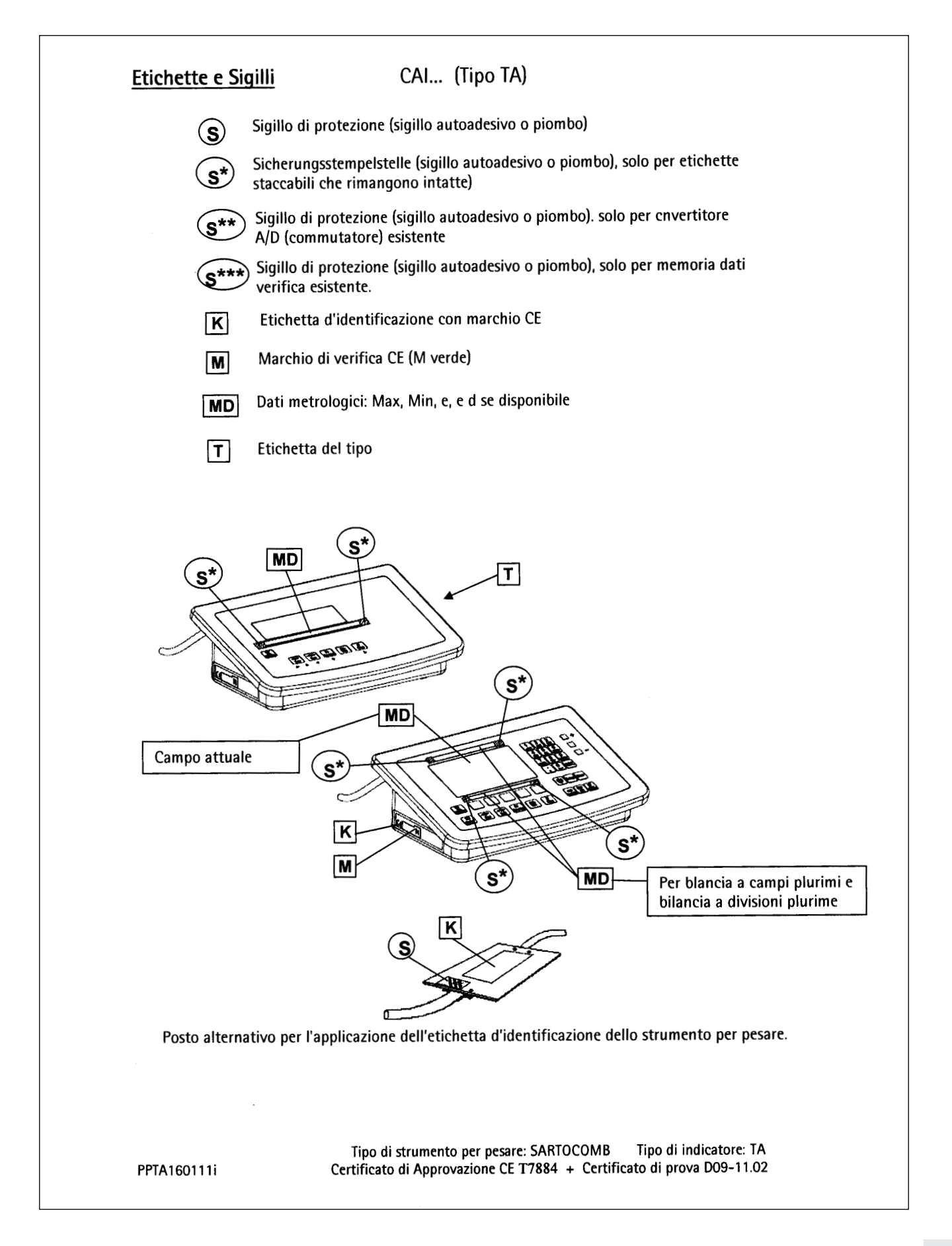

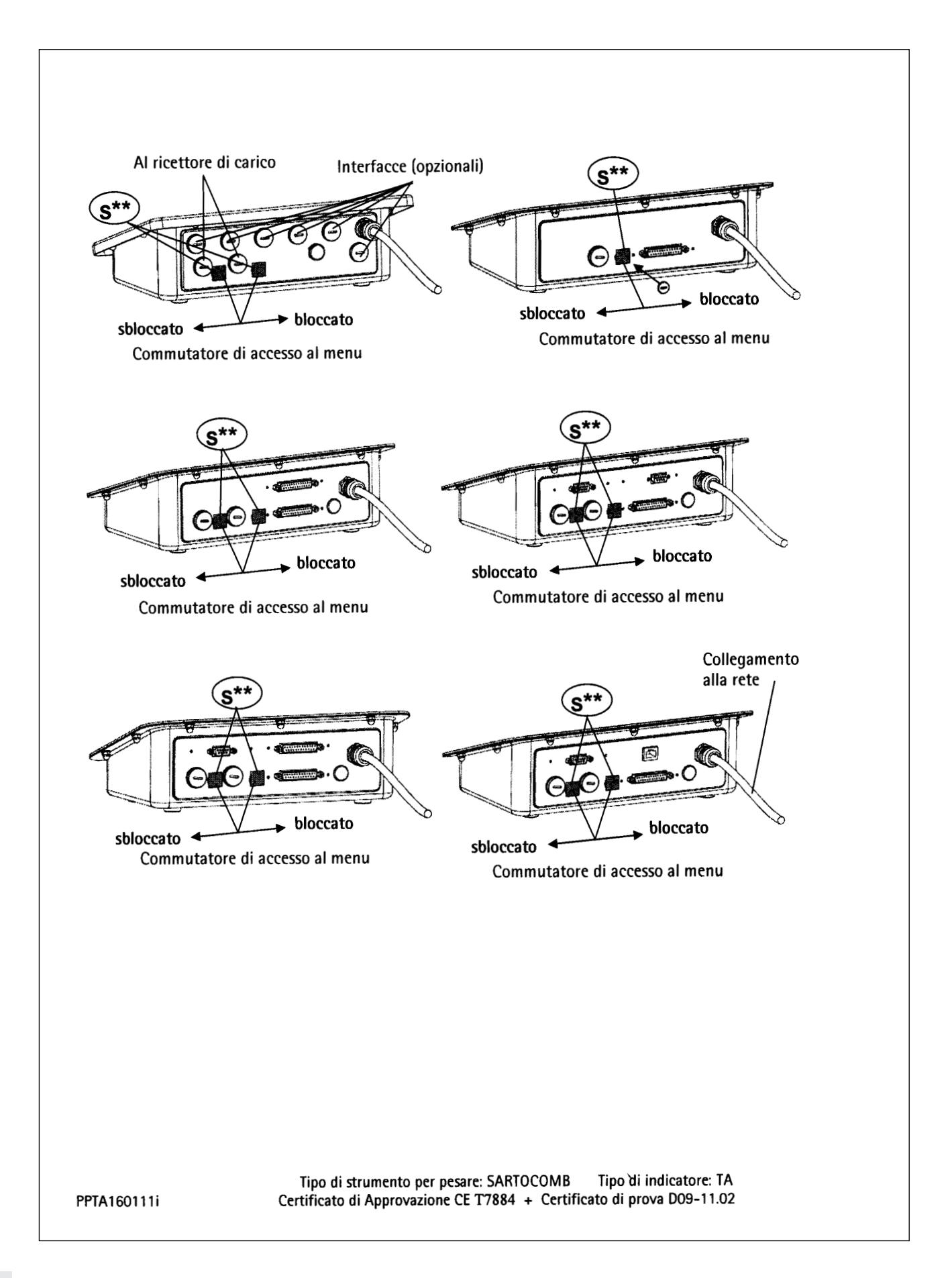

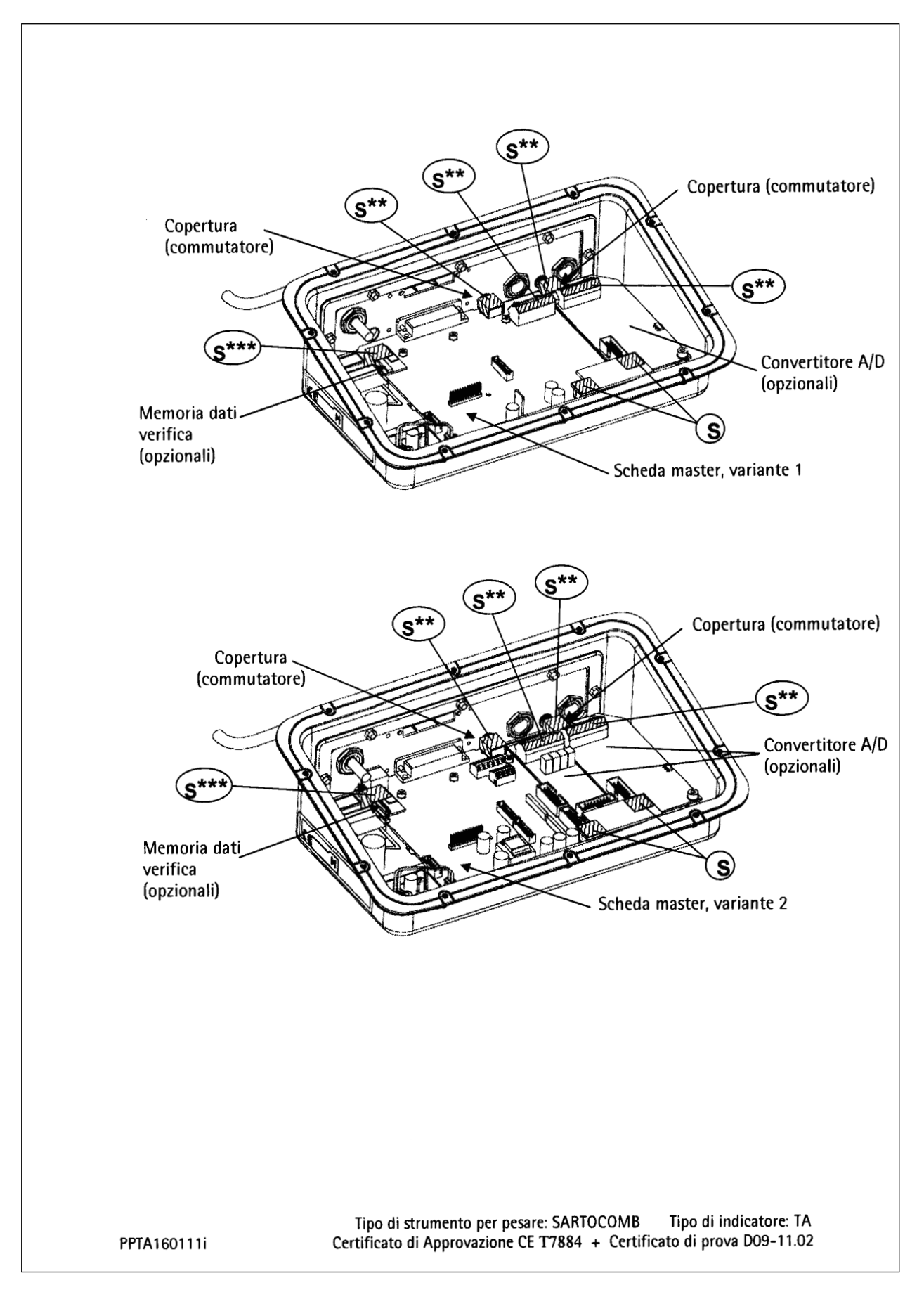

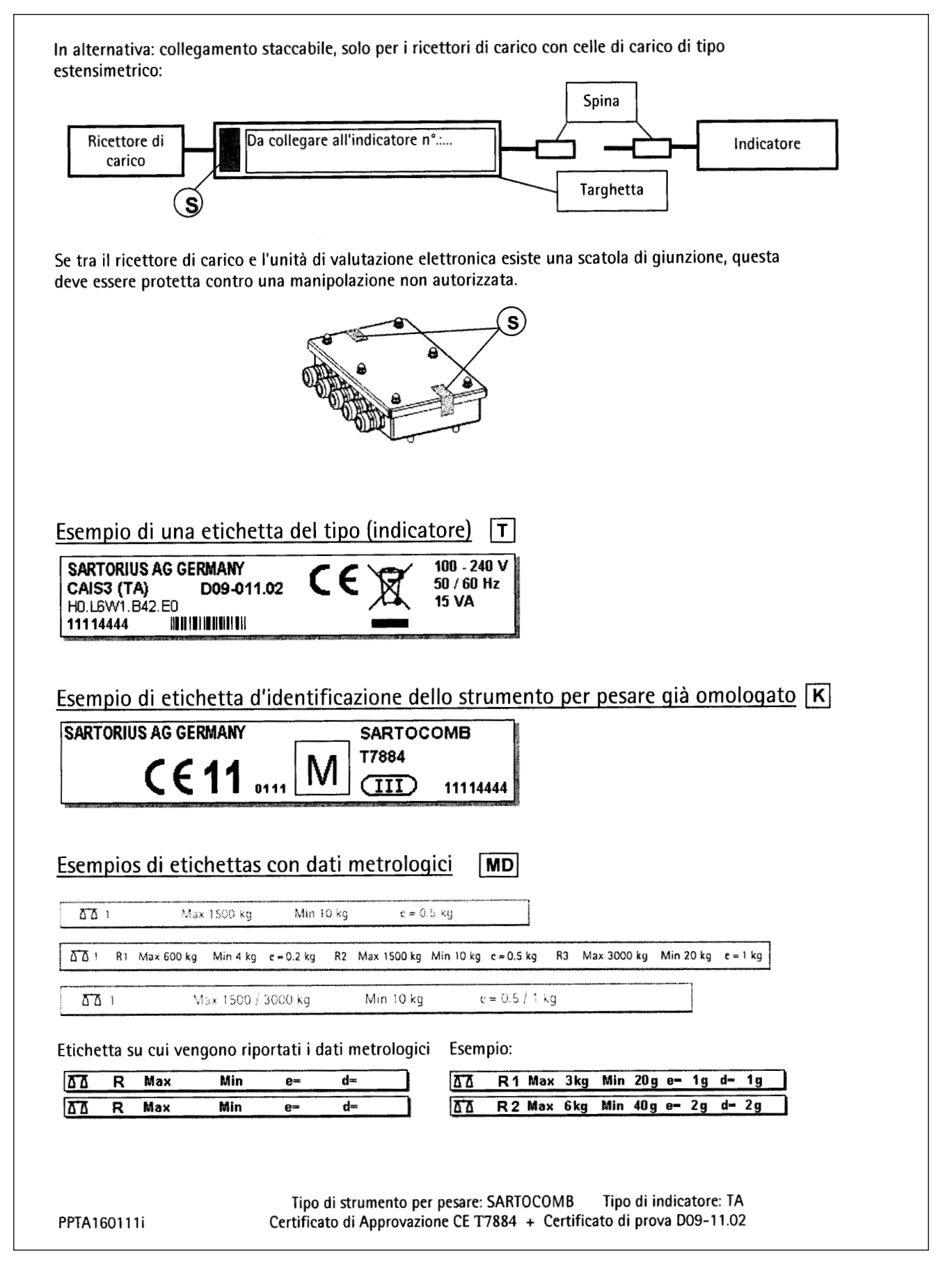

# Struttura del menu

**Panoramica dell'intera struttura del menu**; i singoli parametri d'impostazione sono elencati nelle pagine successive. Sull'indicatore vengono visualizzati solo i menu che corrispondono alla dotazione dell'hardware.

| APPLIC.          | Selezione e configurazione delle applicazioni (vedi pagina 136)                                      |
|------------------|----------------------------------------------------------------------------------------------------|
| - APPL. I        | Funzione di base Pesata, applicazioni Conteggio 🔅, Misurazione neutrale 🍰 nM, Pesata di animali 🐲,   |
|                  | Pesata in percentuale %                                                                              |
| - APPL.2         | Applicazioni Pesata di controllo +/_, Classificazione 🗗                                              |
| - APPL.3         | Applicazioni Totale netto 🕹, Sommatoria Σ                                                            |
| - TARA.AUT.      | Taratura automatica: 1° peso tarato                                                                  |
| - MIN.TARA       | Carico minimo per taratura e stampa automatica                                                       |
| - STRT.AUT       | Avvio automatico dell'applicazione                                                                   |
| - FANE F         | Cancellazione selettiva con il tasto (CE)                                                            |
| - ELIN TARA      | Funzione di taratura                                                                                 |
| - TMP FAR        | Impostazioni di fabbrica per tutti i programmi applicativi                                           |
| 1851-FN          | <b>Designazione del tasto</b> [Fn] (vedi pagina 140)                                                 |
| - OF F           | (                                                                                                    |
| -COMLUNIT.       |                                                                                                    |
| SETUP            | Configurazione delle impostazioni dell'apparecchio secondo le esigenze dell'utente (vedi pagina 140) |
| - PP- 1          | Impostazioni per la piattaforma di pesatura 1                                                        |
| -[[]]            | Configurazione dell'interfaccia RS232                                                                |
| -UNICOM          | Configurazione della 2° interfaccia opzionale                                                        |
| - COM-PP         | Impostazione convertitore A/D 10.000e                                                                |
| - I/O.CTRL.      | Impostazione ingressi universale e 1/0 digitali (opzionale)                                          |
| - COD.BAR.       | Impostazioni per la funzione codice a barre                                                          |
| - STP.PROT.      | Configurazione dei protocolli di stampa                                                              |
| – PAR.OPER.      | Impostazione di funzioni aggiuntive                                                                  |
| – ORA            | Impostazione dell'ora                                                                                |
| - JATA           | Impostazione della data                                                                              |
| -COD.UT.         | Inserimento password utente per bloccare il menu di Setup                                            |
| - DATA-S.        | Visibile solo nella modalità Servizio; applicazioni                                                  |
| - N.SERIE        | Visibile solo nella modalità Servizio; numero di serie                                               |
| - MODELLO        | Visibile solo nella modalità Servizio: nome del modello                                              |
| - SOMIN-S        | Visibile solo nella modalità Servizio:                                                               |
| - 50MTN          | Attivazione visualizzazione o protocollo GMP                                                         |
| - MALTRT         |                                                                                                    |
| INFO             | Visualizzazione delle informazioni specifiche dell'apparecchio (vedi pagina 150)                     |
| - <u>SERVIZ.</u> | Data servizio                                                                                        |
| - TERMINL        | Numero di serie dell'indicatore                                                                      |
| - PP-            | Dati dell'apparecchio piattaforma di pesatura 1                                                      |
| - PP - 2         | Dati dell'apparecchio piattaforma di pesatura 2                                                      |
| - FLEXINF        | Impostazioni FlexPrint                                                                               |
| -M.ALIBI         | Impostazioni memoria alibi (opzionale)                                                               |
| LINGUA           | Selezione della lingua per visualizzazione e stampa del protocollo (vedi pagina150)                  |
| - JEUTSCH        |                                                                                                    |
| -ENGLISH         |                                                                                                    |
| - U.S.MODE       |                                                                                                    |
| - FRANC.         |                                                                                                    |
| - ITAL.          |                                                                                                    |
| - ESPANOL        |                                                                                                    |
| -CODICI          |                                                                                                    |
| CONF.C.A.D.      | Impostazioni per configurazione C. A/D (vedi pagina 151)                                             |
| -LEGALE          |                                                                                                    |
| - STANDRD.       |                                                                                                    |

## Menu applicazioni Combics 1

\*= impostazione di fabbrica

| A | IPPLIC. | PESATA            |                          |                                                                                                    |                                                                       |                        |
|---|---------|-------------------|--------------------------|----------------------------------------------------------------------------------------------------|-----------------------------------------------------------------------|------------------------|
|   |         | PHRHM. I          |                          |                                                                                                    |                                                                       |                        |
|   |         | MIN.INIZ. Carico  | o minimo pe              | r taratura automatica                                                                                |                                                                       | 3.5                    |
|   |         |                   | IDIGIT                   | 1 digit*                                                                                             |                                                                       | 3.5.1                  |
|   |         |                   | 2 DIGIT                  | 2 digit                                                                                              |                                                                       | 3.5.2                  |
|   |         |                   | SDIGIT                   | 5 digit                                                                                              |                                                                       | 3.5.3                  |
|   |         |                   | 10 DIG.                  | 10 dig.                                                                                              |                                                                       | 3.5.4                  |
|   |         |                   | 20116.                   | 20 digit                                                                                             |                                                                       | 3.5.5                  |
|   |         |                   | 50 116.                  | 50 digit                                                                                             |                                                                       | 3.5.6                  |
|   |         |                   | וע טטו.<br>דו ססר        | 100 digit                                                                                            |                                                                       | 3.5.7                  |
|   |         |                   | CUU JI.<br>COO JI.       | 200 digit                                                                                            |                                                                       | 3.5.8                  |
|   |         |                   | ת חחחו.<br>ני חחחו       | 1000 digit                                                                                           |                                                                       | 3.5.9                  |
|   |         |                   | 1000 1.                  | 1000 digit                                                                                           |                                                                       | 5.5.10                 |
|   |         | TARA.AUT. Tarati  | ura automati             | ica: 1° peso tarato                                                                                  |                                                                       | 3.7                    |
|   |         |                   | OFF                      | Off                                                                                                  |                                                                       | 3.7.1                  |
|   |         |                   | ON                       | On                                                                                                   |                                                                       | 3.7.2                  |
|   |         | FUN.TARA Funz     | ione di tarati           | ura                                                                                                  |                                                                       | 3.25                   |
|   |         |                   | NORMALE                  | Addizione della tara predetern<br>valore di tara, tuttavia la funzi<br>3 25 1*                       | ninata se è disponibile un<br>ione di tara non è possibile            |                        |
|   |         |                   | SPECIAL.                 | Inserendo un valore predetern<br>viene cancellato, tuttavia è po<br>di tara                          | ninato il valore della tara<br>ssibile attivare la funzione<br>3.25.2 |                        |
|   |         | IMP.FAB. Ripristi | no delle imp<br>SI<br>ND | ostazioni di fabbrica per tutti i<br>Si (rispristino delle impostazio<br>No (mantenimento delle impo | programmi applicativi<br>ni di fabbrica)<br>stazioni eseguite)        | 9.1<br>9.1.1<br>9.1.2* |

## Menu applicazioni Combics 2

\*= impostazione di fabbrica

| APPLIC./ APPL. I | PESATA  | Pesata                                                                                                    |                                                                       |                                                                                                    |
|------------------|---------|----------------------------------------------------------------------------------------------------|-----------------------------------------------------------------------|----------------------------------------------------------------------------------------------------|
|                  | MIN.Ir  | IZ.Carico minimo per taratura au<br>I DISIT 1 digit<br>2 DIGIT 2 digit<br>5 DIGIT 5 digit<br>10 DIS. 10 digit<br>20 DIS. 20 digit<br>50 DIS. 20 digit<br>100 DI. 100 digit<br>200 DI. 200 digit<br>500 DI. 500 digit<br>1000 D. 1000 digit | utomatica                                                             | 3.5<br>3.5.1*<br>3.5.2<br>3.5.3<br>3.5.4<br>3.5.5<br>3.5.6<br>3.5.7<br>3.5.8<br>3.5.9<br>3.5.9<br>3.5.10 |
|                  | TARA.F  | UT. Taratura automatica: 1° peso<br>DFF Off<br>DN On                                                                                                    | o tarato                                                              | 3.7<br>3.7.1<br>3.7.2                                                                                    |
| APPLIC./ APPL. I | CONTEG. | Conteggio                                                                                                    |                                                                       |                                                                                                    |
|                  | MIN.IP  | IZ.Carico minimo per l'applicazi<br>  DIGIT 1 digit<br>2 DIGIT 2 digit<br>vedi «PESATA»<br> 000 D. 1000 digi                                                                                                    | ione<br>it                                                            | 3.6<br>3.6.1*<br>3.6.2<br>3.6.10                                                                         |
|                  | RISOL   | JZ. Risoluzione per il calcolo del<br>PRECLET. Precisiona<br>IOVOLTE + 1 decim<br>IOOVOLT. + 2 decim                                                                                                    | peso per pezzo<br>e di lettura<br>nale (10 volte)<br>nali (100 volte) | 3.9<br>3.9.1*<br>3.9.2<br>3.9.3                                                                          |
|                  | MEM.PE  | SC Criterio di memorizzazione<br>STRBIL. Con stabi<br>STRB.PR. Con stabi                                                                                                    | ilità<br>ilità aumentata                                              | 3.11<br>3.11.1*<br>3.11.2                                                                                |
|                  | OTTIM   | Ottimizzazione del peso per pez<br>OFF Off<br>AUTOMAT. Automati                                                                                                    | zzo                                                                   | 3.12<br>3.12.1<br>3.12.2*                                                                                |

|                  | B.P.RIF. Bilan                    | ncia di riferime<br>NO PP<br>PP I | nto<br>Nessuna piattaforma di pesatura selezionata<br>Piattaforma di pesatura 1              | 3.13<br>3.13.1*<br>3.13.2 |
|------------------|-----------------------------------|-----------------------------------|----------------------------------------------------------------------------------------------|---------------------------|
|                  |                                   | PP 2                              | Plattaforma di pesatura 2                                                                    | 3.13.3                    |
| APPLIC./ APPL. I | M.NEUTR. Mis                      | surazione ne                      | eutrale                                                                                      |                           |
|                  | MIN.INIZ. Ca                      | arico minimo po                   | er l'applicazione                                                                            | 3.6<br>3.6.1*             |
|                  |                                   | 2 DIGIT                           | 2 digit                                                                                      | 3.6.2                     |
|                  |                                   | vedi «PE                          | I DOD digit                                                                                  | 2 C 10                    |
|                  | ртслі 117 <b>рі</b>               | oluzione ner il                   | colcolo del volore di riferimento                                                            | 2.0.10                    |
|                  | N130002. KB                       | PREELET.                          | . Precisione di lettura                                                                      | 3.9.1*                    |
|                  |                                   | ΙΟΛΟΓΤΕ<br>ΙΟΟΛΟΓΤ                | + 1 decimale (10 volte)                                                                      | 3.9.2                     |
|                  | N TEE IM Dec                      | rimali per la let                 | tura del risultato                                                                           | 3.10                      |
|                  | Hibeethi bee                      | SENZA                             | Nessuno                                                                                      | 3.10.1                    |
|                  |                                   | I DEC.<br>A DEC                   | 1 decimale                                                                                   | 3.10.2                    |
|                  |                                   | B DEC.                            | 3 decimali                                                                                   | 3.10.4                    |
|                  | MEM.PESO Cri                      | iterio di memor                   | rizzazione                                                                                   | 3.11                      |
|                  |                                   | STABIL.<br>STABPR                 | Con stabilità<br>Con stabilità aumentata                                                     | 3.11.1*<br>3.11.2         |
|                  | B.P.RIF. Bila                     | ncia di riferime                  | nto                                                                                          | 3.13                      |
|                  |                                   | NO PP                             | Nessuna piattaforma di pesatura selezionata                                                  | 3.13.1*                   |
|                  |                                   | PP 2                              | Piattaforma di pesatura 1<br>Piattaforma di pesatura 2                                       | 3.13.2<br>3.13.3          |
|                  |                                   |                                   |                                                                                              |                           |
| HPPLIL./ HPPL. I | PES.HNIM Pes                      | ata di anim                       | ali (Formazione della media)                                                                 | 2.6                       |
|                  | min.inii Ca                       | rico minimo pe<br>I DIGIT         | 1 digit                                                                                      | 3.6<br>3.6.1*             |
|                  |                                   | 2 DIGIT                           | 2 digit                                                                                      | 3.6.2                     |
|                  |                                   | vedi «PE<br>1000 D.               | 1000 digit                                                                                   | 3.6.10                    |
|                  | AVVIO Avvio                       | della formazio                    | ne della media                                                                               | 3.18                      |
|                  |                                   | MANUALE                           | manuale                                                                                      | 3.18.1*                   |
|                  |                                   | ovimento dell':                   | Automatico                                                                                   | 3.18.2<br>3.10            |
|                  | 111 1.110 <u>1</u> 11.1 <b>VI</b> | D. I PERE.                        | 0,1% dell'animale/oggetto                                                                    | 3.19.1                    |
|                  |                                   | 0.2 PERC.                         | 0,2% dell'animale/oggetto                                                                    | 3.19.2*                   |
|                  |                                   | U.SPERL.<br>IPERE.                | 0,5% dell'animale/oggetto                                                                    | 3.19.3                    |
|                  |                                   | 2 PERC.                           | 2% dell'animale/oggetto                                                                      | 3.19.5                    |
|                  |                                   | 5 PERL.<br>IN PERC                | 5% dell'animale/oggetto                                                                      | 3.19.6                    |
|                  |                                   | 20 PERC.                          | 20% dell'animale/oggetto                                                                     | 3.19.8                    |
|                  |                                   | SO PERE.                          | 50% dell'animale/oggetto                                                                     | 3.19.9                    |
|                  | STAMPA Stan                       | ina automatica                    | a del risultato                                                                              | 3 20                      |
|                  | 2                                 | MANUALE                           | Manuale                                                                                      | 3.20.1*                   |
|                  |                                   | HUTUM.                            | Automatico                                                                                   | 3.20.2                    |
|                  | U.TH.SL. Visu                     | alizzazione sta                   | tica del risultato dopo aver tolto il carico<br>Visualizzazione fissa fino al raggiungimento | 3.21                      |
|                  |                                   |                                   | della soglia di scarico                                                                      | 3.21.1*                   |
|                  |                                   | PREZENI                           | Visualizzazione fissa fino alla pressione del tasto CF                                       | 3.21.2                    |
| APPLIC./ APPL. I | PERCENT. <b>Pes</b>               | ata in perce                      | entuale                                                                                      |                           |
|                  | MIN.INIZ. Ca                      | arico minimo po                   | er l'applicazione                                                                            | 3.6                       |
|                  |                                   | 2 DIGIT                           | l digit<br>2 digit                                                                           | 3.6.1*<br>3.6.2           |
|                  |                                   | vedi «PE                          | ESATA»                                                                                       | 2.5.15                    |
|                  | מדרחו ווק זאי                     | IUUU J.                           | iuuu aigit                                                                                   | 3.6.10                    |
|                  | πιουίυζ. <b>Κι</b>                | PRECLET.                          | . Precisione di lettura                                                                      | د.<br>3.9.1*              |
|                  |                                   | IOVOLTE                           | + 1 decimale (10 volte)                                                                      | 3.9.2                     |
|                  |                                   | ΙΟΟΜΟΕΙ.                          | + 2 decimali (100 volte)                                                                     | 3.9.3                     |

| N. JECIM. Decimali per la lettura del risultato |                                             |        |  |  |
|-------------------------------------------------|---------------------------------------------|--------|--|--|
| SENZA                                           | Nessuno                                     | 3.10.1 |  |  |
| I DEC.                                          | 1 decimale                                  | 3.10.2 |  |  |
| 2 DEC.                                          | 2 decimali                                  | 3.10.3 |  |  |
| B DEC.                                          | 3 decimali                                  | 3.10.4 |  |  |
| MEM.PESO Criterio di memo                       | rizzazione                                  | 3.11   |  |  |
| STABIL.                                         | Con stabilità                               | 3.11.1 |  |  |
| STABPR.                                         | Con stabilità aumentata                     | 3.11.2 |  |  |
| B.P.RIF. Bilancia di riferime                   | nto                                         | 3.13   |  |  |
| NO PP                                           | Nessuna piattaforma di pesatura selezionata | 3.13.1 |  |  |
| PP (                                            | Piattaforma di pesatura 1                   | 3.13.2 |  |  |
| PP 2                                            | Piattaforma di pesatura 2                   | 3.13.3 |  |  |
| VIS.EALE. Visualizzazione                       | del valore calcolato                        | 3.15   |  |  |
| RESIDUO                                         | Residuo                                     | 3.15.1 |  |  |
| PERDITA                                         | Perdita                                     | 3.15.2 |  |  |

APPLIC./APPL.2 OFF

## RPPLIC./ RPPL.2 PES.CTRL Pesata di controllo +/-

| CMP.CONT. Campo di control   | 30 - 170%                                                  | 4.2<br>4 2 1* |
|------------------------------|------------------------------------------------------------|---------------|
| 10-C.MAX.                    | 10% fino all'infinito                                      | 4.2.2         |
| U.CTR.SET Attivazione dell'u | scita di comando «SET» come                                | 4.3           |
| USCITR                       | Uscita «SET»                                               | 4.3.1*        |
| PRONTO                       | Pronta per l'uso (per sistemi di controllo di processo)    | 4.3.2         |
| USC.CONT. Uscite di comand   | o                                                          | 4.4           |
| OFF                          | Off                                                        | 4.4.1         |
| SEMPRE                       | Sempre                                                     | 4.4.2         |
| STABIL.                      | Attivate alla stabilità                                    | 4.4.3         |
| CMP.CONT.                    | Attivate all'interno del campo di controllo                | 4.4.4*        |
| STB.CONT.                    | Attivate alla stabilità all'interno del campo di controllo | 4.4.5         |
| IMM. Immissione dei parame   | tri                                                        | 4.5           |
| NOM.MI.MX.                   | Valore nominale, min., max.                                | 4.5.1*        |
| PERC.NOM.                    | Solo valore nominale con limiti percentuali                | 4.5.2         |
| R.PRC.NOM.                   | Valore nominale con limiti percentuali asimmetrici         | 4.5.3         |
| TOL.NOM.                     | Valore nominale con tolleranze relative                    | 4.5.4         |
| STMP.RUT. Stampa automati    | ica                                                        | 4.6           |
| OFF                          | Off                                                        | 4.6.1*        |
| ON                           | On                                                         | 4.6.2         |
| RCCETT.                      | Solo valori accettati (nella tolleranza)                   | 4.6.3         |
| NON RCC.                     | Solo valori non accettati (fuori tolleranza)               | 4.6.4         |
| VR5.ZERO Controllo +/- vers  | o lo zero                                                  | 4.7           |
| OFF                          | Off                                                        | 4.7.1*        |
| ON                           | On (appare il simbolo <b>凶</b> )                           | 4.7.2         |

#### APPLIC./ APPL.2 CLASSIF. Classificazione

PARAM. | Parametro 1

| MIN.INIZ. Carico minimo per l'applicazione |               |                                                         |        |  |  |
|--------------------------------------------|---------------|---------------------------------------------------------|--------|--|--|
|                                            | IDIGIT        | 1 digit                                                 | 3.6.1* |  |  |
|                                            | 2 DIGIT       | 2 digit                                                 | 3.6.2  |  |  |
|                                            | vedi «PE      | SATA»                                                   |        |  |  |
|                                            | 1000 1).      | 1000 digit                                              | 3.6.10 |  |  |
| PARAM.2 Parame                             | tro 2         |                                                         |        |  |  |
| U.ETR.SET Attiva                           | zione dell'us | scita di comando «SET» come                             | 4.3    |  |  |
|                                            | USCITA        | Uscita «SET»                                            | 4.3.1* |  |  |
|                                            | PRONTO        | Pronto per l'uso (per sistemi di controllo di processo) | 4.3.2  |  |  |
| USE.CONT. Uscite                           | e di comando  | )                                                       | 4.7    |  |  |
|                                            | OFF           | Off                                                     | 4.7.1  |  |  |
|                                            | SEMPRE        | Sempre                                                  | 4.7.2  |  |  |
|                                            | STABIL.       | Attivate alla stabilità                                 | 4.7.3* |  |  |
| NUMERO Numero                              | o di classi   |                                                         | 4.8    |  |  |
|                                            | 3 CLASS       | 3 classi                                                | 4.8.1* |  |  |
|                                            | SCLASS        | 5 classi                                                | 4.8.2  |  |  |
| IMM. Immissione                            | dei paramet   | ri                                                      | 4.9    |  |  |
|                                            | VAL.PES.      | Valori di peso                                          | 4.9.1* |  |  |
|                                            | VAL.PERC.     | Valori percentuali                                      | 4.9.2  |  |  |
|                                            |               |                                                         |        |  |  |

|                        | STAMPA Stampa              | automatica                                                 |                                                                                                    | 4.10                                |
|------------------------|----------------------------|------------------------------------------------------------|----------------------------------------------------------------------------------------------------|-------------------------------------|
|                        |                            | MANUALE<br>AUTOM.                                          | Manuale<br>Automatico                                                                                                    | 4.10.1*<br>4.10.2                   |
| APPL.3                 | OFF                        |                                                            |                                                                                                    |                                     |
| APPLIC./APPL.3         | TOT.NET. Totale            | e netto                                                    |                                                                                                    |                                     |
|                        | MIN.INIZ. Carico           | o minimo per<br>IDIGIT<br>2DIGIT<br>vedi «PES              | : l'applicazione<br>1 digit<br>2 digit<br>ATA»                                                                                                    | 3.6<br>3.6.1*<br>3.6.2              |
|                        | STO MEM Stamp              | IUUUI II.<br>a singola o de                                | 1000 digit                                                                                                    | 3.6.10                              |
|                        | 06NI Stamp<br>UNICO Stamp  | a singola o uv<br>nre ogni volta<br>pare una sola          | $\Box FF$ Stampa automatica disattivata<br>l'intera configurazione di stampa standard con il tasto $\overline{OK}$<br>volta la configurazione di stampa standard con il tasto $\overline{OK}$ | 3.17.1<br>3.17.2*<br>3.17.3         |
| ΑΡΡΙΤΓ ΖΑΡΡΙ Α         | SOMMAT Somm                | natoria                                                    |                                                                                                    |                                     |
| · · · CIC. / · · · C.J | MIN.INIZ. Carico           | o minimo per<br>I DIGIT<br>2 DIGIT<br>vedi «PES<br>IOOO D. | l'applicazione<br>1 digit<br>2 digit<br>ATA»<br>1000 digit                                                                                                    | 3.6<br>3.6.1*<br>3.6.2<br>3.6.10    |
|                        | MEM.AUT. Memo              | rizzazione au<br>OFF<br>ON                                 | tomatica del valore<br>Off<br>On                                                                                                    | 3.16<br>3.16.1*<br>3.16.2           |
|                        | STP.MEM. Stamp             | a singola o de                                             | ei componenti durante la memorizzazione                                                                                                    | 3.17                                |
|                        | OGNI Stampa<br>UNICO Stamp | are ogni volta<br>pare una sola                            | l'intera configurazione di stampa standard con il tasto OK<br>volta la configurazione di stampa standard con il tasto OK                                                                      | 3.17.1<br>3.17.2*<br>3.17.3         |
|                        | VAL.∃I Sorgente            | e dati per la n<br>APPL. I<br>APPL.2                       | nemorizzazione del valore<br>Applicazione 1<br>Applicazione 2                                                                                                    | 3.22<br>3.22.1*<br>3.22.2           |
|                        | VAL.MEM. Valore            | memorizzato<br>NETTO<br>CALCOL.<br>NET.+CAL.               | o<br>Netto<br>Calcolato<br>Netto e calcolato                                                                                                    | 3.23<br>3.23.1*<br>3.23.2<br>3.23.3 |
| APPLIC./TARA.AUT.      | Taratura automat           | tica                                                       |                                                                                                    |                                     |
|                        | TARA,AUT. 1° pe            | so tarato<br>OFF<br>ON                                     | Off<br>On                                                                                                    | 3.7<br>3.7.1*<br>3.7.2              |
| APPLIC./MIN.TARA       | Carico minimo pe           | er la taratu                                               | ra automatica e la stampa automatica                                                                                                    |                                     |
|                        | MIN.TARA Carico            | minimo per<br>I DIGIT<br>2 DIGIT<br>vedi «PES<br>IOOO D.   | taratura automatica e stampa automatica<br>1 digit<br>2 digit<br>ATR»<br>1000 digit                                                                                                    | 3.5<br>3.5.1*<br>3.5.2<br>3.5.10    |
| APPLITE / STRT.AUT     | Con «On» avvio a           | utomat, de                                                 | ll'applicazione con i dati di inizializzazione più i                                                                                                    | recenti                             |
|                        | STRT.RUT Avvio             | automatico d<br>AUTOM.<br>MANUALE                          | Jell'applicazione con le impostazioni più recenti<br>Automatico (On)<br>Manuale (Off)                                                                                                    | 3.8<br>3.8.1*<br>3.8.2              |
| APPLIC./CANC.CF        | Cancellazione sel          | ettiva con                                                 | il tasto (CF)                                                                                                    |                                     |
|                        | EANE.EF Cancella           | azione seletti<br>TUTT.APP.<br>APPL.SEL.                   | va con il tasto CF<br>Cancella tutte le applicazioni<br>Cancella solo le applicazioni selezionate                                                                                             | 3.24<br>3.24.1*<br>3.24.2           |
| APPLIC. / FUN.TARA     | Funzione di tarat          | ura                                                        |                                                                                                    |                                     |
|                        | FUN.TARA Comp              | ortamento de<br>NORMALE A                                  | ella funzione di taratura<br>ddizione della tara predeterminata se è disponibile                                                                                                    | 3.25                                |
|                        |                            | un valore di                                               | i tara, tuttavia la funzione di tara non è possibile                                                                                                    | 3.25.1*                             |

SPECIAL. Inserendo un valore predeterminato il valore della taraviene cancellato, tuttavia è possibile attivare la funzione di tara3.25.2

| HPPLIC. / IMP.FHJ. Impostazioni di fabbrica per tutti i programmi applicativi | APPLIC./IMP.FAB. | Impostazioni di fabbrica per tutti i programmi applicativi |
|-------------------------------------------------------------------------------|------------------|------------------------------------------------------------|
|-------------------------------------------------------------------------------|------------------|------------------------------------------------------------|

 IMP.FAB. Ripristino delle impostazioni di fabbrica per tutti i programmi applicativi

 SI
 Si (ripristino delle impostazioni di fabbrica)

 ND
 No (mantenimento delle impostazioni eseguite)

|     | · · · · · · · · · · · · · · · · · · ·          |        |
|-----|------------------------------------------------|--------|
| 5 I | Sì (ripristino delle impostazioni di fabbrica) | 9.1.1  |
| VO  | No (mantenimento delle impostazioni eseguite)  | 9.1.2* |
|     |                                                |        |

9.1

#### Menu assegnazione del tasto [Fn]

\*= impostazione di fabbrica

| Combics 2: | TAST-FN |                                          |                                                                                                    |
|------------|---------|------------------------------------------|----------------------------------------------------------------------------------------------------|
|            |         | EOM.UNIT.<br>OFF                         | Visualizzazione della 2° unità*<br>Tasto Fn non assegnato                                                                                 |
| Combics 1: | TAST-FN |                                          |                                                                                                    |
|            |         | LORD.NET<br>COM.UNIT.<br>RIS.% IO<br>OFF | Commutazione tra il valore lordo e netto<br>Visualizzazione della 2° unità*<br>Risoluzione 10 volte più alta<br>Tasto (Fn) non assegnato* |

### Menu Setup (impostazioni dell'apparecchio)

SETUP / PP- 1 / RS-232

\*= impostazione di fabbrica

| PARAM. I             |                                                                                                    |                                                                                                    |                                                                                                    |
|----------------------|----------------------------------------------------------------------------------------------------|----------------------------------------------------------------------------------------------------|----------------------------------------------------------------------------------------------------|
| EOND.AMD. Adat       | tamento della<br>MOLTO.ST.<br>STABILI<br>INSTAB.<br>MOLTO.IN.                                                                                                    | a bilancia alle condizioni ambientali (filtro di adattamento)<br>Condizioni molto stabili<br>Condizioni stabili<br>Condizioni instabili<br>Condizioni molto instabili                                                                                                    | 1.1<br>1.1.1<br>1.1.2*<br>1.1.3<br>1.1.4                                                                                                    |
| F IL.APP. Filtro     | applicativo<br>LETT.FIN.<br>DOSAG.<br>RIDOT.<br>OFF                                                                                                    | Lettura finale<br>Dosaggio<br>Filtraggio basso<br>Senza filtraggio                                                                                                    | 1.2<br>1.2.1*<br>1.2.2<br>1.2.3<br>1.2.4                                                                                                    |
| STABIL, Campo        | o di stabilità<br>PREC.MRX.<br>MOL.PREC.<br>PRECISO<br>VELOCE<br>MOL.VEL.<br>VEL.MRX.                                                                                              | Precisione massima (1/4 digit)<br>Molto preciso (1/2 digit)<br>Preciso (1 digit)<br>Veloce (2 digit)<br>Molto veloce (4 digit)<br>Velocità massima (8 digit)                                                                                                    | 1.3<br>1.3.1*<br>1.3.2<br>1.3.3<br>1.3.4<br>1.3.5<br>1.3.6                                                                                  |
| RIT.STAB. Ritar      | rdo di stabilit:<br>SENZA<br>BREVE<br>MEDIO<br>LUNGO                                                                                                    | à<br>Senza ritardo<br>Ritardo breve<br>Ritardo medio<br>Ritardo lungo                                                                                                    | 1.4<br>1.4.1<br>1.4.2*<br>1.4.3<br>1.4.4                                                                                                    |
| TARA Taratura        | SENZA.ST<br>CON.STAB                                                                                                    | Senza stabilità<br>Dopo la stabilità                                                                                                    | 1.5<br>1.5.1<br>1.5.2*                                                                                                    |
| AUT.ZERO Auto        | zero<br>DN<br>DF F                                                                                                    | On<br>off                                                                                                    | 1.6<br>1.6.1*<br>1.6.2                                                                                                    |
| I.UNITA Unità        | di peso (diper                                                                                                    | nde dal tipo di piattaforma di pesatura)                                                                                                    | 1.7                                                                                                    |
| <sup>1)</sup> non po | ssibile sugli ap<br>GRAMMI<br>CHILOGR.<br>CARATI<br>LIBBRE<br>OUNCE<br>OZ.TROY<br>TL.HONK.<br>TL.SING.<br>TL.TAIW.<br>GRANI<br>PENNYW.<br>MILLIGR.<br>PART/LB.<br>TL.EINA<br>MOMME | parecchi omologati<br>Grammi /g<br>Chilogrammi /kg<br>Carati/ct <sup>1)</sup><br>Libbre/lb <sup>1)</sup><br>Once/oz <sup>1)</sup><br>Once Troy /oz <sup>1)</sup><br>Tael Hongkong/tlh <sup>1)</sup><br>Tael Singapore/tls <sup>1)</sup><br>Tael Singapore/tls <sup>1)</sup><br>Tael Taiwan/tlt <sup>1)</sup><br>Grani/GN <sup>1)</sup><br>Pennyweights/dwt <sup>1)</sup><br>Milligrammi/mg <sup>1)</sup><br>Parti per libbre7//lb <sup>1)</sup><br>Tael Cina/tlc <sup>1)</sup><br>Momme/mom <sup>1)</sup>                                                                                                    | 1.7.2*<br>1.7.3<br>1.7.4<br>1.7.5<br>1.7.6<br>1.7.7<br>1.7.8<br>1.7.9<br>1.7.10<br>1.7.11<br>1.7.12<br>1.7.13<br>1.7.14<br>1.7.15<br>1.7.16 |
|                      | PARAM, I<br>CONJ.AMJ. Adat<br>FIL.APP. Filtro<br>STAJIL. Campo<br>RIT.STAJ. Ritar<br>TARA Taratura<br>AUT.ZERO Auto<br>IUNITA Unità<br>"mon po                                     | PARAM, I<br>CONDAMD. Adattamento della<br>MOLTO.ST.<br>STADILI<br>INSTAD.<br>MOLTO.IN.<br>FIL.APP. Filtro applicativo<br>LETT.FIN.<br>DOSAG.<br>RIDOT.<br>OFF<br>STADIL. Campo di stabilità<br>PREC.MAX.<br>MOL.PREC.<br>PRECISO<br>VELOCE<br>MOL.VEL.<br>VEL.MAX.<br>RIT.STAD. Ritardo di stabilita<br>SENZA<br>DREVE<br>MEDIO<br>LUNGO<br>TARA Taratura<br>SENZAST<br>CON.STAD<br>AUT.ZERO Autozero<br>ON<br>OFF<br>I.UNITA Unità di peso (dipen<br>"non possibile sugli ap<br>GRAMMI<br>CHILOGR.<br>CARFII<br>LIDDRE<br>OUNCE<br>OZ.TROY<br>TL.HONK.<br>TL.SING.<br>TL.TAIW.<br>GRANI<br>PENNYW.<br>MILLIGR.<br>PART./LD.<br>TL.EINA<br>MOMME | <pre>PRRRM. ! COMDENDE Adatamento della bilancia alle condizioni ambientali (filtro di adattamento)</pre>                                   |

|                                      | CARATI.A.<br>TOLA<br>BAHT<br>MESGHAL<br>TONNEL.                                                                                                    | Carati austriaci /K <sup>1)</sup><br>Tola/tol <sup>1)</sup><br>Baht/bat <sup>1)</sup><br>Mesghal/MS <sup>1)</sup><br>Tonnellate/t                                                                                                    | 1.7.17<br>1.7.18<br>1.7.19<br>1.7.20<br>1.7.21                                                                                       |
|--------------------------------------|----------------------------------------------------------------------------------------------------|----------------------------------------------------------------------------------------------------|----------------------------------------------------------------------------------------------------|
| I.EIFRE Precision                    | ne di lettura<br>TUTTE<br>- I.C.PESO<br>RIS.X IO<br>+PARTE.2<br>+PARTE.I                                                                                                    | Tutte le cifre<br>Ridotta di 1 cifra al cambio del peso<br>Risoluzione 10 volte più alta<br>Risoluzione aumentata di 2 divisioni<br>Risoluzione aumentata di 1 divisione                                                                                                    | 1.8<br>1.8.1*<br>1.8.2<br>1.8.14<br>1.8.15<br>1.8.16                                                                                 |
| EAL./REG. Calibr                     | azione, rego<br>CAL.E.XT.<br>CAL.E.AUT<br>CAL.E.UTE<br>CAL.I.NT.<br>LIN.INT.<br>LIN.E.XT.<br>LIN.E.USR.<br>SET.PREL.<br>BLOCCAT                                                            | lazione<br>Regolazione esterna con peso standard<br>Regolazione esterna, il peso viene riconosciuto (vedi 1.18.1)<br>Regolazione esterna con peso utente<br>Regolazione interna (solo per le bilance IS)<br>Linearizzazione interna (solo per le bilance IS)<br>Linearizzazione esterna con pesi standard<br>Linearizzazione esterna con pesi standard<br>Impostazione del precarico<br>Cancellazione del precarico<br>Tasto disattivato | $1.9 \\ 1.9.1^* \\ 1.9.2 \\ 1.9.3 \\ 1.9.4 \\ 1.9.5^{1)} \\ 1.9.6^{1)} \\ 1.9.7^{1)} \\ 1.9.8 \\ 1.9.9 \\ 1.9.10$                    |
| SEQ.CAL. Sequen                      | za di calibra:<br>AUTOM.<br>MANUALE                                                                                                    | zione/regolazione<br>Calibrazione con regolazione automatica<br>Calibrazione con regolazione manuale                                                                                                    | 1.10<br>1.10.1<br>1.10.2*                                                                                                    |
| ERMP.ZER. Camp                       | o di azzeram<br>IPERE.<br>2PERE.<br>SPERE.                                                                                                    | ento<br>1 percento/carico max.<br>2 percento/carico max.<br>5 percento/carico max.                                                                                                    | 1.11<br>1.11.1<br>1.11.2<br>1.11.3*                                                                                                  |
| INIT.ZER. Campo                      | o di azzeram<br>IPERC.<br>2PERC.<br>SPERC.                                                                                                    | ento iniziale<br>1 percento/carico max.<br>2 percento/carico max.<br>5 percento/carico max.                                                                                                    | 1.12<br>1.12.1*<br>1.12.2<br>1.12.3                                                                                                  |
| ON TARA Tara/zei                     | ro iniziale<br>DN<br>DFF                                                                                                    | On<br>Off                                                                                                    | 1.13<br>1.13.1*<br>1.13.2                                                                                                    |
| ISOCAL Avviso d                      | i regolazione<br>DFF<br>RICH.REG.                                                                                                    | e<br>Off<br>On                                                                                                    | 1.15<br>1.15.1*<br>1.15.2                                                                                                    |
| EAL.EST. Attivazi                    | ione regolazi<br>ATTIV.<br>DISATT.                                                                                                    | ione esterna<br>Attivata<br>Disattivata                                                                                                    | 1.16<br>1.16.1*<br>1.16.2                                                                                                    |
| UNIT.EAL. Unità                      | per il peso d'<br>GRAMMI<br>CHILOGR.<br>TONNEL.<br>LIBBRE                                                                                                    | i regolazione<br>Grammi<br>Chilogrammi<br>Tonnellate<br>Libbre                                                                                                    | 1.17<br>1.17.1*<br>1.17.2<br>1.17.3<br>1.17.4                                                                                        |
| IMM.P.EST Immis                      | sione manua<br>CAL / REG.<br>PES.LIN. I<br>PES.LIN.2<br>PES.LIN.3<br>PES.LIN.4                                                                                                    | ale del peso esterno<br>Peso di calibrazione/regolazione<br>Peso di linearizzazione 1<br>Peso di linearizzazione 2<br>Peso di linearizzazione 3<br>Peso di linearizzazione 4                                                                                                    | 1.18<br>1.18.1<br>1.18.2 <sup>1)</sup><br>1.18.3 <sup>1)</sup><br>1.18.4 <sup>1)</sup><br>1.18.5 <sup>1)</sup>                       |
| REG.NO P Regolaz<br>IAT.6E06. Dati g | zione senza p<br>CAR.NOM.<br>RISOLUZ.<br>SENSIB.I<br>SENSIB.3<br>SENSIB.3<br>SENSIB.4<br>PUNT.ZER.<br>MEM.PAR.<br>eografici <sup>1)</sup><br>LATITUD.<br>ALTITUD.<br>AEC.GRAV.<br>MEM.PAR. | pesi <sup>1)</sup><br>Carico nominale<br>Risoluzione<br>Sensibilità 1<br>Sensibilità 2<br>Sensibilità 3<br>Sensibilità 4<br>Punto zero<br>Memorizzazione dei parametri<br>Latitudine<br>Altitudine<br>Accelerazione terrestre<br>Memorizzazione dei parametri                                                                                                    | 1.19<br>1.19.1<br>1.19.2<br>1.19.3<br>1.19.4<br>1.19.5<br>1.19.6<br>1.19.7<br>1.19.8<br>1.20<br>1.20.1<br>1.20.2<br>1.20.3<br>1.20.4 |

<sup>1)</sup> solo nel modo Servizio

SETUP / PP- I / INTERN. PARAM.2 EOM.UNIT. 2° unità di peso (dipende dal tipo di piattaforma di pesatura) 3.1 1) non possibile sugli apparecchi omologati GRAMMI Grammi /g 3.1.2\* CHILOGR. Chilogrammi /kg 3.1.3 CARAT T Carati/ct1) 3.1.4 Libbre/lb1) LIBBRE 3.1.5 DUNCE Once/oz1) 3.1.6 OZ.TROY Once Troy /oz1) 3.1.7 TL.HONK. Tael Hongkong/tlh1) 3.1.8 TL.SING. Tael Singapore/tls1) 3.1.9 TL.TAIW. Tael Taiwan/tlt1) 3.1.10 GRANI Grani/GN<sup>1)</sup> 3.1.11 PENNYW. Pennyweights/dwt1) 3.1.12 MILLIGR. Milligrammi/mg<sup>1)</sup> 3.1.13 Parti per libbre7//lb1) PART/LB. 3.1.14 TL.CINA Tael Cina/tlc1) 3.1.15 MOMME Momme/mom<sup>1)</sup> 3.1.16 CARATI.A. Carati austriaci /K 1) 3.1.17 Tola/tol<sup>1)</sup> TOLR 3.1.18 **RHI** Baht/bat1) 3.1.19 MESGHAL Mesghal/MS<sup>1)</sup> 3.1.20 TONNEL. Tonnellate/t 3.1.21 2.CIFRE Precisione di lettura 3.2 TUTTE Tutte le cifre 3.2.1\* - I.C.PESO Ridotta di 1 cifra al cambio del peso 3.2.2 RI5.% IO Risoluzione 10 volte più alta 3.2.14 +PARTE.2 Risoluzione aumentata di 2 divisioni 3.2.15 +PARTE.I Risoluzione aumentata di 1 divisione 3.2.16 SETUP/PP-I/INTERN. RESET Impostazioni di fabbrica PARA.PES. Ripristino delle impostazioni di fabbrica 91 NO No 9.1.1\* 51 Sì 9.1.2 SETUP / PP- I / INTERN. EONF.E.A.J. Configurazione del convertitore analogico/digitale (C.A/D)<sup>1)</sup> STANDRD. Standard Configurazione per uso metrico-legale LEGALE  $SETUP / PP - 1 / DEE^{2}$ SETUP / PP- I / COM I SETUP / PP- I / UNICOM<sup>3)</sup> RS-232 RS-232\*: parametri di menu a seconda della bilancia completa collegata R5-485 RS-485: parametri di menu a seconda della bilancia completa collegata SETUP / WP- I / COM-PP<sup>2</sup>) RS-232 RS-232\*: parametri di menu a seconda della bilancia completa collegata R5-485 RS-485: parametri di menu a seconda della bilancia completa collegata SETUP/COM-I OFF SETUP/COM-I PP-2 Piattaforma di pesatura 2<sup>2)</sup> RS-232\* SBI Standard SBI Versione metrico-legale xBP1-232 Menu da 1.1 fino a 1.8 come per PP1 Calibrazione/regolazione 1.9 Cal./reg. esterna, peso standard\* 1.9.1 Cal./reg. esterna, peso selezionabile (voce di menu 1.18.1) 1.9.3 Cal./reg. interna 1.9.4 Tasto (ISO-) disattivato 1.9.10 Menu da 1.10 fino a 9.1 come per PP1 Convertitore A/D-232 Menu da 1.1 fino a 9.1 come per PP1 <sup>1)</sup> solo nel modo Servizio

<sup>3)</sup> solo se l'apparecchio è munito dell'interfaccia Unicom

<sup>&</sup>lt;sup>2)</sup> solo per Combics 2

| Config. SBI*                            |                    |                                  |           |                         |
|-----------------------------------------|--------------------|----------------------------------|-----------|-------------------------|
| Beul Velocità di trasmissione           |                    |                                  |           | 5.1                     |
|                                         | 150<br>300<br>600  | 150<br>300<br>600                |           | 5.1.1<br>5.1.2<br>5.1.3 |
|                                         | 2400               | 2400                             |           | 5.1.5                   |
|                                         | 4800               | 4800                             |           | 5.1.6                   |
|                                         | 9600               | 9600                             |           | 5.1.7*                  |
|                                         | 19200              | 19200                            |           | 5.1.8                   |
| PARITA Parità                           |                    |                                  |           | 5.2                     |
|                                         | 5PH210             | Spazio<br>solo con 7 bit di dati | EDD       |                         |
|                                         | DISPARI            | Dispari                          | 5.2.2     | 5.2.3*                  |
|                                         | PARI               | Pari                             |           | 5.2.4                   |
|                                         | NESSUNA            | Nessuna                          |           | 5.2.5                   |
| BIT.STOP Numero dei bit di stop         |                    |                                  |           | 5.3                     |
|                                         | IBIT               | 1 bit di stop                    |           | 5.3.1*                  |
|                                         | C D1;              | 2 bit di stop                    |           | 5.3.2                   |
| HAN ISHK Modo handshake                 | ENETU              | llondshaka saftwara              |           | 5.4                     |
|                                         | HARTIN.            | Handshake hardware.              |           | 5.4.1                   |
|                                         |                    | 1 carattere dopo CTS             | 5.4.3*    | ÷                       |
| BIT. DATI Numero dei bit di dati        |                    |                                  |           | 5.6                     |
|                                         |                    | 7 bit*                           |           | 5.6.1                   |
|                                         |                    | 8 bit                            |           | 5.6.2                   |
| MAN./AUT.Emissione dei dati manuale     | e/automatica       |                                  |           | 6.1                     |
|                                         | VHL.5ENZ.          | Manuale senza stabilità          | à         | 6.1.1                   |
|                                         | AUT SEN7           | Automatica senza stabili         | .a<br>ità | 6.1.2                   |
|                                         | AUT.CON            | Automatica con stabilità         | 1         | 6.1.5                   |
|                                         | STP.PROT.          | Stampa protocollo per            |           |                         |
|                                         |                    | computer (PC)                    |           | 6.1.7                   |
| CIEL.AUT Stampa automatica in fun       | zione del tempo    | 1                                |           | 6.3                     |
|                                         | 06N1.VHL.<br>2 V8I | 2 aggiornamento del dis          | piay      | 6.3.1"                  |
|                                         | ID.VAL.            | 10 aggiornamenti del di          | splay     | 6.3.4                   |
|                                         | 100.1/AL.          | 100 aggiornamenti del d          | lisplay   | 6.3.7                   |
| RIGA Uscita dei dati: formato delle ri- | ghe                |                                  |           | 7.2                     |
|                                         | 16.CAR.            | Per dati grezzi: 16 carat        | teri      | 7.2.1                   |
|                                         | 22.LHK.            | Per altre applicazioni:          |           | 7 2 2*                  |
|                                         |                    | 22 caratteri                     |           | 1.2.2                   |
| SEBNU Uscita dei dati: formato dei se   | egni<br>+ DISAT    | Segno + disattivato              |           | 7.3                     |
|                                         | + ATTIV.           | Segno + attivato                 |           | 7.3.2*                  |
| IMPERE Impostazioni di fabbrica pe      | r COM1 · SB        |                                  |           | Q 1                     |
|                                         | 5I                 | Sì                               |           | 9.1.1                   |
|                                         | ND                 | No*                              |           | 9.1.2                   |
| xBP1-232                                |                    |                                  |           |                         |
| SMA                                     |                    |                                  |           |                         |
| 18/17 Velocità di trasmissione          |                    |                                  |           | 5.1                     |
|                                         | 150                | 150                              |           | 5.1.1                   |
|                                         | 300                | 300                              |           | 5.1.2                   |
|                                         | 600                | 600                              |           | 5.1.3                   |
|                                         | 1200<br>2400       | 1200                             |           | 5.1.4                   |
|                                         | 4800               | 4800                             |           | 5.1.5                   |
|                                         | 9600               | 9600                             |           | 5.1.7*                  |
|                                         | 19200              | 19200                            |           | 5.1.8                   |
| Menu numerico da 5.2 fino a 5.6 com     | 1e per SB1         |                                  |           |                         |
|                                         | •                  |                                  |           |                         |

## SETUP / COM- I PROT. JAT. Protocolli dei dati

Config. SBI\*

# SETUP / COM- I STAMPAN Configurazione della stampante

YDP20 CONFIG.

IRUI Velocità di trasmissione

| 과머니의 Velocità di trasmissione                | 1200<br>2400<br>4800<br>9600<br>19200                      | 1200<br>2400<br>4800<br>9600<br>19200                             | 5.1<br>5.1.4*<br>5.1.5<br>5.1.6<br>5.1.7<br>5.1.8                      |
|----------------------------------------------|------------------------------------------------------------|-------------------------------------------------------------------|------------------------------------------------------------------------|
| PRRITA Parità                                | SPRZIO<br>DISPARI<br>PARI<br>NESSUNA                       | Spazio<br>solo con 7 bit di dati<br>Dispari<br>Pari<br>Nessuna    | 5.2<br>5.2.2<br>5.2.3*<br>5.2.4<br>5.2.5                               |
| BIT.STOP Numero dei bit di stop              | IBIT<br>2 BIT                                              | 1 bit di stop<br>2 bit di stop                                    | 5.3<br>5.3.1*<br>5.3.2                                                 |
| HHNUSHK Modo handshake                       | SOFTW.<br>HARJW.                                           | Handshake software<br>Handshake hardware,<br>1 carattere dopo CTS | 5.4<br>5.4.1<br>5.4.3*                                                 |
| YDP14IS                                      | STRISC.<br>ETICH.                                          | Stampante a striscia*<br>Stampante di etichette                   |                                                                        |
| Stampante universale                         |                                                            |                                                                   |                                                                        |
| CONFIG.                                      |                                                            |                                                                   |                                                                        |
| ∄A⊔∄ Velocità di trasmissione                | 150<br>300<br>600<br>1200<br>2400<br>4800<br>9600<br>19200 | 150<br>300<br>600<br>1200<br>2400<br>4800<br>9600<br>19200        | 5.1<br>5.1.2<br>5.1.3<br>5.1.4<br>5.1.5<br>5.1.6<br>$5.1.7^*$<br>5.1.8 |
| PRRITA Parità                                | SPAZIO<br>DISPARI<br>PARI<br>NESSUNA                       | Spazio<br>solo con 7 bit di dati<br>Dispari<br>Pari<br>Nessuna    | 5.2<br>5.2.2<br>5.2.3*<br>5.2.4<br>5.2.5                               |
| BIT.STOP Numero dei bit di stop              | IBIT<br>2 BIT                                              | 1 bit di stop<br>2 bit di stop                                    | 5.3<br>5.3.1*<br>5.3.2                                                 |
| H⊟N]]⊆HK Modo handshake                      | SOFTW.<br>HARIW.                                           | Handshake software<br>Handshake hardware,<br>1 carattere dopo CTS | 5.4<br>5.4.1<br>5.4.3*                                                 |
| BIT. BATI Numero dei bit di dati<br>YDP04IS* |                                                            | 7 bit<br>8 bit                                                    | 5.6<br>5.6.1*<br>5.6.2                                                 |

STRISE. Stampante a striscia\* ETIEH. Stampante di etichette ETIE.FF Stampante di etichette con avanzamento manuale
SETUP / UNICOM DEE \* PP-2 Piattaforma di pesatura 2 (solo per Combics 2) RS-232 SB1 Standard SBI Versione metrico-legale xBP1-232\* Menu da 1.1 fino a 1.8 come per PP-1 Calibrazione/regolazione 1.9 Cal./reg. esterna, peso standard 1.9.1\* Cal./reg. esterna, peso selezionabile 1.9.3 (voce di menu 1.18.1) Cal./reg. interna 1.9.4 - disattivato 1.9.10 Tasto Menu da 1.10 fino a 9.1 come per PP-1 Convertitore A/D-232 Menu da 1.1 fino a 9.1 come per PP-1 RS-485\* 1S-485 Collegare piattaforma di pesatura Sartorius IS Menu da 1.1 fino a 1.8 come per PP-1 Calibrazione/regolazione 1.9 Cal./reg. esterna, peso standard 1.9.1\* Cal./reg. esterna, peso selezionabile (voce di menu 1.18.1) 1.9.3 Cal./reg. interna Tasto reg. disattivato Menu da 1.10 fino a 9.1 come per PP-1 1.9.4 1.9.10 Convertitore A/D-485 Menu da 1.1 fino a 9.1 come per IS-485 PROT. DAT. Protocolli dei dati SBI: versione standard\* Menu da 5.1 fino a 9.1 come per COM1 3PI-232 XBP1-232 \_\_\_\_\_ ⊮PI-485 XBP1-485 0 fino a 31 Indirizzo di rete: 0 fino a 31 selezionabile 5MR Funzione dell'interfaccia SMA Menu da 5.1 fino a 5.6 come per COM1 PROFID. XBP1-485 Indiriz 0 bis 126 Indirizzo: 0 fino a 126 selezionabile Appl.dat NΠ No\* Sì, trasmettere i dati applicativi 5 I ETHER Ethernet IP SORG. Sorgente IP: 192.168.0.1\* NOM.SORG. Nome sorgente (max. 16 caratteri) PORT.ASC. Porta di ascolto: 49155 SUBNET Maschera Subnet: 255.255.255.0 IPGATE 1P gate: 0.0.0.0\* IP DEST. 1P destinazione: 0.0.0.0\* PORT.DEST. Porta destinazione: 49155\* PROTOC Protocollo TCP\* UDP MOIO SB1-SRV (server) Emissione dei dati manuale/automatica 6.1 Manuale senza stabilità 6.1.1 Manuale dopo la stabilità 6.1.2\* Stampa del protocollo 6.1.7 Uscita dei dati: formato delle righe 7.2 Per dati grezzi: 16 caratteri 7.2.1 Per altre applicazioni: 7.2.1\* 22 caratteri Uscita dei dati: Formato dei segni 7.3 Segno + disattivato 7.3.1 Segno + attivato 7.3.2\* SB1-C/S (client) Emissione dei dati manuale/automatica 6.1 Manuale senza stabilità 6.1.1 Manuale dopo la stabilità\* 6.1.2 Automatica senza stabilità 6.1.4 Automatica con stabilità 6.1.5 Stampa del protocollo

6.1.7

per computer (PC)

|                |                               | Stampa automatica in funzione del tempo<br>1 aggiornamento del display<br>2 aggiornamenti del display<br>10 aggiornamenti del display<br>100 aggiornamenti del display<br>Uscita dei dati: Formato delle righe<br>Per dati grezzi: 16 caratteri<br>Per altre applicazioni: 22 caratteri<br>Uscita dei dati: Formato dei segni<br>Segno + disattivato<br>Segno + attivato 7.3.2*<br>XBPI<br>SMA<br>Modbus/TCP | 6.3<br>6.3.1*<br>6.3.2<br>6.3.4<br>6.3.7<br>7.2<br>7.2.1<br>7.2.2*<br>7.3<br>7.3.1 |
|----------------|-------------------------------|----------------------------------------------------------------------------------------------------|------------------------------------------------------------------------------------|
|                | STAMPAN Configurazione del    | a stampante                                                                                                    |                                                                                    |
|                | Y 11P20                       | YDP20                                                                                                    |                                                                                    |
|                |                               | Menu da 5.1 fino a 5.4 come per COM1                                                                                                    |                                                                                    |
|                | 1912<br>1917                  | TDP14IS<br>STRTSC Stampante a striscia*                                                                                                    |                                                                                    |
|                |                               | ETIEH. Stampante di etichette                                                                                                    |                                                                                    |
|                | UNI-PRI                       | Interfaccia universale                                                                                                    |                                                                                    |
|                |                               | Menu da 5.1 fino a 5.6 come per COM1                                                                                                    |                                                                                    |
|                | 4 NH0477 *                    | YDP04IS                                                                                                    |                                                                                    |
|                |                               | ETTCH Stampante di etichette                                                                                                    |                                                                                    |
|                |                               | ETIC.FF Stampante di etichette con avanzamento manuale                                                                                                    | e                                                                                  |
|                | ANAL 05 Uscita dati analogica | a per il funzionamento PI C                                                                                                    |                                                                                    |
|                | Uscita analo                  | ogica: valore di uscita                                                                                                    | 8.12                                                                               |
|                |                               | NETTO Valore netto*                                                                                                    | 8.12.1                                                                             |
|                |                               | LORIO Valore lordo                                                                                                    | 8.12.2                                                                             |
|                | Uscita analo                  | ogica: indicazione errori                                                                                                    | 8.13                                                                               |
|                |                               | Hib. Livello «High» (20 mA) <sup>*</sup>                                                                                                    | 8.13.1                                                                             |
|                |                               | la calibrazione 0/4 mA su questa interfaccia 8 13                                                                                                    | 2                                                                                  |
|                | Uscita analo                  | ogica: modo di emissione                                                                                                    | 8.14                                                                               |
|                |                               | 0-CAR.MX Zero fino al carico massimo*                                                                                                    | 8.14.1                                                                             |
|                |                               | MIN/MAX Valori min./max.:                                                                                                    | 8.14.2                                                                             |
|                | Uscita analo                  | pgica: emissione min./max.                                                                                                    | 8.15                                                                               |
|                |                               | 1 mmissione min. (U/4 mA) in kg                                                                                                    | 8.15.1<br>9.15.2                                                                   |
|                | Uscita analo                  | poica: valori di compensazione                                                                                                    | 8.16                                                                               |
|                |                               | HMR      Immissione del valore di misura 4 mA                                                                                                    | 8.16.1                                                                             |
|                |                               | 20 MA Immissione del valore di misura 20 mA                                                                                                    | 8.16.2                                                                             |
| SETUP / COM-PP | Opzionale: connessione bila   | ncia per grandi quantità (solo per Combics 2)                                                                                                    |                                                                                    |

OFF\*

PP-2 Piattaforma di pesatura 2 vedi UNICOM / PP-2 SETUP/I/O.CTRL.

INGR.

| INGR.  |                           |                                                       |                   |
|--------|---------------------------|-------------------------------------------------------|-------------------|
|        | PARAMET.                  |                                                       | <u>.</u>          |
|        | THAT Funz                 | zione del comando esterno                             | 8.4               |
|        | STMPLNG                   | Attivazione tasto $[-]$ a lungo                       | 8.4.1             |
|        | TARA                      | Attivazione tasto →Te                                 | 8.4.3             |
|        | ISO.TEST                  | Attivazione tasto                                     | 8.4.4             |
|        | FN                        | Attivazione tasto Fn                                  | 8.4.5             |
|        | SEALE.N.                  | Attivazione tasto 📠                                   | 8.4.6             |
|        | 0K                        | Attivazione tasto OK                                  | 8.4.7             |
|        | 271HKH<br>700             | Attivatione combinata azzeramento/tara                | 8.4.8             |
|        |                           | Attivazione tasto (1/2)                               | 8.4.9<br>8.4.10   |
|        | CF                        | Attivazione tasto CF (solo per Combics 2)             | 8.4.11            |
|        | INFO                      | Attivazione tasto 🛞 (solo per Combics 2)              | 8.4.12            |
|        | (-]]-)                    | Attivazione tasto ( ( ( solo per Combics 2)           | 8.4.13            |
|        | × 10                      | Attivazione tasto x10 (solo per Combics 2)            | 8.4.14            |
|        | 11/6 NET                  | Attivazione tasto [B/G] (solo per Combics 2)          | 8.4.15            |
|        | I.ESTERN. Ing             | resso di comando esterno 1                            | 8.17              |
|        | STAMPA                    | Attivazione tasto 🖅                                   | 8.17.1            |
|        |                           | vedi 8.4                                              |                   |
|        | ∄/6NET                    | Attivazione tasto [B/G] (solo per Combics 2)          | 8.17.15           |
|        | 2.ESTERN. Ing             | resso di comando esterno 2                            | 8.18              |
|        | 518028                    | Attivazione tasto [])*                                | 8.18.1            |
|        | ₿/G NET                   | Attivazione tasto (B/G) (solo per Combics 2)          | 8.18.15           |
|        | DEETEON Ing               | rasso di comando esterno 2                            | 9 10              |
|        | STAMPA                    | Attivazione tasto $\overline{\square}^*$              | 8.19              |
|        | 2110011                   | vedi 8.4                                              | 0.15.1            |
|        | ₿/G NET                   | Attivazione tasto B/G (solo per Combics 2)            | 8.19.15           |
|        | 4.ESTERN. Ing             | resso di comando esterno 4                            | 8.20              |
|        | STAMPA                    | Attivazione tasto (三)*                                | 8.20.1            |
|        |                           | vedi 8.4                                              | 0.00.45           |
|        | B/GNEI                    | Attivazione tasto B/G (solo per Combics 2)            | 8.20.15           |
|        | S.ESTERN. Ing             | resso di comando esterno 5                            | 8.21              |
|        | STAMPA                    | Attivazione tasto (=)*                                | 8.21.1            |
|        |                           | vedi 8.4                                              |                   |
|        | 10/10/1VE i               | Attivazione tasto Big (solo per Combics 2)            | 8.21.15           |
| USCITA |                           |                                                       |                   |
|        | ILESIERN. USC             | Ita di comando esterna l<br>Bilancia pronto por l'uso | 8.24              |
|        | 578371                    | Stabilità della bilancia                              | 8.24.1            |
|        | SOVRAC.                   | Sovraccarico bilancia «H»                             | 8.24.3            |
|        | SOTTOC.                   | Sottocarico bilancia «L»                              | 8.24.4            |
|        | TARA.OCC.                 | Memoria della tara occupata                           | 8.24.5            |
|        | STC.SOM.                  | Sotto il peso minimo applicativo (SQmin)              | 8.24.6            |
|        | SOVR.SOM.                 | Sopra il peso minimo applicativo (SQmin)              | 8.24.7            |
|        | MINURE                    | Più leggero                                           | 8.24.8            |
|        | MAGGIOR                   | Oguale<br>Più pesante                                 | 8.24.9<br>8.24.10 |
|        | SET                       | Set                                                   | 8.24.11           |
|        |                           |                                                       | 0.25              |
|        | כ.נגונגאיא. USC<br>ססראות | Rilancia pronta por l'uso                             | 8.25              |
|        | 1 1 0 1 1 0               | vedi 8.24                                             | 0.29.1            |
|        | SET                       | Set                                                   | 8.25.11           |
|        | <b>FESTERN Usc</b>        | ita di comando esterna 3                              | 8.26              |
|        | PRONTO                    | Bilancia pronta per l'uso                             | 8.26.1            |
|        |                           | vedi 8.24                                             |                   |
|        | 5E T                      | Set                                                   | 8.26.11           |
|        | 4.ESTERN. Usc             | ita di comando esterna 4                              | 8.27              |
|        | PRONTO                    | Bilancia pronta per l'uso                             | 8.27.1            |
|        |                           | vedi 8.24                                             |                   |
|        | SET                       | Set                                                   | 8.27.11           |
|        | 5.ESTERN. Usc             | ita di comando esterna 5                              | 8.28              |
|        | PRONTO                    | Bilancia pronta per l'uso                             | 8.28.1            |
|        | CCT                       | veai 8.24<br>Set                                      | <br>0 00 1 1      |
|        | 7 - 1                     | JU                                                    | 0.20.11           |

SETUP/COD.DAR. 6 RIF. Memorizzare il valore come riferimento\* VAL.TARA Memorizzare il valore come valore di tara III Memorizzare il valore come identificatore 1 IMM. Immettere il valore nel display (attivazione funzione mediante pressione di un tasto) TAST.EST. Tastiera esterna INTEST. Usare il valore come valore di tara o identificatore in base agli header del codice a barre SETUP / STP.PROT. 7 PROTOC. Protocolli di stampa 7 IN.TEST Immissione righe di intestazione 7.4 RIGAI Riga 1 7.4.1 RIGA 2 Riga 2 7.4.2 IDENT. I Identificatore 1 7.4.3 IDENT.2 Identificatore 2 7.4.4 IDENT.3 Identificatore 3 7.4.5 IDENT.4 Identificatore 4 7.4.6 THENT 5 Identificatore 5 7.4.7 IDENT.6 Identificatore 6 7.4.8 7.5 NUM. | Numero stampe su COM1 ISTAMP. 1 stampa 7.5.1\* 2 STAMP. 2 stampe 7.5.2 51NG. / Stampa singola e dei componenti di tutte le altre applicazioni, 7.6 liberamente configurabile [DMP. | Stampa dei componenti per Totale netto e Sommatoria, liberamente configurabile 7.7<sup>1</sup> 101. | Risultato della sommatoria, liberamente configurabile 7.8<sup>1)</sup> NUM.2 Numero stampe su UniCOM 79 ISTAMP. 7.9.1 1 stampa 2 STRMP. 2 stampe 7.9.2 SING.2 Stampa singola e dei componenti di tutte le altre applicazioni, liberamente configurabile 7.6 COMP.2 Stampa dei componenti per Totale netto e Sommatoria, liberamente configurabile 7.7 101.2 Risultato della sommatoria, liberamente configurabile 7.8 PROT.GMP Protocollo ISO/GMP 7.13 OFF 0ff 7.13.1\* ΟN On 7.13.2 IRT/ORA Data e ora 7.14<sup>1)</sup> DAT.+ORA Data e ora 7.14.1 SOL.JATA Solo la data 7.14.2 STR.AUT. Stampa unica del protocollo alla stabilità 7.15 OFF Off 7.15.1\* ΟN 0n 7.15.2 FLEX.PRN FlexPrint 7.16 0ff **NF**F 7.16.1\* ΟN On 7.16.2 5. DECIM. Separatore decimale del valore di pesatura 7.17 PUNTO 7.17.1\* Punto VIRGOLA Virgola 7.17.2 M.ALIBI Stampa della memoria alibi e della memoria dati dei prodotti 7.18 TUTTE Stampa di tutti i record di dati 7.18.1\* PREJEF. Numero del record di dati da stampare (inserire il n°) 7.18.2 RESET Ripristinare le impostazioni di fabbrica

1) solo per Combics 2

| SETUP/PAR.OPER. 8                                                                |                               |                                                                                                    |                                                                                                    |                                                                                                    |
|----------------------------------------------------------------------------------|-------------------------------|----------------------------------------------------------------------------------------------------|----------------------------------------------------------------------------------------------------|----------------------------------------------------------------------------------------------------|
|                                                                                  | SEGN.AE. Segnal               | e acustico<br>DN<br>DF F                                                                                                    | On<br>Off                                                                                                    | 8.2<br>8.2.1*<br>8.2.2                                                                                                    |
|                                                                                  | TASTI Sblocco d               | lella tastiera<br>TUTTE +<br>-TUTTE<br>-TAS.NUM.<br>-SCALE.N.<br>-SCALE.N.<br>-ZERO<br>-TARA<br>-FN<br>-SOLIST<br>-PRINT<br>-XIO<br>-B/G.NET<br>-CF<br>-REF<br>-OK<br>-TOGGLE<br>-INFO<br>-(-B-)<br>-ID<br>-MEM | Tutti attivati<br>Tutti disattivati<br>Blocco numerico disattivato<br>Tasto $\bigcirc$ disattivato<br>Tasto $\bigcirc$ disattivato<br>Tasto D disattivato<br>Tasto Riefi disattivato<br>Tasto Riefi disattivato<br>Tasto D disattivato<br>Tasto Riefi disattivato<br>Tasto Riefi disattivato | $\begin{array}{c} 8.3\\ 8.3.1^*\\ 8.3.2\\ 8.3.3\\ 8.3.4\\ 8.3.5\\ 8.3.6\\ 8.3.7\\ 8.3.8\\ 8.3.9\\ 8.3.10^{11}\\ 8.3.12^{11}\\ 8.3.13^{11}\\ 8.3.13^{11}\\ 8.3.15^{11}\\ 8.3.15^{11}\\ 8.3.16^{11}\\ 8.3.18^{11}\\ 8.3.18^{11}\\ 8.3.19^{11}\\ \end{array}$ |
|                                                                                  | OFF.AUT. Spegni               | mento autor<br>TIMER<br>SENZA                                                                                                    | natico dell'indicatore<br>Spegnimento automatico secondo il timer (vedi 8.9)<br>Senza spegnimento automatico                                                                                                    | 8.7<br>8.7.1<br>8.7.2*                                                                                                    |
|                                                                                  | RETROIL. Retroi               | lluminazione<br>DN<br>DFF<br>DFF.AUT.                                                                                                    | e del display<br>On<br>Off<br>Spegnimento automatico secondo il timer (vedi 8.9)                                                                                                    | 8.8<br>8.8.1*<br>8.8.2<br>8.8.3                                                                                                    |
|                                                                                  | TIMER Tempo in                | npostato per<br>I+ IMIN<br>2+2 MIN<br>S+5 MIN                                                                                                    | lo spegnimento automaticoDopo 1 minuto appare un avviso per 1 minuto,<br>dopo si spegne $8.9.1^*$ Dopo 2 minuti appare un avviso per 2 minuti,<br>dopo si spegne $8.9.2$ Dopo 5 minuti appare un avviso per 5 minuti,<br>dopo si spegne $8.9.3$ Avvertenza: i simboli $\Delta \Delta$ 12 lampeggiano<br>contemporaneamente                                                                                                    | 8.9                                                                                                    |
|                                                                                  | PP.57ART Bilanc               | ia di preferen<br>PP- 1<br>PP-2                                                                                                    | nza visualizzata all'avvio<br>Piattaforma di pesatura 1<br>Piattaforma di pesatura 2                                                                                                    | 8.11<br>8.11.1*<br>8.11.2                                                                                                    |
|                                                                                  | ₩15.6E06. <b>Visua</b>        | lizzazione de<br>ON<br>OFF                                                                                                    | ei dati geografici prima della calibrazione/regolazione<br>On<br>Off                                                                                                    | 8.12<br>8.12.1<br>8.12.2*                                                                                                    |
|                                                                                  | RESET Ripristina              | ire le imposta                                                                                                    | azioni<br>di fabbrica                                                                                                    |                                                                                                    |
| SETUP / ORA                                                                      | 00.00.00 1mmiss               | ione: ore.mi                                                                                                    | nuti.secondi. (per es. 14.10.30), confermare con il tasto 🏤                                                                                                    |                                                                                                    |
| 76106 / 7818                                                                     | 00.00.00 1mmiss               | ione: giorno<br>Modo                                                                                                    | .mese.anno (per es. 13.08.10), confermare con il tasto →T←<br>U.S.: mese.giorno.anno (per es. 08.13.10)                                                                                                    |                                                                                                    |
| SETUP / COD.UT.                                                                  | Impo                          | stazione, mo                                                                                                    | odifica e cancellazione della password utente (8 cifre max.)                                                                                                    |                                                                                                    |
| Solo nel modo Servizio:58 TUP / IATA-5                                           | Immissione della              | data XXX                                                                                                    |                                                                                                    |                                                                                                    |
| Solo nel modo Servizio:5ETUP / N.SERIE                                           | 2345 Numero di                | serie                                                                                                    |                                                                                                    |                                                                                                    |
| Solo nel modo Servizio:5ETUP / MODELLO<br>Solo nel modo Servizio:5ETUP / 50MIN-5 | CL2000 I<br>SOMIN I<br>SOMIN2 | Codice del 1                                                                                                    | modello                                                                                                    |                                                                                                    |
|                                                                                  |                               |                                                                                                    |                                                                                                    |                                                                                                    |

<sup>1)</sup> solo per Combics 2

| SETUP / SOMIN                      |                                           |                                                                         |                                                                                                    |
|------------------------------------|-------------------------------------------|-------------------------------------------------------------------------|----------------------------------------------------------------------------------------------------|
|                                    | DISPLAY Visual                            | izzazione del<br>NO<br>STI                                              | l valore SQmin<br>No*<br>Si                                                                                                    |
|                                    | STP.GMP Stamp                             | a GMP<br>NO<br>ST I                                                     | No*<br>Si                                                                                                    |
| SETUP/M.ALIBI                      |                                           | CANC.<br>PERIODO                                                        | Cancellazione della memoria alibi (solo per il Servizio)<br>Immissione in giorni dell'intervallo di memorizzazione (0 - 255)                                                                                                    |
| Menu Info (Informazioni specifiche | dell'apparecch                            | nio)                                                                    |                                                                                                    |
| *= impostazione di fabbrica        |                                           |                                                                         |                                                                                                    |
| INFO7SERVIZ.                       | Data di Servizio<br>Immissione: gio<br>Mo | rno.mese.anr<br>do U.S.: mese                                           | no (per es. 13.08.10), confermare con il tasto ᡨT+<br>e.giorno.anno (per es. 08.13.10)                                                                                                    |
| INFO/TERMINL                       | Indicatore                                | CL 2000 I<br>12345<br>0 1-62-0 I<br>10 2008 IO<br>PC 303                | Tipo di modello<br>Numero di serie (visualizzazione completa con il tasto →T+)<br>Numero della versione (visualizzazione completa con il tasto →T+)<br>Versione del software (visualizzazione completa con il tasto →T+)<br>Tipo di scheda madre            |
| INFO/PP-1                          | 1° piattaforma di                         | i pesatura<br>00-42-5  <br>5  .53<br> 5  <br>9.8  <br>COMM.ACC          | Versione software della 1° piattaforma di pesatura<br>Latitudine (in gradi)<br>Altitudine in metri<br>Accelerazione gravitazionale in m/s2 (quindi senza latitudine<br>e altitudine)<br>Commutatore di accesso al menu                                      |
| INFO / PP-2                        | 2° piattaforma d                          | pesatura<br>YEOO    5<br>0  .02.07<br>10404354<br>5  .53<br>15  <br>8.9 | (per es. piattaforma di pesatura IS)<br>Nome del tipo della 2° piattaforma di pesatura<br>Versione del software della 2° piattaforma di pesatura<br>Numero di serie<br>Latitudine (in gradi)<br>Altitudine in metri<br>Accelerazione gravitazionale in m/s2 |
| INFD/FLEXINF                       | FlexPrint                                 | <br>ID<br>V                                                             | Nome del file<br>ID<br>Versione                                                                                                    |

### Menu Lingua (impostazione della lingua per visualizzazione, protocolli di regolazione e GMP)

\*= impostazione di fabbrica

LINGUA Impostazione di fabbrica: LANGUAG DEUTSEH Tedesco ENGLISH Inglese\* U.S.MODE Inglese con data/ora U.S. FRANC. Francese ITAL. Italiano ESPANOL Spagnolo Visualizzazione mista del menu: inglese e codici della struttura del menu CODICI

### Menu Impostazioni del convertitore A/D

\*= impostazione di fabbrica

CONF.C.AD.

| STANDRD. Co | nfigurazione sta       | indard                 |                                        | 9.1.3   |
|-------------|------------------------|------------------------|----------------------------------------|---------|
|             |                        | 1                      | Pilonoia a compo unico                 | 11.3    |
|             |                        | и т                    | Bilancia a divisioni plurime           | 11.3.1  |
|             | шти.н.<br>Смр.мі       | JС I.<br>И Т           | Bilancia a campi plurimi               | 11.3.2  |
|             | UNICO Bilancia a c     | ampo unico             | bhancia a campi piùinni                | 11.5.5  |
|             |                        | ampo unico             | Divisione di lettura d                 | 11.4    |
|             | MAX                    |                        | Portata massima                        | 11.4.1  |
|             | TTV MULT Bilanci       | a a divisioni multiple |                                        | 11.5    |
|             | DIV. JOET. Diane.      | a a annsioni marapi    | Divisione di lettura d                 | 11.5    |
|             |                        | 11                     | Campo 1                                | 11.5.4  |
|             | ГАМРГ                  | 5                      | Campo 2                                | 11.5.5  |
|             | САМРС                  | 13                     | Campo 3                                | 11.5.6  |
|             | MAX.                   |                        | Portata massima                        | 11.5.7  |
|             | EMP.MULT.Bilancia      | a campi plurimi        |                                        | 11.6    |
|             | D                      |                        | Divisione di lettura d                 | 11.6.1  |
|             | CAMPO                  | 11                     | Campo 1                                | 11.6.4  |
|             | CAMPO                  | 12                     | Campo 2                                | 11.6.5  |
|             | CAMPO                  | 13                     | Campo 3                                | 11.6.6  |
|             | MA×.                   |                        | Portata massima                        | 11.6.7  |
|             | UNITE Unità di pe      | so selezionabili       |                                        | 11.7    |
|             | LIBÉR                  | 0                      | Unità selezionabile                    |         |
|             |                        |                        | liberamente /o                         | 11.7.1  |
|             | G                      |                        | Grammi /g                              | 11.7.2  |
|             | КG                     |                        | Chilogrammi /kg                        | 11.7.4  |
|             | <br>Ţ                  |                        | Tonnellate /t                          | 11721   |
|             | 1 13                   |                        | Libbre: once/lb oz                     | 11.7.21 |
|             | UNITER Unità d         | i calibrazione/regola  | zione                                  | 11.7.22 |
|             | I TREE                 | 1 l'nità selezionabil  | e liberamente /o                       | 11.0    |
|             | 5                      | Grammi /a              | e liberallience yo                     | 11.8.2  |
|             | КБ                     | Chilogrammi /kg        |                                        | 11.8.3  |
|             | -                      | ·····                  |                                        |         |
|             | MEM DOT Nomeria        | Tonnellate /t          | ri di configurazione                   | 11.8.21 |
|             | INTERIOUS INTERIOUS    | zazione dei paramet    | n di configurazione                    | 11.10   |
|             | STI                    | Sì                     |                                        | 11.10.1 |
|             | 140                    | INO                    |                                        | 11.10.2 |
| LEGALE Con  | figurazione per        | uso metrico-lega       | le                                     | 9.1.4   |
|             | ELASSE Classe di       | precisione             |                                        | 11.1    |
|             |                        | classe 💷 / 🂷           |                                        | 11.1.4  |
|             | EAMPI Campi            |                        |                                        | 11.3    |
|             | UNICO                  |                        | Bilancia a campo unico                 | 11.3.1  |
|             | DIV.M                  | JLT.                   | Bilancia a divisioni multiple          | 11.3.2  |
|             | EMP.ML                 | JLT.                   | Bilancia a campi plurimi               | 11.3.3  |
|             | UNILU Bilancia a c     | ampo unico             |                                        | 11.4    |
|             | Ł                      |                        | Divisione di verifica e                | 11.4.2  |
|             | MIN.                   |                        | Portata minima                         | 11.4.3  |
|             | MHX.                   |                        | Portata massima                        | 11.4.4  |
|             | JIV. MULI. Bilancia    | a divisioni plurime    | D: : : : : : : : : : : : : : : : : : : | 11.5    |
|             | Ł                      |                        | Divisione di verifica e                | 11.5.2  |
|             | П <u>I</u> N.<br>Сомос | 1 1                    | Portata minima                         | 11.5.3  |
|             | с ніїРС<br>сомос       |                        | Campo 2                                | 11.5.4  |
|             | с ніїРс<br>гомог       | 1 L                    | Campo 2                                | 11.5.5  |
|             |                        | L .                    | Campu 5<br>Portata massima             | 11.5.0  |
|             | EMP MULT Bilancia      | a campi plurimi        |                                        | 11.5.7  |
|             | F                      | a campi piurini        | Divisione di verifica e                | 11.0    |
|             | MTN                    |                        | Portata minima                         | 11.6.3  |
|             | E AMPC                 | 1 1                    | Campo 1                                | 11.6.4  |
|             | EAMPO                  | 12                     | Campo 2                                | 11.6.5  |
|             | CRMPC                  | 13                     | Campo 3                                | 11.6.6  |
|             | MRX.                   |                        | Portata massima                        | 11.6.7  |
|             |                        |                        |                                        |         |

| UNITE Unità di peso selezionabili   |                         | 11.7    |
|-------------------------------------|-------------------------|---------|
| LIBERO Unità seleziona              | abile liberamente /o    | 11.7.1  |
| 6                                   | Grammi /g               | 11.7.2  |
| кБ                                  | Chilogrammi /kg         | 11.7.4  |
|                                     |                         |         |
| T<br>I                              | Tonnellate /t           | 11.7.21 |
| LB                                  | Libbre: once/ lb oz     | 11.7.22 |
| UNIT.EAL. Unità di calibrazione/reg | olazione                | 11.8    |
| LIBERO                              | Unità selezionabile     |         |
|                                     | liberamente /o          | 11.8.1  |
| 6                                   | Grammi /g               | 11.8.2  |
| КБ                                  | Chilogrammi /kg         | 11.8.3  |
|                                     |                         |         |
| Ţ                                   | Tonnellate /t           | 11.8.21 |
| MEM. DAT. Memorizzazione dei parar  | netri di configurazione | 11.10   |
| 51                                  | Sì                      | 11.10.1 |
|                                     | No                      | 11 10 2 |

# Indice delle parole chiave

| Accessori                                  | 122       |
|--------------------------------------------|-----------|
| Apertura dell'indicatore                   | 9         |
| Approvazione del tipo                      | 129       |
| Attivazione della modalità Servizio        | 18        |
| C. A/D., convertitore analogico/digitale   | 19        |
| Calibrazione                               | 47        |
| Cancellazione del precarico                | 29        |
| Certificato di approvazione CE del tipo    | 128       |
| Chiusura dell'indicatore                   | 15        |
| Classificazione                            | 80        |
| Collegamento a un PC                       | 14        |
| Collegamento alla rete elettrica           | 15        |
| Collegamento della piattaforma di pesatura | 11        |
| Collegamento lettore di codici a barre     | 16        |
| Comando esterno                            | 143       |
| Comando, esterno                           | 143       |
| Comunicazione SBI                          | 105       |
| Comunicazione SNIA                         | 105       |
| Configurazione del dati in uscita          | 107       |
| Configurazione dell'interfaccio stampanto  | 110       |
| Configurazione della stampa del protocollo | 06        |
| Connessione a PC                           | 90<br>14  |
| Consulenza applicativa                     | 3         |
| Conteggio                                  | 5<br>54   |
| Controllo di sicurezza                     | 117       |
| Dati tecnici                               | 119       |
| Dichiarazioni di conformità                | 126       |
| Dimensioni                                 | 121       |
| Disimballaggio                             | 8         |
| Emissione automatica                       | 105       |
| Equipaggiamento fornito                    | 8         |
| Esempi di protocolli                       | 113       |
| Formato dei dati in ingresso               | 106       |
| Formato dei dati in uscita                 | 107       |
| Formazione della media                     | 63        |
| Funzioni dei tasti                         | 32        |
| Funzioni dell'apparecchio                  | 53        |
| ldentificatori<br>144                      | 41, 51,   |
| Identificazione individuale                | 2, 40, 51 |
| Immissione dati geografici                 | 24        |
| Immissione dei pesi di linearizzazione     | 26        |
| Immissione del peso di calibrazione        | 26        |
| Impostazione del precarico                 | 28        |
| Impostazione dell'ora                      | 145       |
| Impostazione della data                    | 145       |
| Impostazione della ingua                   | ر ک<br>20 |
| impostazione della protezione con password | ٥٢        |

| Impostazioni                                    | 37         |
|-------------------------------------------------|------------|
| Informazioni dell'apparecchio                   | 146        |
| Interfacce dati                                 | 102        |
| Interfaccia COM1, impostazioni                  | 138        |
| Istruzioni di sicurezza                         | 4          |
|                                                 |            |
| Linearizzazione esterna                         | 27         |
| Linearizzazione, esterna                        | 27         |
| Luogo di installazione                          | 8          |
|                                                 |            |
| Manuale per la verifica di strumenti per pesare | 155        |
| Manutenzione                                    | 116        |
| Marcatura CE                                    | 126        |
| Memoria dati di prodotto                        | 100        |
| Menu operativo, panoramica                      | 135        |
| Menu Servizio                                   | 17         |
| Messa in funzione                               | 9          |
| Messaggi di errore                              | 115        |
| Misurazione neutrale                            | 59         |
| Modo operativo                                  | 40         |
| Montaggio del cavo                              | 9          |
| Montaggio del cavo d'interfaccia                | 9          |
|                                                 |            |
| Panoramica delle impostazioni dell'apparecchio  | 135        |
| Parametri d'impostazione                        | 21         |
| Configurazione                                  | 23         |
| Parametri dell'apparecchio                      | 37, 43     |
| Parametri dello strumento, panoramica           | 128        |
| Password                                        | 157        |
| Password di accesso                             | 157        |
| Password di accesso a Servizio                  | 157        |
| Password di accesso generale                    | 157        |
| Pesata                                          | 40         |
| Pesata di animali                               | 63         |
| Pesata di controllo +/-                         | 72         |
| Pesata in percentuale                           | 67         |
| Piattaforma di pesatura 1, impostazioni         | 137        |
| Possibilità di collegamento                     | 103        |
| Preriscaldamento                                | 15         |
| Programmi applicativi, panoramica               | 53         |
| Protezione IP                                   | 5          |
| Protocolli dei dati, impostazioni               | 136        |
| Protocolli di stampa, esempi                    | 113        |
| Protocolli di stampa, impostazioni              | 110        |
| Protocolli, esempi                              | 113        |
| Protocollo GMP                                  | 111        |
|                                                 | 116        |
| Pulizia delle parti in acciaio inox             | 117        |
| Regolazione                                     | <i>A</i> 7 |
| Regolazione senza pesi                          | 30         |
| Retroilluminazione del display                  | 43         |
| Riparazioni                                     | 116        |
|                                                 |            |

| Schema di assegnazione dei pin             | 13  |
|--------------------------------------------|-----|
| Schema di connessione per il               |     |
| collegamento a un PC                       | 14  |
| Segnale acustico                           | 43  |
| Selezione del campo                        | 21  |
| Servizio Assistenza                        | 116 |
| Sistema di comando                         | 31  |
| Smaltimento                                | 118 |
| Sommatoria                                 | 85  |
| Sostituzione della copertura di protezione | 117 |
| Spegnimento, automatico                    | 43  |
| Stampante universale                       | 140 |
| Tasto isoTEST                              | 26  |
| Tasto [150-], assegnazione della funzione  | 26  |
| Totale netto                               | 89  |
| Uso metrico-legale                         | 5   |
| Uso previsto                               | 6   |
| Uso previsto                               | 6   |
| Verifica metrica, manuale                  | 155 |
| Visione d'insieme dell'apparecchio         | 7   |
| Visualizzazione, display                   | 34  |
|                                            |     |

## Allegato: Manuale per la verifica metrica di strumenti per pesare

#### Certificato di compatibilità dei moduli per strumenti per pesare non automatici

Per mezzo dei dati, documenti e programmi disponibili sul sito Internet Sartorius si può compilare la documentazione necessaria per la verifica metrica di una bilancia. La stampa dei moduli compilati vale come documento per la verifica metrica dello strumento per pesare prodotto dalla ditta costruttrice. Se il modulo è stato compilato in modo regolare e poi firmato da parte della ditta costruttrice, in tal caso può essere presentato ai funzionari dell'Ufficio metrico insieme alla dichiarazione conformità (vedi sezione «Dichiarazioni di conformità»). Importanti per l'Ufficio metrico sono il certificato di approvazione CE del tipo, il certificato di prova oppure il verbale di prova. Inoltre per la cella di carico sono richiesti il certificato di prova e le specifiche del costruttore.

#### Compilazione dell'attestato di compatibilità:

Il manuale per la verifica metrica insieme al file Excel, ai documenti e alle informazioni si trovano in Internet sotto: http://www.sartorius.com/leitfaden\_eichen/

## Creazione di un attestato di compatibilità senza accedere in Internet:

Il «Manuale per la verifica metrica» può essere ordinato come CD-ROM direttamente presso la Sartorius. Indirizzo di ordinazione:

Sartorius

Abt. Hotline

Weender Landstrasse 94-108

37075 Goettingen, Germania

Telefono: +49.551.308.4440

Telefax: +49.551.308.4449

www.sartorius.com

Selezionare la lingua (fare clic sulla lingua corrispondente).

Selezionare in alto l'indicatore desiderato.

#### Funzionamento del programma

#### File Leggimi

Prima di aprire il file Excel si dovrebbe leggere il file Leggimi che contiene informazioni importanti per l'utilizzo del file Excel ed inoltre fornisce delle indicazioni importanti per la compilazione dei documenti.

#### File Documenti

Aprendo il file «Documenti» si trovano tutti i documenti dell'indicatore importanti per la dichiarazione di compatibilità (fare clic sui link corrispondenti).

#### Avvio

- Fare clic a sinistra su «Avvio Programma Excel».
- Il programma Excel apre automaticamente il file Excel. L'utente deve disporre di un proprio programma Excel. Appare una finestra per la selezione delle macro.
- Fare clic su: «Attivazione macro».
- Nota: in base alla configurazione del computer la finestra può non apparire!
- Compilare tutti i campi della pagina «Dati» (sfondo giallo); la compilazione deve essere fatta da un esperto.
- Un esemplare è disponibile nella cartella «Documenti».
  Qui si trovano anche le spiegazioni per i campi con sfondo giallo. Se la compilazione dei dati tecnici è stata fatta correttamente (secondo le indicazioni del costruttore), il programma calcola tutti i valori in modo automatico.

Nella seconda pagina, nei campi con sfondo rosso o verde, è visualizzata la compatibilità dei componenti (indicatore e cella(e) di carico):

«rosso» significa che non c'è compatibilità,

«verde» significa che c'è compatibilità.

Nota: la ditta costruttrice degli strumenti per pesare, che dai singoli componenti (indicatore e cella(e) di carico) configura una bilancia, è responsabile dei dati tecnici indicati nel documento!

- Se la compilazione dei dati è stata eseguita in modo corretto (tutti i campi nella seconda pagina hanno uno sfondo verde), allora si possono stampare le due pagine.
- Salvare quindi il file con un nome a piacere e archiviarlo (per es. nel PC).
- Controllare ancora una volta i dati indicati e poi firmare il documento.

#### Avvertenze legali

#### Copyright

Senza una autorizzazione scritta della Sartorius non è consentita la riproduzione o traduzione in parte o in tutto di questi documenti per altri fini. La Sartorius si riserva tutti i diritti conformemente alla normativa sui diritti d'autore. L'acquirente ha diritto all'uso del programma solo per propri fini e non può cederlo a terzi né gratuitamente né a pagamento. Il software non può essere modificato, reingegnerizzato oppure riadattato mediante incorporazione in altro prodotto. Il programma utilizzato Excel è stato realizzato dalla commissione di lavoro per l'Ufficio metrico tedesco per la verifica di pesi e misure (Arbeitsgemeinschaft für Mess- und Eichwesen). Il programma è disponibile in Internet come freeware. Una modifica del programma è esplicitamente interdetta. L'utente si assume la responsabilità in caso di un uso improprio del programma.

| RoHS | Konformitäts<br>Declaration of<br>Sartorius Weighing Tech<br>Weender Landstr. 94 - 1                                                                                                    | serklärung<br><i>Conformity</i>                                                                                                    |                                                                                                    |                                                                                                    |
|------|----------------------------------------------------------------------------------------------------|----------------------------------------------------------------------------------------------------|----------------------------------------------------------------------------------------------------|----------------------------------------------------------------------------------------------------|
| EU   | Declaration of<br>Sartorius Weighing Tech<br>Weender Landstr. 94 - 1                                                                                                    |                                                                                                    |                                                                                                    |                                                                                                    |
|      | Sartorius Weighing Tech<br>Weender Landstr. 94 - 1                                                                                                    | nology GmbH                                                                                                    |                                                                                                    |                                                                                                    |
|      | 37075 Goettingen, Gern                                                                                                    | 08<br>any                                                                                                    |                                                                                                    |                                                                                                    |
|      | erklärt in alleiniger Verant<br>declares under own responsit                                                                                                    | wortung, dass das Betriebsmit<br>ility that the equipment                                                                                                    | ttel                                                                                                    |                                                                                                    |
|      | Geräteart:<br>Device type:                                                                                                    | Combics Indikator<br>Combics indicator                                                                                                    |                                                                                                    |                                                                                                    |
|      | Baureihe / Type series:                                                                                                    | CAIS1, CAIS2, CAIS3, C                                                                                                    | AISL1, CAISL2, C                                                                                                    | AISL3                                                                                                    |
|      | übereinstimmt mit den Re<br>complies with the regulati                                                                                                    | elungen der Europäischen Ri<br>ons of the European Directive                                                                                                    | chtlinie (in der heut<br>(in the today valid                                                                                                    | e gültigen Fassung):<br><i>version):</i>                                                                                             |
|      | Richtlinie 2002/95/EG                                                                                                    | Zur Beschränkung der Ve<br>in Elektro- und Elektroni                                                                                                    | rwendung bestim<br>kgeräten                                                                                                    | mter gefährlicher Stoffe                                                                                                    |
|      | Directive 2002/95/EC                                                                                                    | on the restriction of the us                                                                                                    | e of certain hazardo                                                                                                    | us substances in electrical                                                                                                    |
|      | sofern das Betriebsmitte<br>provided that the equipme                                                                                                    | I gekennzeichnet ist mit:<br>nt is marked with:                                                                                                    | RoHS                                                                                                    |                                                                                                    |
|      | Sartorius Weighing Techno<br>Goettingen, 2012-05-03                                                                                                    | logy GmbH                                                                                                    | ~                                                                                                    |                                                                                                    |
|      | Dr. Reinhard Baumfalk                                                                                                    | <u>fille</u> <u>A</u><br>Dr                                                                                                    | . V. ////                                                                                                    | /                                                                                                    |
|      | Diese Erklärung bescheinigt d<br>von Eigenschaften. Bei einer r<br>Gültigkeit. Die Sicherheitshim<br>This declaration certifies cont<br>attributes. Unauthorised prod<br>associated product document | He<br>e Übereinstimmung mit den gen<br>nit uns nicht abgestimmten Änd<br>veise der zugehörigen Produktde<br>formity with the above mentione<br>uct modifications make this dece<br>ation must be observed. | au or international Ce<br>annten EG-Richtlinier<br>erung des Produktes v<br>okumentation sind zu I<br>d EC Directives, but de<br>laration invalid. The sa | n, ist jedoch keine Zusicherung<br>erliert diese Erklärung ihre<br>beachten.<br>Des not guarantee product<br>fety information in the |
|      | SWT12RoHS016                                                                                                    | 65954-000-58-R                                                                                                    | 01                                                                                                    | SOP-3 RD-045-fo3                                                                                                    |

### Allegato: Password di accesso generale

Dopo aver selezionato la voce di menu «Setup» appare sul display la richiesta di immissione della password «CODICE» per 2 secondi.

- ▷ ll primo posto della password lampeggia.
- **Combics 2** Le cifre e i punti sono inseribili mediante il blocco numerico.
- - ll tasto (Fn) visualizza: cifre in ordine crescente ( $\square$   $\square$ )
    - poi i caratteri . e ed infine le lettere in ordine alfabetico decrescente (Z - A)

ll tasto ( $\square$ ) visualizza: lettere in ordine alfabetico crescente  $\square$  - Z poi i caratteri - e . infine le cifre in ordine decrescente 9 - 0

- Più volte  $(Fn) \circ (/=)$ Premere il tasto (Fn) o  $(\overline{-7})$  fino alla visualizzazione del carattere desiderato. (→T←)
  - Confermare il carattere visualizzato con il tasto  $\rightarrow T \leftarrow$ .
  - ▷ Il secondo posto della password lampeggia.
  - Inserire tutti i caratteri secondo la procedura descritta.
  - Se la password comprende più di 7 caratteri, il primo carattere viene spostato a sinistra e scompare dal display.
  - (→T←) Confermare la password immessa con il tasto  $\rightarrow T \leftarrow$ .
    - Uscire dal livello di menu con il tasto  $\rightarrow 0 \leftarrow$ .

[→0←]

(→T←) a lungo Premere a lungo il tasto  $\rightarrow T \leftarrow$  per passare al modo operativo.

#### Passwort generale: 40414243

Passwort Servizio: 202122

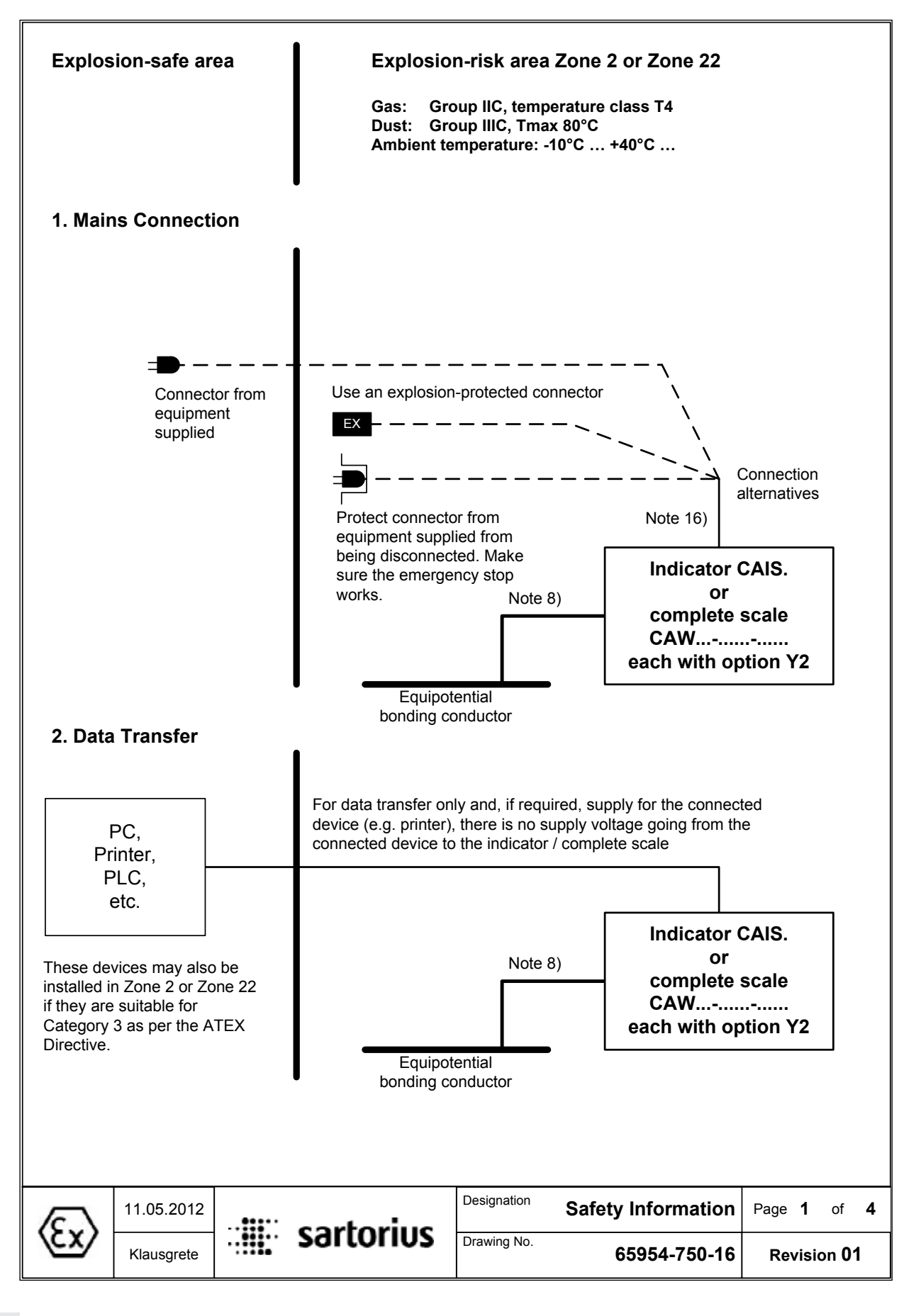

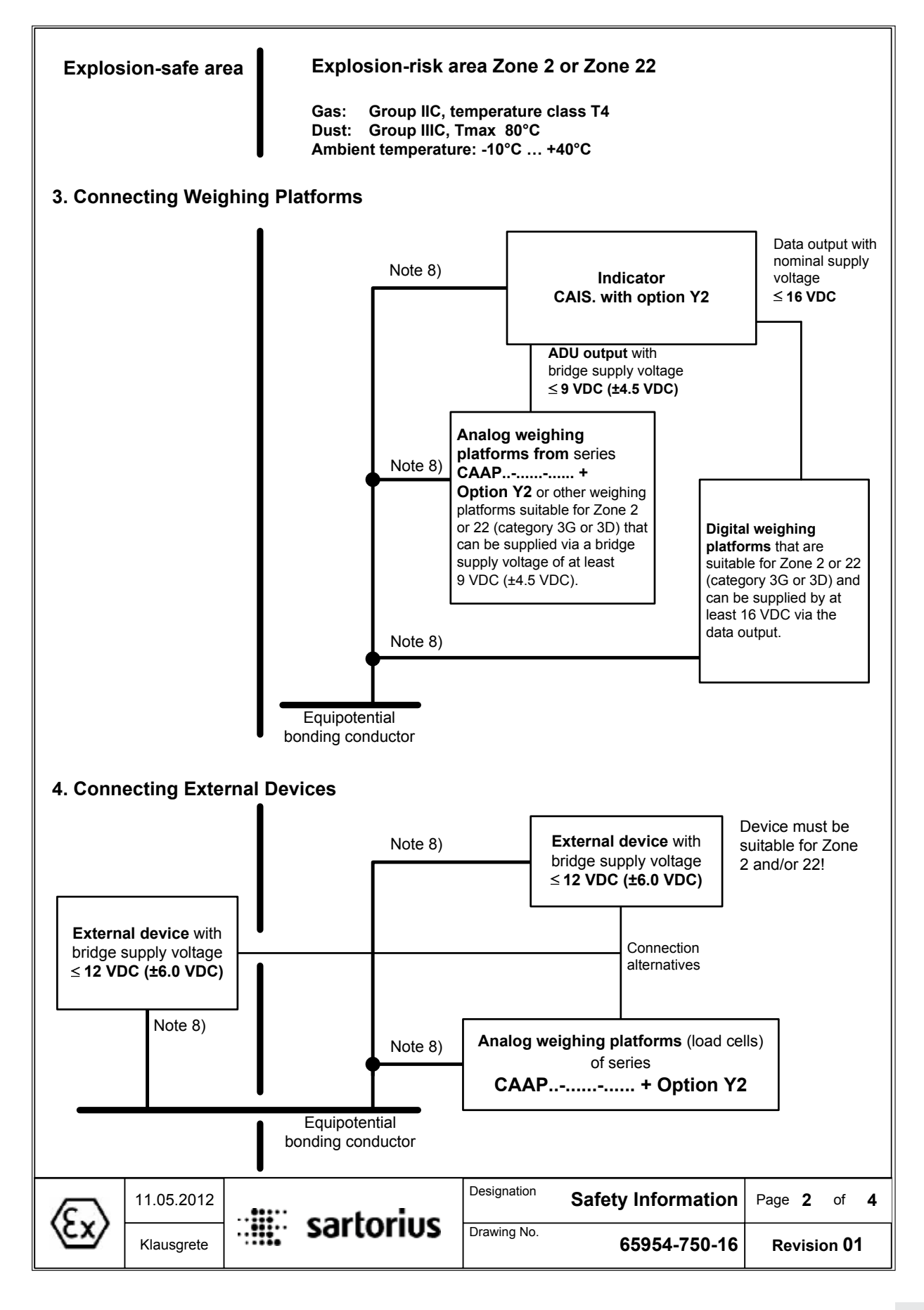

#### These safety instructions apply to installation, use, maintenance and repair

- The device (CAIS. indicator, CAAP weighing platform....., CAW complete scale......) is suitable for use in potentially explosive atmospheres of **Zone 2** (Group IIC, temperature class T4 or T6 for weighing platforms) and **Zone 22** (Group IIIC; surface temperature 80°C) according to EU Directive 94/9/EC and applicable harmonized European standards. This does not guarantee compliance with other properties and requirements.
- 2. The device may only be used indoors.
- 3. Do not use it as a portable instrument.
- 4. Installation, operation, maintenance and repairs should only be performed by an authorized specialist, in accordance with applicable laws, rules and regulations, ordinances and standards. Particular attention should be paid to Standard EN 60079-14 within the scope of validity of EU Directive 94/9/EC for the installation. Installation, maintenance, cleaning and repair work may only take place with all power disconnected from the device and any connected peripheral devices.
- 5. It is essential that recommendations on the installation, operation, maintenance and repair contained in the operating instructions supplied are complied with for all equipment (including connected devices). The temperature ranges of connected devices must also be taken into account.
- 6. The device should only be used in a temperature range of -10°C ... +40°C, do not expose it to unacceptable sources of heat or cold, direct sunlight, UV radiation, shocks or vibrations, and the installation should ensure that heat can be properly dissipated and external heat sources are kept at a sufficient distance.
- 7. Tighten the cable entry glands using a torque of 5 Nm. The cable gland for the power cord should be tightened with a torque of only 3 Nm. Install the external connecting cables firmly to avoid damage and strain. The cable connections inside the explosion-risk area must be secured against loosening.
- 8. All metal parts must be electrically connected to the same equipotential bonding conductor (PA) so that any electrostatic charges can be conducted away from the equipment. For this purpose, the equipment operator is obligated to connect a lead with a gauge of at least 4 mm<sup>2</sup> (cross section) to the equipotential bonding terminal (indicated by the ground symbol) located on the housing. A suitable ring terminal must be attached to the end of the cable. The cable must be laid so that the ground connector cannot come loose. The connection to the equipotential bonding conductor should be checked to see if it is of low resistance at the time of installation and at regular intervals. The indicator and weighing platform must each be connected individually to the equipotential bonding conductor if no metal connection (e.g. support arm) is used between them. Do not use the shield of the connection cable for the equipotential bonding conductor.
- 9. Before opening devices, switch off the supply voltage, or make sure that the area is not potentially explosive. Do not connect or disconnect any live cables inside an explosion-risk area.
- 10. When closing, make sure the cover screws are tightly secured.
- 11. The device should only be operated for the first time when it is certain that the area is not potentially explosive.
- 12. Data lines to connected devices and the connection cable to the weighing platform should be secured against accidental disconnection and may only be connected and disconnected when the power supply is turned off. Block unused outlets to guarantee the IP 65 level of protection. Keep any transitory voltage phenomenon away from the device.
- 13. Data cables are for data transfer only and may not supply any power from the connected device to the indicator / complete scale. However, one digital weighing platform suitable for use in Zone 2 or 22 connected to the data output can be supplied via direct voltage if it can be supplied by direct voltage of at least 16 VDC via the data output.

|                      | 11.05.2012 |                                         | cartorius | Designation | Safety Information | Page | 3     | of    | 4 |
|----------------------|------------|-----------------------------------------|-----------|-------------|--------------------|------|-------|-------|---|
| $\langle cx \rangle$ | Klausgrete | ••••••••••••••••••••••••••••••••••••••• | Saltoning | Drawing No. | 65954-750-16       | Re   | visio | on 0' | 1 |

- 14. During installation, take suitable steps to prevent stray electrical interference (e.g. due to magnetic fields). Keep any voltage transients away from the device.
- 15. The indicator (indicator of the complete scale) should be installed so that there is only a low risk of mechanical danger to the IP protection. The IP protection rating of the device is IP6x according to EN 60529 / IEC 60529. The device is designed for clean environments and must be handled carefully according to the IP protection rating.
- 16. The power connection must be made in accordance with the regulations applicable in the country of operation. A correct power connection must be ensured. The power supply cable should be protected against damage and properly connected to the power supply (100 240 VAC, ± 10%, 50-60Hz) or 24 VDC (± 10%) for Option L8. The indicator and/or complete scale is approved for circuits up to 1500 A. Only use the power supply connection cable in the hazardous area with a suitable and approved explosion-protected plug. Alternatively: Protect connector from being disconnected or attach the power supply connection cable directly. Be sure to provide a suitable emergency shut-off switch.
- 17. Avoid generating static electricity. Only use a damp cloth to clean the device. This is especially true when using a dust cover. The equipment operator assumes responsibility for preventing any risks caused by electrostatic charging.
- If cables are connected subsequently, make sure that the connections are not corroded. The grounding conductor of a mains connection cable must have the same cross section as the current-carrying wires (N and L).
- 19. All external cables (even cables between load cells / weigh cells and connection box / junction box) are only suitable for fixed placement and must be laid fixed. Otherwise, use screwed connections designed according to EN60079-0 and rounded at an angle of 75° (minimum) and a radius at least equal to one-quarter of the diameter of the cables, but without exceeding 3 mm.
- 20. Cables from third-party manufacturers (subject to the user's responsibility) must be tested for suitability according to Appendix A EN 60079-0. Pay attention to the pin assignment. Pay attention to the wiring diagram. Remove unneeded connections.
- 21. Unused openings must be sealed using suitable cover caps (dummy plugs) to ensure their IP protection rating. Do not remove while it is carrying current.
- 22. When using external devices in Zone 2 hazardous areas, pay attention to the gas group and temperature class. The outputs must include the Ex nA electrical circuits. Pay attention to the maximum surface temperature and group for Zone 22.
- 23. Chemicals that can attack housing gaskets and cable sheathings must be kept away from the device. These include oil, grease, benzine, acetone, and ozone. If you are uncertain, contact the manufacturer.
- 24. The installation must be inspected for correct function and safety by a trained and qualified person at appropriate intervals.
- 25. If the installation does not operate properly, disconnect it from the supply voltage immediately and secure it against further use.
- 26. In the event of repair, use only original spare parts supplied by the manufacturer.
- 27. Any modifications to the instrument (except by persons authorized by Sartorius) cause loss of conformity for use in Zone 2 and Zone 22 explosion-risk areas and invalidate all guarantee claims. Similarly, the device may only be opened by qualified and authorized personnel.
- 28. Modifications (also those by Sartorius personnel) are subject to written approval.
- 29. These instructions are given in addition to those in the instruction manuals and do not release the operator from his responsibilities for the installation, operation and inspection of the equipment in compliance with any applicable regulations in the country of use.

|                      | 11.05.2012 |                                         | cartorius | Designation | Safety Information | Page | 4     | of            | 4 |
|----------------------|------------|-----------------------------------------|-----------|-------------|--------------------|------|-------|---------------|---|
| $\langle cx \rangle$ | Klausgrete | ••••••••••••••••••••••••••••••••••••••• | Saltonos  | Drawing No. | 65954-750-16       | Re   | visio | on <b>0</b> ′ | 1 |

Sartorius Weighing Technology GmbH Weender Landstrasse 94-108 37075 Goettingen, Germania

Telefono +49.551.308.0 Fax +49.551.308.3289 www.sartorius-mechatronics.com

Copyright by Sartorius, Göttingen, Germania. Riproduzione o traduzione, anche in parte, non consentite salvo previa autorizzazione scritta da parte di Sartorius. Tutti i diritti sono riservati a Sartorius sulla base della legge per i diritti d'autore. Le indicazioni contenute nel presente manuale di istruzioni e le illustrazioni corrispondono allo stato indicato di seguito. Sartorius si riserva il diritto di apportare modifiche ai dati e alle immagini del presente manuale relativi alla tecnica, alla dotazione e al tipo apparecchio.

Stato: marzo 2012, Sartorius Weighing Technology GmbH, Göttingen

Printed in Germany. Stampato su carta sbiancata senza cloro RS · KT Pubblicazione N.: WCA6007-112035